# SAMSUNG

# SM-G950F SM-G955F

# Kasutusjuhend

Estonian. 05/2017. Rev.1.0

www.samsung.com

# Sisukord

# Põhiline

- 4 Üldteave
- 6 Olukorrad ja lahendused, kui seade üle kuumeneb
- 10 Seadme paigutus ja funktsioonid
- 15 Aku
- 21 SIM või USIM kaart (nano-SIM kaart)
- 24 Mälukaart (microSD kaart)
- 27 Seadme sisse- ja väljalülitamine
- 28 Algseadistamine
- 31 Samsungi konto
- 32 Andmete ülekandmine teie eelmiselt seadmelt
- 37 Ekraani mõistmine
- 49 Teavituste paneel
- 51 Teksti sisestamine

# Rakendused ja funktsioonid

- 54 Rakenduste installimine ja deinstallimine
- 56 Bixby avakuva
- 73 Telefon
- 78 Kontaktid
- 81 Sõnumid
- 84 Internet

- 86 E-post
- 87 Kaamera
- 105 Galerii
- 111 Always On Display
- 113 Servaekraan
- 120 Mitmikaken
- 123 Samsung Gear
- 124 Samsung Members
- 125 Samsung Notes
- 126 Kalender
- 127 Samsung Health
- 133 Helisalvesti
- 135 Minu Failid
- 135 Kell
- 137 Kalkulaator
- 137 Game Launcher
- 140 Samsung Connect
- 144 Sisu jagamine
- 145 Samsung DeX
- 150 Välise ekraani ühendamine
- 152 Google rakendused

# Seaded

- 154 Sissejuhatus
- 154 Ühendused
  - 155 Wi-Fi
  - 158 Bluetooth
  - 160 NFC ja maksed
  - 163 Mobiilne kuumkoht ja modem
  - 164 Veel ühenduseseadeid
- 167 Helid ja värinad
- 168 Teavitused
- 169 Ekraan
  - 170 Sinise valguse filter
  - 171 Ekraani režiimi vahetamine või ekraani värvi reguleerimine
  - 173 Ekraani eraldusvõime
- 174 Taustpildid ja teemad
- 174 Täpsemad funktsioonid
- 176 Seadme hooldus
- 179 Rakendused
- 179 Luk.ekraan ja turvalisus
  - 181 Näotuvastus
  - 183 Sõrmejäljetuvastus
  - 187 Vikerkesta tuvastamine
  - 192 Samsung Pass
  - 195 Turvaline kaust
- 199 Pilv ja kontod
  - 200 Varundamine ja taastamine
- 200 Google
- 201 Juurdepääs
- 201 Üldine haldus
- 202 Tarkvaravärskendus
- 203 Kasutusjuhend
- 203 Teave telefoni kohta

### Lisa

- 204 Juurdepääs
- 221 Tõrkeotsing
- 227 Aku eemaldamine

# Põhiline

# Üldteave

Seadme ohutu ja sihipärase kasutamise tagamiseks lugege palun see kasutusjuhend enne seadme kasutama hakkamist läbi.

- Kirjelduste aluseks on seadme vaikeseaded.
- Teie seadme sisu võib sõltuvalt regioonist, teenusepakkujast, mudeli üksikasjadest või seadme tarkvarast osaliselt erineda.
- Sisu (kõrgekvaliteediline sisu), mis nõuab kõrget protsessori-ja muutmälukasutust, mõjutab seadme üldist jõudlust. Olenevalt seadme spetsifikatsioonidest ja kasutustingimustest ei pruugi antud sisuga seotud rakendused korralikult töötada.
- Samsung ei vastuta Samsungist erinevate rakendusepakkujate rakenduste põhjustatud probleemide eest.
- Samsung ei vastuta seadme jõudluse probleemide või kokkusobimatuse eest, mis on tingitud muudetud registriseadetest või muudatustest operatsioonisüsteemi tarkvaras. Katsed operatsioonisüsteemi kohandada võivad kahjustada teie seadme või rakenduste tööd.
- Selles seadmes olev tarkvara, heliallikad, taustapildid, pildid ja muud meediumid on litsentseeritud piiratud kasutamiseks. Nende materjalide ekstraktimine ja kasutamine müümise või muudel eesmärkidel on autoriõiguse seaduste rikkumine. Kasutajad on täielikult vastutavad illegaalsete meediumite kasutamise eest.
- Andmeteenused, näiteks sõnumivahetus, failide üles- ja allalaadimine, automaatne sünkroonimine või asukohateenused, võivad sõltuvalt teie andmesidepaketist kaasa tuua lisakulutusi. Suurte andmeedastuste jaoks on soovitatav kasutada Wi-Fi funktsiooni.
- Seadmes olevaid vaikerakendusi võidakse värskendada ja nende toetamine lõpetada ilma eelneva teavituseta. Kui teil on seadmes olevate rakenduste kohta küsimusi, võtke ühendust Samsungi Teeninduskeskusega. Kasutaja paigaldatud rakenduste puhul võtke ühendust teenusepakkujaga.

- Seadme operatsioonisüsteemi muutmine või mitteametlikest allikatest tarkvara laadimine võib kaasa tuua rikkeid, andmete riknemist või kadu. Sellised tegevused on teie Samsungi litsentsilepingu rikkumised ja need tühistavad garantii.
- Olenevalt piirkonnast või mudelist vajavad mõned seadmed Föderaalse Sidekomisjoni (FCC) heakskiitu. Kui teie seadmel on FCC heakskiit, saate vaadata seadme FCC ID-d. Seadme FCC ID vaatamiseks käivitage rakendus Seaded ja toksake Teave telefoni kohta → Aku teave.

#### Vee-ja tolmukindluse säilitamine

Teie seade toetab vee- ja tolmukindlust. Seadme vee- ja tolmukindluse säilitamiseks järgige hoolikalt käesolevaid nõuandeid. Vastasel juhul võite seadet kahjustada.

- Ärge kastke seadet sügavamasse vette kui 1,5 m või hoidke seda vee all kauem kui 30 minutit.
- Ärge laske seadmel kokku puutuda jõuliselt liikuva veega.
- Kui seade puutub kokku värske veega, kuivatage see põhjalikult puhta ja pehme riidega. Kui seade puutub kokku muu vedelikuga, näiteks soolane vesi, ioniseeritud vesi või alkohoolne jook, loputage seda puhta veega ja kuivatage põhjalikult puhta ja pehme riidega. Kui te neid juhiseid ei järgi, võib see mõjutada seadme jõudlust ja välimust.
- Kui seadet on kastetud vette või mikrofon või kõlar on märjad, ei pruugi kõne ajal heli korralikult kostuda. Pärast seadme pühkimist kuiva lapiga kuivatage seda enne kasutamist põhjalikult.
- Puuteekraan ja teised funktsioonid ei pruugi korralikult toimida, kui seadet kasutatakse vees.
- Teie seadet on katsetatud kontrollitud keskkonnas ning selle vee- ja tolmukindlust on tõestatud teatud olukordades (vastab rahvusvahelises standardis IEC 60529-Ümbristega tagatavad kaitseastmed [IP-kood]–kirjeldatud IP68 klassifikatsiooni nõuetele; katse tingimused: 15–35 °C, 86–106 kPa, 1,5 meeter, 30 minutit). Olenemata nimetatud klassifikatsioonist, on siiski võimalil, et teatud olukordades võib teie seade kahjustuda.

#### Juhendavad ikoonid

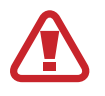

Hoiatus: olukorrad, mis võivad tekitada vigastusi nii teile kui ka teistele

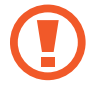

Ettevaatust: olukorrad, mis võivad kahjustada teie seadet ja teisi seadmeid

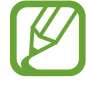

Märkus: märkused, nõuanded või lisainfo

# Olukorrad ja lahendused, kui seade üle kuumeneb

# Kui seade aku laadimisel kuumeneb

Laadimise ajal võivad seade ja laadur kuumaks muutuda. Juhtmevaba või kiirlaadimise ajal võib seade tunduda katsudes kuumem. See ei mõjuta seadme eluiga või tööd ja jääb seadme tavapärasesse töövahemikku selle laadimisel. Kui aku muutub liiga kuumaks, võib laadur laadimise lõpetada.

#### Käitumine seadme kuumenemisel:

- Ühendage laadur seadmest lahti ja sulgege kõik töötavad rakendused. Oodake, et seade maha jahtuks, ja alustage laadimist uuesti.
- Põhjus, miks seadme alumine osa üle kuumeneb, võib olla, et ühendatud USB-kaabel on katki. Vahetage katkine USB-kaabel välja uue kaabli vastu, mille Samsung on heaks kiitnud.
- Juhtmevaba laaduri kasutamisel ärge asetage võõrkehi, näiteks metallist esemeid, magneteid ja magnetribaga kaarte seadme ja juhtmevaba laaduri vahele.

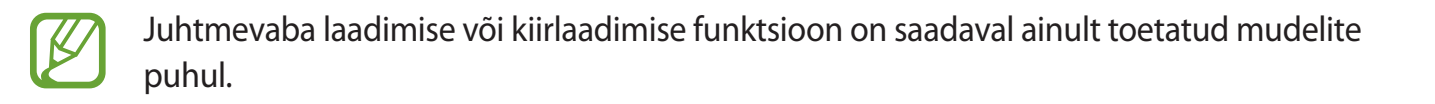

### Kui seade kasutamise ajal kuumeneb

Kui te kasutate funktsioone või rakendusi, mis vajavad rohkem toidet, või te kasutate neid pikema aja vältel, võib suurenenud akukasutuse tõttu teie seade ajutiselt kuumaks muutuda. Sulgege kõik töötavad rakendused ja ärge seadet mõnda aega kasutage.

Olukorrad, kus seade võib üle kuumeneda: Olenevalt funktsioonidest ja rakendustest, mida kasutate, ei pruugi need näited teie mudeli kohta käia.

- · Peale ostu algse häälestuse käigus või andmete taastamisel;
- Suurte failide allalaadimisel;
- · Kasutades rakendusi, mis vajavad rohkem toidet, või kasutades neid pikema aja vältel;
  - mängides hea kvaliteediga mänge pikema aja vältel;
  - salvestades videoid pikema aja vältel;
  - vaadates voogvideoid kuvari maksimaalse heledusega;
  - teleriga ühendamisel
- Multitegumtöö puhul (või kui taustal töötavad paljud rakendused);
  - kasutades mitmikakent;
  - värskendades või installeerides rakendusi video salvestamise ajal;
  - suurte failide allalaadimisel videokõne ajal;
  - salvestades videoid navigatsioonirakenduse kasutamise ajal;
- · Sünkroonides suurt andmehulka pilvega, meiliga või teiste kontodega;
- · Kasutades autos navigatsioonirakendust, kui seade on otsese päikese käes;
- · Kasutades mobiilse kuumkoha või jagamise funktsiooni;
- · Kasutades seadet leviaugus või alas, kus on nõrk signaal;
- · Laadides akut katkise usb-kaabliga;
- Kui seadme mitmeotstarbeline pesa on katki või puutunud kokku võõrkehadega, nagu vedelik, tolm, metallipuru ja pliiatsi grafiit;
- Kasutades rändlust.

#### Käitumine seadme kuumenemisel:

- Hoidke seade kõige uuema tarkvaraga ajakohastatud.
- Seadme kuumenemise võivad põhjustada vastuolud rakenduste vahel. Taaskäivitage seade.
- Desaktiveerige Wi-Fi, GPSi ja Bluetoothi funktsioonid, kui te neid ei kasuta.
- Sulgege rakendused, mis akukasutust suurendavad, või mis taustal töötavad ja mida te ei kasuta.
- Kustutage failid, mida te ei vaja, või rakendused, mida te ei kasuta.
- Vähendage ekraani heledust.
- Kui seade kuumeneb üle või on pika aja jooksul kuum, ärge seda mõnda aega kasutage. Kui seade jätkuvalt üle kuumeneb, võtke ühendust Samsungi Teeninduskeskusega.

## Seadme piirangud ülekuumenemise korral

Seadme kuumenemisel võidakse selle funktsioone ja jõudlust piirata või seade võib jahtumiseks välja lülituda. Funktsioon on saadaval ainult toetatud mudelite puhul.

- Kui seade muutub tavapärasest kuumemaks, kuvatakse seadme ülekuumenemise sõnum. Seadme temperatuuri langetamiseks piiratakse ekraani heledust ja toimivuskiirust, samuti peatub aku laadimine. Töötavad rakendused suletakse ja te saate teha ainult hädaabikõnesid, kuni seade on maha jahtunud.
- Kui seade kuumeneb üle või on pika aja jooksul kuum, kuvatakse toite väljalülitamise teade. Lülitage seade välja ja oodake, kuni see on maha jahtunud.

### Töökeskkonna ettevaatusabinõud

Teie seade võib töökeskkonnast tulenevalt kuumeneda järgnevatel põhjustel. Olge ettevaatlik, et vältida aku eluea lühendamist, seadme kahjustamist või tulekahju puhkemist.

- · Ärge hoidke oma seadet väga kuuma või külma temperatuuri käes.
- Ärge jätke seadet pikalt päikese kätte.
- Ärge hoidke oma seadet pikalt väga kuumas kohtas (nt suvel autos).
- · Ärge asetage oma seadet alale, mis võib üle kuumeneda, nagu elektriline soojendusmatt.
- Ärge hoidke seadet kütteseadmete, mikrolaineahjude, kuumade toiduvalmistamisseadmete või kõrge rõhuga konteinerite lähedal ega sees.
- Ärge kunagi kasutage katkist laadurit või akut.

# Seadme paigutus ja funktsioonid

## Pakendi sisu

Veenduge, et tootekarbis on järgmised esemed:

- Seade
- USB-kaabel
- Kvaklapid
- Väljutustihvt
- USB-toiteadapter
- Kiirjuhend
- USB-ühenduspesa (C-tüüpi USB)

Kasutage USB ühenduspesa, et andmeid mobiiliseadmete vahel edastada.

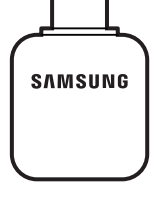

• Mikro USB ühenduspesa

Ühendage Mikro USB-ühenduspesa, et akut mikro USB-kaabliga laadida.

Ärge sisestage mikro USB-kaablit seadme mitmeotstarbelisse pessa. See võib seadet kahjustada.

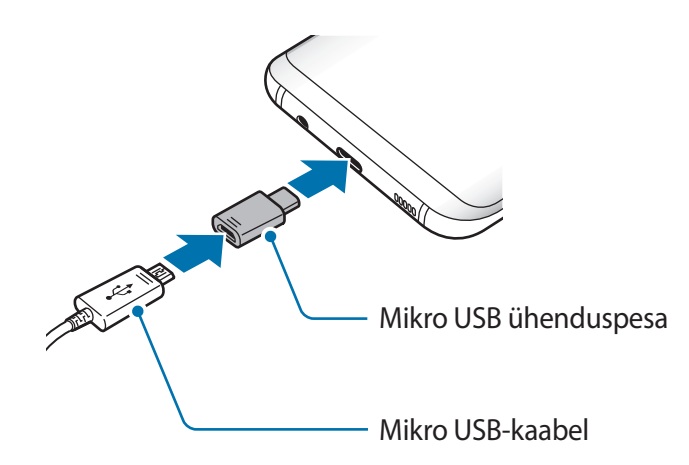

#### Põhiline

- Seadmega kaasasolevad tarvikud ja saadaval olevad lisatarvikud võivad sõltuvalt regioonist või teenusepakkujast erineda.
  - Kaasasolevad tarvikud on ette nähtud ainult sellele seadmele ja ei pruugi sobida teiste seadmetega.
  - Välimust ja spetsifikatsioone võidakse eelnevalt teavitamata muuta.
  - Lisatarvikuid saate osta kohalikult Samsungi edasimüüjalt. Enne ostmist kontrollige, et need sobivad teie seadmele.
  - Kasutage ainult Samsungi heaks kiidetud lisatarvikuid. Sobimatute tarvikute kasutamine võib põhjustada jõudlusprobleeme ja rikkeid, mida garantii ei kata.
  - Lisatarvikute saadavus sõltub täielikult neid tootvatest ettevõtetest. Lisainfot saadaval olevate lisatarvikute kohta vaadake Samsungi veebisaidilt.

### Seadme osad

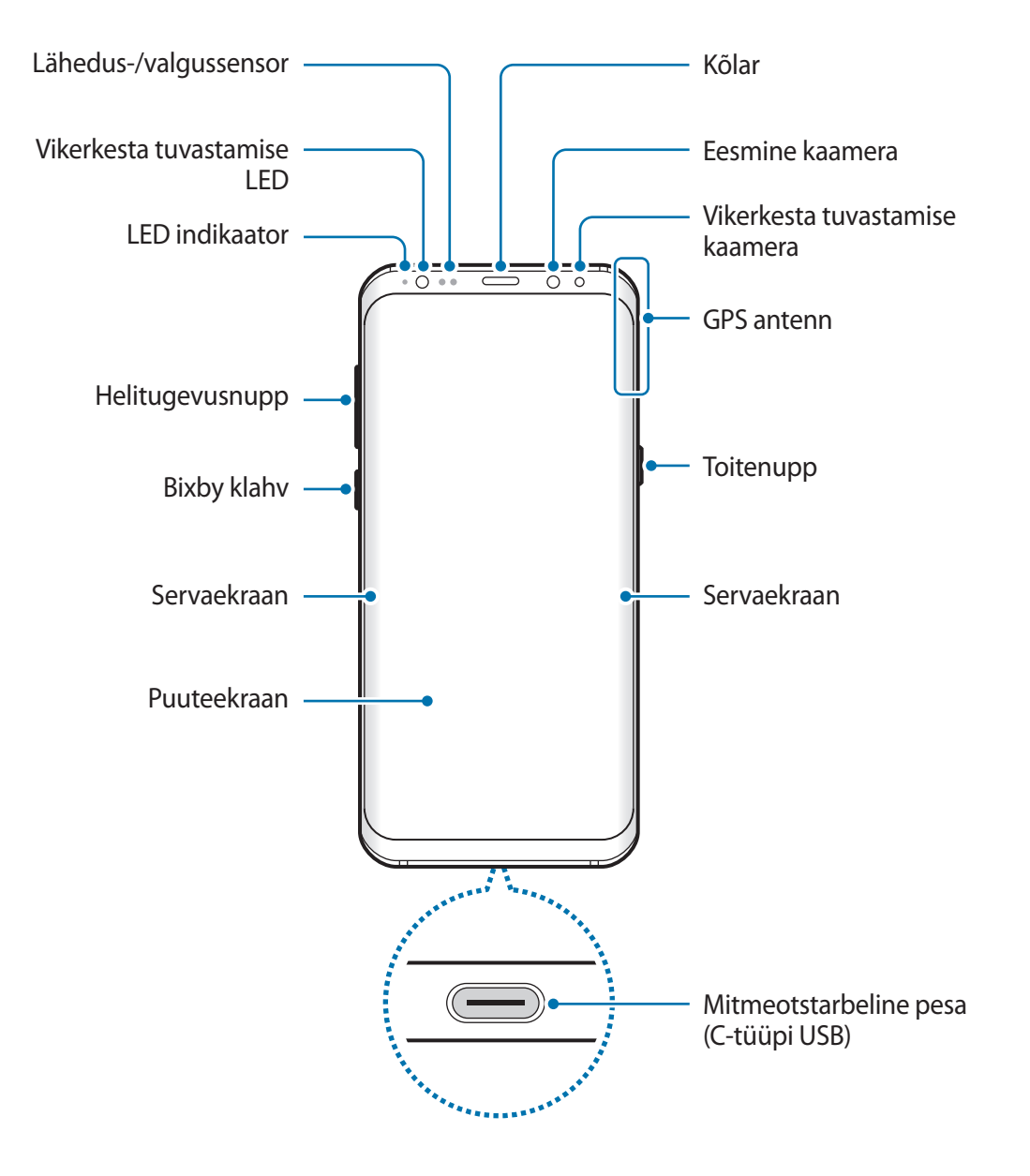

#### Põhiline

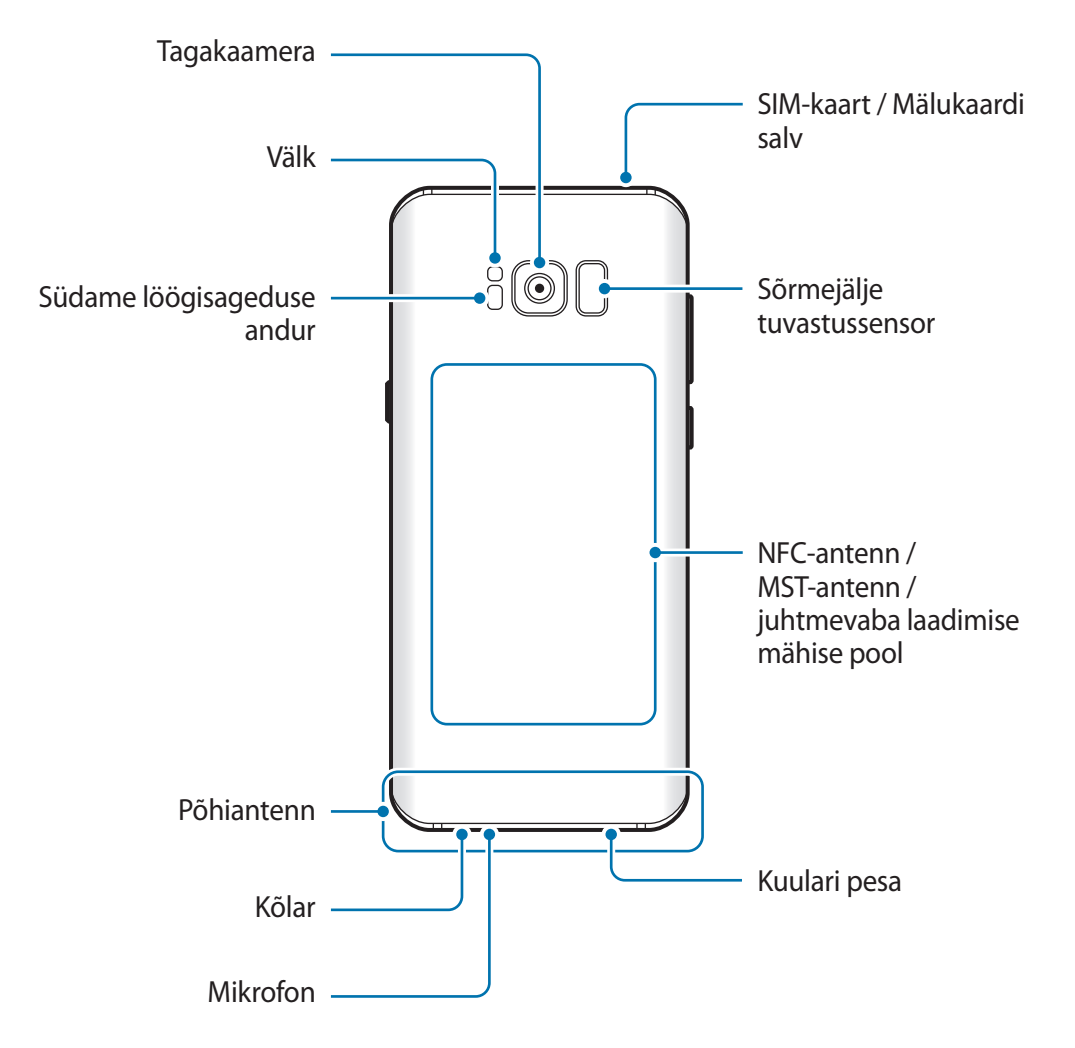

- Ühenduvusprobleemid ja aku tühjenemine võivad tekkida järgnevates olukordades:
  - Kui kinnitate seadme antenni lähedusse metalli sisaldava kleebise
  - Kui paigaldate seadmele katte, mis sisaldab metalli
  - Kui katate teatud funktsioonide, nagu helistamine või mobiilne andmeside, kasutamise ajal seadme antenni oma kätega või mõne muu esemega
  - Soovitatud on kasutada Samsungi poolt heakskiidetud kaitset. Kinnitamata ekraanikaitsed võivad põhjustada andurite rikkeid.
  - Ärge katke lähedus-/valgussensorit ekraani tarvikute, näiteks ekraanikaitsmete või kleepsudega. See hoiab ära sensori talitlushäired.
  - · Kõvera ekraani värvid võivad vaateasendis sõltuvalt erineda.

#### Nupud

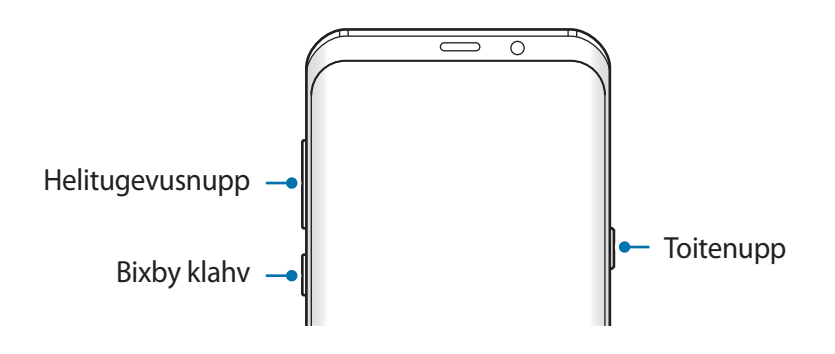

| Klahv       | Funktsioon                                                                                                |
|-------------|----------------------------------------------------------------------------------------------------|
| Toide       | <ul> <li>Vajutage ja hoidke seadme sisse- või väljalülitamiseks.</li> </ul>                               |
|             | <ul> <li>Vajutage ekraani sisselülitamiseks või lukustamiseks.</li> </ul>                                 |
| Bixby       | <ul> <li>Vajutage Bixby Avakuva avamiseks. Lisateavet vaadake jaotisest</li> <li>Bixby avakuva</li> </ul> |
| Helitugevus | Vajutage seadme helitugevuse reguleerimiseks.                                                             |

#### Tarkvara nupud

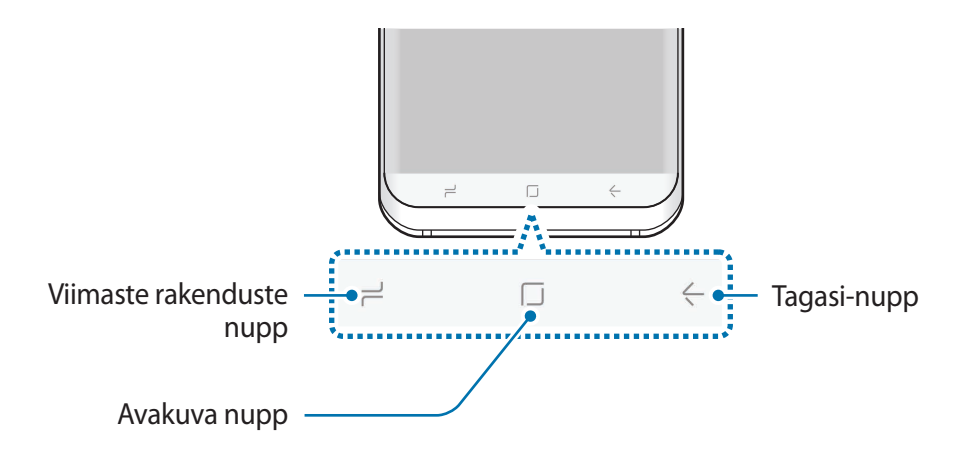

Kui te oma seadme sisse lülitate, ilmuvad tarkvara nupud ekraani allossa. Vaikimisi on tarkvara nupud hiljutiste rakenduste nupp, avakuva nupp ja Tagasi-nupp. Lisateavet vaadake jaotisest Sirvimisriba (tarkvara nupud).

# Aku

## Aku laadimine

Laadige aku enne esmakordset kasutamist või kui seda ei ole pikemat aega kasutatud.

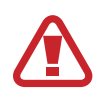

Kasutage ainult Samsungi lubatud laadureid, akusid ja kaableid. Teiste laadurite või kaablite kasutamine võib põhjustada aku plahvatuse või seadet kahjustada.

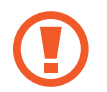

Laaduri vale ühendamine võib seadet tõsiselt kahjustada. Ebaõigest kasutamisest tingitud rikked ei ole garantiiga kaetud.

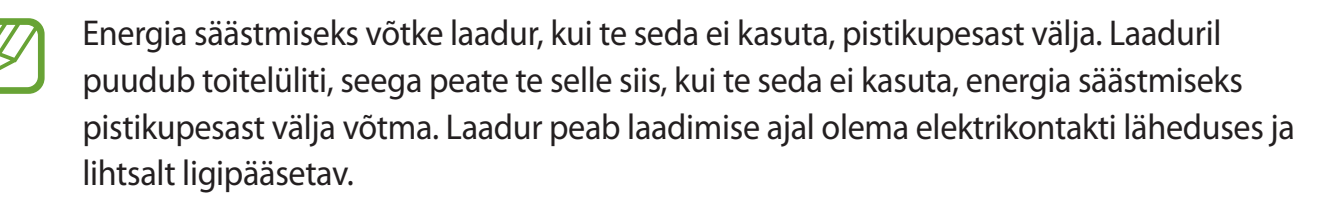

- 1 Ühendage USB-kaabel USB-toiteadapteriga.
- 2 Sisestage USB-kaabel seadme mitmeotstarbelisse pessa.

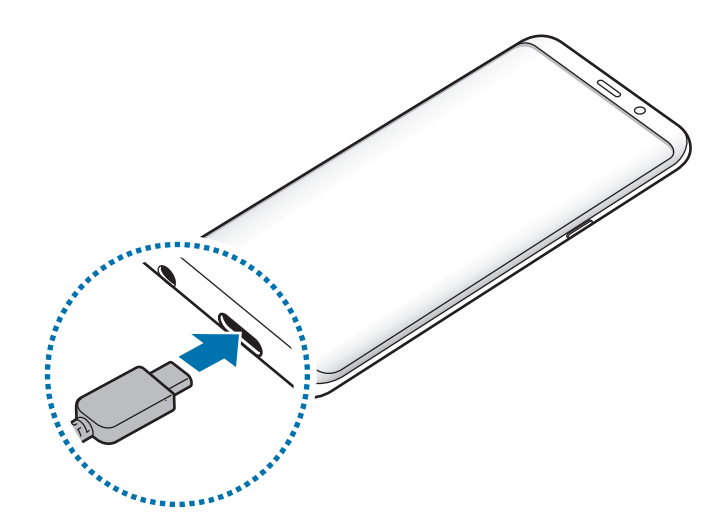

- **3** Ühendage USB-toiteadapter pistikupessa.
- 4 Peale aku täislaadimist ühendage laadur seadme küljest lahti. Seejärel eemaldage laadija elektrokontakti küljest.

#### Mikro USB-kaabliga laadimine

Ühendage Mikro USB-ühenduspesa, et akut mikro USB-kaabliga laadida. Ärge sisestage mikro USB-kaablit seadme mitmeotstarbelisse pessa. See võib seadet kahjustada.

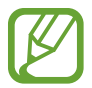

Aku laadimiseks ja arvutiga ühendamiseks kasutatakse Micro USB ühenduspesa.

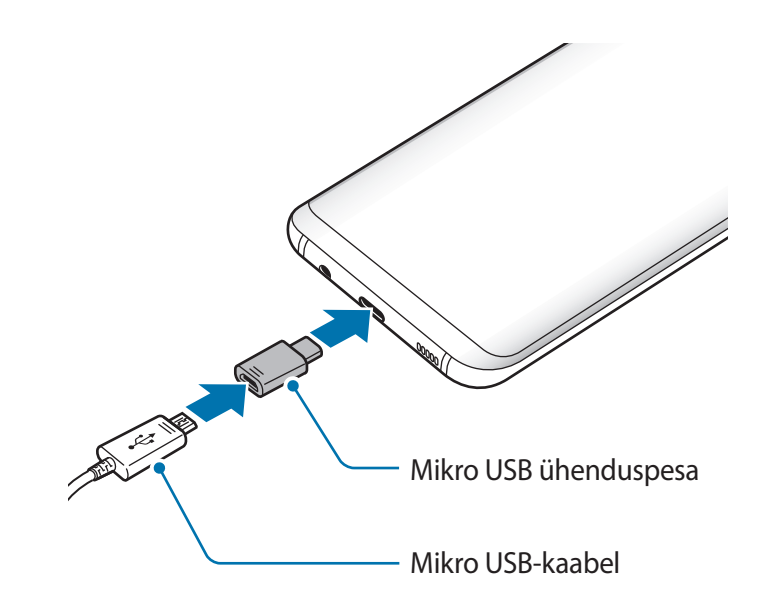

Põhiline

#### Teiste seadmete laadimine

Kasutage USB-ühenduspesa (C-tüüpi USB) teist mobiiliseadet oma seadme akust laadimiseks.

Ühendage USB-ühenduspesa (C-tüüpi USB) oma seadme mitmeotstarbelisse pessa ja ühendage oma seade teise seadmega teise seadme USB-kaabli abil.

Laadimise algamisel kuvatakse seadme ekraanile aku laadimise ikoon.

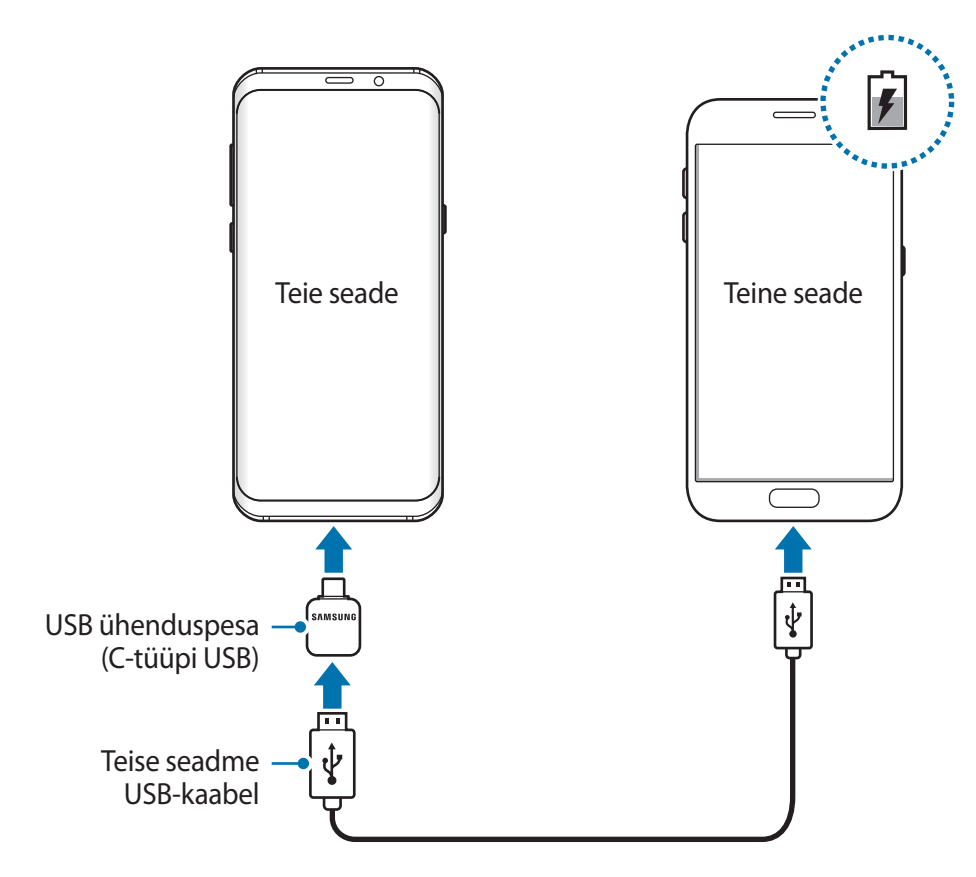

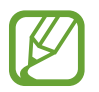

Rakenduse valimise hüpikaken, mis teie seadmele tekib, on andmete edastamiseks. Ärge valige hüpikaknast rakendust.

#### Akuenergia tarbimise vähendamine

Teie seadmes on mitmesuguseid suvandeid akuenergia säästmiseks.

- Optimeerige seadet, kasutades seadme haldusfunktsiooni.
- Kui te seadet ei kasuta, lülitage ekraan toitenuppu vajutades välja.
- Aktiveerige energiasäästurežiim.

- Sulgege ebavajalikud rakendused.
- Deaktiveerige Bluetooth, kui te seda ei kasuta.
- Deaktiveerige Wi-Fi, kui te seda ei kasuta.
- Deaktiveerige sünkroniseeritavate rakenduste, nagu näiteks e-post, automaatne sünkroniseerimine.
- · Vähendage taustavalguse põlemisaega.
- Vähendage ekraani heledust.

# Aku laadimise näpunäited ja ettevaatusabinõud

- Kui aku pinge on madal, ilmub tühja aku ikoon.
- Kui aku on täiesti tühi, ei saa seadet kohe peale laaduri ühendamist sisse lülitada. Laske akul mõni minut laadida, enne kui seadme uuesti sisse lülitate.
- Kui kasutate korraga mitmeid rakendusi, võrgurakendusi või rakendusi, mis vajavad ühendust teise seadmega, tühjeneb aku kiiresti. Elektritoite kadumise vältimiseks andmeedastuse ajal kasutage neid rakendusi vaid pärast aku täislaadimist.
- Laadurist erineva toiteallika, näiteks arvuti, kasutamine võib madalama voolutugevuse tõttu pikendada laadimisele kuluvat aega.
- Võite seadet laadimise ajal kasutada, aga see võib pikendada aku täislaadimise aega.
- Seadme puuteekraan võib laadimise ajal katkendliku toitevarustuse tõttu tõrkuda. Eemaldage sel juhul laadur seadme küljest.
- Laadimise ajal võivad seade ja laadija kuumeneda. See on normaalne ega mõjuta teie seadme tööiga ega toimimist. Kui aku muutub tavalisest kuumemaks, võib laadur laadimise lõpetada.
- Seadme laadimine märja mitmeotstarbelise pesaga võib seadet kahjustada. Enne seadme laadimist, kuivatage mitmeotstarbeline pesa põhjalikult.
- Kui seade ei lae õigesti, tooge seade ja laadur Samsungi Teeninduskeskusesse.

### Kiirlaadimine

Seadmesse on ehitatud kiirlaadimissüsteem. Te saate akut kiiremini laadida, kui seade või selle ekraan on välja lülitatud.

#### Kiirlaadimisest

- Kiirlaadimissüsteem kasutab aku laadimise tehnoloogiat, mis laeb suurendatud laadimisvõimsuse abil aku kiiremini. Seade toetab Samsungi kohanduvat kiirlaadmissüsteemi ja tarkvara Qualcomm Quick Charge 2.0.
- Seadmega kiirlaadimisfunktsiooni kasutamiseks ühendage seade akulaaduriga, mis toetab kohanduvat kiirlaadimist või tarkvara Quick Charge 2.0.

#### Laadimiskiiruse tõstmine

Laadimiskiiruse tõstmiseks lülitage seade või selle ekraan aku laadimise ajaks välja. Kui toimub väljalülitatud seadme aku laadimine, kuvatakse ekraanile ikoon 4.

Kui kiirlaadimise funktsioon ei ole aktiveeritud, käivitage rakendus **Seaded**, toksake **Seadme** hooldus → Aku → → Täpsemad seaded ja toksake seejärel aktiveerimiseks lülitit Kiirlaadimine.

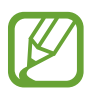

- Te ei saa sisseehitatud kiirlaadimissüsteemi kasutada, kui laete akut tavalise akulaaduriga.
- Kui seade kuumeneb või ümbritseva keskkonna temperatuur tõuseb, või laadimiskiirus automaatselt väheneda. See on tavaline tööolukord, mis väldib seadme kahjustumist.

### Juhtmevaba laadimine

Seadmesse on sisse ehitatud juhtmevaba laadimise mähis. Võite akut laadida juhtmevaba laadija abil (müügil eraldi).

#### Juhtmevaba kiirlaadimine

Saate laadida oma seadet kiiremini, kasutades juhtmevaba kiirlaadimise funktsiooni. Selle funktsiooni kasutamiseks peate kasutama laadurit ja juhtmevaba kiirlaadimise funktsiooni toetavaid komponente.

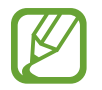

Laadija sees asuv ventilaator võib tekitada juhtmevaba kiirlaadimise ajal müra. Ventilaatori müra vähendamiseks peate deaktiveerima juhtmevaba kiirlaadimise funktsiooni. Esmakordsel laadurisse asetamisel lisatakse teie seadme seadete menüüsse valik sisse/välja. Käivitage rakendus **Seaded**, toksake **Seadme hooldus** → **Aku** → • → **Täpsemad seaded** ja seejärel toksake deaktiveerimiseks lülitile **Kiire juhtmevaba laad**. Selle funktsiooni deaktiveerimine vähendab müra, kuid võib põhjustada aeglasemat laadimist.

#### Aku laadimine

Asetage seadme tagakülje keskosa juhtmevaba laadija keskele.

Ekraanile ilmub umbkaudne laadimisaeg. Tegelik laadimisaeg võib laadimistingimustest sõltuvalt erineda.

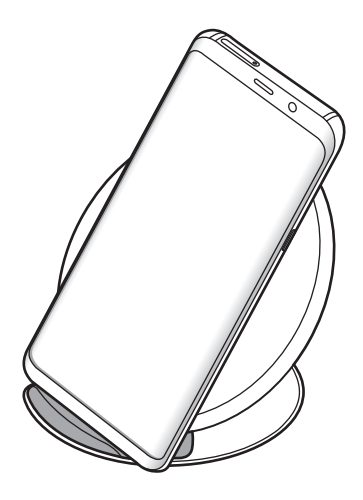

2 Peale aku täielikku laadimist eemaldage seade juhtmevabalt laadijalt.

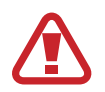

#### Ettevaatusabinõud juhtmevabal laadimisel

- Ärge jätke juhtmevaba laadimise ajaks seadme katte ja seadme tagumise külje vahele krediitkaarte või RFID-kaarte (näiteks ühistranspordi- või uksekaart).
- Ärge pange seadet juhtmevabale laadijale, kui seadme ja juhtmevaba laadija vahel on elektrit juhtivaid materjale, näiteks metallesemeid või magneteid.

Seade ei pruugi korralikult laadida ja võib üle kuumeneda ning seade ja kaardid võivad kahjustatud saada.

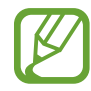

- Kui kasutate juhtmevaba laadijat piirkondades, kus võrgusignaal on nõrk, võib võrguühendus kaduda.
- Kasutage Samsungi poolt heaks kiidetud juhtmevabasid laadureid. Kui kasutate muid juhtmevabu laadijaid, ei pruugi aku laadimine korralikult toimuda.

# SIM või USIM kaart (nano-SIM kaart)

# SIM-või USIM-kaardi paigaldamine

Sisestage mobiiltelefoni teenusepakkuja poolt antud SIM-või USIM-kaart.

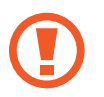

Ärge kaotage ega laske teistel kasutada oma SIM- või USIM-kaarti. Samsung ei vastuta kaotatud või varastatud kaardi tõttu tekkinud kahjude või ebamugavuste eest.

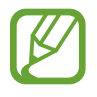

Olenevalt teenusepakkujast ei pruugi teatud LTE-teenused olla saadaval. Teenuse saadavuse kohta lisateabe saamiseks võtke ühendust oma teenusepakkujaga.

#### Põhiline

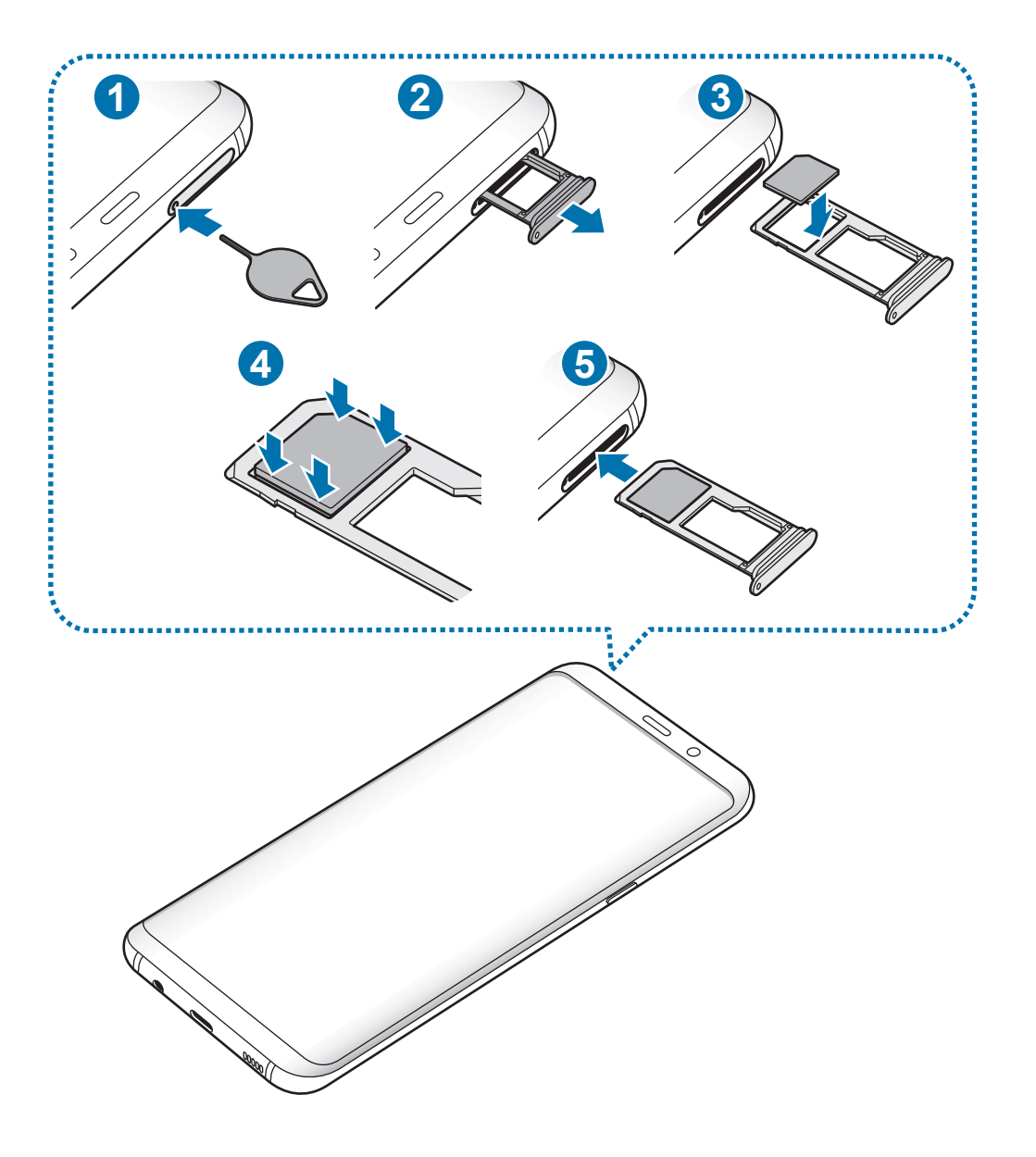

#### Põhiline

- 1 Sisestage väljutustihvt salves olevasse auku, et väljutada salv.
  - Veenduge, et väljutustihvt oleks augu suhtes risti. Vastasel juhul võite seadet kahjustada.
- 2 Tõmmake salv õrnalt salve pesast välja.
- **3** Asetage SIM- või USIM-kaart salve 1 nii, et kuldsed kontaktpinnad on suunaga alla.
- 4 Vajutage SIM või USIM kaart õrnalt salve, et seda kinnitada.
  - Kui kaart pole korralikult salve kinnitatud, võib SIM kaart salvest välja tulla või kukkuda.
- 5 Sisestage salv õrnalt salve pesasse tagasi.
  - Sisestades salve oma seadmesse, kui salv on märg, võite seadet kahjustada. Veenduge alati, et salv on kuiv.
    - Sisestage salv täielikult salve pessa, et vältida vedelike sattumist seadmesse.

#### Kaardi korrektne paigaldamine

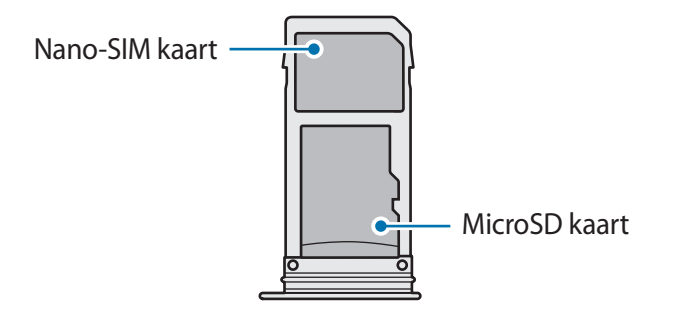

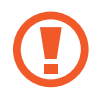

Kasutage ainult nano-SIM kaarti.

### SIM-või USIM-kaardi eemaldamine

- 1 Sisestage väljutustihvt salves olevasse auku, et väljutada salv.
- 2 Tõmmake salv õrnalt salve pesast välja.
- 3 Eemaldage SIM-või USIM-kaart.
- 4 Sisestage salv õrnalt salve pesasse tagasi.

# Mälukaart (microSD kaart)

# Mälukaardi paigaldamine

Teie seadme mälukaardi maht võib erineda teiste mudelite mälukaartidest ja mõned mälukaardid, olenevalt mälukaardi tootjast ja tüübist, ei pruugi teie seadmega ühilduda. Oma seadme mälukaardi maksimaalse mahu vaatamiseks minge Samsungi veebilehele.

- Mõned mälukaardid ei pruugi seadmega täielikult ühilduda. Ühildumatu kaardi kasutamine võib seadet või mälukaarti kahjustada või kaardil olevad andmed rikkuda.
  - · Jälgige, et paigaldate mälukaardi õige küljega ülespoole.
- Seade toetab mälukaartide puhul vaid FAT- ja exFAT-failisüsteemi. Kui sisestate mõne muu failisüsteemiga kaardi, palub seade mälukaardi uuesti vormindada või ei tuvasta kaarti. Mälukaardi kasutamiseks tuleb see vormindada. Kui Teie seade ei suuda mälukaarti vormindada või ära tunda, võtke ühendust mälukaardi tootja või Samsungi teeninduskeskusega.
- Sage andmete ülekirjutamine ja kustutamine lühendab mälukaartide tööiga.
- Seadmesse mälukaardi sisestamisel ilmub mälukaardi failikataloog kaustas Minu Failid → SD-kaart.

#### Põhiline

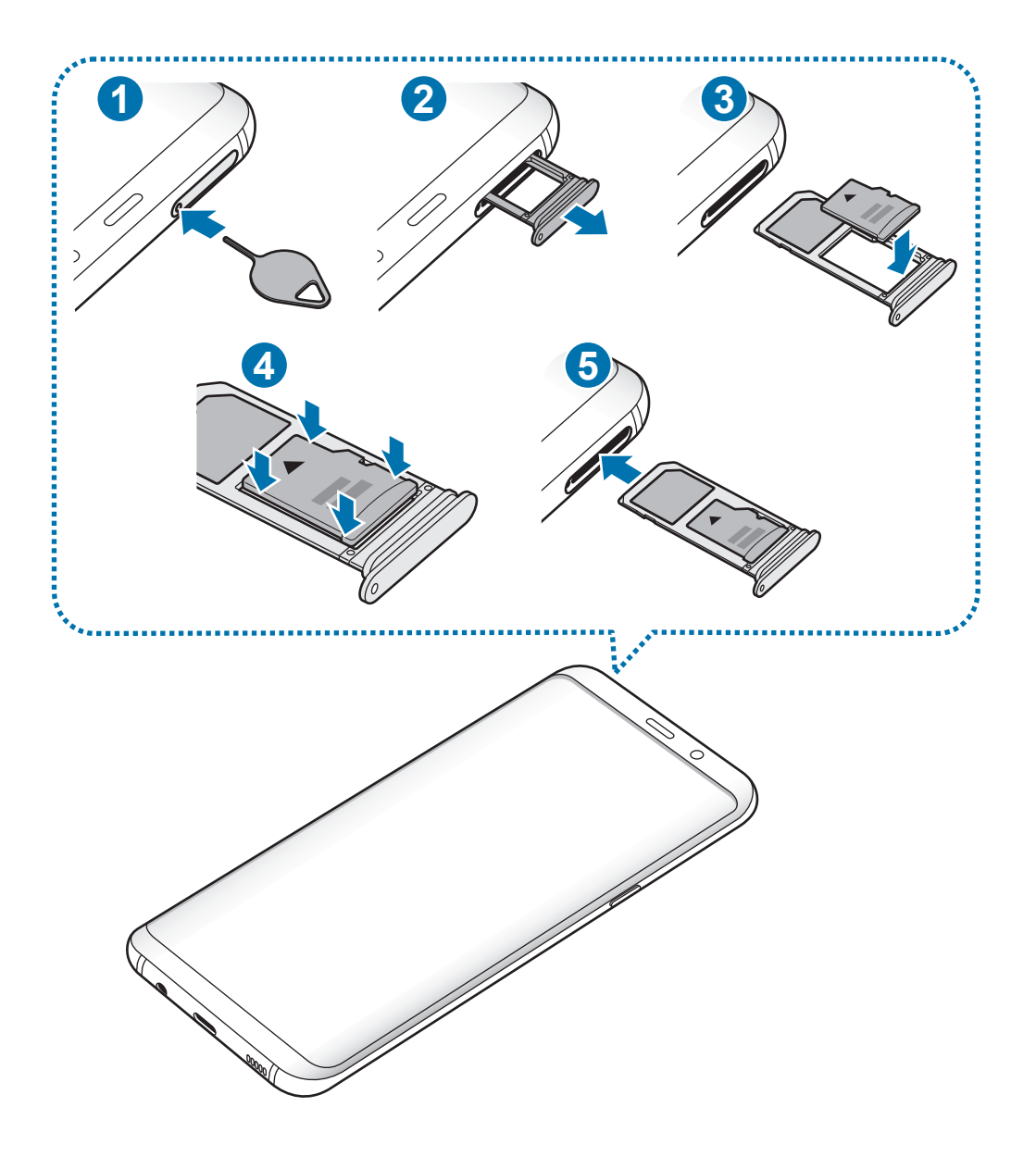

- 1 Sisestage väljutustihvt salves olevasse auku, et väljutada salv.
  - Veenduge, et väljutustihvt oleks augu suhtes risti. Vastasel juhul võite seadet kahjustada.
- 2 Tõmmake salv õrnalt salve pesast välja.

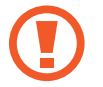

Salve seadmest eemaldamisel katkestatakse mobiilne andmeside.

Põhiline

**3** Asetage mälukaart salve 2 nii, et kaardi kuldsed kontaktpinnad on suunaga alla.

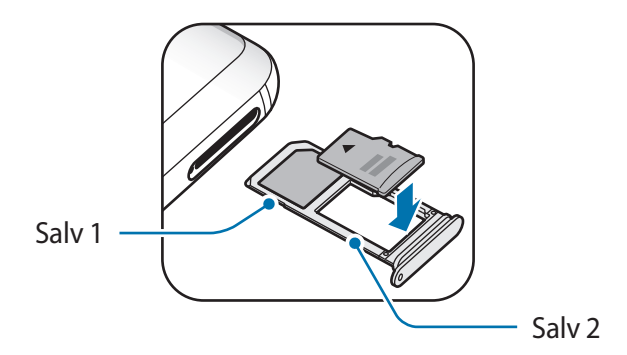

- 4 Vajutage mälukaart õrnalt salve, et seda kinnitada.
  - Kui kaart pole korralikult salve kinnitatud, võib mälukaart salvest välja tulla või kukkuda.

5 Sisestage salv õrnalt salve pesasse tagasi.

- Sisestades salve oma seadmesse, kui salv on märg, võite seadet kahjustada. Veenduge alati, et salv on kuiv.
  - Sisestage salv täielikult salve pessa, et vältida vedelike sattumist seadmesse.

#### Mälukaardi eemaldamine

Mälukaardi ohutuks eemaldamiseks tuleb kõigepealt selle ühendus katkestada.

Käivitage rakendus **Seaded** ja toksake **Seadme hooldus**  $\rightarrow$  **Hoiundamine**  $\rightarrow$   $\stackrel{\bullet}{\rightarrow}$  **Mäluseaded**  $\rightarrow$  **SD-kaart**  $\rightarrow$  **KATKESTA ÜHENDUS**.

- 1 Sisestage väljutustihvt salves olevasse auku, et väljutada salv.
- 2 Tõmmake salv õrnalt salve pesast välja.
- 3 Eemaldage mälukaart.
- **4** Sisestage salv õrnalt salve pesasse tagasi.

Ärge eemaldage välist mälu, nagu mälukaart või USB mälu, kui seade kannab üle või kasutab andmeid või kohe pärast andmete ülekandmist. See võib põhjustada andmete rikkumist või kaotust või kahjustada välist mälu või teie seadet. Samsung ei vastuta kaotuste, kaasa arvatud andmekaotuse eest, mis tuleneb väliste mäluseadmete vääriti kasutamisest.

### Mälukaardi vormindamine

Arvutis vormindatud mälukaart võib olla seadmega ühildumatu. Vormindage mälukaarti ainult seadmes.

Käivitage rakendus **Seaded** ja toksake **Seadme hooldus**  $\rightarrow$  **Hoiundamine**  $\rightarrow$  **Mäluseaded**  $\rightarrow$  **SD-kaart**  $\rightarrow$  **Vorming**.

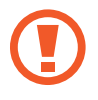

Pidage enne mälukaardi vormindamist meeles mälukaardil olevatest olulistest andmetest varukoopia teha. Tootjagarantii ei kata kasutaja tegevusest tulenevat andmekadu.

# Seadme sisse- ja väljalülitamine

Seadme sisselülitamiseks vajutage ja hoidke toitenuppu mõni sekund all.

Seadme esmakordsel või andmete lähtestamise järgsel sisselülitamisel järgige ekraani juhiseid oma seadme seadistamiseks.

Seadme väljalülitamiseks vajutage ja hoidke toitenuppu all ja seejärel toksake Toide VÄLJA.

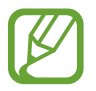

Kui asute piirkonnas, kus juhtmevabade seadmete kasutamine on piiratud, nagu lennukid ja haiglad, järgige kõiki väljapandud hoiatusi ja volitatud isikute juhiseid.

#### Seadme taaskäivitamine

Kui seade hangub või ei reageeri, vajutage ja hoidke taaskäivitamiseks korraga toitenuppu ja helitugevuse vähendusnuppu kauem kui 7 sekundit.

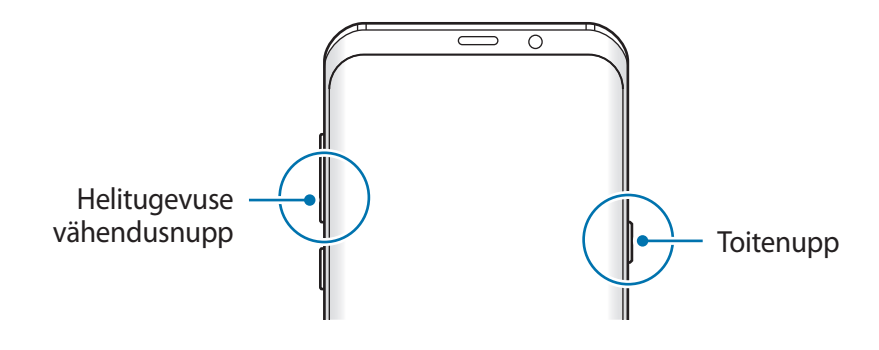

#### Hädaabirežiim

Aku säästmiseks võite seadme lülitada energiasäästu režiimi. Mõningaid rakendusi ja funktsioone ei saa kasutada. Hädaabirežiimis saate teha hädaabikõnesid, saata teavet oma praeguse asukoha kohta teistele, käivitada hädaabialarmi jm.

Hädaabirežiimi aktiveerimine

Hädaabirežiimi aktiveerimiseks vajutage ja hoidke toitenuppu all ning toksake seejärel Hädaabirežiim.

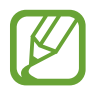

Alles olev kasutusaeg näitab seda, kui palju aega on aku tühjenemiseni. Alles olev kasutusaeg võib seadme seadetest ja töötamistingimustest tulenevalt erineda.

Hädaabirežiimi deaktiveerimine

Hädaabirežiimi deaktiveerimiseks toksake <sup>●</sup> → **Desaktiveeri hädaabirežiim**. Või vajutage ja hoidke toitenuppu ning toksake seejärel **Hädaabirežiim**.

# Algseadistamine

Seadme esmakordsel või andmete lähtestamise järgsel sisselülitamisel järgige ekraani juhiseid oma seadme seadistamiseks.

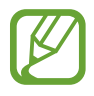

Algseadistamise protsessid võivad sõltuvalt seadme tarkvarast või regioonist erineda.

Lülitage seade sisse.

Põhiline

2 Valige seadme eelistatud keel.

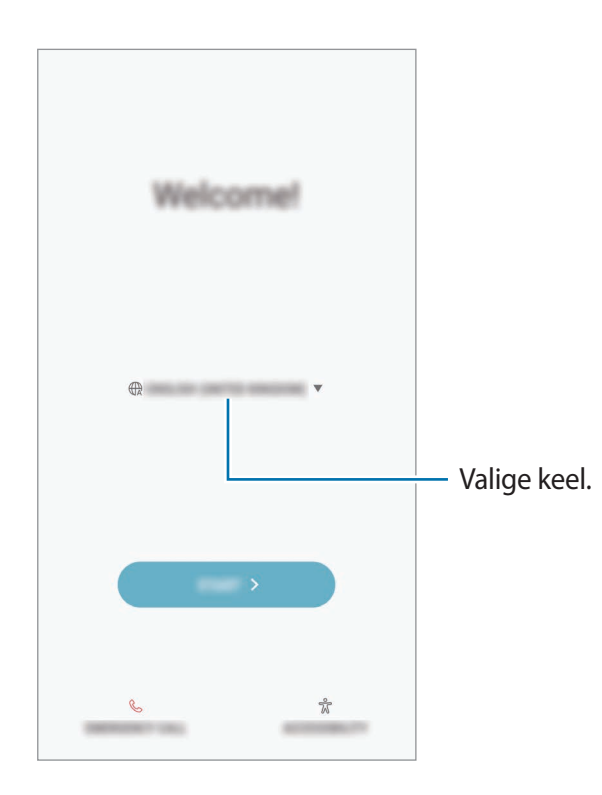

**3** Valige Wi-Fi võrguühendus ja ühendage seade sellega.

Kui te ei loo Wi-Fi võrguühendust, ei pruugi algseadistamise ajal olla võimalik mõnda seadme funktsiooni seadistada.

- **4** Pärast seda järgige ekraanil kuvatavaid algseadistamise juhiseid.
- 5 Valige seadme kaitsmiseks ekraanilukustusmeetod. Te saate oma isiklikke andmeid kaitsta, ennetades teiste ligipääsu oma seadmele. Kui soovite ekraanilukustusmeetodi hiljem seadistada, toksake **Ei, tänan teid**.

6 Logige oma Samsungi kontosse sisse. Te saate nautida Samsungi teenuseid ja tagada andmete ajakohasuse kõigis oma seadmetes. Lisateavet vaadake jaotisest Samsungi konto.

| (2)<br>1 | <b>accourt</b><br>or your failing with your<br>off.             |
|----------|-----------------------------------------------------------------|
| Ú        | nang Dind<br>din denga ant dine bin array<br>m                  |
| Б        | <b>V</b><br>1995 - Santar All, par Josa                         |
|          | nary Transm                                                     |
|          | f <b>reg multile</b><br>gen "bit given well'inge gen dets<br>in |
| ß        | nang <sup>a</sup> nan<br>Series Series I. Say 1. S<br>Sa        |
| ß        |                                                                 |

7 Saate sisu Samsung Cloudist või eelmisest seadmest uute kanda. Lisateavet vaadake jaotisest Andmete ülekandmine teie eelmiselt seadmelt.

| C)<br>Cart your | content<br>scient and adverge<br>strength for density of<br>the science science of a | instante.<br>Nati se<br>para da |
|-----------------|--------------------------------------------------------------------------------------|---------------------------------|
|                 |                                                                                      | >                               |
| Case No.        |                                                                                      | >                               |

8 Valige soovitud funktsioonid ja lõpetage algseadistamine. Seejärel näete avalehte.

# Samsungi konto

# Sissejuhatus

Teie Samsungi konto on integreeritud kontoteenus, mis võimaldab teil kasutada mitmesuguseid Samsungi teenuseid, mida pakuvad mobiilsed seadmed, telerid ning Samsungi veebileht. Pärast Samsungi konto registreerimist saate Samsung Cloudi abil tagada oma andmete ajakohasuse ja turvalisuse kõigis oma seadmetes, jälitada ja kontrollida kadunud või varastatud seadet, näha Samsung Members programmi liikmete nõuandeid ja veel rohkemat.

Looge endale Samsungi konto, kasutades oma e-posti aadressi.

Selleks, et näha nimekirja teenustest, mida oma Samsungi kontoga kasutada saate, külastage veebilehte account.samsung.com. Samsungi kontode kohta lisateabe saamiseks, käivitage rakendus **Seaded** ja toksake **Pilv ja kontod** → **Kontod** → **Samsung account** → **Spikker**.

# Samsungi konto registreerimine

#### Uue Samsungi konto registreerimine

Kui teil pole Samsungi kontot, peaksite selle looma.

- 1 Käivitage rakendus Seaded ja toksake Pilv ja kontod  $\rightarrow$  Kontod  $\rightarrow$  Lisa konto.
- 2 Toksake Samsung account  $\rightarrow$  LOO KONTO.
- **3** Järgige konto lõplikuks loomiseks ekraanil kuvatavaid juhiseid.

#### Olemasoleva Samsungi konto registreerimine

Kui teil juba on Samsungi konto, registeerige see seadmesse.

- 1 Käivitage rakendus Seaded ja toksake Pilv ja kontod  $\rightarrow$  Kontod  $\rightarrow$  Lisa konto.
- 2 Toksake Samsung account  $\rightarrow$  LOGI SISSE.

3 Sisestage e-posti aadress ja parool ning toksake seejärel LOGI SISSE.

Kui olete oma kontoandmed unustanud, toksake Kas unustasite oma tunnuse või parooli? Leiate oma kontoandmed, kui sisestate nõutud info ning ekraanil kuvatava turvakoodi.

**4** Toksake Samsungi konto registreerimise lõpetamiseks **VAL**.

### Samsungi konto eemaldamine

Seadmest registreeritud Samsungi konto eemaldamisel, eemaldatakse ka teie andmed nagu näiteks kontaktid või sündmused.

- 1 Käivitage rakendus **Seaded** ja toksake **Pilv ja kontod**  $\rightarrow$  **Kontod**.
- 2 Toksake Samsung account  $\rightarrow$   $\rightarrow$  Eemalda konto.
- **3** Toksake **OK**, sisestage oma Samsungi konto parool ja toksake siis **EEMALDA KONTO**.

# Andmete ülekandmine teie eelmiselt seadmelt

Saate oma andmeid, näiteks pilte, kontakte ja sõnumeid, eelmisest seadmest teisaldada, kasutades Smart Switchi (juhtmevabalt või kasutades USB-ühenduspesa (C-tüüpi USB)), või kasutada Samsungi pilves varundatud andmeid.

- - Mõned seadmed või arvutid ei pruugi seda funktsiooni toetada.
  - Kehtivad piirangud. Lisateabe jaoks külastage veebilehte www.samsung.com/smartswitch. Samsung suhtub autoriõigustesse tõsiselt. Edastage ainult sisu mis kuulub teile või mille edastamiseks teil õigus on.

## **Smart Switch**

Edastage andmeid mobiiliseadme ja Smart Switchi vahel. Smart Switchi kasutamiseks käivitage rakendus **Seaded** ja toksake **Pilv ja kontod** → **Smart Switch**. Kui teil nimetatud rakendust ei ole, laadige see alla poest **Galaxy Apps** või **Play pood**.

#### Andmete ülekandmine USB ühenduspesa (C-tüüpi USB) kaudu

Te võite oma eelmise seadme uue seadmega ühendada USB ühenduspesa (C-tüüpi USB) ja USB kaabli abil ning kiirelt andmed üle kanda.

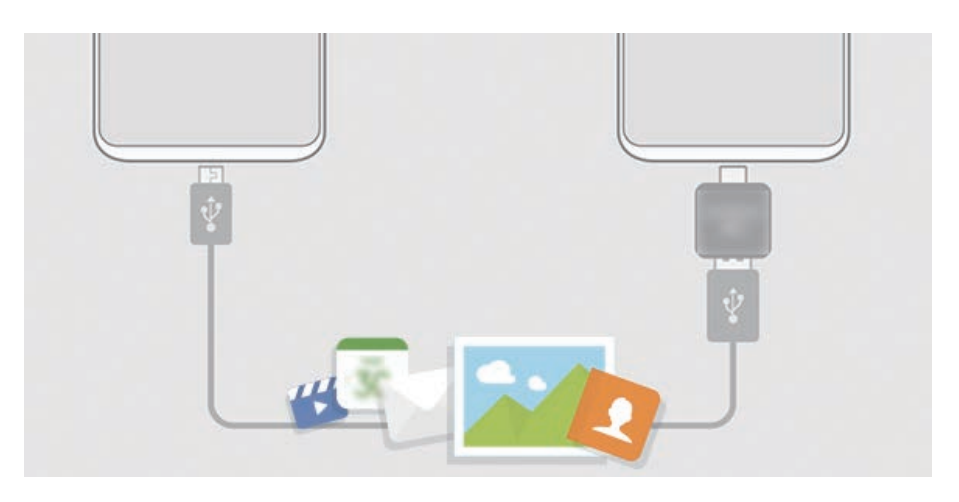

- 1 Ühendage USB ühenduspesa (C-tüüpi USB) laadimisdoki mitmeotstarbelisse pessa.
- 2 Ühendage oma seade eelmise seadmega eelmise seadme USB-kaabli abil.

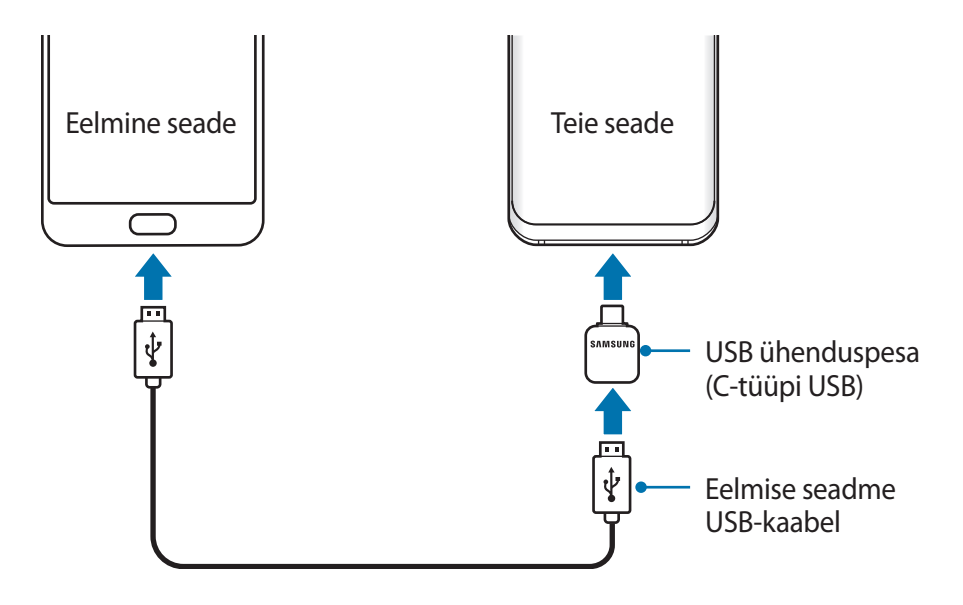

- 3 Kui ekraanile ilmub rakenduse valimise hüpikaken, toksake Smart Switch  $\rightarrow$  VÕTA VASTU.
- 4 Toksake eelmises seadmes LUBA.

Kui teil nimetatud rakendust ei ole, laadige see alla poest **Galaxy Apps** või **Play pood**. Teie seade tunneb eelmise seadme ära ning kuvab nimekirja andmetest, mida saate üle kanda.

5 Järgige ekraanile ilmuvaid juhiseid, et eelmiselt seadmelt andmed üle kanda.

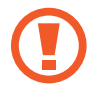

Ärge ühendage failiedastuse ajal seadmelt lahti USB-kaablit või USB ühenduspesa (C-tüüpi USB). See võib põhjustada andmekadu või seadme kahjustusi.

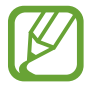

Andmete ülekanne suurendab teie seadme aku energiatarvet. Enne andmete ülekandmist veenduge, et teie seadme aku on piisavalt laetud. Kui aku hakkab tühjenema, võib see katkestada andmete ülekandmise.

#### Wi-Fi Directi kaudu andmete juhtmevaba edastamine

Kandke andmeid üle oma eelmiselt seadmelt uuele seadmele Wi-Fi Directi kaudu.

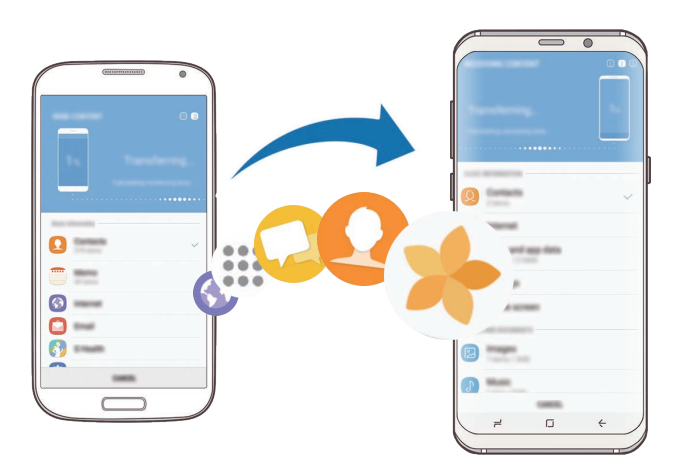

- Käivitage eelmisel seadmel rakendus Smart Switch.
   Kui teil nimetatud rakendust ei ole, laadige see alla poest Galaxy Apps või Play pood.
- 2 Käivitage oma seadmes rakendus Seaded ja toksake Pilv ja kontod  $\rightarrow$  Smart Switch.
- 3 Asetage seadmed üksteise lähedale.

- 4 Toksake eelmisel seadmel JUHTMEVABA  $\rightarrow$  SAADA  $\rightarrow$  ÜHENDA.
- 5 Toksake oma seadmel JUHTMEVABA  $\rightarrow$  VÕTA VASTU ja valige eelmise seadme tüüp.
- 6 Järgige ekraanile ilmuvaid juhiseid, et eelmiselt seadmelt andmed üle kanda.

#### Varundamisandmete ülekandmine arvutist

Oma seadme ja arvuti vahel andmete edastamine. Peate laadima alla Smart Switchi arvutiversiooni aadressilt www.samsung.com/smartswitch. Tehke oma eelmise seadme andmetes varukoopia arvutisse ja importige andmed uude seadmesse.

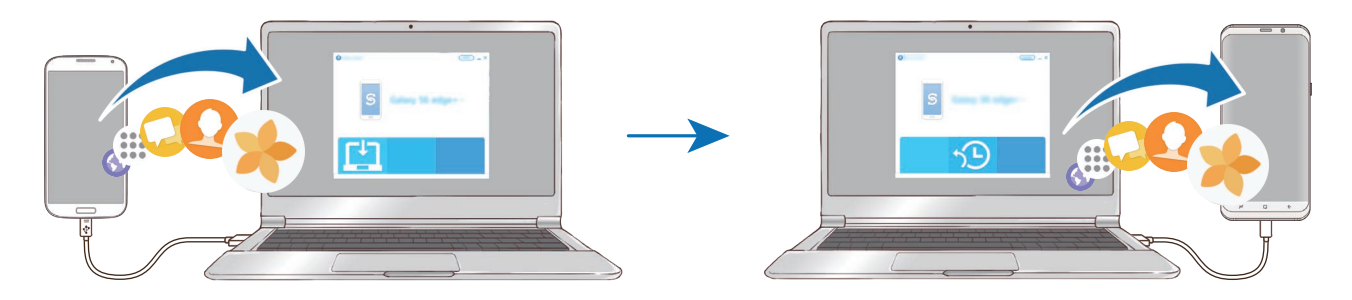

- 1 Arvutis külastage rakenduse Smart Switch allalaadimiseks lehte www.samsung.com/smartswitch.
- 2 Käivitage arvutis Smart Switch.

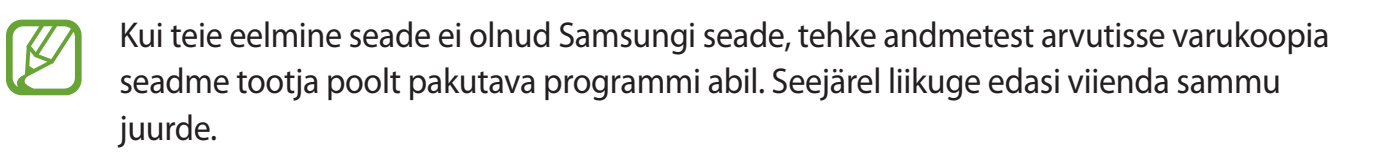

- **3** Ühendage oma eelmine seade arvutiga seadme USB-kaabli abil.
- 4 Järgige arvutiekraanil olevaid juhiseid seadme andmete varundamise kohta. Seejärel ühendage oma eelmine seade arvutist lahti.
- 5 Ühendage oma uus seade arvutiga USB-kaabli abil.
- 6 Järgige arvutiekraanil olevaid juhiseid andmete uude seadmesse ülekandmise kohta.

# Samsungi pilv

Tehke oma eelmise seadme andmetest varukoopia Samsung Cloudi ja taastage andmed uues seadmes. Samsungi pilve kasutamiseks peate registreeruma ja enda Samsungi kontole sisse logima. Lisateavet vaadake jaotisest Samsungi konto.

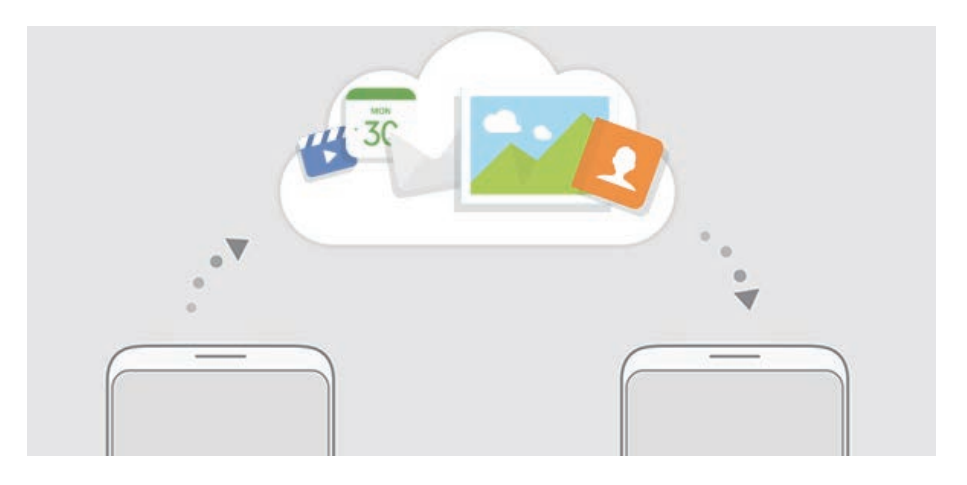

#### Andmete varundamine

- 1 Logige eelmises seadmes oma Samsungi kontosse sisse.
- 2 Käivitage rakendus **Seaded**, tehke varundamisvalik ja varundage oma andmed.
  - Kui teie seadmes on toetatud Samsung Cloud, käivitage rakendus Seaded, toksake
     Pilv ja kontod → Samsung Cloud → Varundusseaded ja varundage oma andmed.
    - Andmete varundamise viis võib sõltuvalt teie seadme mudelist erineda.
    - Osasid andmeid ei varundata. Selleks, et kontrollida, millised andmed varundatakse, käivitage rakendus Seaded, toksake Pilv ja kontod → Samsung Cloud → Varundusseaded.

#### Andmete taastamine

- 1 Käivitage oma uues seadmes rakendus Seaded ja toksake Pilv ja kontod → Samsung Cloud → Taasta.
- 2 Toksake  $\mathbf{v}$  ja valige seadmete loendis eelmine seade.
- 3 Märgistage andmetüübid, mida soovite taastada, ja toksake TAASTA KOHE.
# Ekraani mõistmine

## Puuteekraani kontrollimine

- Ärge laske puuteekraanil muude elektriseadmetega kokku puutuda. Elektrostaatilised laengud võivad põhjustada puuteekraani talitlushäireid.
  - Hoidmaks oma puuteekraani kahjustumast, ärge toksake sellele teravate esemetega ega rakendage sõrmedega liiga tugevat survet.

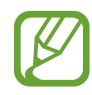

- Seade ei pruugi tuvastada puudutusi ekraani servades, mis asuvad väljaspool puutetundlikku piirkonda.
- Puuteekraani pikemaajaline ootele jätmine võib põhjustada järelhelendust või kõrvaliste kujutiste ilmumist. Lülitage puuteekraan välja, kui te seadet ei kasuta.
- Puuteekraani kasutamiseks on soovitatav kasutada sõrmi.

#### Toksamine

Toksake ekraanil.

#### Toksamine ja hoidmine

Toksake ja hoidke umbes 2 sekundit.

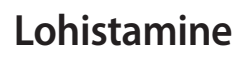

Toksake ja hoidke üksust ning lohistage see sihtkohta.

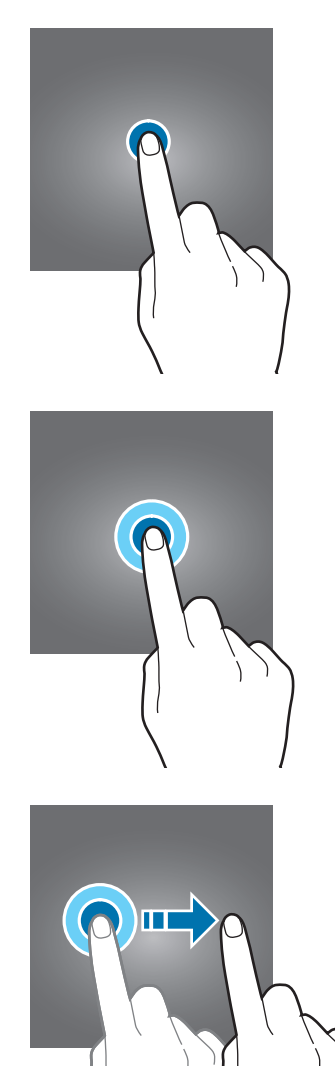

#### Kaks korda toksamine

Toksake ekraanil kaks korda.

#### Libistamine

Libistage üles, alla, vasakule või paremale.

#### Sõrmede laiali- ja kokkusurumine

Libistage ekraanil kahte sõrme laiali või suruge neid kokku.

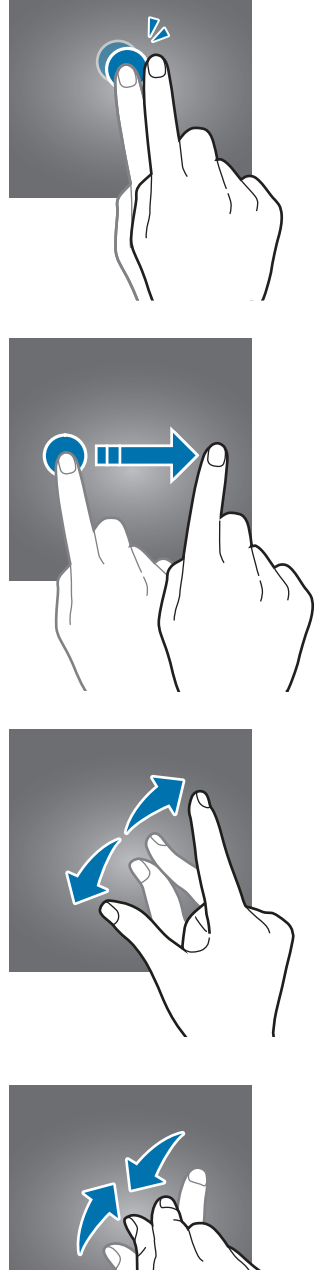

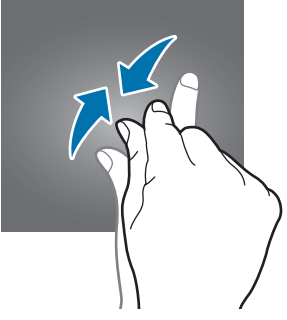

## Sirvimisriba (tarkvara nupud)

Kui te oma seadme sisse lülitate, ilmuvad tarkvara nupud ekraani allossa sirvimisribale. Vaikimisi on tarkvara nupud hiljutiste rakenduste nupp, avakuva nupp ja Tagasi-nupp. Nuppude funktsioonid võivad muutuda vastavalt kasutatavale rakendusele või kasutuskeskkonnale.

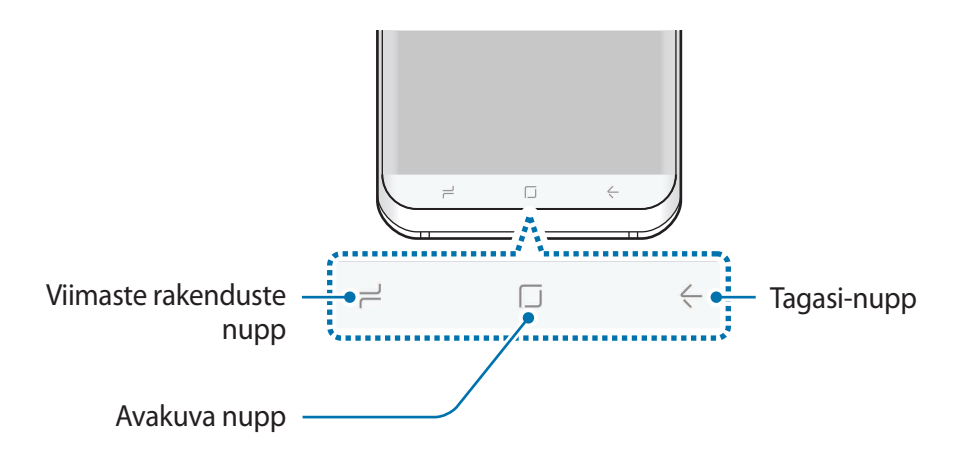

#### Nupud

| Nupp   |                        | Funktsioon                                        |
|--------|------------------------|---------------------------------------------------|
| ے<br>ا | Viimased<br>rakendused | Toksake hiljutiste rakenduste loendi avamiseks.   |
|        | Avakuva                | Toksake avalehele naasmiseks.                     |
|        |                        | Toksake ja hoidke rakenduse Google käivitamiseks. |
| <-     | Tagasi                 | Toksake eelmisele lehele naasmiseks.              |

#### Sirvimisriba ei kuvata

Teatud rakendusi ja funktsioone kasutades kaob sirvimisriba ära. Sirvimisriba vaatamiseks libistage ekraani allosast üles.

Täisekraanil videote kuvamise puhul vajutage avakuva nupu kasutamiseks avakuva nuppu tugevalt. Avakuva nuppu saate kasutada ka sirvimisriba näitamata.

#### Avakuva nupu abil ekraani sisselülitamine

Kui ekraan on välja lülitatud (kasutades Alati ekraanil funktsiooni), vajutage tugevalt avakuva nupu ala, kuni seade väriseb ja lülitab ekraani sisse. Samuti võite kaks korda avakuva nuppu toksata.

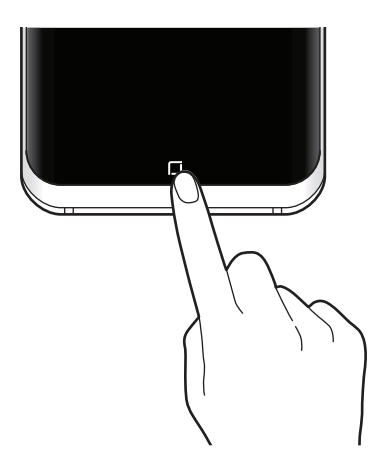

#### Sirvimisriba seadistamine

Muutke sirvimisriba taustavärvi, tarkvara nupu seadeid ja nuppude paigutust.

Käivitage rakendus **Seaded** ja toksake **Ekraan**  $\rightarrow$  **Navigatsiooniriba** ning tehke valik.

- TAUSTAVÄRV: muutke sirvimisriba taustavärvi.
- Avaekraani nupuga avamine: seadistage seadme avamine avakuva nupu tugeva vajutamise abil, ilma lukustatud ekraanil libistamata.
- Nuppude paigutus: muutke nuppude järjekorda sirvimisribal.
- Avaekraani nupu tundlikkus: reguleerige avakuvaklahvi tugevaks vajutamiseks vajalikku survet.

## Avaleht ja rakenduste ekraan

Avaleht on stardipunktiks seadme funktsioonidele juurdepääsul. See kuvab vidinaid, rakenduste otseteid jne.

Rakenduste ekraanil kuvatakse kõigi rakenduste ikoonid, kaasa arvatud uute paigaldatud rakenduste ikoonid.

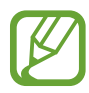

Ekraan võib sõltuvalt regioonist või teenusepakkujast erineda.

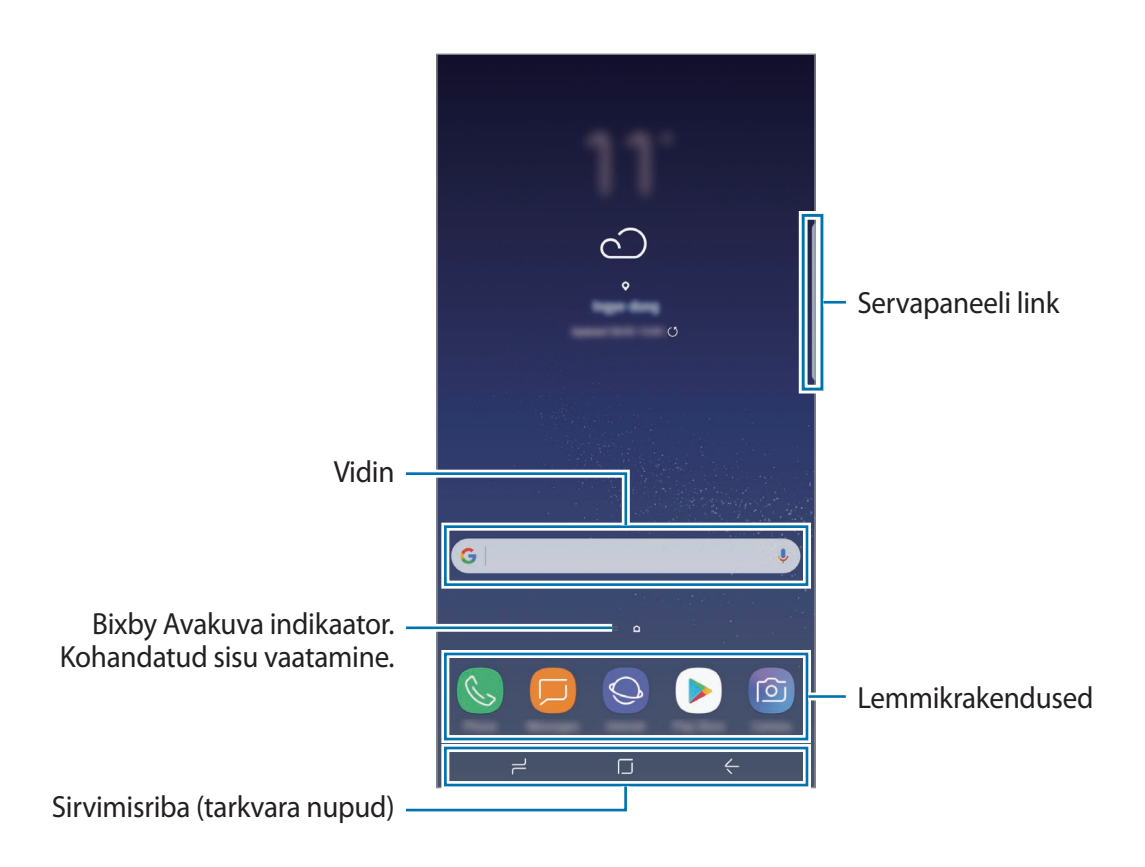

#### Avalehe ja rakenduste ekraani vahel liikumine

Rakenduste ekraani avamiseks libistage avalehel üles või alla. Avalehele naasmiseks libistage rakenduste ekraanil üles või alla. Samuti saate toksata kasutada avakuva nuppu või Tagasi-nuppu.

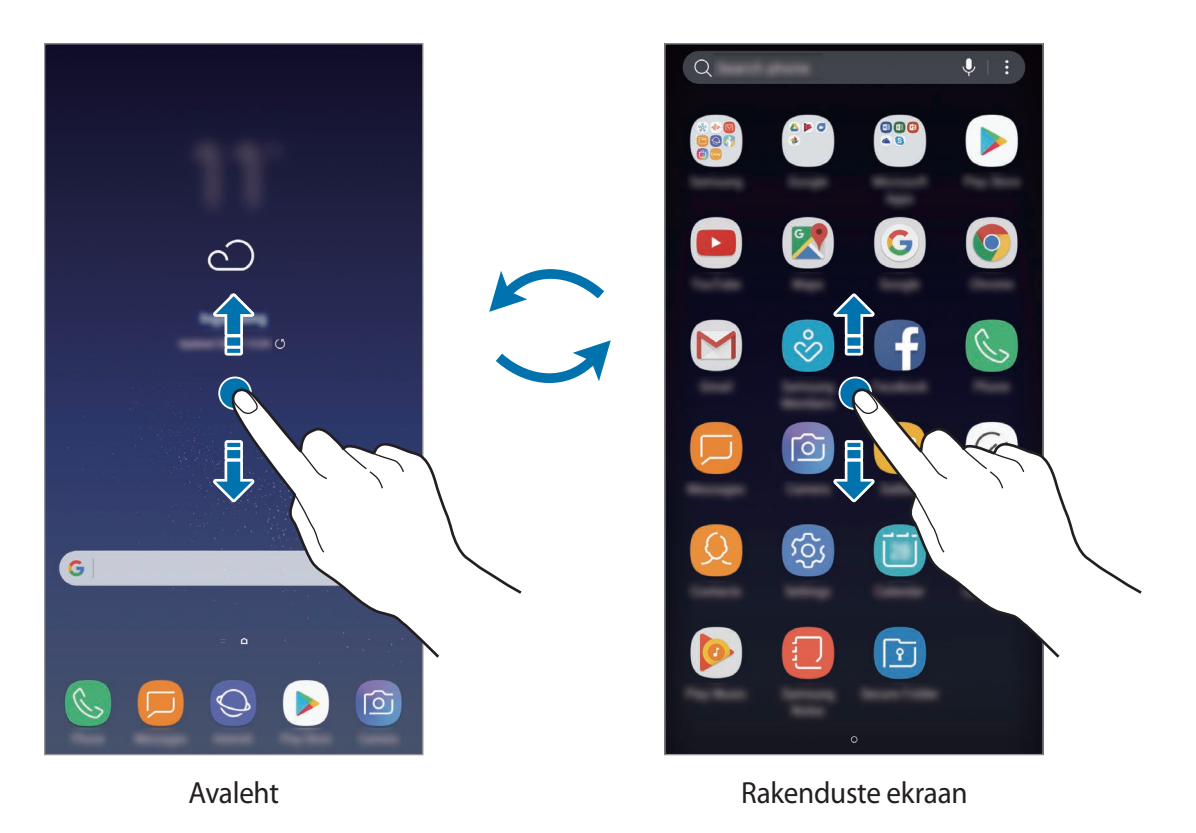

#### Üksuste teisaldamine

Toksake ja hoidke üksust ning lohistage see teise kohta. Üksuse teisele paneelile liigutamiseks lohistage see ekraani serva.

Avalehele rakenduse otsetee lisamiseks toksake ja hoidke rakenduste ekraanil üksust ning lohistage see ekraani ülaossa või alaossa. Rakenduse otsetee lisatakse avalehele.

Samuti saate teisaldada tihti kasutatavaid rakendusi avalehe alaosas olevasse otseteede alasse.

#### Kaustade loomine

Looge kaustu ning koguge sarnased rakendused kokku, et neid kiirelt leida ja käivitada.

- **1** Toksake ja hoidke avalehel või rakenduste ekraanil rakendust all ning seejärel lohistage see teise rakenduse peale.
- 2 Lõpetage rakenduse allhoidmine, kui rakenduste ümber ilmub kaustaraam.

Luuakse uus kaust, mis sisaldab valitud rakendusi. Toksake **Sisestage kausta nimi** ja sisestage kausta nimi.

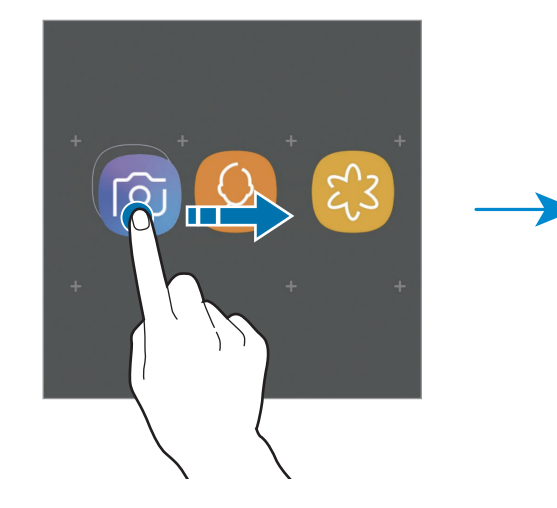

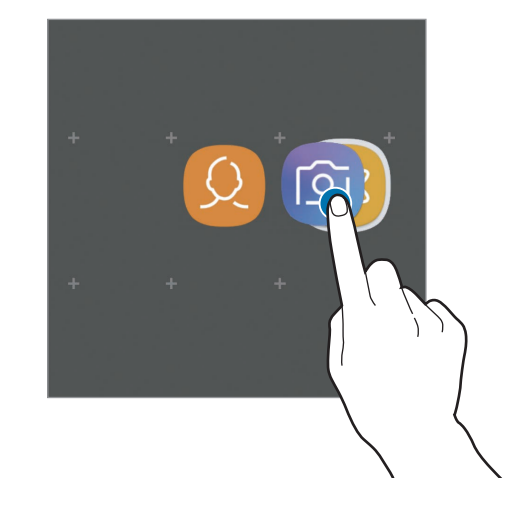

Rakenduste lisamine

Toksake kaustal LISA RAKENDUSI. Tähistage lisatavad rakendused ja toksake LISA. Rakendusi on võimalik lisada ka neid kausta lohistades.

Rakenduste kaustast teisaldamine.

Toksake ja hoidke rakendust, et see teise kohta lohistada.

Kausta kustutamine

Toksake ja hoidke kausta ja seejärel toksake **Kausta kustutamine**. Kustutatakse ainult kaust. Kaustas olevad rakendused viiakse üle rakenduste ekraanile.

#### Avalehe muutmine

Muutmisvalikutele ligipääsuks toksake ja hoidke avalehel tühja ala või suruge sõrmed ekraanil kokku. Saate seada taustapildi, lisada vidinaid jne. Saate ka avalehe paneele lisada, kustutada või ümber korraldada.

- Paneeli lisamine: libistage vasakule ja toksake seejärel +.
- Paneeli teisaldamine: toksake ja hoidke paneeli eelvaadet ning lohistage see uude kohta.
- Paneeli kustutamine: toksake paneelil 🔟.

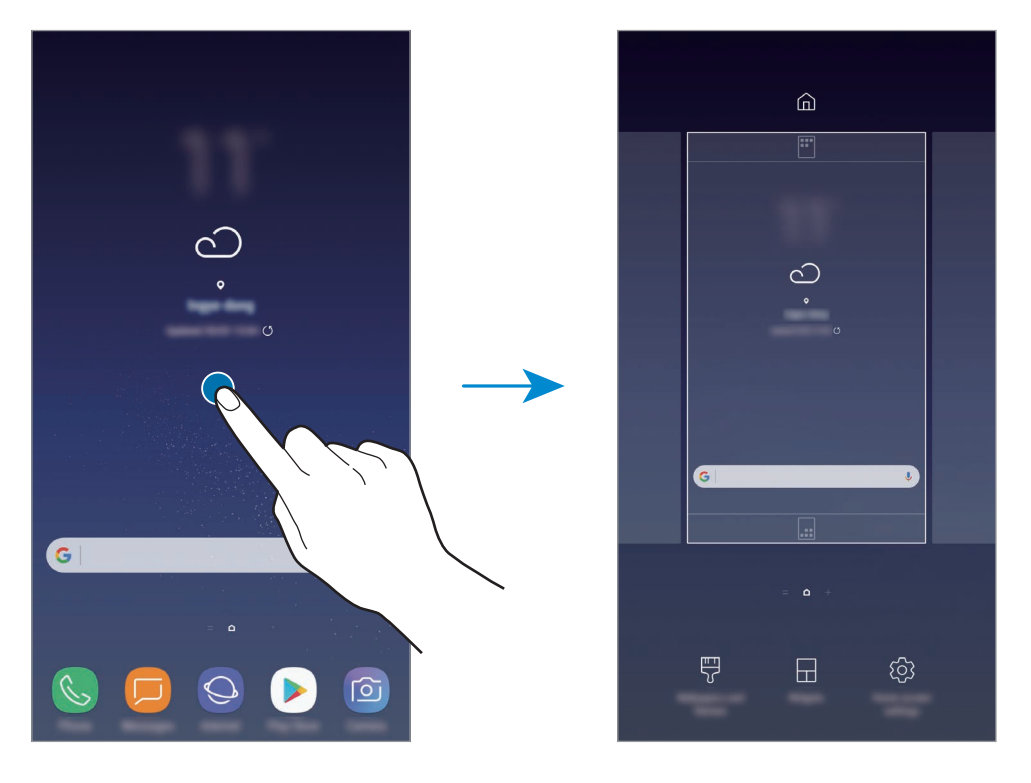

- Taustpildid ja teemad: muutke seadme taustpilti, teemat või ikoone.
- Vidinad: vidinad on konkreetseid funktsioone käivitavad väiksemad rakendused, mis pakuvad teavet ja mugavat juurdepääsu avalehelt. Toksake ja hoidke vidinat ning lohistage see avalehele. Vidin lisatakse avalehele.
- Avaekraani seaded: muutke ruudustiku suurust, et kuvada rohkem või vähem objekte avalehel jne.

#### Avalehel kõigi rakenduste kuvamine

Saate panna seadme kõiki rakendusi avalehel kuvama, kasutamata eraldi rakenduste ekraani. Toksake ja hoidke avalehel tühja ala ning seejärel toksake **Avaekraani seaded** → **Avaekraani paigutus** → **Ainult avaekraan** → **RAKENDA**.

Nüüd saate kõigile rakendustele ligi pääseda, libistades avalehel vasakule.

### Indikaatorikoonid

Indikaatorikoonid ilmuvad ekraani ülaosas olevale olekuribale. Järgnevas tabelis on välja toodud enimkasutatavad ikoonid.

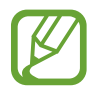

Olekuriba ei pruugi kõigis rakendustes ekraani ülaosas ilmuda. Olekuriba kuvamiseks lohistage see ekraani ülaosast alla.

| Ikoon     | Tähendus                                         |  |  |
|-----------|--------------------------------------------------|--|--|
| $\otimes$ | Signaali pole                                    |  |  |
| 1111      | Signaali tugevus                                 |  |  |
| R         | Rändlus (väljaspool tavalist teeninduspiirkonda) |  |  |
| G<br>↓1   | GPRS-võrk ühendatud                              |  |  |
| E<br>↓↑   | EDGE-võrk ühendatud                              |  |  |
| 3G<br>↓↑  | UMTS-võrk ühendatud                              |  |  |
| H<br>+1   | HSDPA-võrk ühendatud                             |  |  |
| H+<br>↓↑  | HSPA+-võrk ühendatud                             |  |  |
| 4G / LTE  | LTE-võrk ühendatud (LTE-toega mudelitel)         |  |  |
|           | Wi-Fi ühendatud                                  |  |  |
| *         | Bluetooth-funktsioon aktiveeritud                |  |  |
| Q         | Asukohateenused on kasutusel                     |  |  |
| ٢.        | Kõne pooleli                                     |  |  |
| ř         | Vastamata kõne                                   |  |  |

| Ikoon    | Tähendus                                |
|----------|-----------------------------------------|
| -        | Uus teksti-või multimeediasõnum         |
| <u>ن</u> | Alarm aktiveeritud                      |
| ×        | Vaigistusrežiim aktiveeritud            |
| *        | Vibratsioonirežiim aktiveeritud         |
| ¥        | Lennurežiim aktiveeritud                |
|          | llmnes tõrge või tuleb olla ettevaatlik |
| 5        | Aku laadimine                           |
|          | Aku laetuse tase                        |

## Lukustusekraan

Toitenupule vajutamine lülitab ekraani välja ja lukustab selle. Peale selle lülitub ekraan välja ning lukustub automaatselt, kui seadet ei kasutata teatud hulk aega.

Ekraani avamiseks,

- Vajutage toitenuppu ja libistage mistahes suunas.
- Kui ekraan on välja lülitatud (kasutades Alati ekraanil funktsiooni), vajutage tugevalt avakuva nuppu ja libistage mistahes suunas.

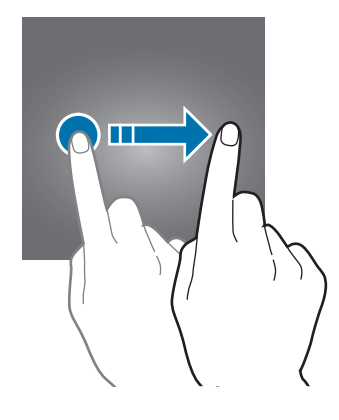

#### Ekraanilukustuse tüübi muutmine

Ekraanilukustuse tüübi muutmiseks käivitage rakendus **Seaded**, toksake **Luk.ekraan ja turvalisus** → **Ekraaniluku tüüp** ja valige seejärel tüüp.

Mustri, PINi, parooli, näo, sõrmejälje või vikerkesta seadistamisel ekraaniluku tüübiks saate kaitsta oma isiklikke andmeid ennetades teiste ligipääsu teie seadmele. Pärast ekraaniluku tüübi seadistamist nõuab seade avamiseks alati avamiskoodi.

- Libistamine: ekraani avamiseks libista ekraanil mis tahes suunas.
- Muster: ekraani avamiseks joonista ekraanile muster neljast või enamast punktist.
- PIN-kood: ekraani avamiseks sisestage vähemalt neljast numbrist koosnev PIN.
- **Parool**: ekraani avamiseks sisestage vähemalt neljast tähemärgist, numbrist või sümbolist koosnev parool.
- Puudub: ärge seadistage ekraani lukustamise meetodit.
- Nägu: registreerige ekraani lukustuse avamiseks nägu. Lisateavet vaadake jaotisest Näotuvastus.
- **Sõrmejäljed**: registreerige ekraani lukustuse avamiseks sõrmejäljed. Lisateavet vaadake jaotisest Sõrmejäljetuvastus.
- liris: registreerige ekraani lukustuse avamiseks vikerkestad. Lisateavet vaadake jaotisest Vikerkesta tuvastamine.

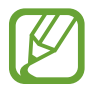

Saate määrata oma seadme tehaseseadeid taastama, kui sisestate avamiskoodi mitu korda järjest valesti ja lubatud katsete piirmäär saab täis. Käivitage rakendus **Seaded**, toksake **Luk.ekraan ja turvalisus** → **Turvaluku seaded** ning toksake seejärel selle aktiveerimiseks lülitil **Aut. tehaseseadete läht.** 

## Kuvahõive

Tehke seadme kasutamise ajal ekraanitõmmis ning kirjutage või joonistage kuvahõivele või lõigake või jagage seda. Võimalik on jäädvustada hetke ekraanipilti ja keritavat ala.

#### Ekraanitõmmise jäädvustamine

Ekraanitõmmise jäädvustamiseks kasutage järgnevaid viise. Ekraanitõmmised salvestatakse kohta Galerii.

- Klahviga jäädvustamine: vajutage ja hoidke korraga helitugevuse vähendusnuppu ja toitenuppu.
- · Libistamisega jäädvustamine: libistage käega vasakule või paremale üle ekraani.

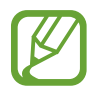

- Teatud rakenduste ja funktsioonide kasutamise puhul ei ole võimalik ekraanitõmmist teha.
- Kui libistamisega jäädvustamine ei ole aktiveeritud, käivitage rakendus **Seaded**, toksake **Täpsemad funktsioonid** ja toksake selle aktiveerimiseks lülitit **Pihuga libistamine, et jäädvustada**.

Pärast ekraanitõmmise tegemist kasutage järgmisi ekraani all oleval tööriistaribal olevaid valikuid.

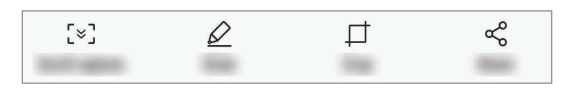

- Kerimise jäädvustamine: jäädvustage sisu, mis jätkub mitmel ekraanil, näiteks veebilehtede puhul. Kui toksate Kerimise jäädvustamine, keritakse ekraani automaatselt alla ning jäädvustatakse rohkem sisu.
- Joonista: ekraanitõmmisele kirjutamine või joonistamine.
- Kärbi: lõika välja osa ekraanitõmmisest. Galerii salvestatakse vaid kärbitud osa.
- Jaga: ekraanitõmmise jagamine teistega.

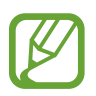

Kui jäädvustatud ekraanil ei ole valikud nähtaval, käivitage rakendus **Seaded**, toksake **Täpsemad funktsioonid** ja toksake selle aktiveerimiseks lülitit **Nutikas jäädvustamine**.

## **Teavituste paneel**

Kui saate uusi teavitusi, nagu sõnumid või vastamata kõned, ilmuvad olekuribal indikaatorikoonid. Ikoonide kohta lisateabe vaatamiseks avage teavituste paneel ja kuvage üksikasju.

Teavituste paneeli avamiseks lohistage olekuriba allapoole. Teavituste paneeli sulgemiseks libistage ekraanil sõrmega ülespoole.

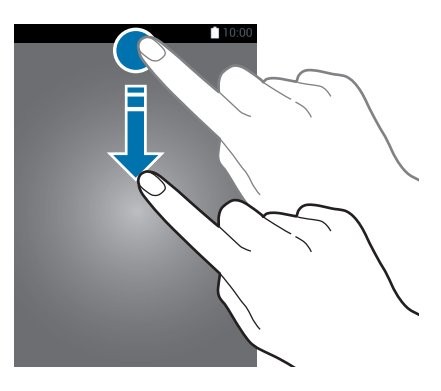

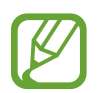

Saate avada teavituste paneeli ka lukustatud ekraani korral.

Teavituste paneelil on võimalik kasutada järgmisi funktsioone.

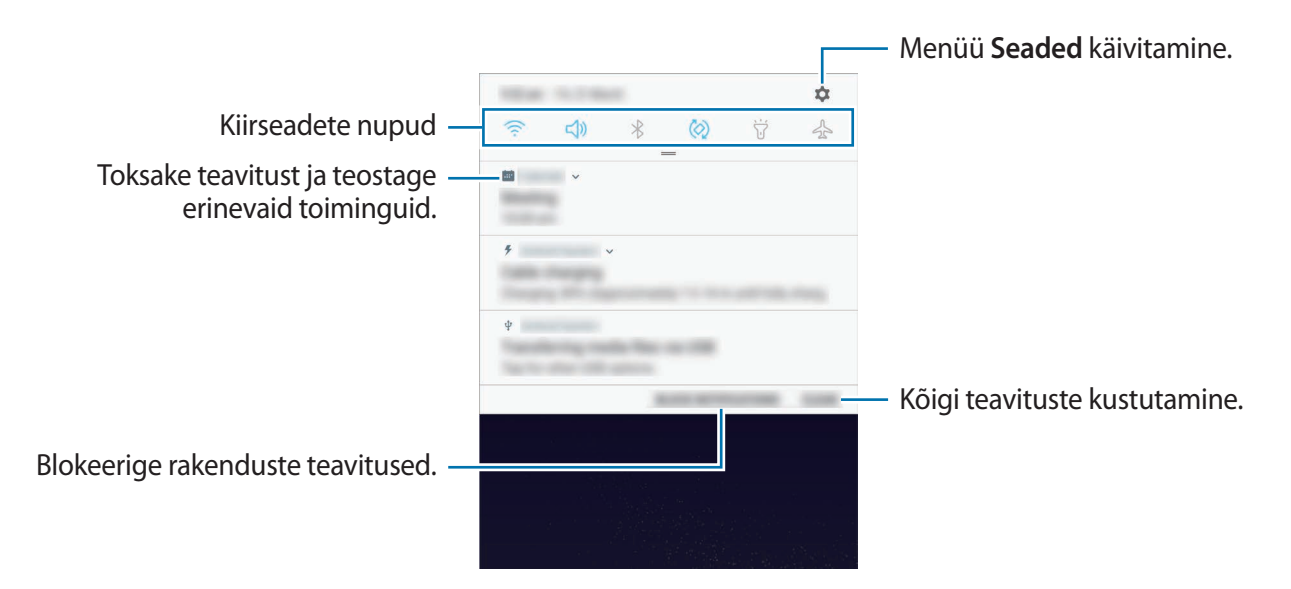

#### Kiirseadete nuppude kasutamine

Toksake kindlate funktsioonide aktiveerimiseks kiirseadete nuppudel. Rohkemate nuppude vaatamiseks libistage teavituste paneelil allapoole.

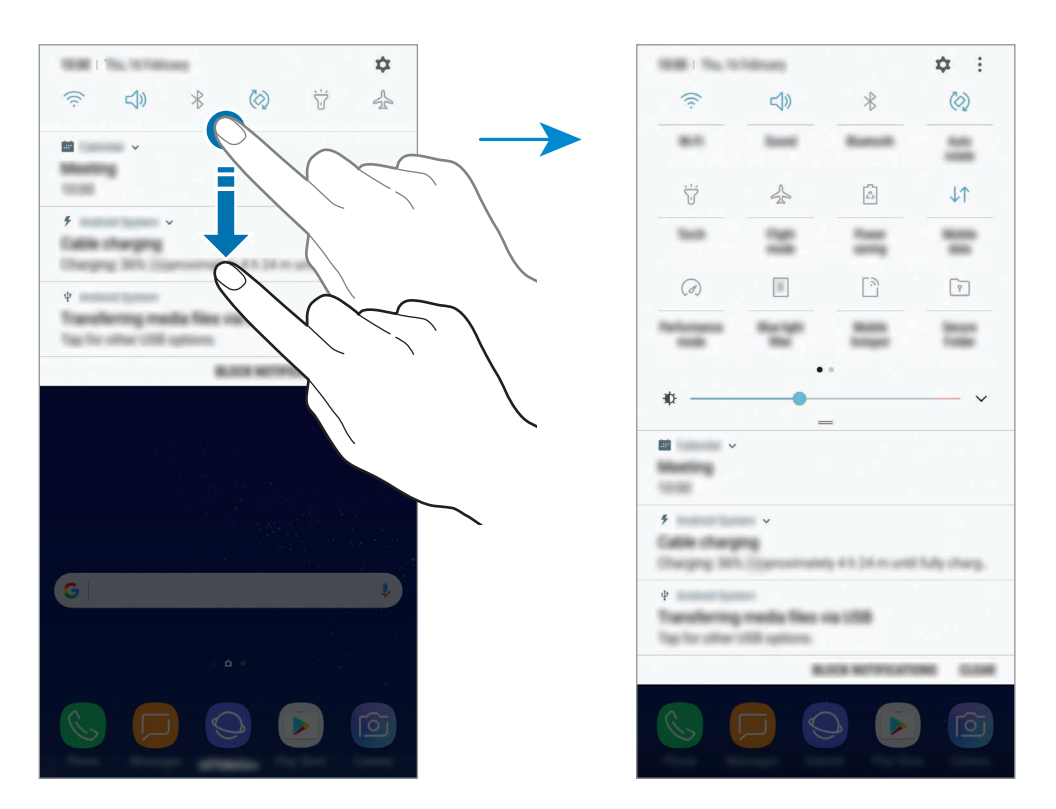

Funktsioonide seadete muutmiseks toksake iga nupu all oleval tekstil. Üksikasjalikumate seadete kuvamiseks toksake nupul ja hoidke seda all.

Nuppude ümberkorraldamiseks toksake • → Nuppude järjestus, toksake nupul ja hoidke seda all ning seejärel lohistage nupp teise kohta.

# Teksti sisestamine

## Klaviatuuri paigutus

Sõnumite saatmiseks, märgete loomiseks ja muudel eesmärkidel teksti sisestamisel ilmub klaviatuur automaatselt.

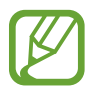

Mõnes keeles ei saa teksti sisestada. Teksti sisestamiseks peate sisestuskeele muutma mõnele toetatud keelele.

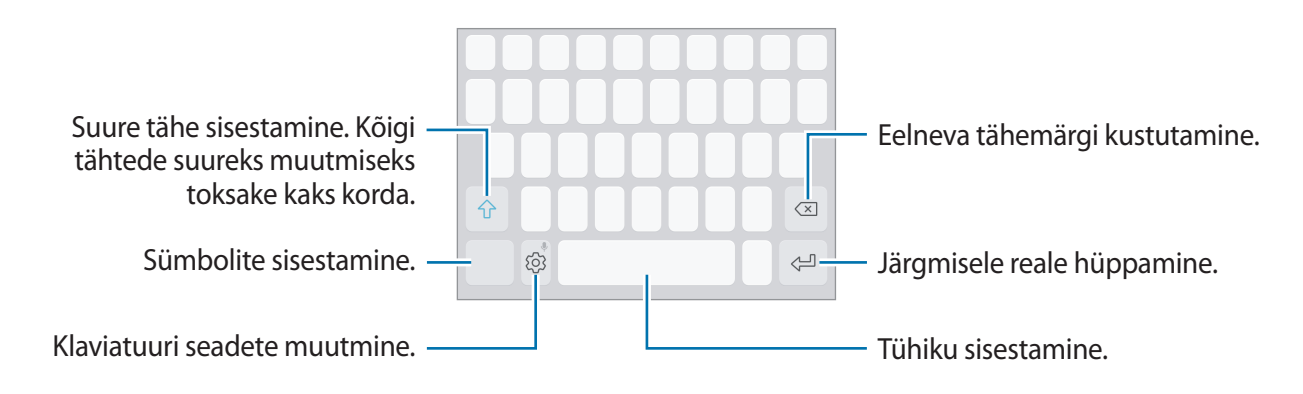

#### Sisestuskeele muutmine

Toksake  $\{ \bigcirc \} \rightarrow$  Keeled ja tüübid  $\rightarrow$  HALDA SISESTUSKEELI ning seejärel valige kasutatavad keeled. Kui valite kaks või enam keelt, saate tühikuklahvi vasakule või paremale libistades ühelt sisestuskeelelt teisele lülituda.

#### Klaviatuuri paigutuse muutmine

Toksake  ${}^{\scriptsize \textcircled{O}} \rightarrow$  Keeled ja tüübid, valige keel ning valige seejärel kasutamiseks klaviatuuripaigutus.

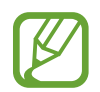

**3x4 klaviatuur** on igal klahvil kolm või neli tähte. Tähemärgi sisestamiseks toksake vastavat klahvi korduvalt, kuni kuvatakse soovitud tähemärk.

## Klaviatuuri lisafunktsioonid

Toksake ja hoidke (), et kasutada erinevaid funktsioone. Sõltuvalt viimati kasutatud funktsioonist võivad () ikooni asemele ilmuda muud ikoonid.

• 🔍 : teksti häälsisestus.

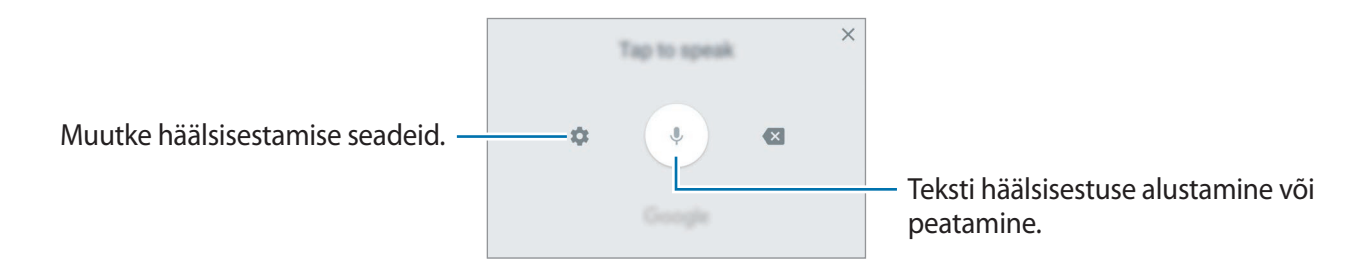

- 🛅 : lõikelaualt üksuse lisamine.
- 😳 : emotikonide sisestamine.
- 🔄 : muutke klaviatuuri seadeid ühe käega kasutamiseks.
- 🔞 : klaviatuuri seadete muutmine.

## Kopeerimine ja kleepimine

- 1 Toksake ja hoidke teksti kohal.
- 2 Lohistage soovitud teksti valimiseks 🥣 või 🍉, või toksake kogu teksti valimiseks Vali kõik.
- **3** Toksake **Kopeeri** või **Lõika**.

Valitud tekst kopeeritakse lõikelauale.

Toksake ja hoidke kohta, kuhu tekst sisestada ja toksake Kleebi.
 Eelnevalt kopeeritud teksti kleepimiseks toksake Lõikelaud ja valige teksti.

#### Sõnaraamat

Otsige teatavaid funktsioone kasutades sõnade definitsioone, näiteks veebilehti sirvides.

**1** Toksake ja hoidke sõna, mida soovite otsida.

Kui otsitav sõna ei ole märgistatud, lohistage soovitud teksti märgistamiseks 🥣 või 🍆.

2 Toksake valikute nimekirjas Sõnaraamat.

Kui sõnastikku ei ole eelnevalt seadmesse paigaldatud, toksake sõnastiku kõrval valikul **Move to Manage dictionaries**  $\rightarrow \bigcirc$ , et see alla laadida.

**3** Vaadake tähendust sõnastiku hüpikaknas.

Täisekraanile lülitumiseks toksake ☑. Toksake ekraanil olevale definitsioonile, et kuvada rohkem definitsioone. Sõna lisamiseks oma lemmiksõnade loendisse toksake üksikasjalikul kuval ★ või toksake Search Web, et kasutada sõna otsingusõnana.

# Rakendused ja funktsioonid

# Rakenduste installimine ja deinstallimine

## **Galaxy** Apps

Ostke ja laadige alla rakendusi. Saate laadida alla rakendusi, mis on mõeldud spetsiaalselt Samsung Galaxy seadmetele.

Avage Samsung kaust ja käivitage rakendus Galaxy Apps.

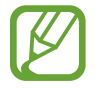

See rakendus võib sõltuvalt regioonist või teenusepakkujast mitte saadaval olla.

#### Rakenduste installimine

Sirvige rakendusi kategooriate järgi või toksake otsinguväljal võtmesõna järgi otsimiseks.

Valige rakendus, et kuvada selle teavet. Toksake tasuta rakenduste allalaadimiseks **INSTALLI**. Tasuliste rakenduste ostmiseks ja allalaadimiseks toksake hinda ja järgige ekraanil kuvatavaid juhiseid.

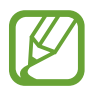

Automaatse värskenduse seadistuste muutmiseks toksake  $\rightarrow$  Seaded  $\rightarrow$  Värskenda rakendusi automaatselt ja valige seejärel suvand.

## Play pood

Ostke ja laadige alla rakendusi. Käivitage rakendus **Play pood**.

#### Rakenduste installimine

Sirvige rakendusi kategooriate järgi või otsige neid märksõnade abil.

Valige rakendus, et kuvada selle teavet. Toksake tasuta rakenduste allalaadimiseks **INSTALLI**. Tasuliste rakenduste ostmiseks ja allalaadimiseks toksake hinda ja järgige ekraanil kuvatavaid juhiseid.

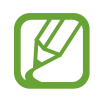

Automaatse värskenduse seadistuste muutmiseks toksake  $\implies$   $\rightarrow$  Seaded  $\rightarrow$  Rakenduste automaatne värskendamine ja valige seejärel suvand.

## Rakenduste haldamine

#### Rakenduste deinstallimine ja rakenduse unerežiimi kasutamine

Toksake ja hoidke rakendust ning tehke valik.

- **Desaktiveeri:** blokeerige valitud vaikerakendused, mida ei saa seadmest eemaldada.
- Magamine: seadistage rakendused unerežiimile, et takistada nende taustal töötamist ja sellega akut säästa.
- Desinstalli: deinstallige alla laaditud rakendused.

#### Rakenduste lubamine

Käivitage rakendus Seaded, toksake Rakendused  $\rightarrow \mathbf{v} \rightarrow \mathbf{Inaktiveeritud}$ , valige rakendus ja toksake AKTIVEERI.

#### Rakenduse lubade seadistamine

Mõned rakendused vajavad õigesti toimimiseks luba kasutada teie seadmel olevaid andmeid. Kui avate rakenduse, võib avaneda hüpikaken, kus teilt palutakse ligipääsu kindlatele funktsioonidele või infole. Toksake hüpikaknas **LUBA**, et rakendusele luba anda.

Rakenduste lubade seadete vaatamiseks käivitage rakendus **Seaded** ja toksake **Rakendused**. Valige rakendus ja toksake **Õigused**. Saate vaadata rakenduse lubade nimekirja ja muuta rakenduse lube.

Rakenduste lubade seadete vaatamiseks või muutmiseks loa kategooria alusel käivitage rakendus **Seaded** ja toksake **Rakendused**  $\rightarrow$   $\Rightarrow$  **Rakenduse load**. Lubade andmiseks valige üksus ning toksake nende kõrval olevaid lüliteid.

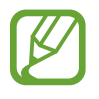

Kui te rakendustele lubasid ei anna, ei pruugi rakenduste põhifunktsioonid õigesti funktsioneerida.

# **Bixby** avakuva

## Sissejuhatus

Bixby on uus liides, mis saab teiega suhelda ja pakub teenuseid, mis muudavad nutitelefoni kasutamise teie jaoks mugavamaks. Bixby Visioni ja meeldetuletused saate avada Bixby avakuvalt.

- **Bixby avakuva**: saate vaadata soovitatud teenuseid ja Bixby poolt vastavalt kasutusmustrile ja rutiinile pakutud teavet.
- **Bixby Vision**: saate Bixby Visioni funktsioonide abil esemete või asukohtade kohta teavet otsida.
- Reminder: saate lisada ajakavas olevaid tegevusi või meeldetuletusi.
- Bixby funktsiooni kasutamiseks peab teie seade olema ühendatud Wi-Fi võrgu või mobiilsideseadmega.
- Bixby funktsiooni kasutamiseks peate logima sisse oma Samsungi kontole.

Bixby avakuva avamiseks vajutage Bixby klahvi. Bixby avakuva sulgemiseks vajutage uuesti klahvile.

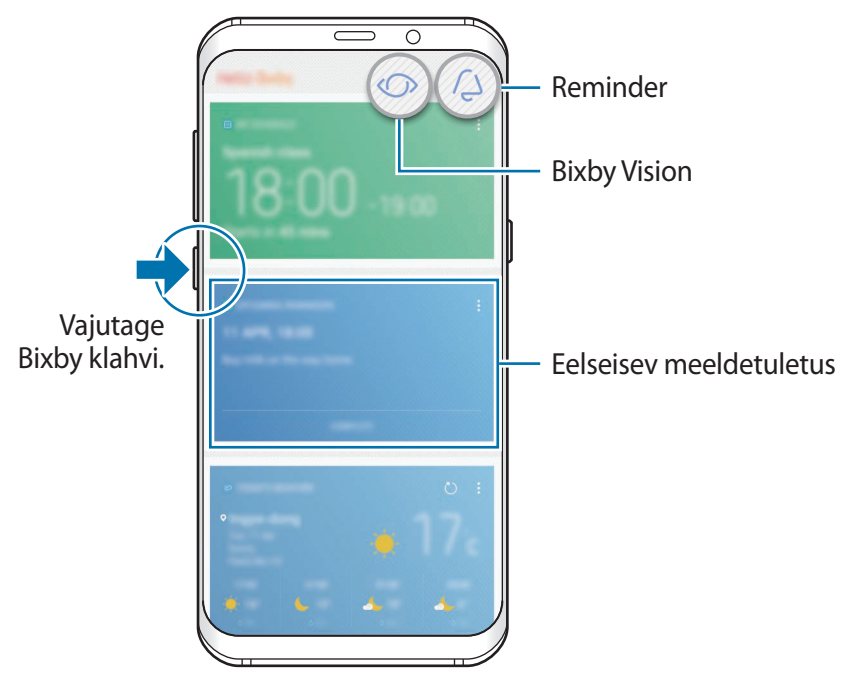

Bixby avakuva

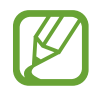

Bixby avaleht võib sõltuvalt regioonist või teenusepakkujast erineda.

## Bixby käivitamine

Bixby salvestab kasutusmustri ja rutiini andmed Samsungi kontole ja pakub soovitatud teenuseid.

**1** Vajutage Bixby klahvi.

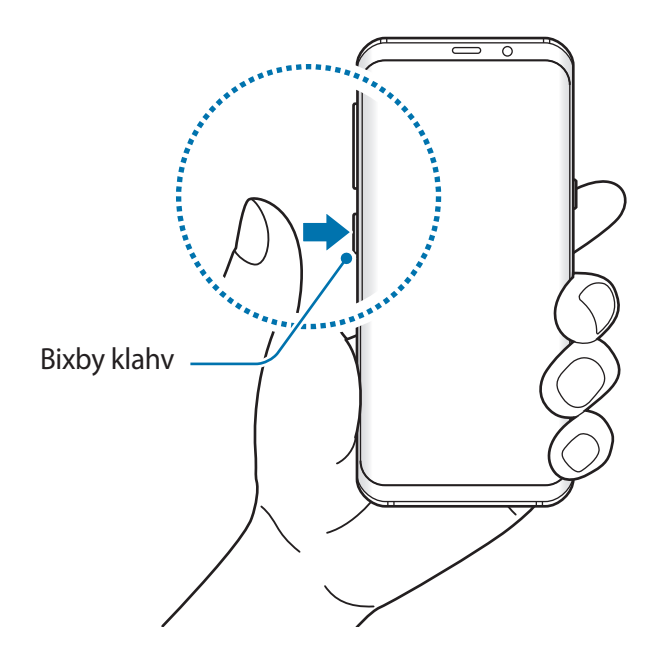

- 2 Toksake ALUSTA.
- **3** Toksake LOGI SISSE ja järgige oma Samsungi kontosse sisselogimiseks ekraanil kuvatavaid juhiseid.

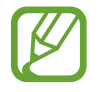

Kui olete juba sisse logitud, ei ilmu see samm.

## Bixby avakuva kasutamine

Bixby avakuval saate vaadata soovitatud teenuseid ja Bixby poolt vastavalt kasutusmustrile ja rutiinile pakutud teavet. Bixby Visioni ja meeldetuletused saate samuti avada Bixby avakuvalt. Bixby avakuva avamiseks vajutage uuesti Bixby klahvi. Teiseks võimaluseks on avakuval paremale libistada.

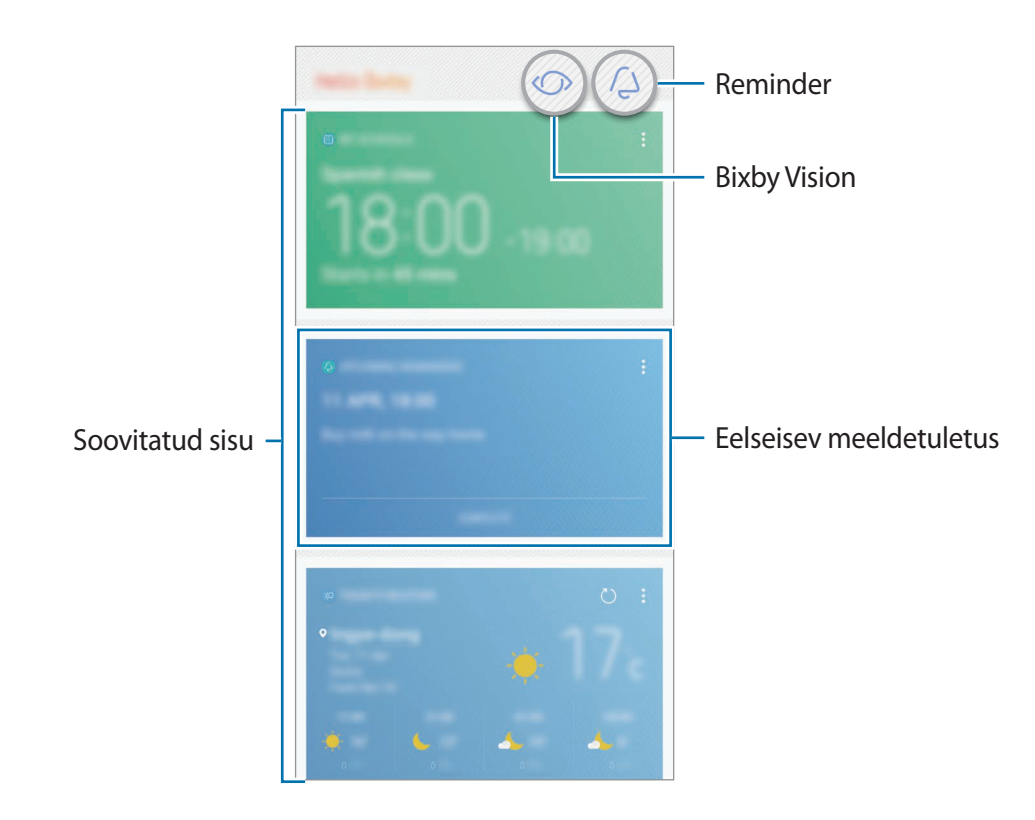

- Kaartide sisu ja järjekorda värskendatakse automaatselt teatud ajaintervalli järel. Kaartide käsitsi uuendamiseks, libistage ekraanil allapoole.
  - Bixby avakuva sulgemiseks vajutage uuesti Bixby klahvile. Teiseks võimaluseks on avakuval vasakule libistada.

## **Bixby Vision**

Bixby Vision tuvastab nähtavad esemed ja annab Teile lihtsalt ja kiirelt nendekohast teavet. Saate Bixby Visioni funktsioonide abil esemete või asukohtade kohta teavet otsida.

Kasutage järgmiseid Bixby Visioni funktsioone:

- 😡 ostuteabe otsimine,
- teksti tuvastamine ja tõlkimine,
- 🧧 sarnaste piltide otsimine,
- läheduses olevate kohtade otsimine,
- veiniteabe otsimine,
  - QR-koodide lugemine.
- Selle funktsiooni kasutamiseks peab seade olema ühendatud Wi-Fi võrgu või mobiilsideseadmega.
- Selle funktsiooni kasutamiseks peate registreeruma ja enda Samsungi kontosse sisse logima.
- Võimalikud funktsioonid ja otsingutulemused võivad sõltuvalt regioonist või teenusepakkujast erineda.
- See funktsioon ei pruugi saadaval olla või te ei pruugi saada õigeid otsingutulemusi, seda olenevalt pildi eraldusvõimest.
- Samsung ei vastuta Bixby Visioni kaudu kuvatud tooteteabe kohta.

#### Bixby Visioni käivitamine

Bixby Visioni saate käivitada Bixby avakuvalt või Bixby poolt toetatud rakendustest.

- Toksake Bixby avakuval ().
- Kaamera rakenduses toksake 🔿.
- Galerii rakenduses valige pilt ja toksake 🚫.
- Internet rakenduses toksake ja hoidke pilti ja seejärel toksake Bixby Vision.

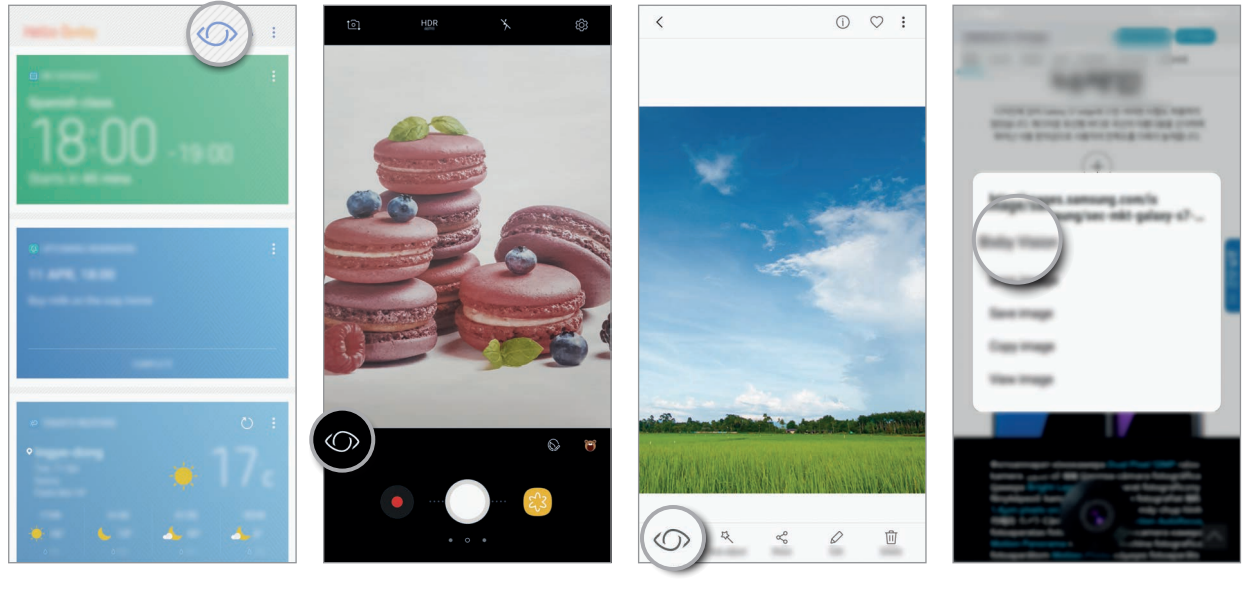

Bixby avakuva

Kaamera

Galerii

Internet

#### Ostuteabe otsimine

Tuvastage toote välimus või triipkood ja otsige teavet.

Näiteks saate Bixby Visioni abil otsida teavet internetist. Seade teostab teie jaoks otsingu ja näitab teile tulemusi.

- 1 Suunake kaamera soovitud eseme või kujutise suunas ja aktiveerige Bixby Vision.
- Hoidke ese kaamera pildiotsija raamis, et see tuvastada.
  Kui objekt tuvastatakse, ilmuvad olemasolevad otsinguikoonid.
- 3 Toksake 🗔.

Kui veebis on seotud teavet, saate vaadata toote üksikasju.

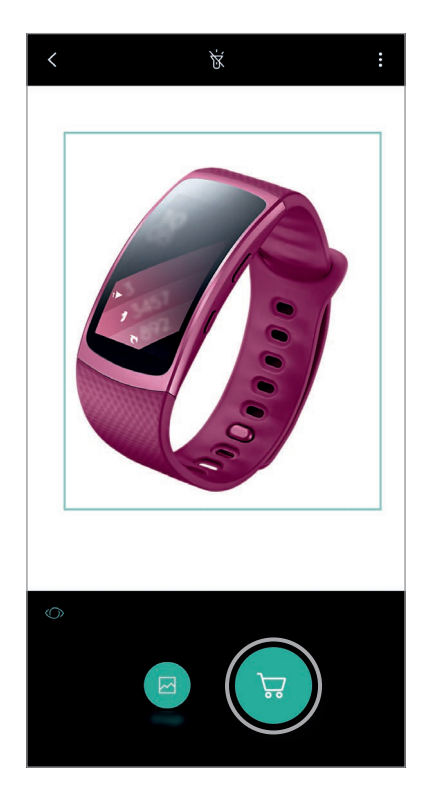

#### Teksti tuvastamine ja tõlkimine

Tuvastage ja salvestage visiitkaartide teavet või kujutisel olevat teksti, et seda jagada või tõlkida. Kui soovite näiteks välismaal reisides teada saada, mis mingil sildil kirjas on, saate selleks kasutada Bixby Visionit. Seade tuvastab sildil oleva teksti ja tõlgib selle keelde, mille te valite.

- Suunake kaamera soovitud eseme või kujutise suunas ja aktiveerige Bixby Vision.
- 2 Hoidke visiitkaarti või teksti kaamera pildiotsija raamis, et see ära tunda. Kui tekst tuvastatakse, ilmuvad olemasolevad otsinguikoonid.
- 3 Toksake **①**.
  - Sal. kontak.-see: salvestage visiitkaardil olev teave kontaktina.
  - Ekstrakti: tuvastage ja jagage teksti. Enne jagamist saate teksti muuta.
  - **Tõlgi**: tuvastage ja tõlkige tekst. Valige tõlgitav tekst, tõmmake sõrmega üle selle osa ja valige sihtkeel.

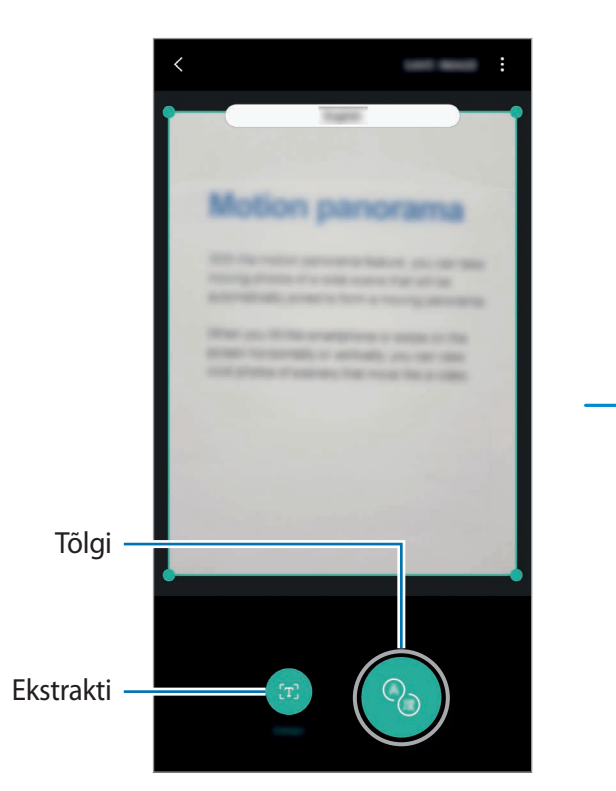

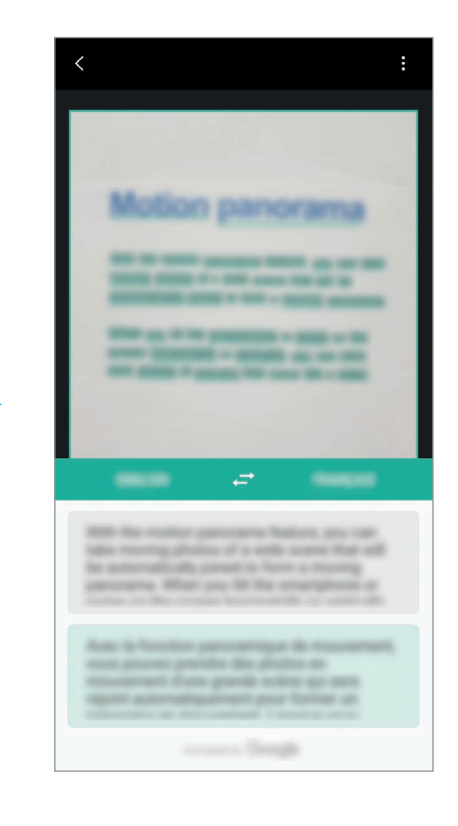

#### Sarnaste piltide otsimine

Otsib veebis tuvastatud objektile sarnaseid pilte. Saate vaadata mitmeid pilte, millele on objektiga sarnaseid tunnuseid, näiteks värv või kuju.

Näiteks, kui soovite teada foto või kujutise nime, saate selleks kasutada Bixby Visionit. Seade otsib ja kuvab seotud teavet või sarnaseid kujutisi.

- 1 Suunake kaamera soovitud eseme või kujutise suunas ja aktiveerige Bixby Vision.
- Hoidke ese kaamera pildiotsija raamis, et see tuvastada.
  Kui objekt tuvastatakse, ilmuvad olemasolevad otsinguikoonid.
- 3 Toksake 🖾.

#### Läheduses olevate kohtade otsimine

Otsige läheduses olevaid kohti või teavet.

Näiteks saate Bixby Visioni abil otsida läheduses asuvaid kohvikuid. Seade teostab teie jaoks otsingu ja näitab teile lähedal olevaid kohvikuid.

- 1 Suunake kaamera soovitud eseme või kujutise suunas ja aktiveerige Bixby Vision.
- Hoidke eset või kohta kaamera pildiotsija raamis, et see ära tunda.
  Kui ala tuvastatakse, ilmuvad olemasolevad otsinguikoonid.
- 3 Toksake 📀.

Seade kuvab lähedal asuvate kohtade teavet.

4 Läheduses asuvate kohtade teabe vaatamiseks läbi kaamera, toksake OTSEPILT.

Seadet liigutades kuvatakse ekraanile kaamera ette jäävate kohtade teave.

Hetkeasukoha ja lähedal asuvate kohtade kaardil vaatamiseks hoidke seadet maapinnaga horisontaalselt.

#### Veiniteabe otsimine

Tuvastab veini etiketil oleva info ja otsib veini kohta teavet. Kuvatakse info, näiteks veinivalmistusaasta tabel, toidusoovitused, koht maailmaedetabelis.

Kui soovite näiteks leida oma lemmikveini või mingi veini kohta rohkem teada saada, saate selleks kasutada Bixby Visionit.

- Suunake kaamera soovitud eseme või kujutise suunas ja aktiveerige Bixby Vision.
- 2 Hoidke veini etiketti kaamera pildiotsija raamis, et see ära tunda. Kui veini etikett tuvastatakse, ilmuvad olemasolevad otsinguikoonid.
- 3 Toksake 😦.

Ilmub teave veini etiketi kohta.

#### **QR-koodide lugemine**

Tuvastage QR-koode ja vaadake neis sisalduvat teavet. Saate QR-koode lugeda, et erinevale infole ligi pääseda, nagu veebiaadress, üksikasjalik sisu, asukohainfo või visiitkaardi andmed.

- 1 Suunake kaamera soovitud eseme või kujutise suunas ja aktiveerige Bixby Vision.
- 2 Hoidke QR-koodi kaamera pildiotsija raamis, et see ära tunda. Kui QR-kood tuvastatakse, ilmuvad olemasolevad otsinguikoonid.
- 3 Toksake 🕮.

Kuvatakse QR-koodi info.

#### Tekstituvastuse keelte seadistamine

- **1** Bixby Visioni aktiveerimine.
- 2 Toksake  $\rightarrow$  Seaded  $\rightarrow$  Keelte valimine.
- 3 Valige Dokumendid või Visiitkaardid, valige kasutatavad keeled ja toksake VALMIS. Seadme määramiseks automaatselt keeli tuvastama, toksake Keele aut.tuvastus lülitile ja aktiveerige see.

## Reminder

Määrake meeldetuletusi või ülesandeid või kasutage asukoha meeldetuletusi. Saate veebis sirvides kasutada ka meeldetuletusi, et veebilehti hiljem külastada.

- Selle funktsiooni kasutamiseks peab seade olema ühendatud Wi-Fi võrgu või mobiilsideseadmega.
- · Asukohapõhiste meeldetuletuste kasutamiseks tuleb sisse lülitada GPS.
- Selle funktsiooni kasutamiseks peate registreeruma ja enda Samsungi kontosse sisse logima.

#### Meeldetuletusega alustamine

Meeldetuletuse loomist saate alustada Bixby avakuvalt.

1 Vajutage Bixby klahvi.

Seejärel näete Bixby avakuva.

#### 2 Toksake ALUSTA kaardil LÄHENEVAD MEELDETULETUSED.

Ilmub meeldetuletuste sissejuhatuse lehekülg.

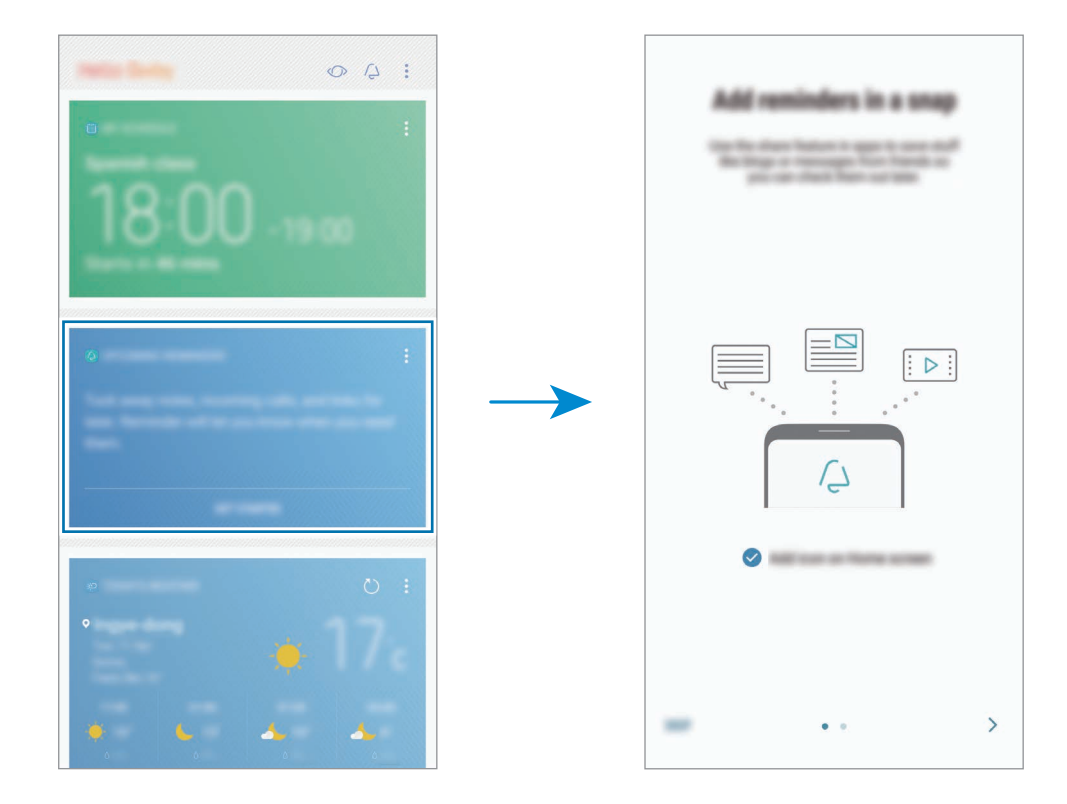

3 Kontrollige, et valiku Avalehele ikooni lisamine ette oleks märge tehtud ja toksake ALUSTA. Kuvatakse meeldetuletuse koostamise ekraan.

Lisades **Reminder** rakenduse ikooni (<sup>(</sup>) avakuvale, saate **Reminder** koostamist alustada otse avakuvalt.

#### Meeldetuletuste loomine

Meeldetuletused kuvatakse, kui olete need loonud kindla aja ja asukoha jaoks. Saate meeldetuletuse juurde salvestada ka erinevat sisu, näiteks märkmeid või veebilehe aadressi. Saate luua erinevaid meeldetuletusi, näiteks:

- võta rohtu,
- toida koera,
- mine jõusaali,
- tee trenni.

Meeldetuletuse rakenduse abil meeldetuletuste loomine

Näiteks võite luua meeldetuletuse "Võta rohtu kell 09:00".

- 1 Käivitage rakendus **Reminder**.
- 2 Toksake Kirjuta meeldetuletus ja sisestage "võta rohtu".
- 3 Toksake Määra tingimused  $\rightarrow$  Kindel kuupäev ja kellaaeg ja määrake kellaajaks "09:00".

| Marine examine   Marine examine   Maniference   Marine examine   Marine examine   Mari                                                                                                    |  |
|----------------------------------------------------------------------------------------------------|--|
| Specific data per l'inte<br>Specific la contra l'inte<br>Specific la contra l'inte<br>Specific la contra l'inte<br>Specific la contra l'inte<br>Specific la contra l'inte<br>Specific la contra l'inte<br>Specific la contra l'inte<br>Specific la contra l'inte<br>Specific la contra la contra la contra la contra la contra la contra la contra la contra la contra la contra la<br>contra la contra la c |  |

4 Meeldetuletuse salvestamiseks toksake SALVESTA.

#### Veebis sirvides meeldetuletuste loomine

Veebis sirvides saate luua meeldetuletusi, et hiljem veebilehti, näiteks uudistesaite, külastada.

- 1 Veebis sirvides, toksake  $\rightarrow$  Jaga.
- 2 Toksake Reminder.

Veebilehe aadress salvestatakse automaatse meeldetuletusena.

Andmete, aja või asukoha käsitsi seadistamiseks toksake 🕲.

#### Meeldetuletuse teavituste kontrollimine

Eelnevalt seadistatud ajal või kohas ilmub hüpikaken. Toksake VALMIS või KORDUS.

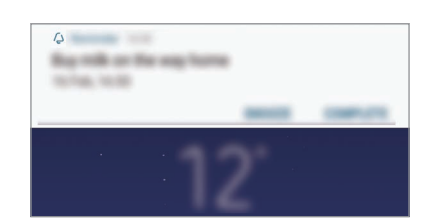

#### Meedetuletuste loendi vaatamine

Käivitage rakendus **Reminder**. Te saate oma meeldetuletuste loendit vaadata. Meeldetuletuse üksikasjade vaatamiseks valige meeldetuletus.

| ACM/NO.                                  | Q : |
|------------------------------------------|-----|
| Magging<br>No. 2010                      |     |
| Ead Transmission                         |     |
| Rep rolls on the way home<br>12746, 1210 |     |

Meeldetuletuse detailide seadistamine

Lisage või muutke meeldetuletuse detaile, nagu sagedus, kuupäev ja aeg või koht.

- 1 Valige muudetav meeldetuletus ja toksake **REDIGEERI**.
- 2 Muutke tingimusi ja toksake SALVESTA.

| 0.000 MIN   |                      |
|-------------|----------------------|
| -           |                      |
| + 100 00000 | - Nimekiri           |
| • •         |                      |
|             |                      |
|             | Intervalli kordamine |
|             |                      |
|             |                      |
|             |                      |

#### Meeldetuletuste lõpetamine

Märkige meeldetuletused, mida pole enam vaja meelde tuletada, lõpetatuks.

Valige meeldetuletuste loendis meeldetuletus ja toksake LÕPETA. Või toksake hüpikakna ilmudes VALMIS.

Meeldetuletuste taastamine

Taastage lõpetatuks märgitud meeldetuletusi.

- Toksake meeldetuletuse loendis  $\rightarrow$  Lõpuleviidud üksused  $\rightarrow$  REDIGEERI.
- 2 Märgistage üksused, mida soovite taastada, ja toksake TAASTA.

Meeldetuletused lisatakse meeldetuletuste loendisse ja te saate eelnevalt seadistatud ajahetkel meeldetuletuse.

#### Meeldetuletuste kustutamine

Meeldetuletuse kustutamiseks libistage meeldetuletuse peal paremale ja toksake **Kustuta**. Mitme meeldetuletuse kustutamiseks toksake ja hoidke meeldetuletust, märgistage meeldetuletused, mida soovite kustutada, ning seejärel toksake **KUSTUTA**.

## Bixby avakuva soovitatud sisu kasutamine

Bixby avakuva avamisel saate vaadata Bixby kaartidel regulaarselt uuendatavat teavet. Bixby kaartide vaatamiseks libistage üles või alla.

Kui olete näiteks hommikul teel tööle, näitab Bixby avakuva teile selle päeva ajakava ja mängib teie lemmiklugusid. Õhtul saate seadistada alarmid, kontrollida päeva tegevust ja vaadata sõprade ajajoont.

#### Bixby kaartide vaatamine

Hommikuäratuse kontrollimine

Õhtul näitab Bixby avakuva teile järgmise hommiku alarmi.

Saate vaadata alarmide teavet. Kaardile toksates saate alarmi muuta. Alarmi väljalülitamiseks toksake alarmi kõrval olevat lülitit.

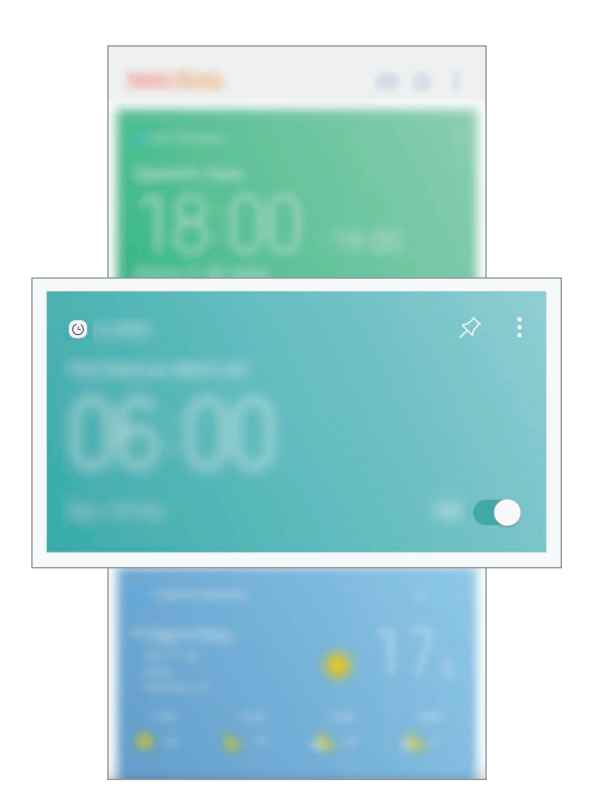

#### Meeldetuletuse kontrollimine

Kui olete lisanud meeldetuletusi, kuvatakse Bixby avakuval kõige värskem.

Meeldetuletuse kaardi avamiseks libistage Bixby avakuval üles või alla.

Saate vaadata meeldetuletuse teavet. Kui meeldetuletuses on nimekiri, saate nimekirja üksikuid üksusi lõpetatuks märkida.

Meeldetuletuste loendi vaatamiseks toksake LÄHENEVAD MEELDETULETUSED.

Täiendavate Bixby kaartide kasutamine

- Vaadata oma planeerijas viimati loodud sündmust. Toksata kaardil, et vaadata selle detaile, või toksata ülesande all olevat ala, et vaadata teisi samale päevale määratud sündmusi.
- · Kontrollida tänast ilma oma hetkeasukohas reaalajas ja vaadata asukohateavet.
- Eelvaadata täna tehtud fotosid ja videoid.
- Vaadake värskeid uudiseid.

#### Bixby kaartide loendi muutmine

- Bixby avakuva ülaossa kaardi kinnitamiseks toksake → Kinnita peale. Kaardi eemaldamiseks toksake ☆.
- Kaardi loendist peitmiseks toksake  $\rightarrow$  Peida esialgu.
- Kaardi loendis kuvamise lõpetamiseks toksake → Ära enam näita.

#### Bixby kaartidena näidatavate rakenduste valimine

Lisage või kustutage Bixby avakuva kaartidena näidatavaid rakendusi.

Toksake Bixby avakuval  $\rightarrow$  Seaded  $\rightarrow$  Kaardid ja seejärel valikute kõrval olevaid lüliteid, et rakendusi kuvada või mitte.

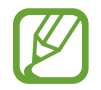

Kui rakendus pole seadmesse installitud, peate selle kasutamiseks installima. Toksake Bixby avakuval  $\rightarrow$  Seaded  $\rightarrow$  Kaartidega rakendused ja laadige vastav rakendus alla.
Rakendused ja funktsioonid

# Telefon

### Sissejuhatus

Tehke hääl- ja videokõnesid ning vastake neile.

# Helistamine

- Käivitage rakendus Telefon ja sisestage telefoninumber.
   Kui klaviatuur ei ilmu ekraanile, toksake klaviatuuri avamiseks ()).
- 2 Toksake häälkõne tegemiseks 🕓 või videokõne tegemiseks 🗔.

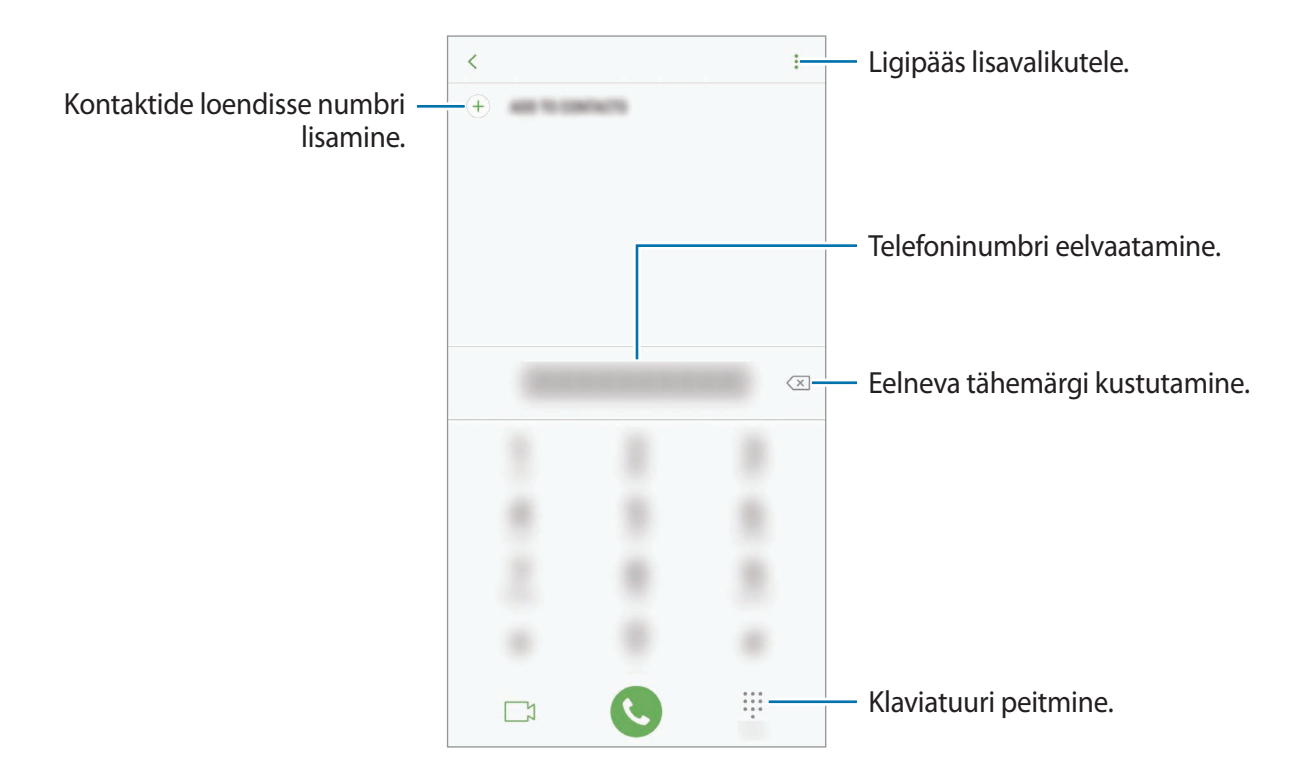

#### Kõnelogidest või kontaktide loendist helistamine

Toksake HILJUT.-D või KONTAKTID ning libistage seejärel helistamiseks kontakti või telefoninumbri peal sõrmega paremale. Kui see funktsioon on deaktiveeritud, käivitage rakendus Seaded, toksake Täpsemad funktsioonid ja toksake funktsiooni aktiveerimiseks lülitit Libista helistam. / sõn. saatm.

#### Kiirvalimise kasutamine

Seadke kiirvalimise numbrid, et kiirelt kõnesid teha.

Numbri kiirvalimisse määramiseks toksake → Kiirvalimine, valige kiirvalimisnumber ja seejärel lisage telefoninumber.

Kõne tegemiseks toksake ja hoidke klaviatuuril kiirvalimisnumbrit. Kui kiirvalimisnumber on 10-kohaline või pikem, toksake selle esimes(t)el numbri(te)l, seejärel toksake ja hoidke viimast numbrit.

Näiteks kui seate numbrit **123** kiirvalimisnumbriks, toksake **1**, toksake **2**, seejärel toksake ja hoidke **3**.

#### Lukustatud ekraaniga helistamine

Lohistage lukustatud ekraanil ikoon 🌭 ringist välja.

#### Rahvusvahelise kõne tegemine

- 1 Toksake klaviatuuri avamiseks (), kui klaviatuur ei ilmu ekraanile.
- 2 Toksake ja hoidke **0** all, kuni ilmub + märk.
- 3 Sisestage riigikood, piirkonnakood ja telefoninumber ning toksake 🕓.

# Sissetulevad kõned

#### Kõnele vastamine

Sissetuleva kõne puhul lohistage 🕓 suurest ringist välja.

#### Kõnest keeldumine

Sissetuleva kõne puhul lohistage 🔿 suurest ringist välja.

Sõnumi saatmiseks kõnest keeldumisel lohistage sõnumist keeldumise riba üles.

```
Erinevate keeldumissõnumite loomiseks käivitage rakendus Telefon, toksake \rightarrow Seaded \rightarrow Kiirelt keeldumise sõnumid, sisestage sõnum ja toksake seejärel +.
```

#### Vastamata kõned

Vastamata kõne puhul kuvatakse olekuribal ikoon 👗. Vastamata kõnede loendi vaatamiseks avage teavituste paneel. Või käivitage rakendus **Telefon** ja toksake vastamata kõnede loendi vaatamiseks **HILJUT.-D**.

# Telefoninumbrite blokeerimine

Keelduge konkreetsetest saabuvatest kõnedest, lisades need numbrid oma blokeerimisnimekirja.

- 1 Käivitage rakendus Telefon ja toksake  $\rightarrow$  Seaded  $\rightarrow$  Numbrite blokeerimine.
- 2 Toksake  $\Omega$ , valige kontaktid ja toksake seejärel VALMIS.

Numbri käsitsi sisestamiseks toksake **Sisestage telefoninumber**, sisestage number ja toksake seejärel  $\oplus$ .

Kui blokeeritud numbrid üritavad teiega ühendust saada, siis teid sellest ei teavitata. Kõned logitakse kõnelogisse.

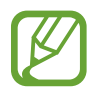

Samuti võite blokeerida sissetulevad kõned inimestelt, kes ei näita oma telefoninumbrit. Toksake funktsiooni aktiveerimiseks lülitit **Tundmatute helistajate blok.** 

# Valikud kõnede ajal

#### Häälkõne ajal

Võimalikud on järgnevad tegevused:

- : ligipääs lisavalikutele.
- Lisa kõne: teise kõne tegemine. Esimene kõne pannakse ootele. Kui te lõpetate teise kõne, jätkub esimene kõne.
- Lisahelitug.: helitugevuse suurendamine.
- Bluetooth: Bluetoothi peakomplekti sisselülitamine, kui see on seadmega ühendatud.
- Kõlar: valjuhääldi sisse- või väljalülitamine. Hoidke valjuhääldit kasutades seade oma kõrvadest eemal.
- Klahvistik / Peida: avage või sulgege klaviatuur.
- Vaigista: mikrofoni väljalülitamine, et teine pool teid ei kuuleks.
- 📀 : kestva kõne lõpetamine.

#### Videokõne ajal

Toksake ekraani, et kasutada järgmisi suvandeid:

- : ligipääs lisavalikutele.
- Kaamera: kaamera väljalülitamine, et teine pool teid ei näeks.
- Vaheta: lülitamine eesmisele ja tagakaamerale.
- 📀 : kestva kõne lõpetamine.
- Vaigista: mikrofoni väljalülitamine, et teine pool teid ei kuuleks.
- Kõlar: valjuhääldi sisse- või väljalülitamine. Hoidke valjuhääldit kasutades seade oma kõrvadest eemal.

#### Kontaktile telefoninumbri lisamine

Kontaktidesse klaviatuurilt telefoninumbri lisamine

- 1 Käivitage rakendus **Telefon**.
- Sisestage number ja toksake LISA KONTAKTIDESSE.
   Kui klaviatuur ei ilmu ekraanile, toksake klaviatuuri avamiseks ()).
- **3** Toksake Loo kontakt, et uut kontakti luua, või toksake Värskenda olemasolevaid, et olemasolevale kontaktile numbrit lisada.

Kontaktidesse kõnede loendist telefoninumbri lisamine

- 1 Käivitage rakendus **Telefon** ja toksake **HILJUT.-D**.
- 2 Toksake helistaja pildil või toksake telefoninumbril  $\rightarrow$  Üksikasjad.
- **3** Toksake LOO KONTAKT, et uut kontakti luua, või toksake VÄRSKENDA OLEMASOLEVAID, et olemasolevale kontaktile numbrit lisada.

Rakendused ja funktsioonid

# Kontaktid

# Sissejuhatus

Looge uusi kontakte või hallake seadmes olevaid kontakte.

# Kontaktide lisamine

#### Uue kontakti loomine

- 1 Käivitage rakendus **Kontaktid**, toksake 🕀 ja valige salvestuskoht.
- 2 Sisestage kontaktteave.

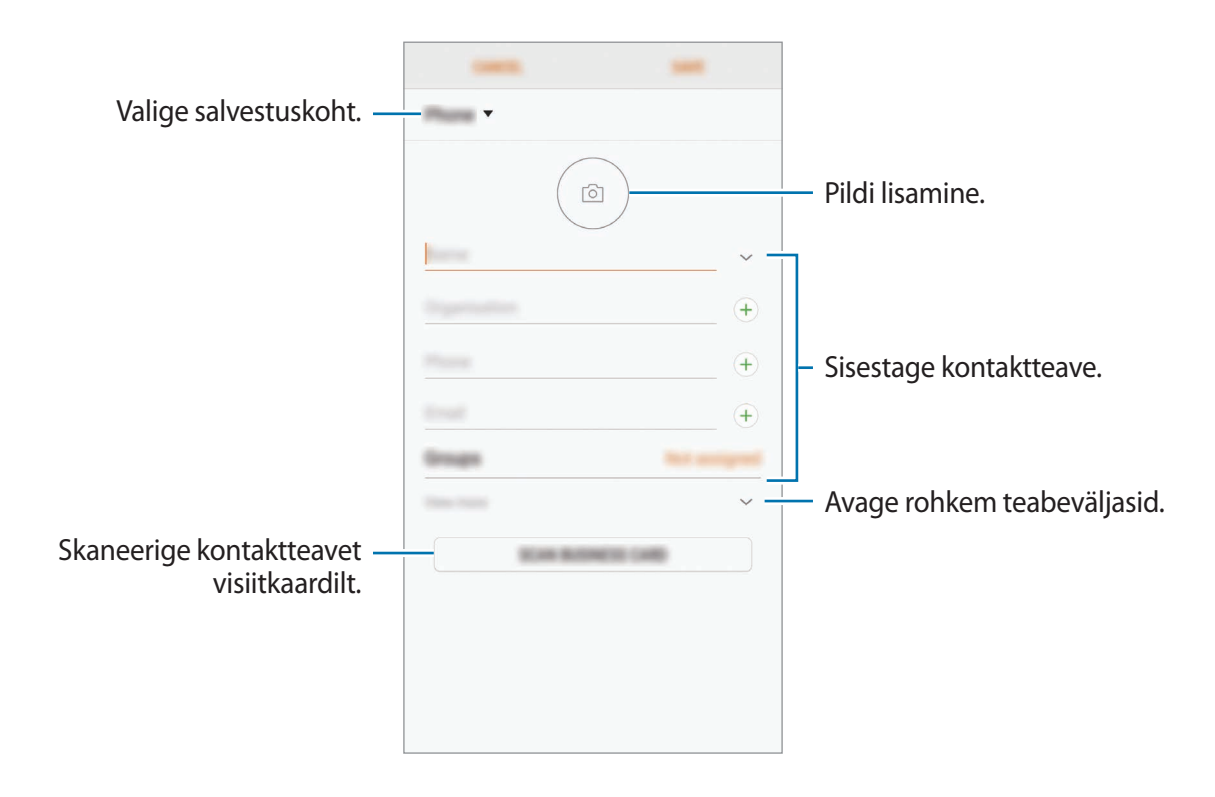

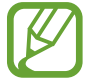

Sõltuvalt valitud salvestuskohast võib salvestatava teabe liik varieeruda.

#### **3** Toksake **SALVESTA**.

#### Kontaktide importimine

Lisage kontakte, importides neid teistest salvestuskohtadest oma seadmesse.

- 1 Käivitage rakendus Kontaktid ja toksake → Kontaktide haldamine → Impordi/ekspordi kontakte → IMPORDI.
- 2 Valige salvestuskoht, millest kontakte importida.
- 3 Märgistage importimiseks VCF failid ja kontaktid ning toksake VALMIS.
- 4 Valige salvestuskoht, kuhu kontakte importida, ja toksake IMPORDI.

#### Veebikontodega kontaktide sünkroonimine

Sünkroonige seadme kontakte kontaktidega, mis on salvestatud teie veebikontodesse, näiteks teie Samsungi kontole.

Käivitage rakendus **Seaded**, toksake **Pilv ja kontod** → **Kontod**, valige konto nimi, valige sünkroonitav konto ja toksake **Kontaktid** (**Samsungi konto**) või **Sünkrooni Kontaktid**.

# Kontaktide otsimine

Käivitage rakendus Kontaktid.

Kasutage ühte järgnevatest otsinguviisidest:

- Kerige kontaktide loendis üles või alla.
- Lohistage kiireks kerimiseks sõrmega kontaktide loendi parema servas oleval indeksil.
- Toksake kontaktide loendi ülaosas otsinguväljale ja sisestage otsingu kriteeriumid.

Toksake kontakti pildil või toksake kontakti nimel → **Üksikasjad**. Seejärel kasutage ühte järgnevatest variantidest.

- 🛧 : lemmikkontaktidesse lisamine.
- 📞 / 📺 : hääl- või videokõne tegemine.
- 🖵 : sõnumi koostamine.
- 🖂 : e-kirja koostamine.

# Kontaktide jagamine

Saate jagada teistega kontakte, kasutades erinevaid jagamise võimalusi.

- **1** Käivitage rakendus **Kontaktid** ja toksake  $\rightarrow$  **Jaga**.
- 2 Valige kontaktid ja toksake JAGA.
- **3** Valige jagamisviis.

# Profiili salvestamine ja jagamine

Salvestage ja jagage teistega oma profiiliteavet, näiteks fotot ja olekusõnumit, kasutades profiilijagamise funktsiooni.

- Profiilijagamise funktsioon ei pruugi olenevalt regioonist või teenusepakkujast saadaval olla.
- Profiilijagamise funktsioon on kasutatav ainult nende kontaktidega, kes on oma seadmes aktiveerinud profiilijagamise funktsiooni.
- 1 Käivitage rakendus Kontaktid ja valige oma profiil.
- 2 Toksake oma profiili muutmiseks **MUUDA** ja seejärel toksake **SALVESTA**.
- 3 Toksake  $\rightarrow$  **Profiili jagamine** ja toksake aktiveerimiseks lülitit.

Profiilijagamise funktsiooni kasutamiseks peab teie telefoninumber olema kinnitatud. Saate vaadata oma kontaktide ajakohastatud profiilide teavet **Kontaktid** alt.

Lisateabe jagamiseks toksake **Jagatud teave** ja toksake soovitud üksuste aktiveerimiseks nende kõrval olevaid lüliteid.

Määrake kontaktide rühm, kellega soovite oma profiili jagada, toksates **Jaga** ning tehes vastava valiku.

# Duplikaatkontaktide ühendamine

Kui impordite kontakte teistest salvestuskohtadest või sünkroonite kontakte teistele kontodele, võib teie kontaktide loend hõlmata duplikaatkontakte. Ühendage duplikaatkontaktid üheks, et kontaktide loendit lühemaks muuta.

- 1 Käivitage rakendus Kontaktid ja toksake  $\rightarrow$  Kontaktide haldamine  $\rightarrow$  Ühenda kontaktid.
- 2 Märgistage kontaktid ja toksake ÜHENDA.

# Kontaktide kustutamine

- **1** Käivitage rakendus **Kontaktid** ja toksake  $\rightarrow$  **Kustuta**.
- 2 Valige kontaktid ja toksake KUSTUTA.

Kontaktide ükshaaval kustutamiseks avage kontaktide nimekiri ja toksake kontakti pildil või toksake kontakti nimel  $\rightarrow$  Üksikasjad. Seejärel toksake  $\bullet \rightarrow$  Kustuta.

# Sõnumid

# Sissejuhatus

Saatke ja vaadake vestluse ajal sõnumeid.

# Sõnumite saatmine

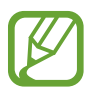

Rändluse ajal võib sõnumite saatmine teile lisakulusid tekitada.

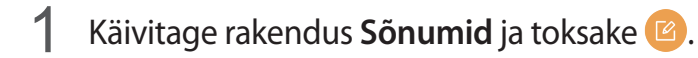

2 Lisage saajad ja toksake KOOSTA.

### **3** Sõnumi sisestamine.

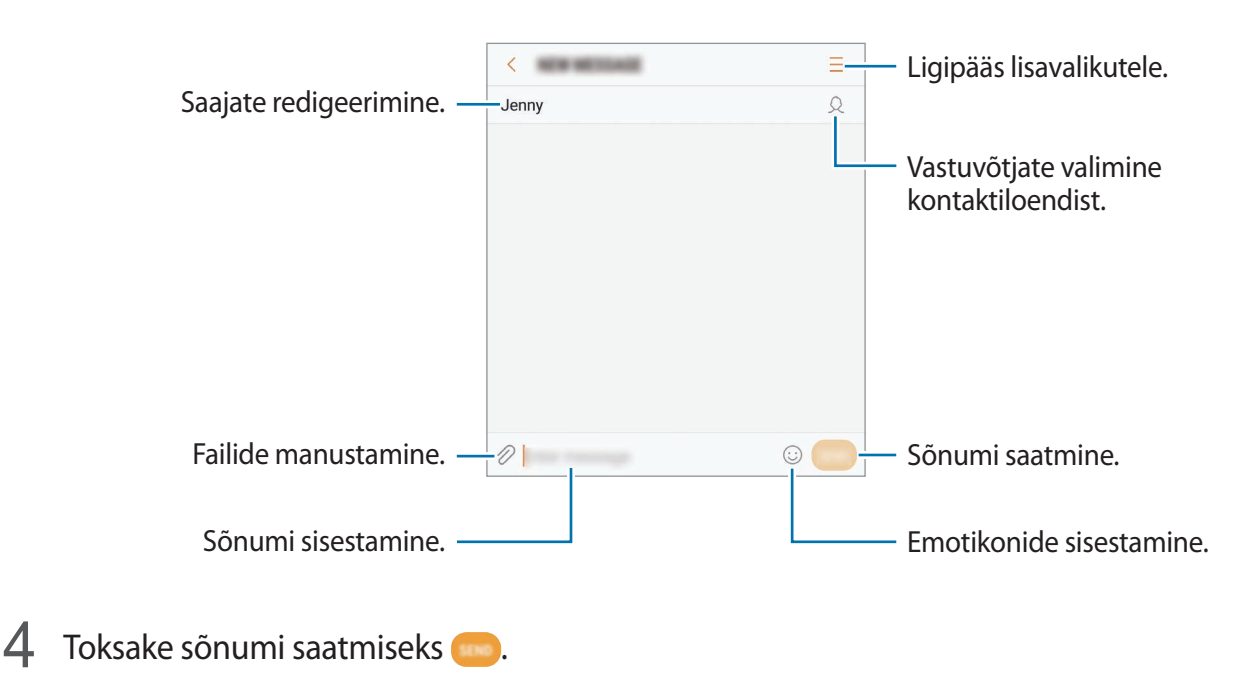

# Sõnumite vaatamine

Sõnumid on kontaktide kaupa sõnumilõimedesse rühmitatud.

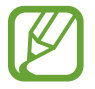

Rändluse ajal võib sõnumite vastuvõtmine teile lisakulusid tekitada.

- 1 Käivitage rakendus **Sõnumid** ja toksake **VESTLUSED**.
- 2 Valige sõnumiloendist kontakt.
- **3** Vaadake oma vestlust.

Sõnumile vastamiseks sisestage sõnum ja toksake co.

# Soovimatute sõnumite blokeerimine

Keelduge konkreetsetest saabuvatest sõnumitest, lisades need numbrid oma blokeerimisnimekirja.

- **1** Käivitage rakendus **Sõnumid** ja toksake  $\rightarrow$  **Seaded**  $\rightarrow$  **Sõnumite blokeerimine**  $\rightarrow$  **Numbrite blokeerimine**.
- 2 Toksake SISENDKAUST või KONTAKTID, valige kontakt ja seejärel toksake +. Käsitsi numbri sisestamiseks toksake Sisestage number ja seejärel sisestage telefoninumber.

# Sõnumiteatiste seadmine

Saate muuta teavitamise heli, ekraani võimalusi ja muud.

- 1 Käivitage rakendus Sõnumid, toksake → Seaded → Teavitused ja toksake aktiveerimiseks lülitit.
- 2 Teavitamise seadete muutmine.
  - Teavituse heli: teavitamise heli muutmine.
  - Vibr. heli esitamise ajal: sõnumi saabudes hakkab seade vibreerima.
  - Hüpikkuva: sõnumite saabudes kuvatakse need hüpikaknas.
  - Sõnumi eelvaade: seade kuvab teate sisu lukustatud ekraanil ja hüpikaknas.

#### Sõnumi meeldetuletuse seadistamine

Saate seada alarmsignaali, mis teatab teile intervalliga, et teil on vaatamata teateid. Kui see funktsioon ei ole aktiveeritud, käivitage rakendus **Seaded**, toksake **Juurdepääs** → **Teavituse meeldetuletus** ja toksake aktiveerimiseks lülitit. Seejärel toksake selle aktiveerimiseks lülitit **Sõnumid**.

# Internet

# Sissejuhatus

Sirvige teabe otsimiseks veebilehti ning lisage oma lemmikleheküljed järjehoidjatesse, et neile mugavalt ligi pääseda.

# Veebilehtede sirvimine

- Avage **Samsung** kaust ja käivitage rakendus **Internet**.
- 2 Toksake aadressivälja.
- **3** Sisestage veebiaadress või võtmesõna ja toksake **Mine**.

Tööriistade vaatamiseks lohistage oma sõrme ekraanil kergelt allapoole.

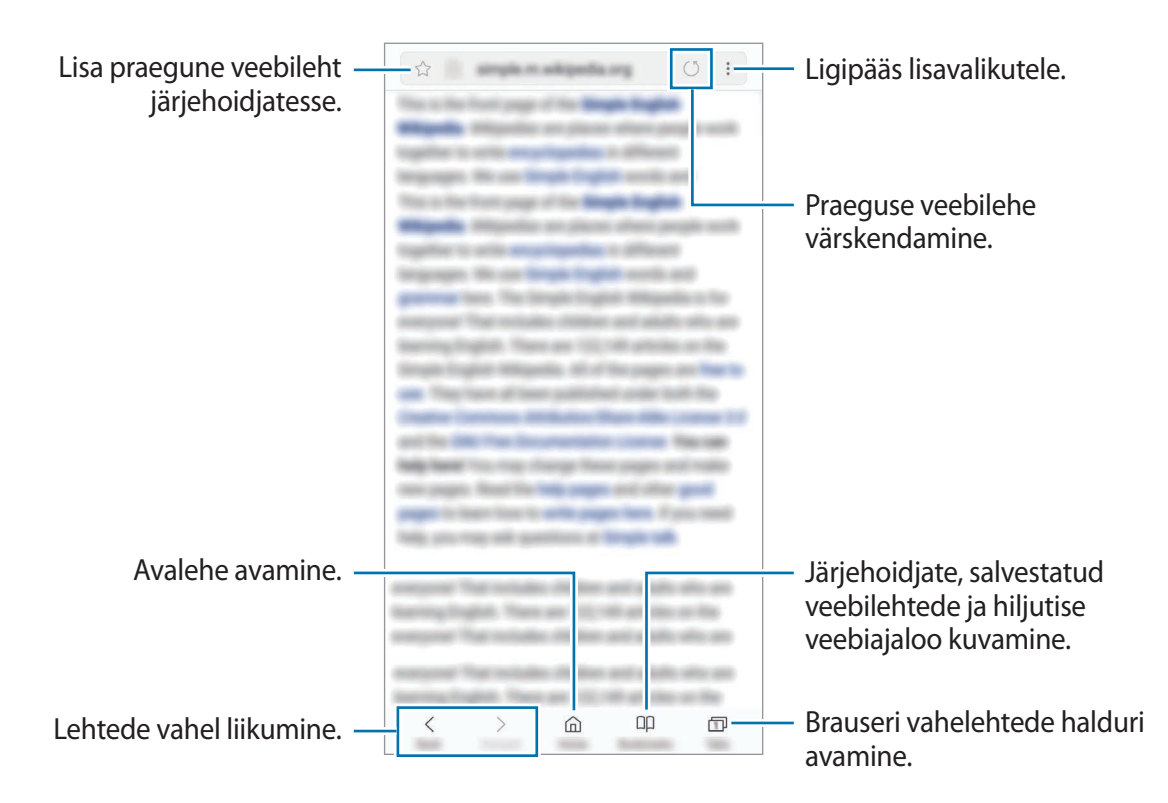

# Salarežiimi kasutamine

Salarežiimis saate eraldi hallata avatud vahekaarte, järjehoidjaid ja salvestatud lehekülgi. Salarežiimi on võimalik lukustada parooli ja sõrmejälje ja vikerkesta abil.

#### Salarežiimi aktiveerimine

Ekraani allosas oleval tööriistaribal toksake Vahekaardid → LÜLITA SALAREŽIIM SISSE. Kui kasutate seda funktsiooni esimest korda, määrake, kes salarežiimi korral kasutatakse ka parooli.

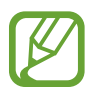

Salarežiimis ei ole võimalik kasutada mõningaid funktsioone nagu näiteks ekraanitõmmiste tegemine.

Salarežiimis muudab seadae tööriistaribade värvi.

#### Turvalisusseadete muutmine

Parooli või lukutüüpi on võimalik muuta.

Toksake → Seaded → Privaatsus → Salarežiimi turvalisus → Muuda parooli. Selleks, et seadistada lukutüübiks oma sõrmejälg või vikerkest koos parooliga, toksake lülitit Sõrmejäljed või lirised, et see aktiveerida. Sõrmejälgede ja vikerkesta kasutamise kohta lisateabe saamiseks vaadake Sõrmejäljetuvastus või Vikerkesta tuvastamine.

#### Salarežiimi deaktiveerimine

Ekraani allosas oleval tööriistaribal toksake Vahekaardid → LÜLITA SALAREŽIIM VÄLJA.

# E-post

#### E-posti kontode seadistamine

Seadistage **E-post** esmakordsel avamisel e-posti konto.

- 1 Avage **Samsung** kaust ja käivitage rakendus **E-post**.
- 2 Sisestage e-posti aadress ja parool ning toksake seejärel LOGI SISSE.
   E-posti konto käsitsi registreerimiseks toksake KÄSITSI SEADIS.
- 3 Pärast seda järgige ekraanil kuvatavaid seadistamise juhiseid.

Järgmise e-posti konto seadistamiseks toksake  $\equiv \rightarrow \{ \bigcirc \} \rightarrow L$ isa konto.

Kui teil on rohkem kui üks e-posti konto, saate ühe määrata vaikekontoks. Toksake  $= \rightarrow \bigotimes \rightarrow \Rightarrow$  $\rightarrow$  Määra vaikekonto.

#### E-kirjade saatmine

- 1 Toksake e-kirja koostamiseks 6
- 2 Lisage saajad ja sisestage e-kirja tekst.
- **3** Toksake e-kirja saatmiseks **SAADA**.

#### E-kirjade lugemine

Kui **E-post** on avatud, lülitub seade automaatselt uute e-kirjade otsimisele. Käsitsi e-kirjade otsimiseks libistage ekraanil allapoole.

Toksake e-kirjale, et seda lugeda.

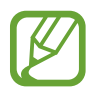

Kui e-posti sünkroniseerimine on keelatud, siis uusi e-kirju ei saa taastada. E-posti sünkroniseerimise lubamiseks toksake  $\equiv \rightarrow \{\circ\} \rightarrow$  teie konto nimi ja siis toksake **Sünkrooni konto** aktiveerimiseks lülitit.

# Kaamera

# Sissejuhatus

Pildistage ja salvestage videoid mitmesuguseid režiime ja seadeid kasutades.

#### Kaamera kasutamise reeglid

- Ärge pildistage inimesi või tehke neist videosid ilma neilt luba küsimata.
- · Ärge tehke pilte või videosid kohtades, kus see on seadusega keelatud.
- · Ärge tehke pilte või videosid kohtades, kus võite rikkuda teiste inimeste privaatsust.

# Kaamera käivitamine

Kaamera käivitamiseks kasutage järgnevaid viise.

- Käivitage rakendus Kaamera.
- Lohistage lukustatud ekraanil ikoon oi ringist välja.
  - Mõni meetod võib sõltuvalt regioonist või teenusepakkujast mitte saadaval olla.
    - Mõned kaamera funktsioonid ei ole saadaval, kui valite lukustatud ekraanil rakenduse Kaamera või kui ekraan on lülitatud välja ning olete valinud ekraanilukustusmeetodi.
    - Kui tehtud fotod tunduvad hägused, puhastage kaamera objektiivi ja proovige uuesti.

#### Viipežestide kasutamine

Kontrollige kiirelt eelvaate ekraani erinevas suunas viipamisega. Saate muuta pildistamisrežiimi, vahetada kaamerate vahel või kasutada filtreid või teisi efekte.

#### Kaamerate vahetamine

Libistage eelvaate ekraanil üles või alla, et kaamerate vahel vahetada.

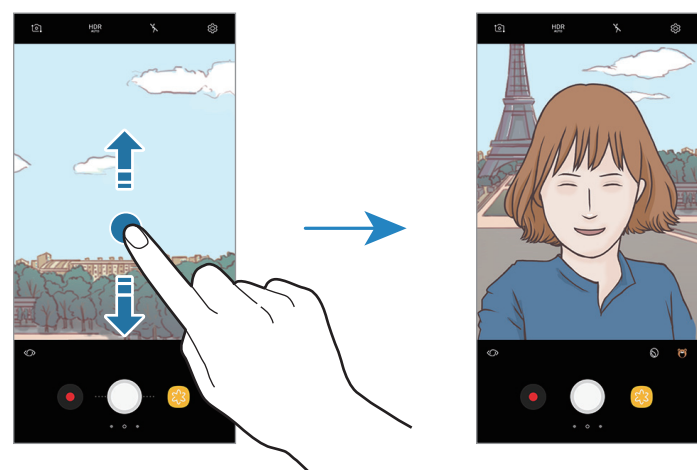

Tagumise kaamera eelvaade 🔪

Eesmise kaamera eelvaade

#### Võtterežiimide muutmine

Libistage eelvaate ekraanil paremale, et võtterežiimide loendit avada.

Valige soovitud võtterežiim.

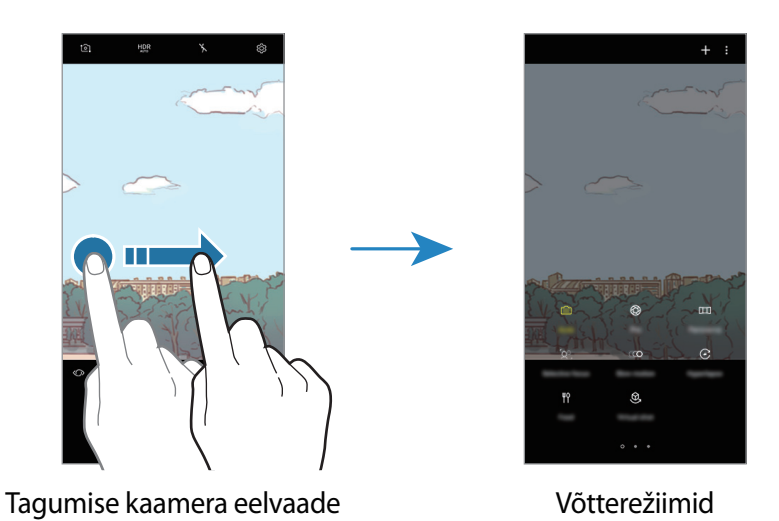

88

#### Filtrite ja teiste efektide kasutamine

Libistage eelvaate ekraanil vasakule, et filtrite ja teiste efektide loendit avada. Saate oma fotodele või videotele lisada ainulaadse efekti.

Pärast filtri või efekti valimist, toksake eelvaate ekraanil ja tehke foto või salvestage video.

Kasutatud filtri või efekti eemaldamiseks avage filtrite ja efektide loend ja toksake Eemalda efekt.

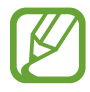

Seda funktsiooni saab kasutada ainult mõnedes võtterežiimides.

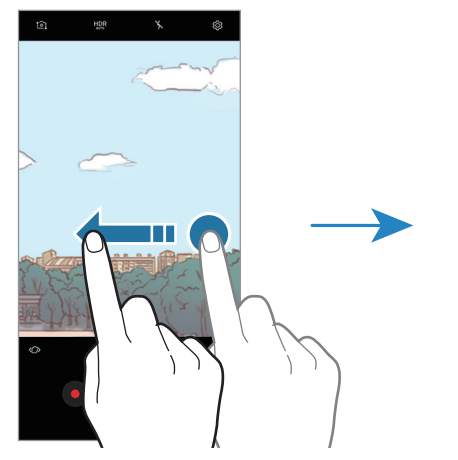

Tagumise kaamera eelvaade

Filtrid ja teised efektid

# Tavaline pildistamine

#### Fotode jäädvustamine või videote salvestamine

- **1** Toksake eelvaate kuval kujutist, mida kaamera peaks fookustama.
- 2 Toksake pildistamiseks või video salvestamiseks . Fotoseeria tegemiseks toksake ja hoidke .

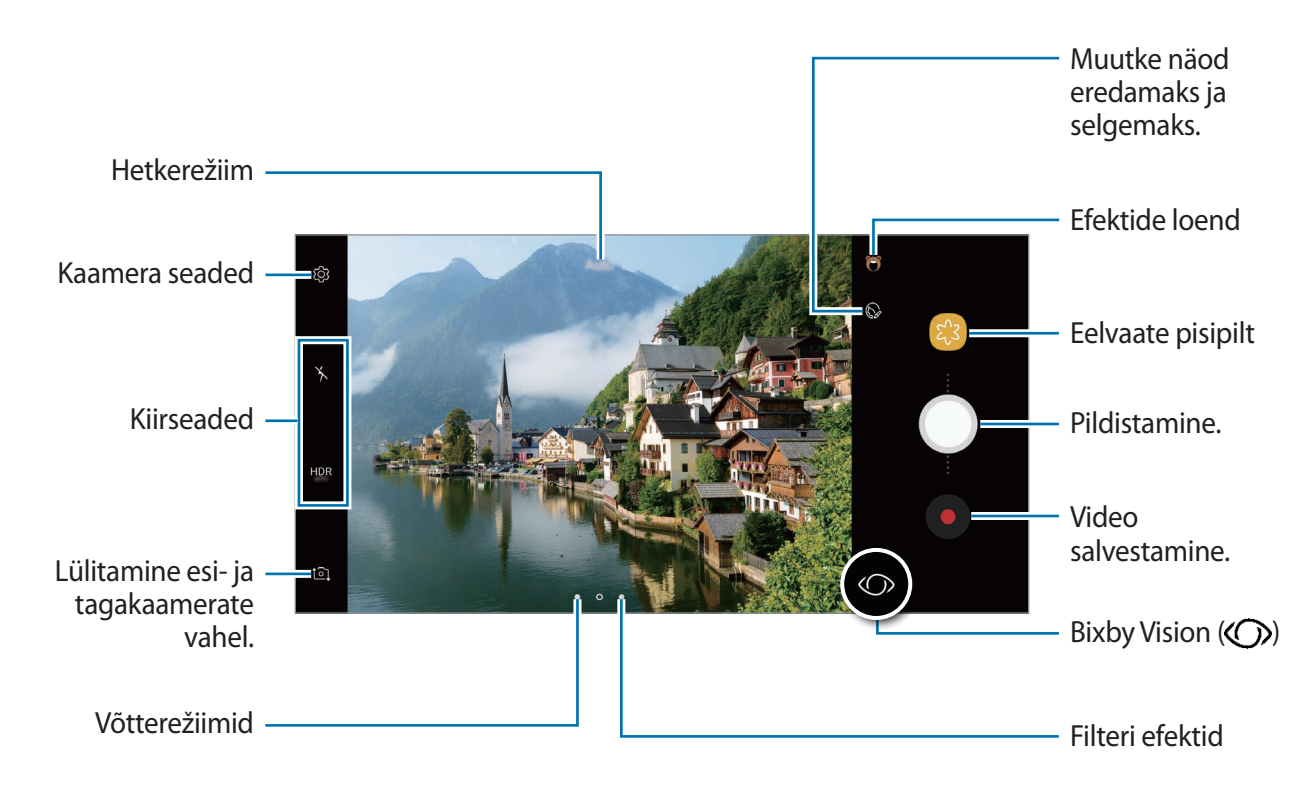

- Video salvestamise ajal pildi tegemiseks toksake <a>[</a></a>
- Video salvestamise ajal fookuse muutmiseks toksake kohale, mida tahate fokuseerida. Automaatfookuse režiimi kasutamiseks toksake [].
- Bixby Visioni funktsioonide kasutamiseks toksake (). Kasutage kaamerat, et tuvastada objekte ja kohti, otsimaks veebist tooteid või läheduses olevaid kohti. Saate ka teksti tuvastada ja seda tõlkida. Lisateavet vaadake jaotisest Bixby Vision.

- Eelvaate ekraan võib olenevalt võtterežiimist ja kasutatavast kaamerast erineda.
  - Kui te kaamerat ei kasuta, lülitub see automaatselt välja.
  - Veenduge, et objektiiv ei oleks katki või kahjustatud. Vastasel juhul ei pruugi seade mõnedes kõrget eraldusvõimet nõudvates režiimides korralikult töötada.
  - Teie seadme eesmisel kaameral on lainurkobjektiiv. Lainurkfotodele või videodele võib jäädvustuda vähene müra, mis ei viita seadme talitlusprobleemidele.
  - Maksimaalne salvestusaeg võib olla lühem, kui salvestate kõrge lahutusvõimega videot.

#### Fookuse ja säri funktsioonide kasutamine

#### Säri (AE) ja fookuse (AF) lukustamine

Selleks, et vältida kaamera automaatset kohandumist objektidest või valgusallikatest tingitud muutustele, saate lukustada fookuse või säri kindlale valitud alale.

Fokusseerimiseks toksake alale ja hoidke seda all, ala alla ilmub AF/AE-raam ning fookuse ja säri sätted lukustatakse. Sätted on lukustatud ka pärast pildi tegemist.

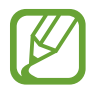

See funktsioon on saadaval ainult Auto. režiimis.

#### Säriala ja fookusala eraldamine

Selleks, et vältida kaamera automaatset kohandumist objektidest või valgusallikatest tingitud muutustele, saate lukustada fookuse ja säri kindlale valitud alale. Toksake ja hoidke eelvaate ekraanil all ala, mida soovite fookusesse võtta, ning seejärel tirige AF/AE-raam särialale.

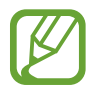

See funktsioon on saadaval ainult Pro režiimis.

#### Võtterežiimide muutmine

Libistage eelvaate ekraanil paremale, et avada võtterežiimide loendit ja valida režiimi.

- Auto.: tehke parimaid fotosid, seadistades seadme automaatselt piltide säri ja värvi reguleerima.
- **Pro**: reguleerige piltide tegemise ajal särituse väärtust, katiku kiirust, ISO-tundlikkust, valgetasakaalu, fookuskaugust ja värvitooni käsitsi.
- Panoraam: looge panoraam, tehes kas horisontaalses või vertikaalses suunas järjest fotosid.
- Valikuline fookus: muutke pärast fotode tegemist nende fookust. Saate fookusesse võtta kaamerale lähedal asuvaid objekte, kaamerast kaugel olevaid objekte või mõlemaid.
- Aegluubis: salvestage videoid kõrge kaadrisagedusega, et neid aegluubis vaadata. Saate pärast salvestamist esitada iga video konkreetseid osi aegluubis.
- Liikuv stoppkaader: looge oma video erinevate kiirustega, salvestades erinevate kaadrisagedustega. Kaadrisagedust reguleeritakse automaatselt, vastavalt salvestatavale stseenile ja seadme liikumisele.
- Toit: tehke fotosid, mis toovad esile toidu eredad värvid.
- Virtuaalne võte: looge fotosid, mis näitavad objekte mitme nurga alt.
- End. teh. pilt: tehke autoportree pilte ja kasutage mitmeid efekte, näiteks hägustusefekti.
- Lai selfie: tehke rohkemate inimeste pildile mahutamiseks lainurkfotosid.

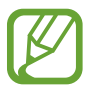

Saate täiendavaid võtterežiime alla laadida veebipoest **Galaxy Apps**. Toksake võtterežiimide loendis **+**. Mõningatel allalaetud pildistamisrežiimidel puudub kõigile funktsioonidele ligipääs.

# Professionaali režiim

Saate fotode jäädvustamise ajal käsitsi reguleerida mitmesuguseid võttesuvandeid, näiteks säriväärtust ja ISO-tundlikkust.

Toksake võtterežiimide loendis **Pro**. Valige suvandid ja kohandage seadeid ning seejärel toksake foto jäädvustamiseks .

#### Saadaolevad valikud

• 😥 : muutke säriväärtust. See määrab, kui palju valgust kaamera andur saab. Kasutage halvemates valgustingimustes suuremat säriväärtust.

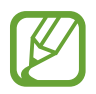

Kui katiku kiirus on määratud käsitsi, siis ei saa te muuta särituse väärtust. Särituse väärtus muutub ja kuvatakse vastavalt katiku seatud kiirusele.

- WB : valige sobiv valgetasakaal, et piltide värvid oleksid elutruud. Teil on võimalik määrata värvi temperatuuri. Toksake K ja lohistage oma sõrme värvitemperatuuriribal.
- 🛞 : värvitooni valimine. Oma värvitooni loomiseks toksake Toon 1 või Toon 2.
- 🔞 : katiku kiiruse reguleerimine. Pikk säriaeg lubab rohkem valgust sisse ja seega muutub foto heledamaks. See on ideaalne maastiku- või öiste piltide tegemiseks. Kiire säriaeg lubab vähem valgust. See on ideaalne kiiresti liikuvate objektide pildistamiseks.
- ISO: valige ISO väärtus. See määrab kaamera valgustundlikkuse. Madalad väärtused sobivad paigalseisvatele ja eredalt valgustatud objektidele. Kõrgemad väärtused sobivad kiiresti liikuvatele ja halvasti valgustatud objektidele. Kuid kõrgemad ISO seadistused võivad fotodel põhjustada müra.

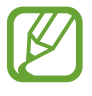

Kui katiku kiirus on määratud käsitsi, siis ei saa te seada ISO seadistust AUTO.

#### Panoraam

Tehke panoraamrežiimis fotoseeria ja kombineerige need lainurkvõtteks.

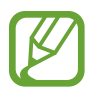

Parima võtte saamiseks panoraamrežiimis järgige neid nõuandeid:

- Liigutage kaamerat aeglaselt ühes suunas.
- Hoidke pilt kaamera pildiotsija raamis. Kui eelvaate pilt on juhtraamist väljas või kui te seadet ei liiguta, lõpetab seade automaatselt pildistamise.
- Vältige ebaselge taustaga, nagu nt tühja taeva või seinaga piltide jäädvustamist.
- 1 Toksake võtterežiimide loendis **Panoraam**.
- 2 Toksake 🔵 ja liigutage seadet aeglaselt ühes suunas.
- **3** Toksake **•** pildistamise lõpetamiseks.

#### Liikuv panoraamvõte

Saate salvestada ja vaadata liikuvat panoraampilti.

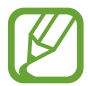

Liikuvate panoraampiltide tegemisel ei salvestata heli.

- 1 Toksake panoraami eelvaate ekraanil 🕅, et liikuva panoraami funkstiooni aktiveerida ja liikuvat panoraami jäädvustada.
- 2 Toksake eelvaate ekraanil eelvaate pisipildil.
- 3 Toksake 🖭.

Esitatakse jäädvustatud liikuvat panoraami.

**4** Jäädvustatud liikuva panoraami pööramiseks kallutage seadet või libistage ekraanil. Liikuva panoraami salvestamiseks videofailina, toksake **VIDEO SALVESTAMINE**.

# Valikuline fookus

Kastutage fookusest väljas efekti, et jätta kindlaid objekte fotolt välja.

- 1 Toksake võtterežiimide loendis Valikuline fookus.
- 2 Toksake eelvaate kuval kujutist, mida kaamera peaks fookustama.
- 3 Toksake pildistamiseks .
- 4 Toksake eelvaate pisipildil.
- 5 Toksake 📯 ja valige üks järgnevatest:
  - Lähedane fookus: objekti esiletõstmine ja tausta hägustamine.
  - Kauge fookus: objekti hägustamine ja tausta esiletõstmine. See funktsioon on saadaval ainult tagakaamera kasutamise ajal.
  - Panoraami fookus: objekti ja tausta esiletõstmine.

#### 6 Toksake SALVESTA.

- On soovitatav paigutada objektid seadmest kuni 50 cm kaugusele. Asetage objekt, mida soovite fokusseerida, seadme lähedale.
  - Veenduge pildistamise ajal, et objekti ja tausta vahel on piisav kaugus. Kaugus peab olema rohkem kui kolm korda suurem kui kaugus seadme ja objekti vahel.
  - Hoidke pildistamise ajal seadet kindlalt ja seiske liikumatult.
  - Seadme jäädvustatud fotode kvaliteeti võivad mõjutada järgnevad tingimused:
    - Seade või objekt liigub.
    - Tugev taustvalgus, vähene valgus või te pildistate siseruumides.
    - Objektil või taustal puudub muster või see on ühevärviline.

# Aegluubis

Salvestage video nii, et saate seda vaadata aegluubis. Saate määrata, milliseid osi oma videotest soovite esitada aegluubis.

- **1** Toksake võtterežiimide loendis **Aegluubis**.
- 2 Toksake salvestamise alustamiseks.
- 3 Kui olete salvestamise lõpetanud, toksake lõpetamiseks .
- 4 Toksake eelvaate ekraanil eelvaate pisipildil.
- 5 Toksake CO.

Video kiireim lõik esitatakse aegluubis ja video käivutub. Sõltuvalt videost luuakse kuni kaks aegluubis osa.

# Liikuv stoppkaader

Salvestage stseene, nagu näiteks mööduvad inimesed või autod, ning vaadake neid kiirendusega videotena. Kaadrisagedust reguleeritakse automaatselt, et salvestada kõndimise, sõidukiga sõitmise ja muu sarnase liikumise ajal sujuvamaid ja vähema värinaga kiirvideoid.

- **1** Toksake võtterežiimide loendis **Liikuv stoppkaader**.
- 2 Toksake  $\mathfrak{C}_{A}$  ning valige kaadrisagedus.

Kui valite kaadrisageduse seadistuseks **Automaatne**, kohandab seade kaadrisagedust automaatselt vastavalt stseeni muutumise kiirusele.

- **3** Toksake salvestamise alustamiseks.
- 4 Toksake salvestamise lõpetamiseks.
- 5 Eelvaate ekraanil, toksake eelvaate pisipilti ning video vaatamiseks toksake 🕑.

# Toit

Pildistage roogasid värviküllaste toonidega.

- **1** Toksake võtterežiimide loendis **Toit**.
- 2 Toksake ekraanil ja lohistage esile tõstetava piirkonna ümber ring. Ringjast raamist välja jääv osa udustatakse.
   Ringja raami suuruse muutmiseks tirige raami nurka.

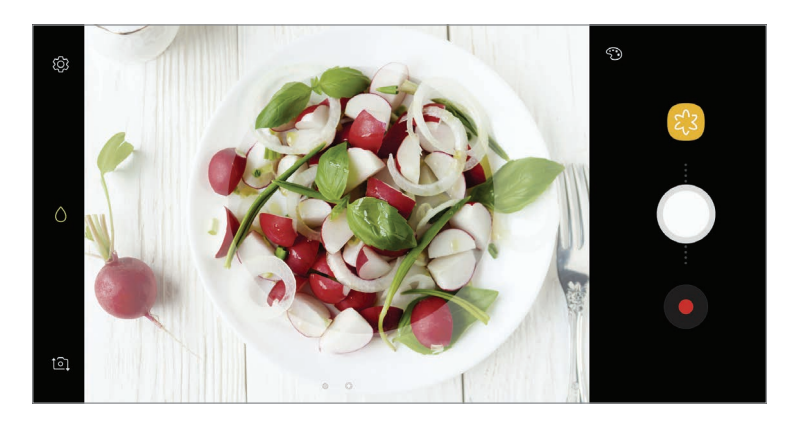

- 3 Värvitooni kohandamiseks toksake 🐑 ning tirige kohandusriba.
- 4 Toksake pildistamiseks 🔵.

# Virtuaalne võte

Jäädvustage fotode seeria, tehes objekti ümber ringe, et jäädvustada objekt mitmest nurgast. Saate vaadata objekti eri nurkade alt, lohistades fotol sõrmega vasakule või paremale.

- 1 Toksake võtterežiimide loendis Virtuaalne võte.
- 2 Seadke objekt eelvaate ekraani keskele ja toksake 🤍.
- 3 Liigutage seadet aeglaselt objekti ümber ühes suunas ja tehke veel pilte.

Kui nool muutub täiesti kollaseks või kui te objekti piiritlemise lõpetate, peatab seade piltide tegemise automaatselt.

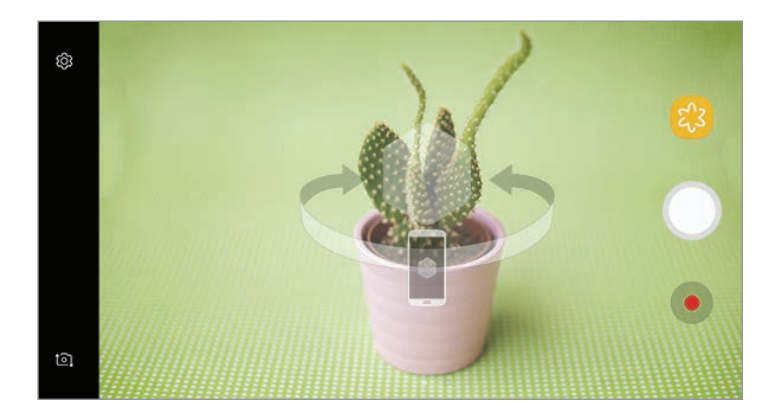

#### Virtuaalvõtetena tehtud fotode kuvamine

- Toksake eelvaate ekraanil eelvaate pisipildil.
- 2 Toksake 🔍.
- **3** Lohistage sõrme ekraanil vasakule või paremale või päärake seadet aeglaselt vasakule või paremale, et näha objekti erinevate nurkade alt.

# End. teh. pilt

Tehke eesmise kaameraga autoportreesid. Saate ekraanil eelvaadata erinevaid efekte.

- 1 Eelvaate ekraanil libistage üles või alla või toksake **1**, et lülituda autoportreede tegemiseks eesmisele kaamerale.
- 2 Toksake võtterežiimide loendis End. teh. pilt.
- 3 Keerake esikaamera objektiiv oma näo poole.
- 4 Kui seade teie näo tuvastab, toksake enda pildistamiseks seadme tagaküljel asuval südame löögisageduse anduril.

Alternatiivina näidake oma peopesa eesmisele kaamerale. Pärast teie peopesa tuvastamist, ilmub ekraanile taimer. Aja lõppedes teeb seade foto.

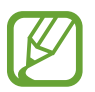

Selleks, et kasutada eesmise kaamera mitmesuguseid pildistamisvalikukd, toksake  ${\mathfrak {F}} \rightarrow$ **Pildistamismeetodid** ning seejärel toksake nende aktiveerimiseks vastavaid lüliteid.

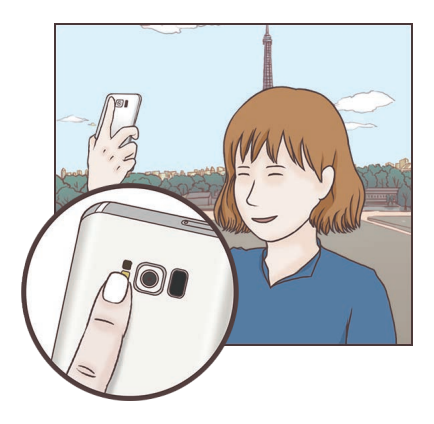

#### Autoportree välgu kasutamine

Eesmise kaameraga vähese valguse tingimustes autoportreede tegemisel võib puuteekraan toimida välguna.

Eelvaate ekraanil toksake korduvalt K, kuni jõuate seadistuseni  $\frac{4}{7}$ . Pildistamisel toimib puuteekraan välguna.

#### Iluefektide lisamine

Enne autoportree tegemist saate lisada rambivalguse efekti või muuta näojooni, näiteks oma nahatooni või näokuju.

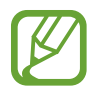

See funktsioon on saadaval ainult End. teh. pilt režiimis.

- 1 Toksake eelvaate ekraanil 🕥.
- 2 Valige eelvaate ekraanil alltoodud võimalusest oma näole soovitud iluefekt ning tehke endast foto.
  - Nahatoon: muudab naha heledamaks ja puhtamaks.
  - Valgusvi.: kohandab valguse heledust ja asukohta. Rõhutava valguslaigu asukoha muutmiseks või heleduse kohandamiseks tirige seadistusriba soovitud taseme suunas.
  - Kits. nägu: näokuju muutmine, mis teeb teie näo kitsamaks.
  - Suur. sil.: muudab silmad tunduvalt suuremaks.
  - Kuju korrektuur: kui teie nägu jääb eelvaate ekraani servadele, siis ilmub see moonutatud kujul. Lubage sel funktsioonil oma näo kuju korrigeerida. Pärast parandusi võib taust tunduda mõnevõrra moonutatud.

# Lai selfie

Pildistage lai autoportree, et fotole rohkem inimesi mahutada ja vältida nende väljajäämist.

- 1 Eelvaate ekraanil libistage üles või alla või toksake ⓐ, et lülituda autoportreede tegemiseks eesmisele kaamerale.
- 2 Toksake võtterežiimide loendis Lai selfie.
- **3** Keerake esikaamera objektiiv oma näo poole.

4 Kui seade teie näo tuvastab, toksake enda pildistamiseks seadme tagaküljel asuval südame löögisageduse anduril.

Alternatiivina näidake oma peopesa eesmisele kaamerale. Pärast teie peopesa tuvastamist, ilmub ekraanile taimer. Aja lõppedes teeb seade foto.

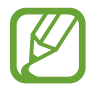

Selleks, et kasutada eesmise kaamera mitmesuguseid pildistamisvalikukd, toksake  $\mathfrak{P} \rightarrow \mathbf{Pildistamismeetodid}$  ning seejärel toksake nende aktiveerimiseks vastavaid lüliteid.

5 Laia autoportree tegemiseks pöörake seadet aeglaselt vasakule ja seejärel paremale või vastupidi.

Seade jäädvustab täiendavaid fotosid, kui valge raam liigub pildiotsija kummasegi otsa.

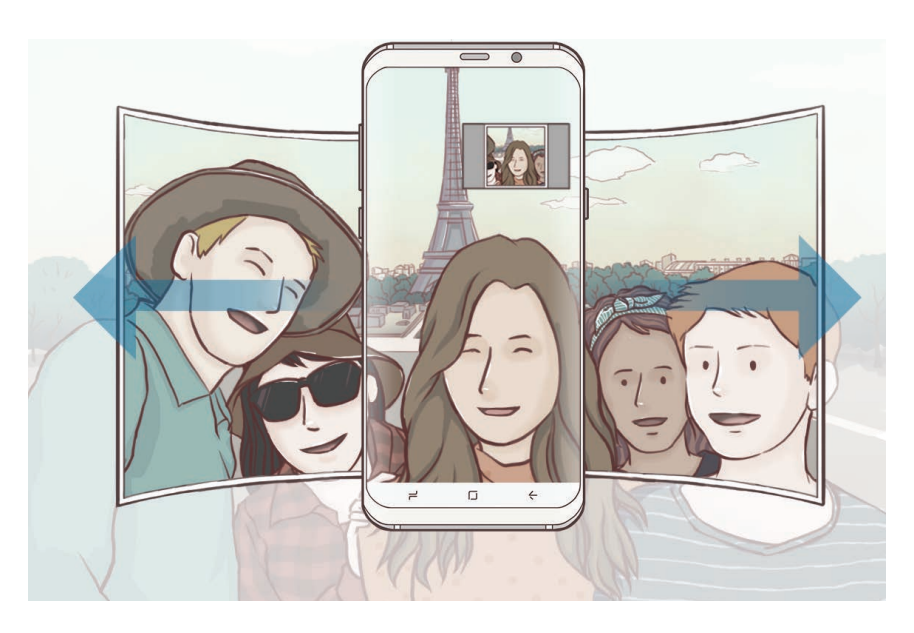

- Veenduge, et valge raam jääb pildiotsija aknasse.
  - Pildistatavad peavad laiade autoportreede pildistamise ajal paigal püsima.
  - Eelvaate ekraanil kuvatava pildi ülemine ja alumine osa võivad olla välja lõigatud sõltuvalt pildistamistingimustest.

#### Liikumisega lai autoportree

Saate salvestada ja vaadata liikuvat laia autoportreed.

- Kui jäädvustate laia autoportreed koos liikumisega, siis heli ei salvestata.
  - Sõltuvalt jäädvustamise tingimustest ei pruugita liikumist salvestada.
- **1** Toksake laia autoportree ekraanil 🔄, et liikumise funktsiooni aktiveerida ja jäädvustada liikumisega laia autoportreed.
- 2 Toksake eelvaate ekraanil eelvaate pisipildil.
- 3 Toksake 📼.

Esitatakse jäädvustatud laia autoportreed.

4 Jäädvustatud liikuva laia autoportree pööramiseks kallutage seadet või libistage ekraanil. Liikuva laia autoportree salvestamiseks videofailina, toksake VIDEO SALVESTAMINE.

# Kaamera seaded

#### Kiirseaded

Kasutage eelvaate ekraanil järgmisi kiirseadeid.

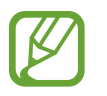

Olemasolevad suvandid võivad olenevalt võtterežiimist ja kasutatavast kaamerast erineda.

- HDR AUTO : kasutage seda, et jäädvustada rikkalike värvidega fotosid ja reprodutseerida isegi eredates ja tumedates kohtades olevaid detaile. Kui HDR automaatselt HDR-režiimi sõltuvalt pildistamistingimustest. Kui HDR on valitud, aktiveerub HDR-režiim. Kui HRR on valitud, deaktiveerub HDR-režiim.
- IIII : fookusala muutmine. IIII mitu fokusseerib mitmele piirkonnale kaadris. Fokusseeritud alasid märgivad mitmed kolmnurgad.
   keskel fokusseerib kaadri keskpunkti.

- ②: valige mõõtmisviis. See määrab, kuidas valgustugevust arvutatakse. ②
   keskelekaalutud puhul kasutatakse võtte keskosas olevat valgust, et võtte säri arvutada.
   [○] punkt puhul kasutatakse võtte kontsentreeritud keskosas olevat valgust, et võtte säri arvutada.
- Iooge liikuvaid panoraamfotosid, mida on võimalik videotena taasesitada. Saate vaadata liikuvaid panoraamfotosid eri nurkade alt, selleks seadet kallutades või ekraanil lohistades.
- 🕰 : valige kaadrikiirus.
- 🧏 : välgu sisse- või väljalülitamine.
- • (): fookus seatakse ringjasse raami jäävale subjektile ning raamist väljapoole jääv hägustatakse.

#### Kaamera seaded

Toksake eelvaate ekraanil ۞. Osad suvandid ei pruugi valitud pildistamise režiimist sõltuvalt võimalikud olla.

#### TAGUMINE KAAMERA

• Pildi suurus: fotofe eraldusvõime valimine. Suurema eraldusvõime kasutamine annab parema kvaliteediga fotod, kuid hõlvab rohkem mäluruumi.

Toksake lülitile **Salv. RAW- ja JPEG-failid**, et määrata seade salvestama fotosid pakkimata RAW-failidena (DNG failivormingus) pro-režiimis. RAW-failid säilitavad kõik foto andmed parima kvaliteedi saamiseks, kuid nad võtavad rohkem mälumahtu.

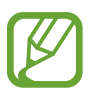

Selle funktsiooni kasutamisel salvestatakse iga foto kahes, DNG- ja JPG-vormis. Sarivõttega pildid salvestatakse ainult JPG-failidena.

- Video suurus: video eraldusvõime valimine. Suurema eraldusvõime kasutamine annab parema kvaliteediga video, kuid hõlvab rohkem mäluruumi.
- **AF jälitamine**: määrake seade valitud objekti jälitama ja sellele automaatselt fokuseerima. Kui valite eelvaate ekraanil objekti, mida jälgida, siis seade automaatselt teravustab objekti ka siis, kui objekt liigub või kui kaamera asend muutub.

- Funktsiooni aktiveerides ei saa te kasutada Video stabiliseerimise funktsiooni.
  - Subjekti jälgimine võib järgnevatest tingimustest sõltuvalt ebaõnnestuda:
    - Objekt on liiga suur või liiga väike.
    - Subjekt liigub liiga palju.
    - Subjekt on tagant valgustatud või pildistate pimedas kohas.
    - Subjekti ja tausta värvid ja mustrid ühtivad.
    - Objektil on horisontaalseid mustreid, näiteks ribikardinad.
    - Kaamera väriseb liigselt.
    - Video resolutsioon on kõrge.
- Kujundi korrigeerimine: korrigeerige fotodel automaatselt moonutusi.
- Taimer: valige viivitusaja pikkus enne, kui kaamera automaatselt pildistab.

#### **EESMINE KAAMERA**

- Pildi suurus: fotofe eraldusvõime valimine. Suurema eraldusvõime kasutamine annab parema kvaliteediga fotod, kuid hõlvab rohkem mäluruumi.
- Video suurus: video eraldusvõime valimine. Suurema eraldusvõime kasutamine annab parema kvaliteediga video, kuid hõlvab rohkem mäluruumi.
- Salvesta pildid eelvaate kujul: eesmise kaameraga pildistades pöörake kujutis ümber, et luua originaalstseeni peegelpilt.
- Pildistamismeetodid: valige kasutatavaid pildistamisvalikuid.
- Taimer: valige viivitusaja pikkus enne, kui kaamera automaatselt pildistab.

#### ÜLDINE

- Liigutustega foto: seadista seade jäädvustama mõnesekundilist videoklippi enne, kui toksate . See võimaldab teil jäädvustada hetki, mis võinuks tabamata jääda. Video vaatamiseks, toksake eelvaate pisipilti ning toksake . Et jäädvustada videost mõnda osa liikumatu pildina, toksake esituse peatamiseks ekraanil ning seejärel toksake HÕIVE.
- Video stabiliseer.: aktiveerige värinakaitse, et vähendada või kõrvaldada video salvestamise ajal kaamera värinast tulenev hägus kujutis.

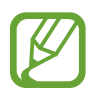

Kui **AF jälitamine** on aktiveeritud, ei saa seda funktsiooni kasutada.

• **Ruudustik**: kuvage pildiotsija juhised, mis abistavad kompositsiooni loomist objektide valimisel.

- Asukohasildid: lisab fotole GPS-i asukohasildi.
- GPS-signaal võib nõrgeneda piirkondades, kus signaali liikumine on takistatud, nagu ehitiste vahel ja madalates kohtades, või halva ilmaga.
- Teie asukoht võib olla näidatud Internetti üleslaaditud fotodel. Selle vältimiseks lülitage asukohasiltide seade välja.
- Kuva pilte: seadme määramine näitama fotosid pärast nende jäädvustamist.
- Kiirkäivitus: seadme määramine kaamerat käivitama, kui vajutate kiirelt kaks korda toitenuppu.

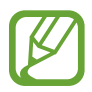

See funktsioon võib sõltuvalt teie regioonist või teenusepakkujast mitte võimalik olla.

- Hääljuhtimine: seadme seadistamine häälkaskude abil pildistama või videoid salvestama.
   Võite pildistamiseks öelda "Smile", "Cheese", "Capture" või "Shoot". Video salvestamiseks öelge "Salvesta video".
- Hõljuv kaameranupp: lisage kaameranupp, mille saate ekraanil kuhu tahes paigutada. See funktsioon on saadaval ainult Auto. ja End. teh. pilt režiimides.
- Helitugevuse nupu funktsioon: seadme määramine kasutama helitugevusnuppu katiku või sisse- ja väljasuumimise kontrollimiseks.
- Lähtesta seaded: kaamera seadete lähtestamine.
- Võtke meiega ühendust: esitage küsimusi või vaadake korduma kippuvaid küsimusi. Lisateavet vaadake jaotisest Samsung Members.

# Galerii

# Sissejuhatus

Vaadake oma mobiilseadmes salvestatud pilte ja videoid. Lisaks saate hallata pilte ja videoid albumi kaupa või luua lugusid, mida teistega jagada.

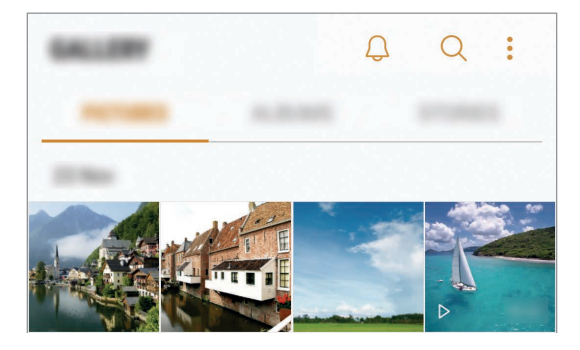

# Piltide ja videote kuvamine

#### Piltide vaatamine

- 1 Käivitage rakendus Galerii ja toksake PILDID.
- 2 Valige pilt.

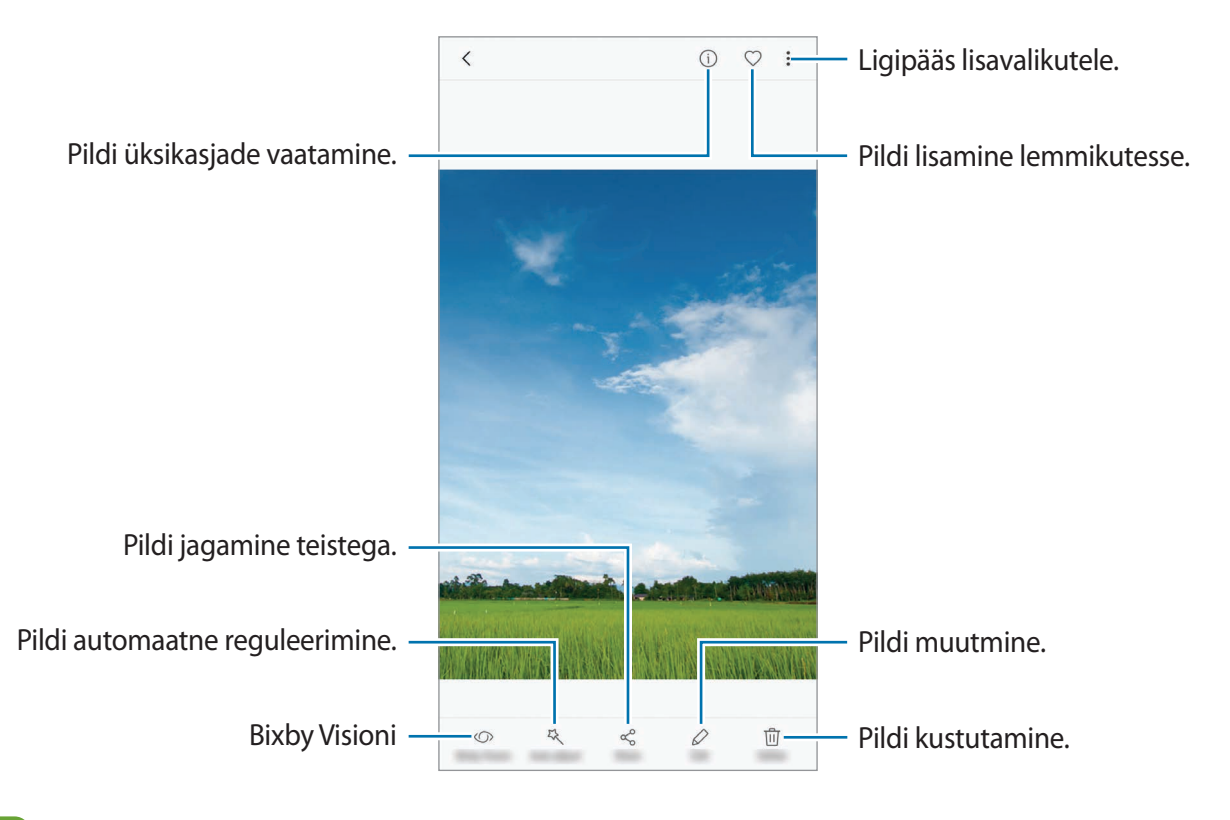

Saate luua GIF-animatsiooni või mitmest pildist kollaaži. Toksake **↓** → **Animeeri** või **Kollaaž** ja valige seejärel pildid. Oma kollaaži jaoks saate valida kuni kuus pilti.

#### **Piltide otsing**

Käivitage rakendus **Galerii** ja toksake Q, et vaadata pilte, mis on sorteeritud kategooria kaupa, näiteks asukoht, inimesed, dokumendid, võtterežiim ja muu.

Otsisõnade abil piltide otsimiseks toksake ostinguväljale.

#### Videote kuvamine

- Käivitage rakendus Galerii ja toksake PILDID.
- 2 Valige esitatav videofail. Videofailid kuvavad eelvaates pisipildil Þikooni.

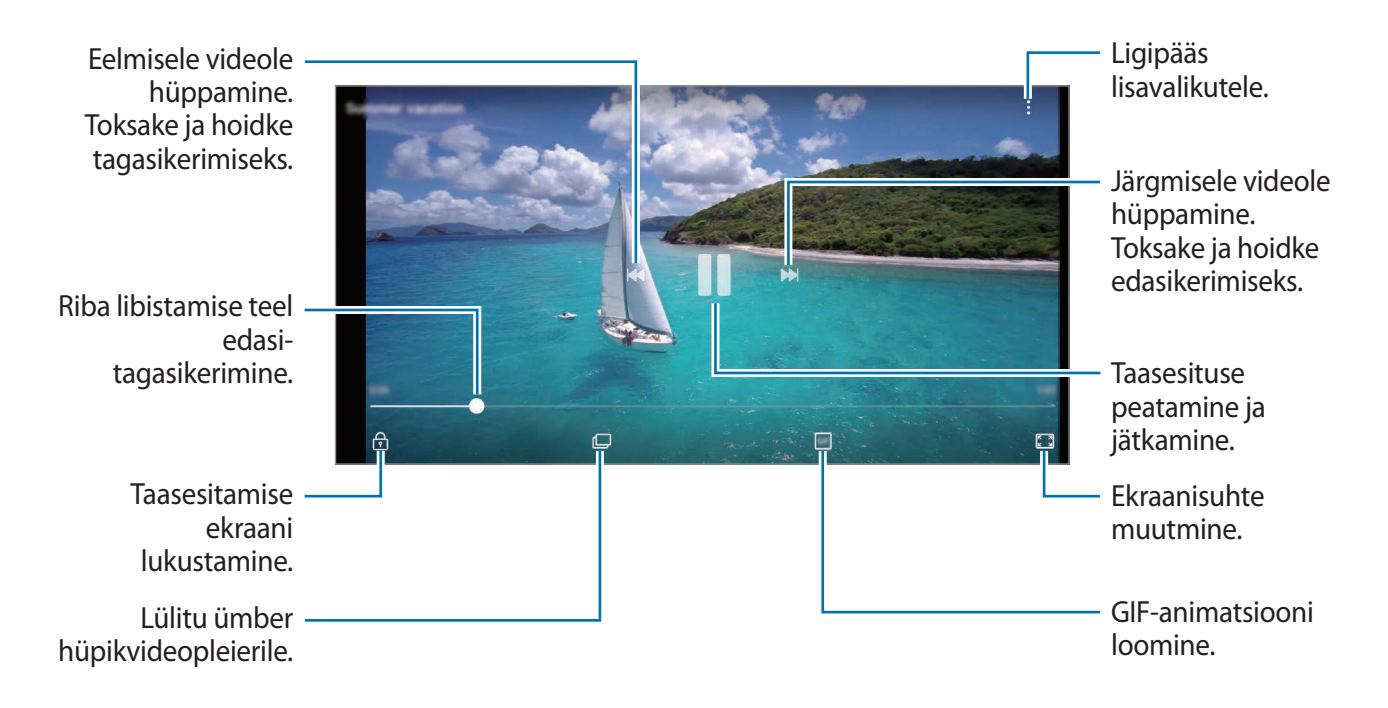

Heleduse reguleerimiseks libistage sõrme taasesitusekraani vasakut serva mööda üles või alla, helitugevuse reguleerimiseks paremat serva mööda üles või alla.

Tagasi- või edasikerimiseks libistage sõrme taasesitusekraanil vasakule või paremale.

#### Videovõimendi funktsiooni kasutamine

Täiustage oma videote pildikvaliteeti, et nautida selgemaid ja erksamaid värve. Käivitage rakendus **Seaded**, toksake **Täpsemad funktsioonid** ja toksake seejärel aktiveerimiseks lülitit **Video täiustaja**.

- Seda funktsiooni saab kasutada ainult mõnedes rakendustes.
- Funktsiooni kasutamine suurendab akukasutust.

# Albumite kuvamine

Saate vaadata fotosid ja videoid, mis on sorteeritud kaustadesse või albumitesse. Loodud animatsioone või kollaaže sorteeritakse ka albumite loendis teie kaustades.

Käivitage rakendus Galerii, toksake ALBUMID ja valige album.

# Lugude vaatamine

Kui teete või salvestate pilte või videoid, loeb teie seade nende kuupäeva ja asukoha silte, sorteerib pilte ja videoid ja loob siis lugusid. Lugude automaatseks loomiseks peate tegema või salvestama mitu pilti ja videot.

#### Lugude loomine

Erinevate teemadega lugude loomine.

- 1 Käivitage rakendus Galerii ja toksake LOOD.
- 2 Toksake  $\rightarrow$  Loo lugu.
- **3** Märgistage loosse hõlmatavad pildid või videod ja toksake **VALMIS**.

4 Sisestage loole nimi ning toksake LOO.

Loosse piltide või videote lisamiseks valige lugu ja toksake LISA.

Loost piltide või videote eemaldamiseks valige lugu, toksake  $\rightarrow$  Muuda, märgistage eemaldatavad pildid või videod ja toksake seejärel  $\rightarrow$  Eemalda loost.

#### Lugude jagamine

Teil on võimalik lugusid oma kontaktidega jagada.

- 1 Käivitage rakendus Galerii ja toksake LOOD.
- 2 Valige jagatav lugu.
**3** Toksake **KUTSU**, valige kontaktid ja toksake seejärel **VALMIS**.

Kui teie kontaktid võtavad jagamiskutse vastu, jagatakse lugu ning teie kontaktid võivad loosse lisada veel pilte ja videoid.

- Selle funktsiooni kasutamiseks peab teie telefoninumber olema kinnitatud.
- Failide jagamine mobiilsidevõrgu kaudu võib kaasa tuua lisakulutusi.
- Kui saajad pole oma telefoninumbrit kinnitanud või kui nende seadmed ei toeta lihtsat jagamisfunktsiooni, siis saadetakse neile tekstisõnumiga link failide juurde. Lingi saanud kontaktidel ei pruugi olla võimalik kõiki funktsioone kasutada. Link aegub teatud aja möödudes.

### Lugude kustutamine

- 1 Käivitage rakendus Galerii ja toksake LOOD.
- 2 Toksake ja hoidke kustutatavat lugu ja toksake KUSTUTA.

## Piltide ja videote sünkroonimine Samsungi pilve abil

Võite Samsungi pilve abil sünkroonida pilte ja videoid, mis on salvestatud **Galerii** alla ning pääseda neile ligi ka teistest seadmetest. Samsungi pilve kasutamiseks peate registreeruma ja enda Samsungi kontole sisse logima. Lisateavet vaadake jaotisest Samsungi konto.

Käivitage rakendus **Galerii**, toksake → **Seaded** ja toksake seejärel aktiveerimiseks lülitit **Samsung Cloud**. Seadmesse jäädvustatud pildid ja videod salvestatakse automaatselt Samsungi pilve.

## Piltide või videote kustutamine

#### Pildi või video kustutamine

Valige pilt või video ja toksake ekraani all Kustuta.

### Mitme pildi ja video kustutamine

- 1 Toksake ja hoidke galerii ekraanil pilti või videot, mida soovite kustutada.
- 2 Kriipsmärgistage kustutatavad pildid või videod.
- **3** Toksake **KUSTUTA**.

## **Always On Display**

Te saate alati väljalülitatud ekraanil vaadata teavet, nagu kell või kalender, ning kontrollida muusika esitust.

Saate ka vaadata uusi teavitusi, nagu sõnumid või vastamata kõned.

#### Teavituste avamine, kui ekraan on välja lülitatud

Kui saate teavitusi, nagu sõnumid, vastamata kõned või rakenduste teavitused, ilmuvad ekraanile teavitused ka siis kui ekraan on väljas. Teavituse vaatamiseks toksake sõrmega kaks korda teavituse ikoonil.

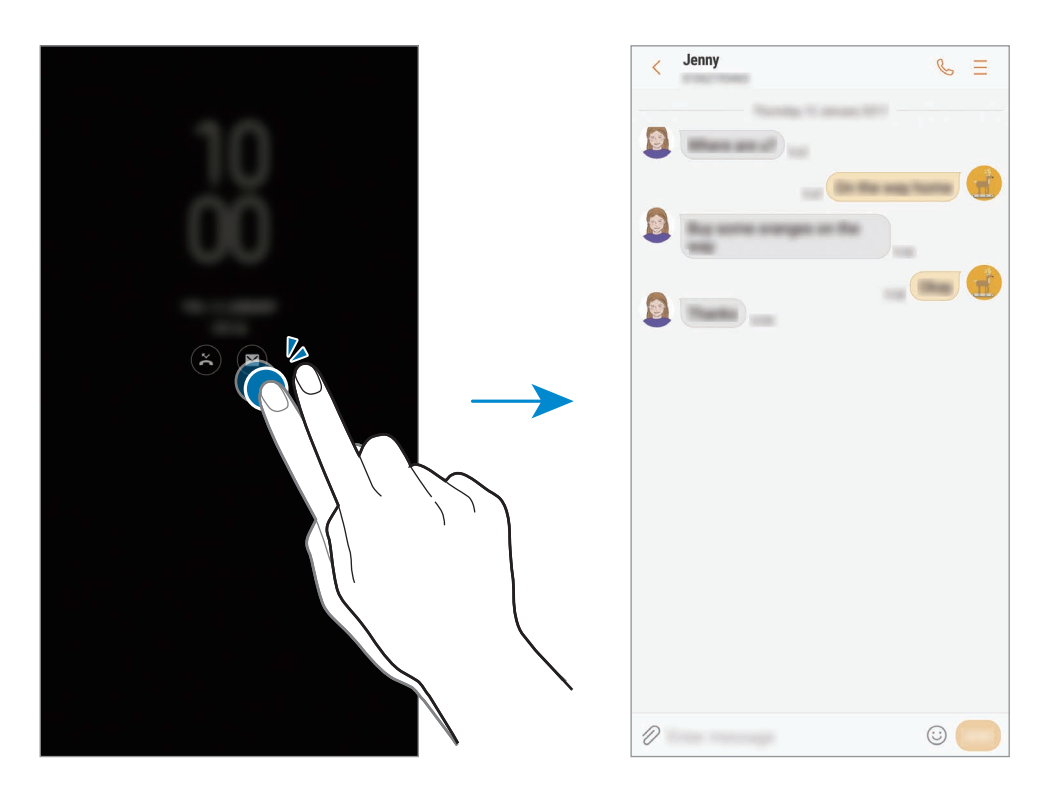

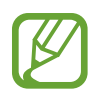

Kui ekraan on lukus, peate selle avama, et teavitusi vaadata.

#### Funktsiooni "Alati ekraanil" aja määramine

Käivitage rakendus **Seaded**, toksake **Luk.ekraan ja turvalisus** → **Always On Display** ja toksake seejärel deaktiveerimiseks lülitit **Kuva alati**. Seejärel toksake **Ajakava määramine** ning määrake algus- ja lõppaeg.

### Muusika taasesituse reguleerimine, kui ekraan on välja lülitatud

Muusika taasesitust on võimalik reguleerida ilma ekraani sisse lülitamata ka siis, kui see on parajasti väljas.

- 2 Välja lülitatud ekraani puhul muusika taasesituse reguleerimiseks toksake kellal kaks korda.
- 3 Taasesituse reguleerimiseks toksake ikoonidel.

# Servaekraan

## Sissejuhatus

Erinevate servapaneelidega pääsete hõlpsalt ligi oma lemmikutele rakendustele, ülesannetele, kontaktidele jms.

#### Servapaneelide kasutamine

Lohistage servapaneeli link ekraani keskele. Seejärel libistage servapaneelide vahetamiseks vasakule või paremale.

Kui servapaneeli pide pole nähtaval, käivitage rakendus **Seaded**, toksake **Ekraan** → **Servaekraan** ja toksake aktiveerimiseks lülitit **Servapaneelid**.

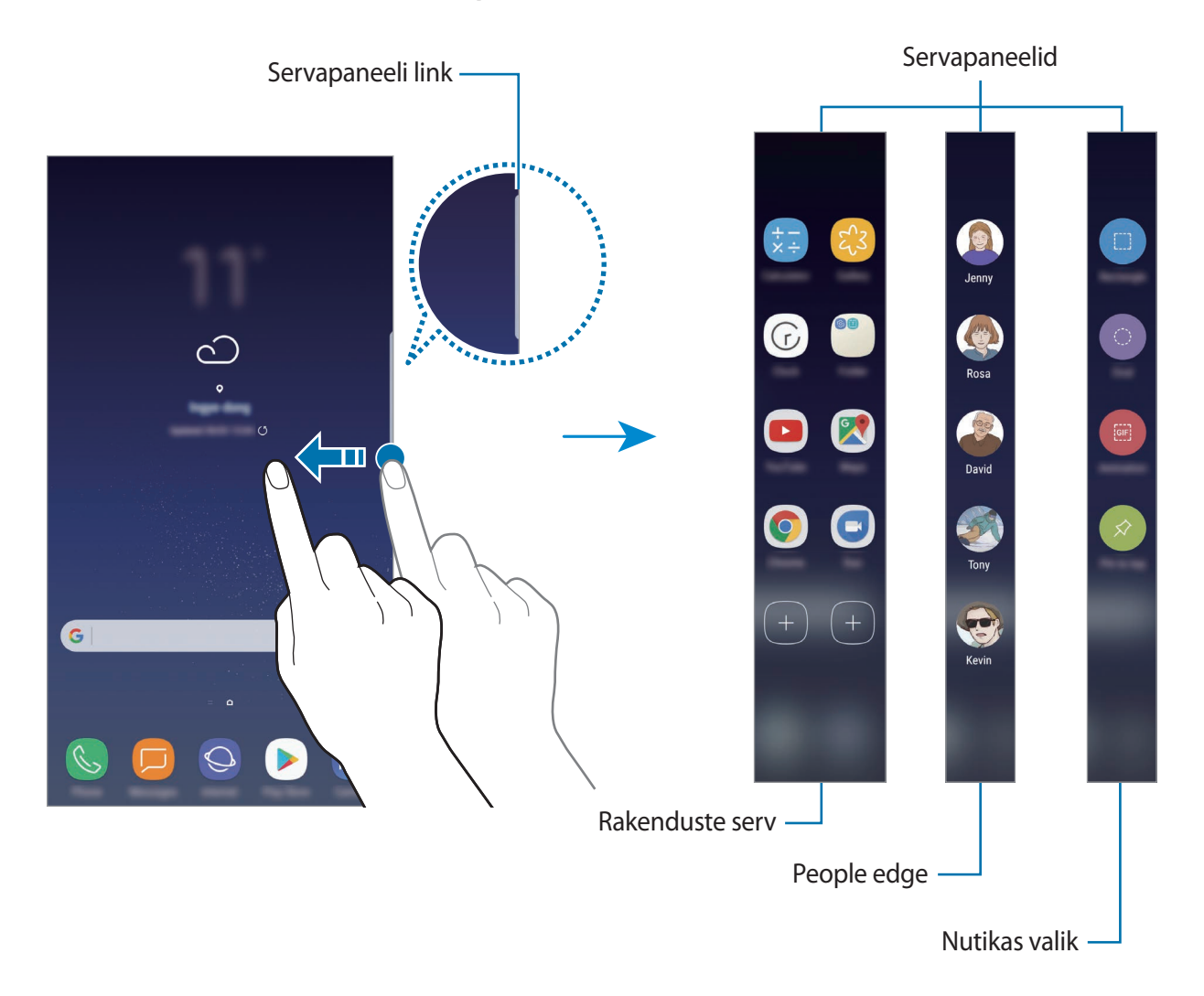

#### Servapaneelide muutmine

Valige servaekraanil kuvatavaid paneele või muutke neid.

- 1 Lohistage servapaneeli link ekraani keskele.
- 2 Toksake 🖨, et servapaneeli seadete ekraani avada.
- 3 Märgistage kuvatavad servapaneelid.
  Paneeli redigeerimiseks toksake REDIGEERI.
  Täiendavete paneelide allalaadimiseks toksake LAE ALLA.
  Paneelide ümberkorraldamiseks toksake <sup>●</sup> → Ümberjärjes. ja lohistage <> teise asukohta.

### Servapaneeli lingi seadistamine

Saate valida lingi asukohta, suurust, läbipaistvust ja värinaseadeid. Lohistage servapaneeli link ekraani keskele. Seejärel toksake  $\textcircled{P} \rightarrow \textcircled{P} \rightarrow \textcircled{P}$  **Sanga seaded**.

## Rakenduste serv

Sagedasti kasutatud rakenduste kiirkäivitus.

- 1 Lohistage servapaneeli link ekraani keskele.
- 2 Rakenduste servapaneeli avamiseks libistage vasakule või paremale.
- **3** Valige käivitamiseks rakendus.

#### Rakenduste servapaneeli muutmine

- Rakenduse lisamiseks toksake paneelil (+) ja toksake rakenduste nimekirjas rakendusele.
- Paneelil kausta loomiseks toksake paneelil (+), toksake rakenduste nimekirjas oleval rakendusel ja hoidke seda all ning lohistage see teise rakenduse kohale rakenduste servapaneelil. Lõpetage rakenduse allhoidmine, kui rakenduste ümber ilmub kaustaraam.
- Rakenduse kustutamiseks toksake paneelil rakendusele ja lohistage see paneeli ülaosas asuvale valikule **Eemalda**.
- Rakenduste järjekorra muutmiseks toksake rakendusel ja hoidke seda all ning lohistage see teise kohta.

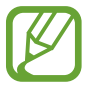

Lisaks saate redigeerida Rakenduste servapaneeli, toksates 🎝 ja seejärel toksates Rakenduste serva all **REDIGEERI**.

## People edge

Lisage People edge paneelile lemmikkontakte, et nendega kiirelt ühendust võtta ja neilt saabunud teavitusi vaadata.

- 1 Lohistage servapaneeli link ekraani keskele.
- 2 People edge paneeli avamiseks libistage vasakule või paremale.

#### People edge'i paneelile kontaktide lisamine

Lisage sageli kasutatavad kontaktid People edge'i paneelile ja määrake nad prioriteetseteks kontaktideks.

Toksake (+) ja valige oma lemmikute nimekirjast kontakt, või toksake **VALIGE KONTAKT**, valige kontakt, ja siis toksake **VALMIS**.

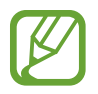

Ainult valiku Kontaktid alla salvestatud kontakte saab lisada People edge'i paneelile.

#### People edge paneeli muutmine

- Kontakti kustutamiseks toksake kontakti ikoonil ja lohistage see ekraani ülaosas asuvale valikule **Eemalda**.
- Kontaktide järjekorra muutmiseks toksake ja hoidke all kontakti ikooni ja lohistage see teise kohta.

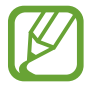

Lisaks saate redigeerida People edge paneeli, toksates 🎝 ja seejärel toksates People edge'i all **REDIGEERI**.

#### Inimestega suhtlemine People edge'i paneeli kaudu

Avage People edge'i paneel ja toksake kontaktil. Ekraanile ilmuvad kommunikatsiooninupud. Toksake soovitud nupul, et kontaktile helistada või sõnumit saata.

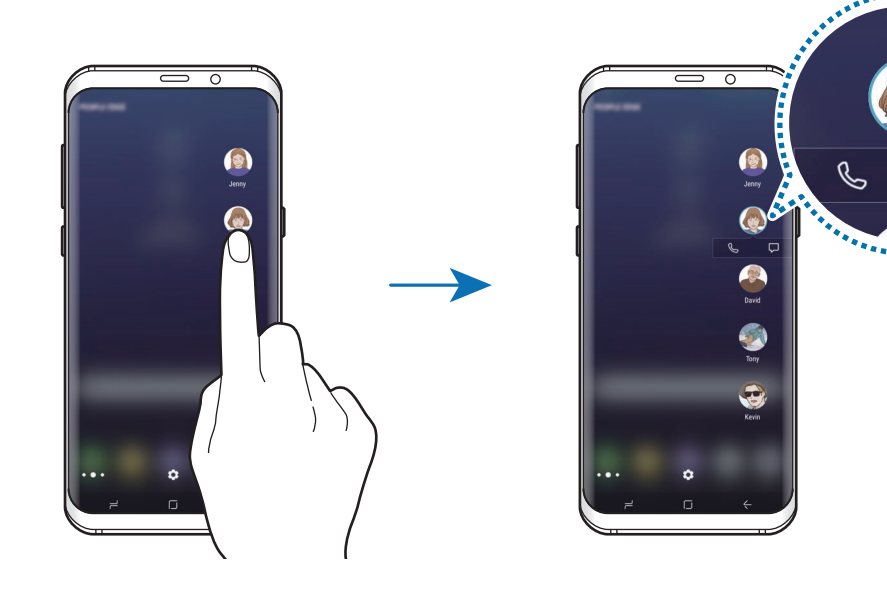

### Serva valgustus

Ekraani serva valgustus lülitub sisse, kui teile saabub teavitus, näiteks uus sõnum. Ekraani serva valgustus lülitub sisse ka siis, kui teile saabub kõne ajal, mil seadme esikülg on asetatud suunaga allapoole.

- 1 Käivitage rakendus Seaded, toksake Ekraan → Servaekraan → Serva valgustus ning seejärel toksake aktiveerimiseks lülitit.
- 2 Valige millal ekraani serva valgustus sisse lülitub.
- **3** Toksake **Teavituste haldamine** ja valige milliseid teateid kuvada.

#### Kiirvastus

Võite sissetulevatele kõnedele vastamisest keelduda, kasutades kohandatud keeldumissõnumeid. Kui seadme esikülg on suunatud allapoole, hoidke kõnedest keeldumiseks kahe sekundi jooksul sõrme seadme tagaküljel oleval südame löögisageduse anduril.

Käivitage rakendus **Seaded**, toksake **Ekraan**  $\rightarrow$  **Servaekraan**  $\rightarrow$  **Serva valgustus**  $\rightarrow$  **Hiirvastus** ning seejärel toksake aktiveerimiseks lülitit.

Vaikimisi keeldumissõnumi muutmiseks toksake sõnumi tekstil valiku KIIRVASTUSE SÕNUM all.

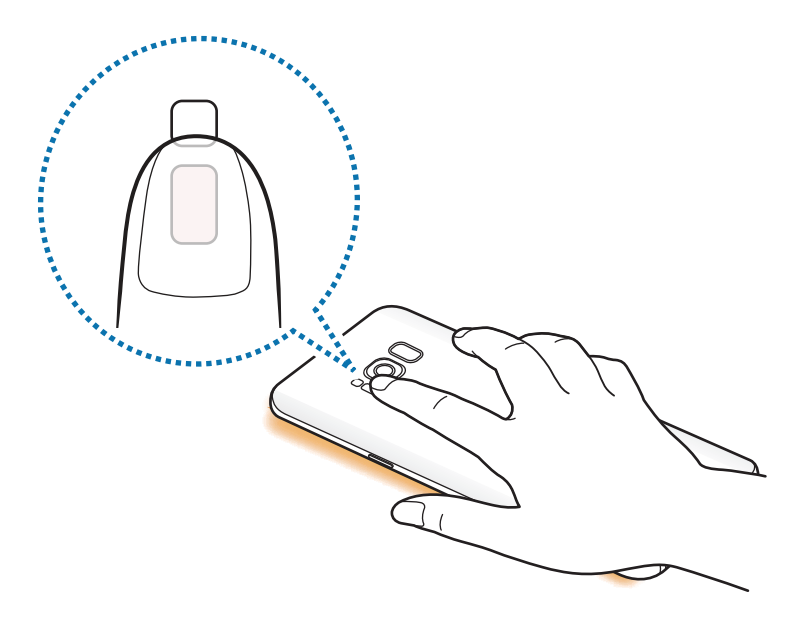

### Nutikas valik

Valige ala, mida pildi või GIF-animatsioonina jäädvustada. Saate ka pildi kinnitada nii, et see oleks alati loendi ülaosas nähtav.

#### Pildi talletamine

- 1 Lohistage servapaneeli link ekraani keskele.
- 2 Nutika valiku paneeli avamiseks libistage vasakule või paremale.
- 3 Valige paneelil ikooni soovitud kuju.
- Lohistage raam sisule, mida soovite valida.
  Raami suuruse muutmiseks tirige raami nurka.
- 5 Toksake Valmis.

Kui valitud piirkonda kuulub teksti, toksake **Ekstrakti tekst**, et valitud piirkonnas teksti tuvastada ja eraldada.

- 6 Valige valitud alaga kasutatav suvand.
  - · Joonista: valitud piirkonnale kirjutamine või joonistamine.
  - Jaga: valitud ala jagamine teistega.
  - Määra: määrake valitud ala kuvamiseks siis, kui ekraan on väljas.
  - Salvesta: salvestage valitud piirkond Galerii.

#### Videost piirkonna talletamine

Video esitamise ajal saate piirkonna valida ja selle GIF-animatsioonina jäädvustada.

- 1 Kui näete video taasesituse ajal sisu, mida soovite talletada, lohistage servapaneeli link ekraani keskele.
- 2 Nutika valiku paneeli avamiseks libistage vasakule või paremale.

#### **3** Toksake paneelil **Animatsioon**.

4 Muutke jäädvustamise piirkonna asendit ja suurust.

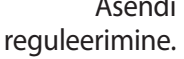

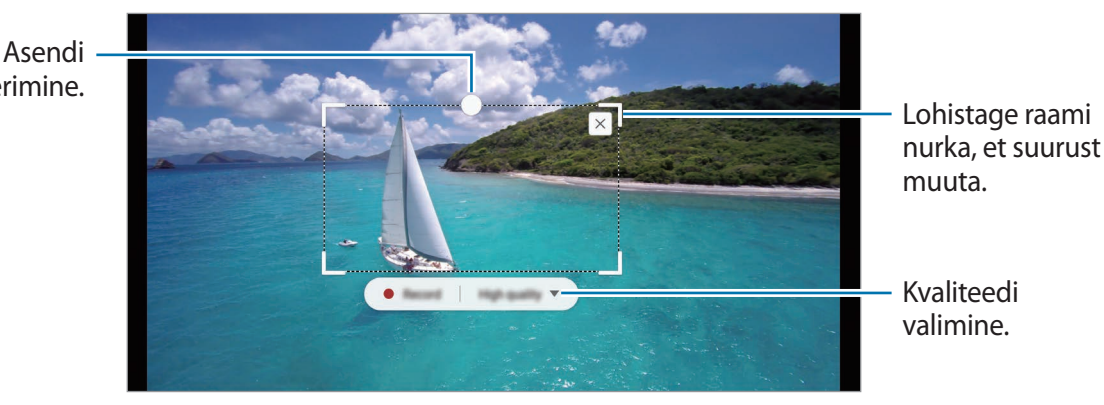

5 Toksake **Salvest**, et salvestamist alustada.

- Enne video salvestamist veenduge, et videot esitatakse.
- Ekraanil kuvatakse maksimaalne pikkus, mille jooksul videost piirkonda salvestada saate.
- Video piirkonna talletamise ajal ei salvestata selle heli.
- 6 Toksake talletamise peatamiseks Peata.
- 7 Valige valitud alaga kasutatav suvand.
  - Joonista: valitud piirkonnale kirjutamine või joonistamine. Toksake Eelvaade, et tulemust enne faili salvestamist vaadata.
  - Jaga: valitud ala jagamine teistega.
  - Salvesta: salvestage valitud piirkond Galerii.

## Mitmikaken

## Sissejuhatus

Mitmikaken võimaldab teil jaotatud kraani vaates samaaegselt kasutada kaht rakendust.

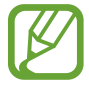

Teatud rakendused ei pruugi seda funktsiooni toetada.

## Jaotatud ekraani vaade

- 1 Hiljuti kasutatud rakenduste loendi avamiseks toksake 2.
- 2 Libistage sõrmega üles või alla ja toksake hiljuti kasutatud rakenduse aknas ⊟. Valitud rakendus käivitatakse ülemises aknas.

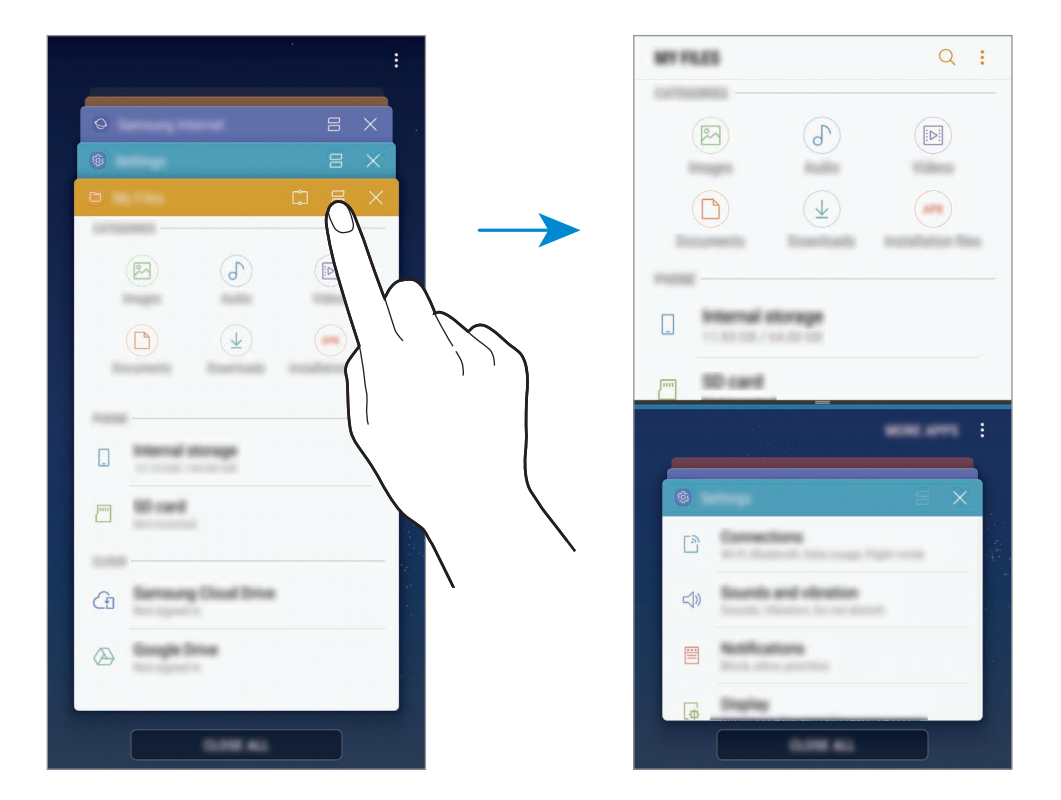

3 Alumises aknas libistage üles või alla, et valida käivitamiseks mõni muu rakendus.

Selleks, et käivitada rakendus, mis ei ole hiljuti kasutatud rakenduste loendis, toksake **VEEL RAK.** ja valige rakendus.

### Lisasuvandite kasutamine.

Toksake rakenduste akende vahel olevat riba, et lisavalikutele ligi pääseda.

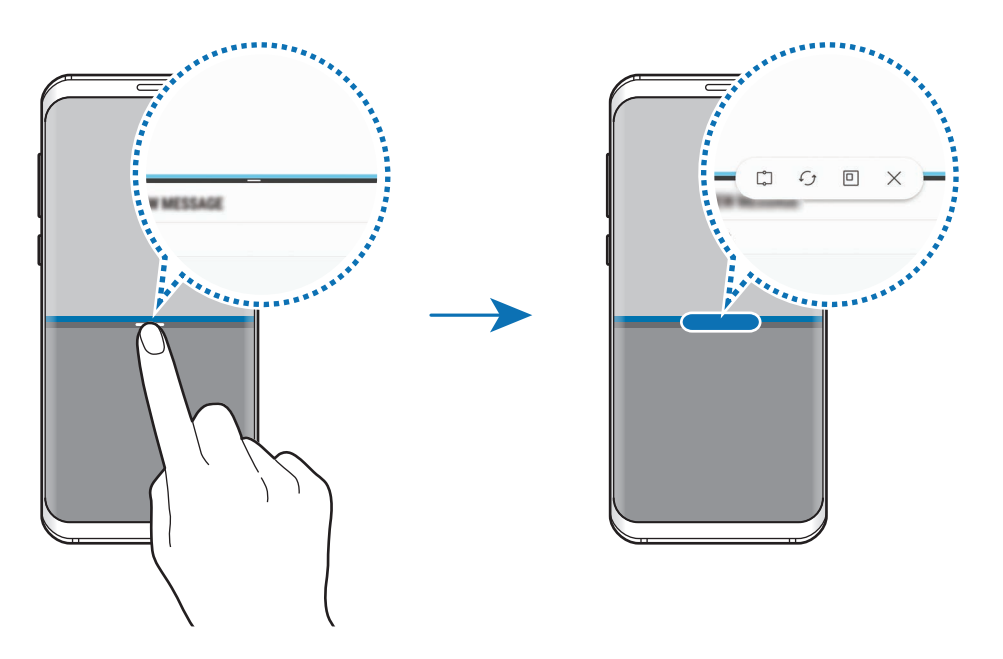

#### Akna suuruse reguleerimine

Lohistage akende suuruse muutmiseks rakenduste akende vahelist riba üles või alla.

Kui lohistate rakenduste akende vahelise riba ekraani üla- või alaserva, maksimeeritakse aken.

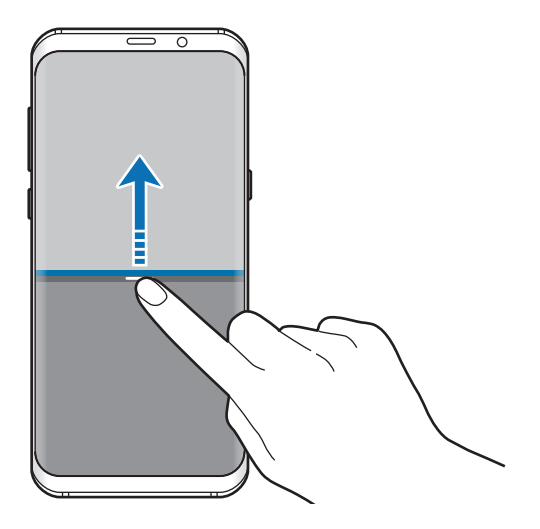

#### Jaotatud ekraani vaate minimeerimine

Vajutage avakuva nuppu, et jaotatud ekraani vaadet minimeerida. Olekuribale ilmub ikoon Alumises aknas rakendus sulgub ja ülemises aknas jääb rakendus minimeeritud jaotatud ekraani vaates aktiivseks.

Minimeeritud jaotatud ekraani vaate sulgemiseks avage teavituste paneel ja toksake mitmikakna teavituse ikoonil X.

#### Akende vahel teksti või piltide jagamine

Lohistage ja kukutage teksti või kopeeritud piltide ühest aknast teise. Toksake ja hoidke valitud aknas üksust ning lohistage see asukohta teises aknas.

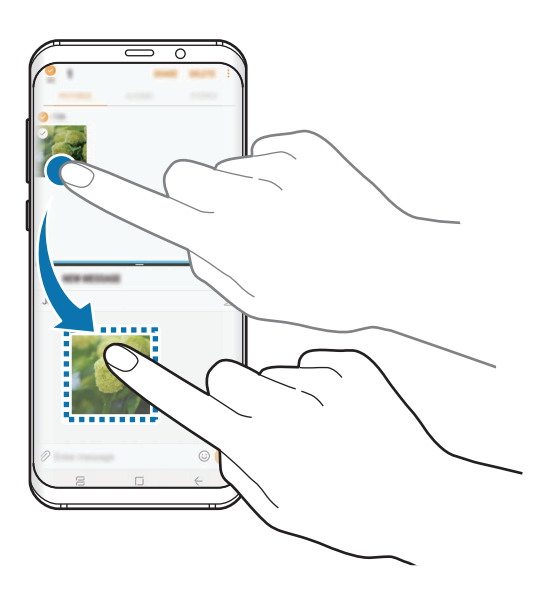

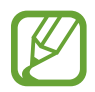

Teatud rakendused ei pruugi seda funktsiooni toetada.

### Napsav aken

Saate valida ala ja selle ekraani ülaserva kinnitada, samal ajal alumises aknas teisi rakendusi kasutades.

- 1 Hiljuti kasutatud rakenduste loendi avamiseks toksake ≓.
- 2 Toksake  $\square$  ja lohistage raam alasse, kuhu te soovite selle kinnitada.

Raami suuruse muutmiseks lohistage 🔵 üles või alla.

**3** Toksake VALMIS.

Valitud rakenduse aken kinnitatakse ekraani ülaossa. Akna eemaldamiseks lohistage riba, mis on rakenduste akende vahel.

4 Alumises aknas libistage üles või alla, et valida käivitamiseks mõni muu rakendus.

# Samsung Gear

Samsung Gear on rakendus, mis võimaldab juhtida Geariga ühendatud seadmeid. Kui ühendate oma seadme Geariga, siis saate kohandada Geari seadeid ja rakendusi.

Avage Samsung kaust ja käivitage rakendus Samsung Gear.

Toksake **ÜHEND. LOOM. GEARIGA**, et ühendada oma seade Geariga. Pärast seda järgige ekraanil kuvatavaid seadistamise juhiseid. Lisainfot selle kohta, kuidas Gear oma seadmega ühendada ning seda kasutada, leiate Geari kasutusjuhendist.

# **Samsung Members**

**Samsung Members** pakub klientidele tugiteenuseid, näiteks seadme probleemide diagnostika, ja võimaldab kasutajatel esitada küsimusi ning veaaruandeid. Lisaks saate teistega jagada teavet Galaxy kasutajate kogukonnas või vaadata uusimaid Galaxy uudiseid ja nõuandeid. **Samsung Members** saab aidata lahendada teil mistahes probleeme, millega võite seadet kasutades kokku puutuda.

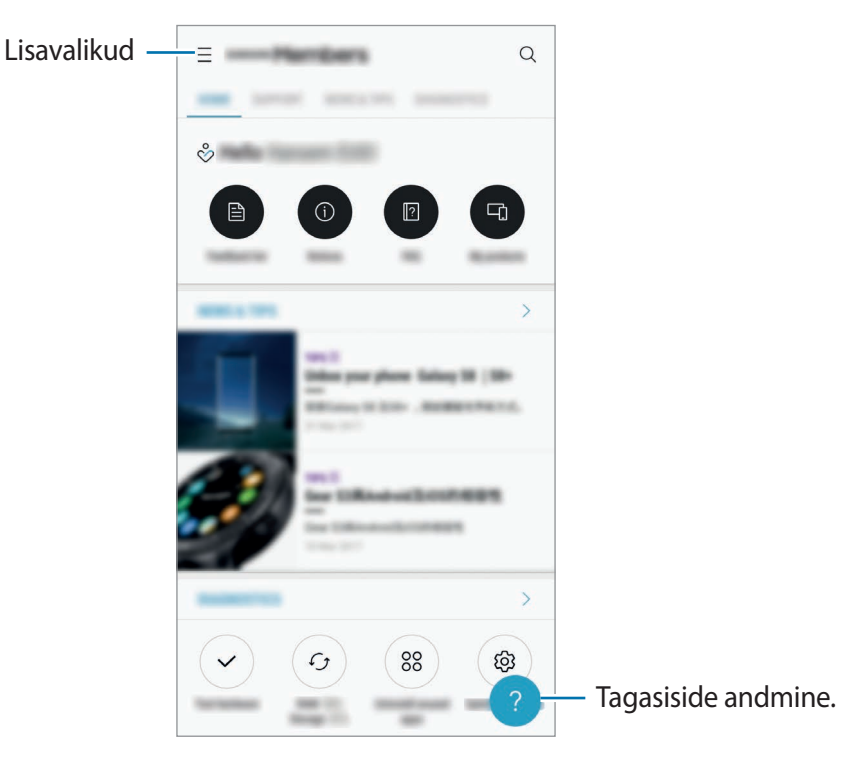

- Selle rakenduse saadavus ning toetatavad funktsioonid võivad sõltuvalt regioonist või teenusepakkujast erineda.
  - Tagasiside esitamiseks või kommentaaride jätmiseks peate oma Samsungi kontosse sisse logima. Lisateavet vaadake jaotisest Samsungi konto.

# Samsung Notes

## Sissejuhatus

Looge märkmeid, sisestades teksti klaviatuurilt või kirjutades või joonistades ekraanile. Lisaks saate oma märkmetesse sisestada pilte või helisalvestisi.

## Märkmete loomine

- 1 Käivitage rakendus **Samsung Notes** ja toksake **KÕIK**  $\rightarrow$   $\bigcirc$ .
- 2 Valige ekraani ülaosas olevalt tööriistaribalt sisestusmeetod ja koostage märge.

Toksake Pilt, sisestades pildi selle Galerii valides või tehes foto.

Toksake Hääl, et helisalvestust teha ja selle märkmesse sisestada. Heli salvestamine algab otsekohe.

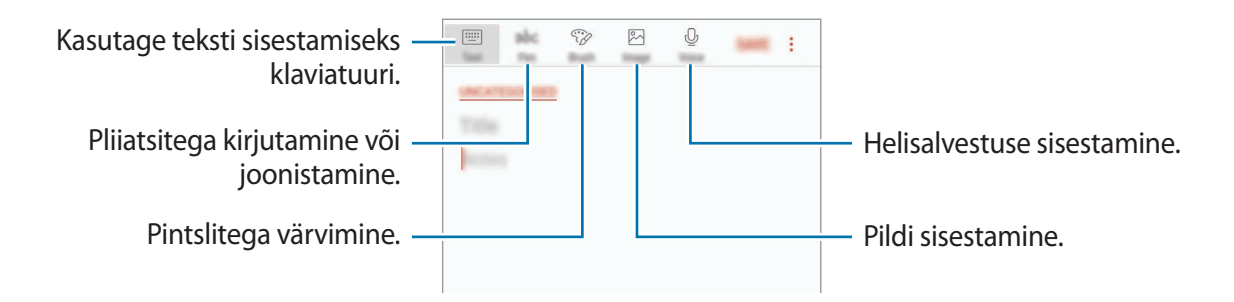

3 Kui te olete märkme tegemise lõpetanud, toksake SALV.

## Märkmete kustutamine

- 1 Käivitage rakendus **Samsung Notes**, toksake **KÕIK** või toksake **KOLLEKTS.-D** ja valige seejärel kategooria.
- 2 Toksake ja hoidke all märget, mida soovite kustutada.
  Mitme märkme kustutamiseks märgistage rohkem märkmeid kustutamiseks.
- **3** Toksake **KUSTUTA**.

## Kalender

## Sissejuhatus

Hallake oma ajakava, sisestades saabuvad sündmused või ülesanded oma planeerijasse.

## Sündmuste loomine

- Käivitage rakendus Kalender ja toksake + või toksake kaks korda kuupäeval. Kui kuupäeval on juba salvestatud sündmusi või ülesandeid, toksake kuupäeva ja toksake +.
- 2 Sisestage sündmuste üksikasju.

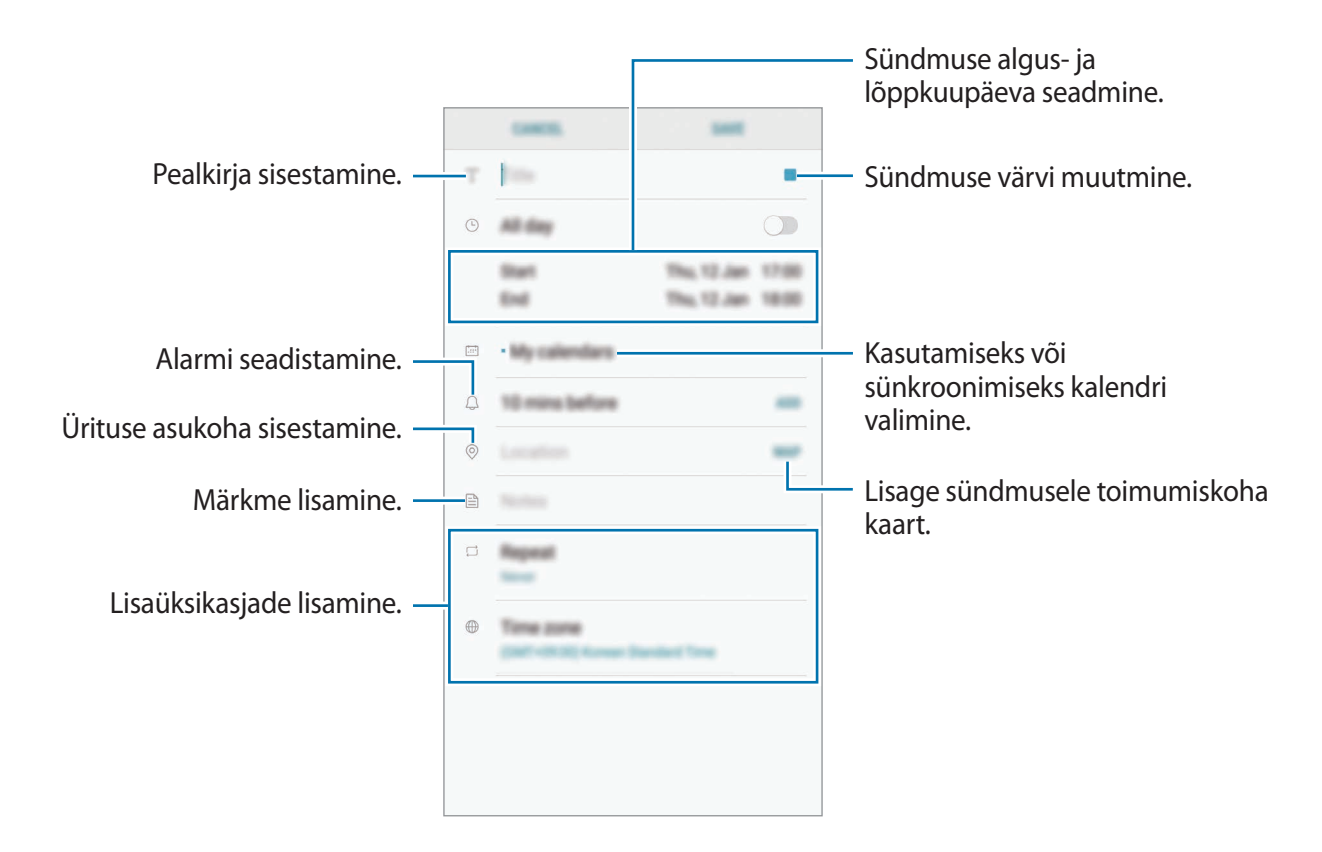

3 Sündmuse salvestamiseks toksake SALVESTA.

## Ülesannete loomine

- **1** Käivitage rakendus **Kalender** ja toksake **KUVA**  $\rightarrow$  **Ülesanded**.
- 2 Toksake 🕀 ja sisestage ülesande detailid.
- 3 Ülesande salvestamiseks toksake SALVESTA.

### Sündmuste või ülesannete kontodega sünkroonimine

Käivitage rakendus **Seaded**, toksake **Pilv ja kontod** → **Kontod**, valige kontoteenus ja toksake **Kalender (Samsungi konto)** või **Sünkrooni Kalender**.

Sünkroonitavate kontode lisamiseks käivitage rakendus **Kalender** ja toksake  $\rightarrow$  **Halda kalendreid**  $\rightarrow$  **Lisa konto**. Seejärel valige sünkroonimiseks konto ja logige sisse. Kui konto on lisatud, kuvatakse see nimekirjas.

## Samsung Health

## Sissejuhatus

Samsung Health aitab teil tervislikke eluviise järgida ja oma heaolu eest hoolitseda. Seadke treeningueesmärke, kontrollige oma edusamme ja jälgige oma üldist heaolu ja seisundit.

## Rakenduse Samsung Health käivitamine

Seadme esmakordsel või andmete lähtestamise järgsel käivitamisel järgige ekraani juhiseid oma seadme seadistamiseks.

- Avage **Samsung** kaust ja käivitage rakendus **Samsung Health**.
- 2 Pärast seda järgige ekraanil kuvatavaid seadistamise juhiseid.

## **Rakenduse Samsung Health kasutamine**

Te saate rakenduse Samsung Health menüüdest ja jälgimisseadmetest vaadata põhiteavet ja jälgida oma tervist ning treenitust. Saate ka oma sammulugeja andmeid teiste rakenduse Samsung Health kasutajate ja oma sõpradega võrrelda ning tervisenippe vaadata.

Avage Samsung kaust ja käivitage rakendus Samsung Health.

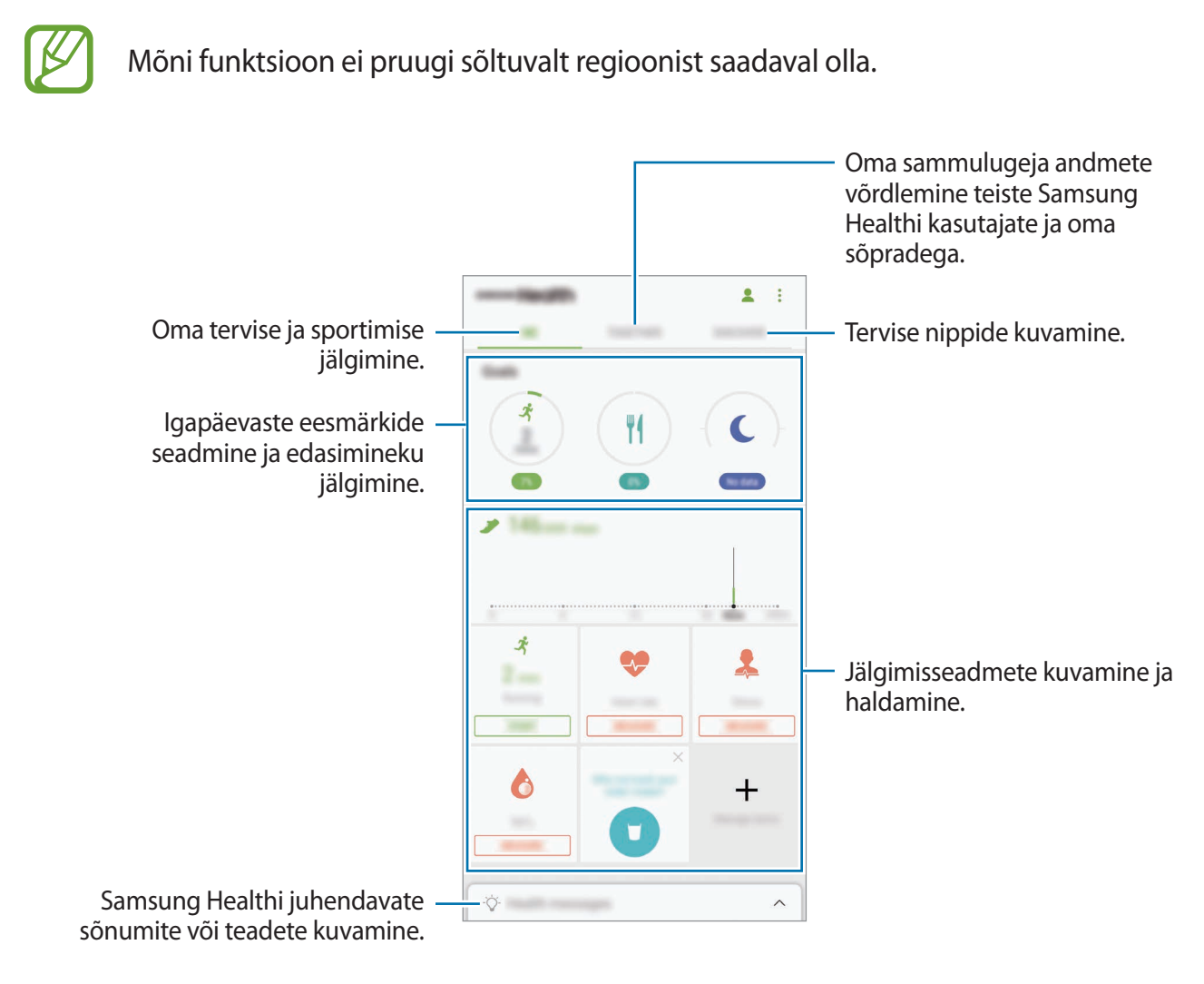

Rakenduse Samsung Health ekraanile üksuste lisamiseks toksake  $\rightarrow$  Halda üksusi ja valige iga vahekaardi all üksuseid.

- JÄLGIJAD: oma tegevuste, toitumise ja mõõtude jälgimine.
- **EESMÄRGID**: sportimisega seotud igapäevaste eesmärkide seadmine ja edasimineku jälgimine.
- **PROGRAMMID**: kohandatavate treeningprogrammide kasutamine.

### TOGETHER

Funktsioon Koos laseb teil seada sammulugemise eesmärke ja oma sõpradega võistelda. Saate sõpru koos kõndima kutsuda, seada sammulugemise sihte, võtta osa väljakutsetest ja vaadata oma kohta pingereas **Sammude edetabel**. Toksake rakenduse Samsung Health ekraanil **TOGETHER**.

### Sammud

Seade loendab teie tehtud samme ja mõõdab läbitud vahemaad.

Toksake rakenduse Samsung Health ekraanil sammuloenduril.

| Commuda koguaru batkal   |           |
|--------------------------|-----------|
| Sammude koguarv hetkel — | — Eesmärk |

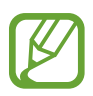

- Sammulugeja sammude lugemisel ja tulemuse kuvamisel võib olla lühike viivitus. Samuti võib tekkida väike viivitus, enne kui hüpikaken näitab, et teie eesmärk on saavutatud.
- Kui kasutate sammuloendurit auto- või rongisõidu ajal, võib vibratsioon mõjutada teie sammude arvu.

#### Südame löögisagedus

Mõõtke ja dokumenteerige oma südame löögisagedust.

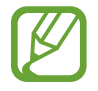

Südame löögisageduse andur on ette nähtud kasutamiseks ainult sportimise ja info eesmärgil ning ei ole ette nähtud haiguste või muude seisundite diagnoosimiseks ega raviks, leevenduseks või ennetamiseks.

#### Enne südame löögisageduse mõõtmist toimige järgmiselt.

- Puhake enne mõõtmisi 5 minutit.
- Kui mõõtmistulemus erineb oodatud südame löögisagedusest palju, puhake 30 minutit ja mõõtke seejärel uuesti.
- Hoidke end talvel või külma ilmaga südame löögisageduse mõõtmisel soojas.
- Enne mõõtmist suitsetamine või alkoholi tarbimine võib põhjustada teie tavalisest südame löögisagedusest erinevaid tulemusi.
- Ärge, rääkige, haigutage ega hingake südame löögisageduse mõõtmise ajal sügavalt. See võib põhjustada ebatäpseid südame löögisageduse mõõtmistulemusi.
- Südame löögisageduse mõõtmistulemused võivad tulenevalt mõõtmisviisidest ja keskkonnast erineda.
- Kui südame löögisageduse andur ei tööta, veenduge, et miski ei takista anduri tööd. Kui sama probleem südame löögisageduse anduri puhul püsib, külastage Samsungi teeninduskeskust.
- **1** Toksake rakenduse Samsung Health ekraanil südame löögisageduse anduril ja toksake südame löögisageduse mõõtmise alustamiseks **MÕÕDA**.

2 Asetage sõrm seadme taga asuvale südame löögisageduse andurile.

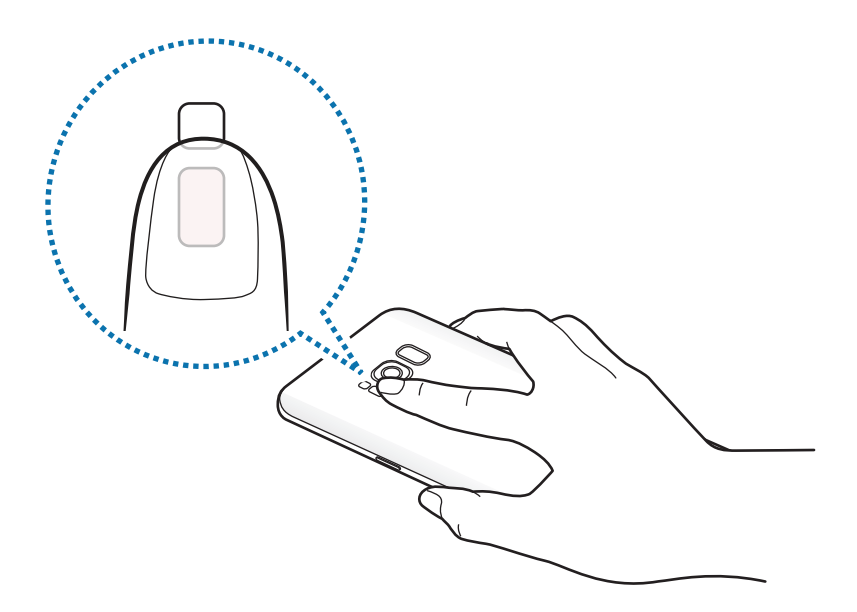

**3** Hetke pärast kuvatakse teie praegune südame löögisagedus. Võtke sõrm andurilt ära.

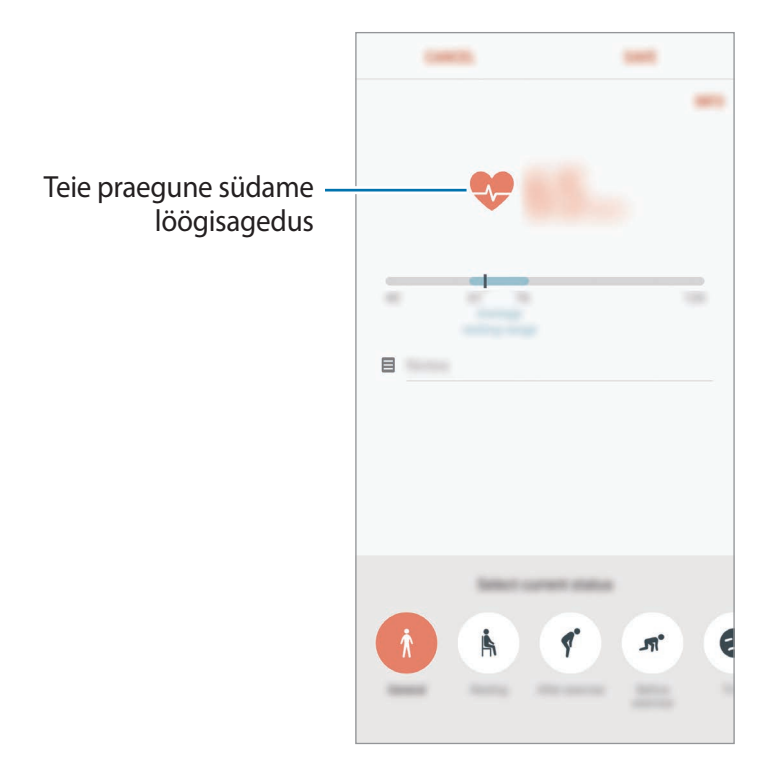

### Lisateave

- Rakenduse Samsung Health funktsioonid on ette nähtud kasutamiseks ainult sportimise ja tervisega seotud eesmärkidel ning ei ole mõeldud haiguste või muude seisundite diagnoosimiseks, raviks, leevendamiseks ega ennetamiseks.
- Teenuse Samsung Health jaoks saada olevad funktsioonid ja lisatavad rakendused võivad riigiti erineda erinevate kohalike seaduste ja eeskirjade tõttu. Enne kasutamiseks peaksite kontrollima, millised funktsioonid ja rakendused on saadaval teie regioonis.
- Samsung Healthi rakendusi ja teenust võidakse muuta või see lõpetada ilma eelneva etteteatamiseta.
- Andmekogumise eesmärk on pakkuda teile soovitud teenust, sh lisateavet, mis suurendab teie rahulolu, sünkroonida andmeid, andmeid analüüsida ning koostada statistikat, et arendada ja pakkuda paremaid teenuseid. (Kuid kui logite oma Samsungi kontosse sisse rakendusest Samsung Health, võidakse andmete varundamise eesmärgil andmed serverisse salvestada.) Isikuandmeid võib säilitada kuni selliste eesmärkide lõpetamiseni. Te saate kustutada rakendusega Samsung Health salvestatud isikliku teabe, kui kasutate andmete lähtestamise suvandit seadete menüüs. Kui olete andmeid suhtlusvõrkudes jaganud või mäluseadmetesse edastanud, peate need eraldi kustutama.
- Võite jagada ja/või sünkroonida oma andmeid teiste Samsungi teenustega või kolmandate osapoolte sobivate teenustega, mille olete valinud, ning ka mistahes ühendatud seadmetega. Sellised täiendavad teenused või kolmandate osapoolte seadmed saavad rakenduses Samsung Health olevale teabele ligi pääseda ainult teie selgesõnalise nõusoleku korral.
- Teie võtate kogu vastutuse suhtlusvõrgustikes jagatud või teistele edastatud andmete ebasobiva kasutamise eest. Olge isiklike andmete jagamisel ettevaatlik.
- Kui seade on ühendatud mõõteriistadega, kinnitage korrektseks töötamiseks sideprotokoll. Kui kasutate juhtmevaba ühendust, nagu Bluetooth, võivad teiste seadmete tekitatud elektroonilised häired seadet mõjutada. Vältige seadme kasutamist teiste raadiolaineid edastavate seadmete läheduses.
- Palun lugege rakenduse Samsung Health kasutustingimusi ja privaatsuspoliitikat enne selle kasutamist hoolikalt.

# Helisalvesti

## Sissejuhatus

Kasutage erinevates olukordades, näiteks intervjuul, erinevaid salvestusrežiime. Seade võib konverteerida teie hääle tekstiks ja eristada heliallikaid.

## Helisalvestuste tegemine

- 1 Avage Samsung kaust ja käivitage rakendus Helisalvesti.
- 2 Toksake salvestamise alustamiseks. Rääkige otse mikrofoni.

Toksake u salvestamise peatamiseks.

Toksake heli salvestamise ajal järjehoidja sisestamiseks JÄRJEHOIDJA.

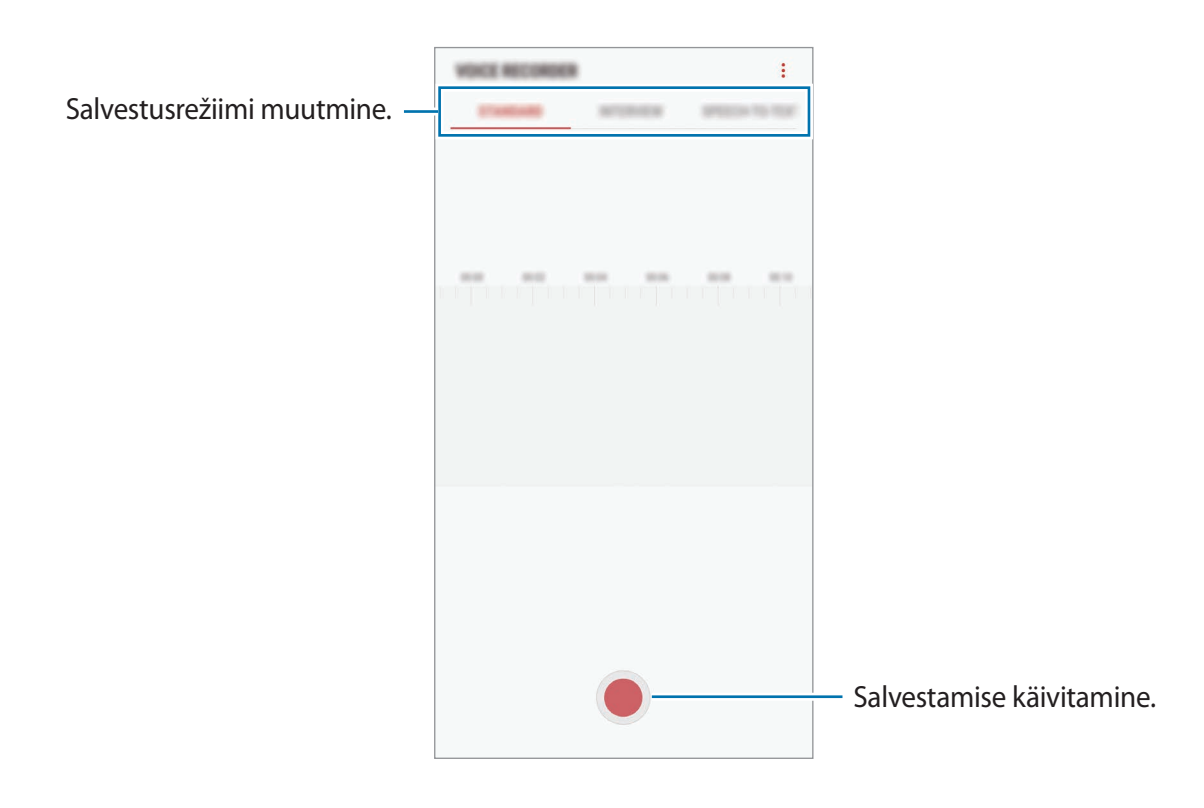

- 3 Toksake 🔳 salvestamise lõpetamiseks.
- 4 Sisestage faili nimi ja toksake SALVESTA.

## Salvestusrežiimi muutmine

Avage Samsung kaust ja käivitage rakendus Helisalvesti.

Valige heli salvestamise ekraani ülaservast režiim.

- STANDARDNE: see on tavaline salvestusrežiim.
- INTERVJUU: mikrofon on tundlik kahest suunast tulevate helide suhtes. Selles režiimis võtavad seadme üla- ja alaosa vastu võrdses koguses heli.
- KÕNE TEKSTIKS: seade salvestab teie häält ja teisendab selle samaaegselt ekraanitekstiks. Parimate tulemuste saavutamiseks hoidke seadet suu lähedal ning rääkige vaikses kohas valjusti ja selgelt.

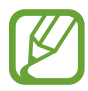

Kui häälmemo süsteemi keel ei lange kokku teie räägitava keelega, siis seade teie häält ära ei tunne. Enne selle funktsiooni kasutamist toksake praegu kasutataval keelel, et määrata häälmemode süsteemi keel.

## Valitud helisalvestuste esitamine

Kui vaatate üle oma intervjuusalvestusi, saate teatavaid heliallikaid salvestuses vaigistada või võimendada.

- 1 Avage Samsung kaust ja käivitage rakendus Helisalvesti.
- 2 Toksake LOEND ja valige helisalvestus, mis on salvestatud intervjuurežiimis.
- 3 Teatavate heliallikate vaigistamiseks toksake si vaigistatavale heliallikale vastavas suunas. Ikoon muutub järgmiselt ja heli vaigistatakse.

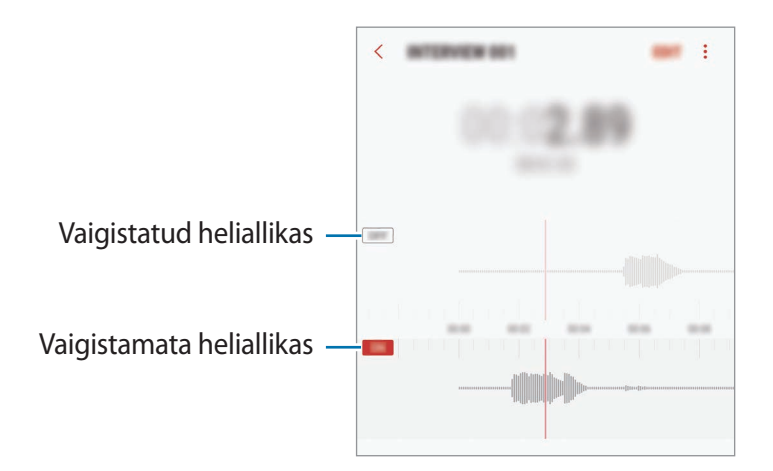

## **Minu Failid**

Pääsege ligi ja hallake selles seadmes või muudes asukohtades, näiteks pilvmäluteenustes, asuvaid erinevaid faile.

Avage Samsung kaust ja käivitage rakendus Minu Failid.

Kuvage igas salvestuskohas salvestatud faile. Samuti võite faile oma seadmes või mälukaardil kuvada kategooria alusel.

Seadme salvestusruumi vabastamiseks toksake  $\rightarrow$  Hangi rohkem ruumi.

Failide või kaustade otsimiseks toksake Q.

# Kell

## Sissejuhatus

Seadistage äratus, vaadake praegust kellaaega paljudes maailma linnades, ajastage sündmus või seadistage konkreetne kestus.

## ALARM

Käivitage rakendus Kell ja toksake ALARM.

#### Alarmide seadistamine

Toksake alarmide loendis 🕂, määrake alarmi aeg, valige päevad, mil alarmi korratakse, määrake muud erinevad alarmi suvandid ja toksake seejärel **SALVESTA**.

Äratuse aja sisestamisel klaviatuuri avamiseks toksake aja sisestamise väljale.

Alarmide aktiveerimiseks või deaktiveerimiseks toksake alarmide loendis alarmi kõrval olevat lülitit.

### Alarmide peatamine

Toksake alarmi peatamiseks **KEELDU**. Kui te olete varem lubanud äratuse korduse, toksake valikul **KORDUS**, et korrata alarmi pärast kindla aja möödumist.

#### Alarmide kustutamine

Toksake ja hoidke alarmi, märgistage kustutatavad alarmid ning seejärel toksake KUSTUTA.

## MAAILMAKELL

Käivitage rakendus Kell ja toksake MAAILMAKELL.

#### **Kellade loomine**

Toksake 🕂, sisestage linna nimi või valige linn gloobuselt ja toksake seejärel LISA.

### Kella kustutamine

Toksake ja hoidke kella, märgistage kustutatavad kellad ning seejärel toksake KUSTUTA.

## STOPPER

- 1 Käivitage rakendus Kell ja toksake STOPPER.
- Toksake ALUSTA sündmuse ajavõtu käivitamiseks.
  Sündmuse ajavõtul ringiaegade salvestamiseks toksake RING.
- 3 Toksake ajavõtu peatamiseks PEATA.
  Ajavõtu taaskäivitamiseks toksake TAASTA.
  Ringiaegade kustutamiseks toksake LÄHTESTA.

## TAIMER

- 1 Käivitage rakendus Kell ja toksake TAIMER.
- 2 Seadistage kestus ja toksake seejärel ALUSTA.
  Kestvuse sisestamisel klaviatuuri avamiseks toksake aja sisestamise väljale.
- 3 Kui taimer peatub, toksake **KEELDU**.

## Kalkulaator

Teostage lihtsaid või keerukaid arvutusi.

#### Käivitage rakendus Kalkulaator.

Teaduskalkulaatori kasutamiseks pöörake seade horisontaalpaigutusse. Kui **Autom. pööram.** on keelatud, toksake teadusliku kalkulaatori kuvamiseks ⊘.

Arvutuste ajaloo nägemiseks toksake AJALUGU. Arvutuste ajaloo paneeli sulgemiseks toksake KLAHVISTIK.

Ajaloo kustutamiseks toksake AJALUGU  $\rightarrow$  KUSTUTA AJALUGU.

Ühikute teisendamise vahendi kasutamiseks toksake ["""]. Saate mitmeid väärtusi, nagu pindala, pikkus ja temperatuur, teistesse ühikutesse teisendada.

## Game Launcher

## Sissejuhatus

Mängude käivitaja kogub ligipääsu lihtsustamiseks ühte kohta kokku mängud, mille olete alla laadinud poodidest **Play pood** ja **Galaxy Apps**. Mängude mängimise lihtsustamiseks võite seadme seadistada mängude režiimile.

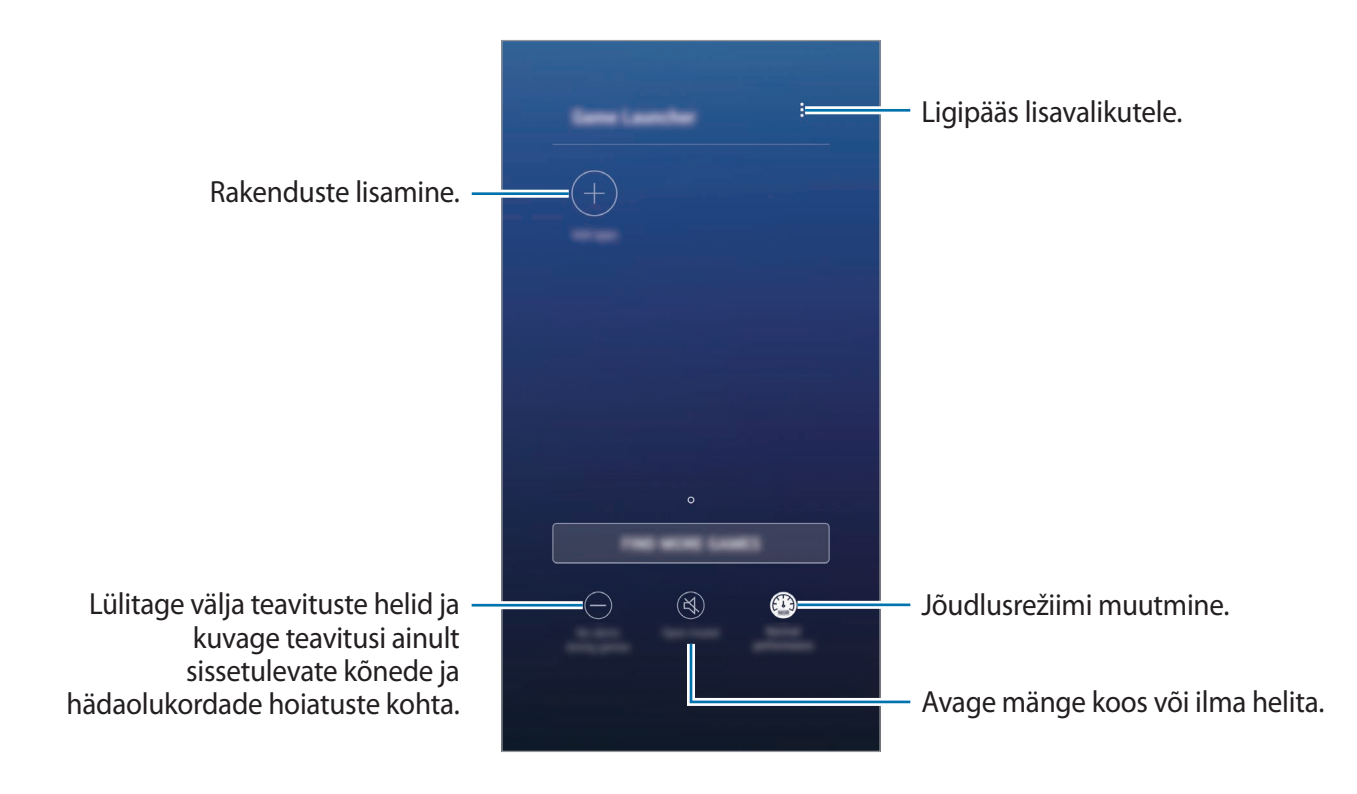

## Mängude käivitaja kasutamine

1 Käivitage rakendus Seaded, toksake Täpsemad funktsioonid → Mängud ja toksake seejärel Game Launcher lülitit, et seda aktiveerida.

Game Launcher lisatakse avalehele või rakenduste ekraanile.

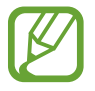

Funktsiooni Game Launcher deaktiveerimisel eemaldatakse see avakuvalt ja rakenduste ekraanilt.

- 2 Käivitage rakendus Game Launcher.
- **3** Toksake mängude nimekirjas mõnd mängu.

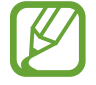

Poodidest **Play pood** ja **Galaxy Apps** alla laetud mänge näidatakse automaatselt mängude käivitaja ekraanil. Kui te oma mänge ei näe, toksake **Lisa rakendusi**.

#### Mängu eemaldamine mängude käivitaja rakendusest

Toksake mängu peale ja toksake Eemalda.

## Jõudlusrežiimi muutmine

Saate mängu jõudlusrežiimi muuta.

Käivitage rakendus **Game Launcher**, toksake **Tavaline jõudlus** ja toksake seejärel soovitud režiimi valimiseks korduvalt nupule.

- Tavaline jõudlus: energiasäästurežiim ega võimendatud jõudluse režiim ei ole kasutuses.
- Suur jõudlus: see parandab süsteemi jõudlust, aga suurendab aku energiatarvet.
- Säästa energiat: see vähendab aku energiatarvet, aga vähendab ka süsteemi jõudlust.

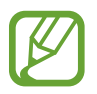

Akutoite tõhusus võib varieeruda vastavalt mängule.

## Game Toolsi kasutamine

Mängides saate Game Toolsi paneeli mitmeid valikuid kasutada. Game Toolsi avamiseks toksake sirvimisribal 🛞. Kui sirvimisriba on peidetud, tõmmake selle näitamiseks ekraani allosast üles.

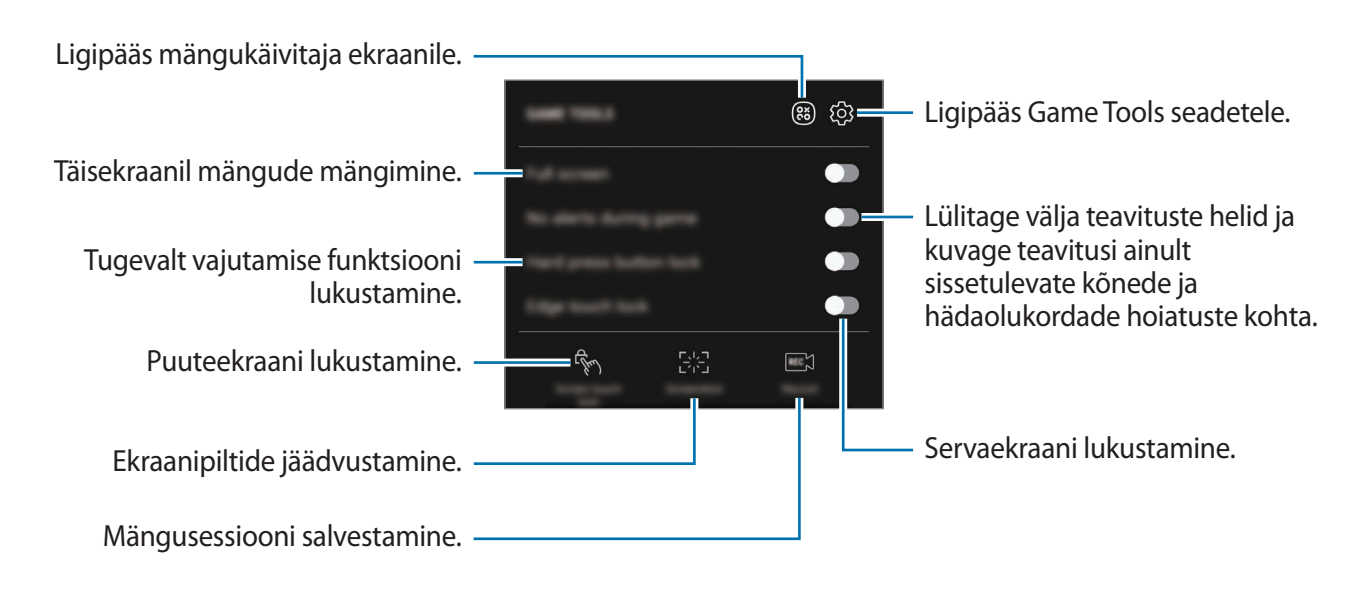

### Teavituste blokeerimine mängude ajal

Toksake 🕥 ja toksake selle aktiveerimiseks lülitit **Mängud märguanneteta**. Seade lülitab teavituste heli välja ja kuvab teavitusi ainult sissetulnud kõnede ja hädaolukordade hoiatuste kohta, mis võimaldab teile nautida mängimist, ilma et teid segataks. Sissetuleva kõne korral ilmub ekraani ülaosas väike teavitus.

# Samsung Connect

## Sissejuhatus

Samsung Connect aitab teil kiiresti otsida läheduses olevaid seadmeid, koduseadmeid, telereid või asjade interneti (IoT) tooteid ja nendega ühenduse luua. Saate ühendatud seadmeid hõlpsasti juhtida.

- Läheduses olevate seadmetega ühenduse loomine: otsige kiiresti läheduses olevaid seadmeid, nagu Bluetoothi peakomplektid või kantavaid seadmeid, ja ühendage seade nendega.
- Koduseadmete, telerite ja asjade interneti (IoT) toodete registreerimine ja juhtimine: registreerige nutikad külmkapid, pesumasinad, õhukonditsioneerid, õhupuhastajad, telerid ja Samsung SmartThings esemed oma nutitelefonis ja vaadake nende olekut või juhtige neid oma nutitelefoni ekraanilt. Saate seadmeid asukoha põhjal grupeerida ja seadistada mitmeid seadmeid automaatselt määratud aegadel tööle lülituma. Saate näiteks seadistada tuled ja robottolmuimeja õhtul automaatselt sisse lülituma.

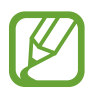

- Teie seade ja teised seadmed peavad olema ühendatud Wi-Fi võrgu või mobiilsideseadmega.
- Samsung Connect toetab vaid teatud nutikodu seadmeid ja telereid. Toetatud seadmete loendi nägemiseks avage Samsungi kaust, käivitage rakendus Samsung Connect ja toksake Kataloog.
- Samsung Connect toetab vaid Samsungi poolt heaks kiidetud IoT tooteid. Heaks kiidetud toodete loendi leiate veebisaidilt www.samsung.com.
- Kasutatavad funktsioonid võivad ühendatud seadmest sõltuvalt erineda.
- Samsungi garantii ei laiene ühendatud seadmete tõrgetele ja defektidele. Ühendatud seadmete tõrgete ja defektide ilmnemisel võtke ühendust seadme tootjaga.

Avage Samsung kaust ja käivitage Samsung Connect. Ilmub Samsung Connecti ekraan.

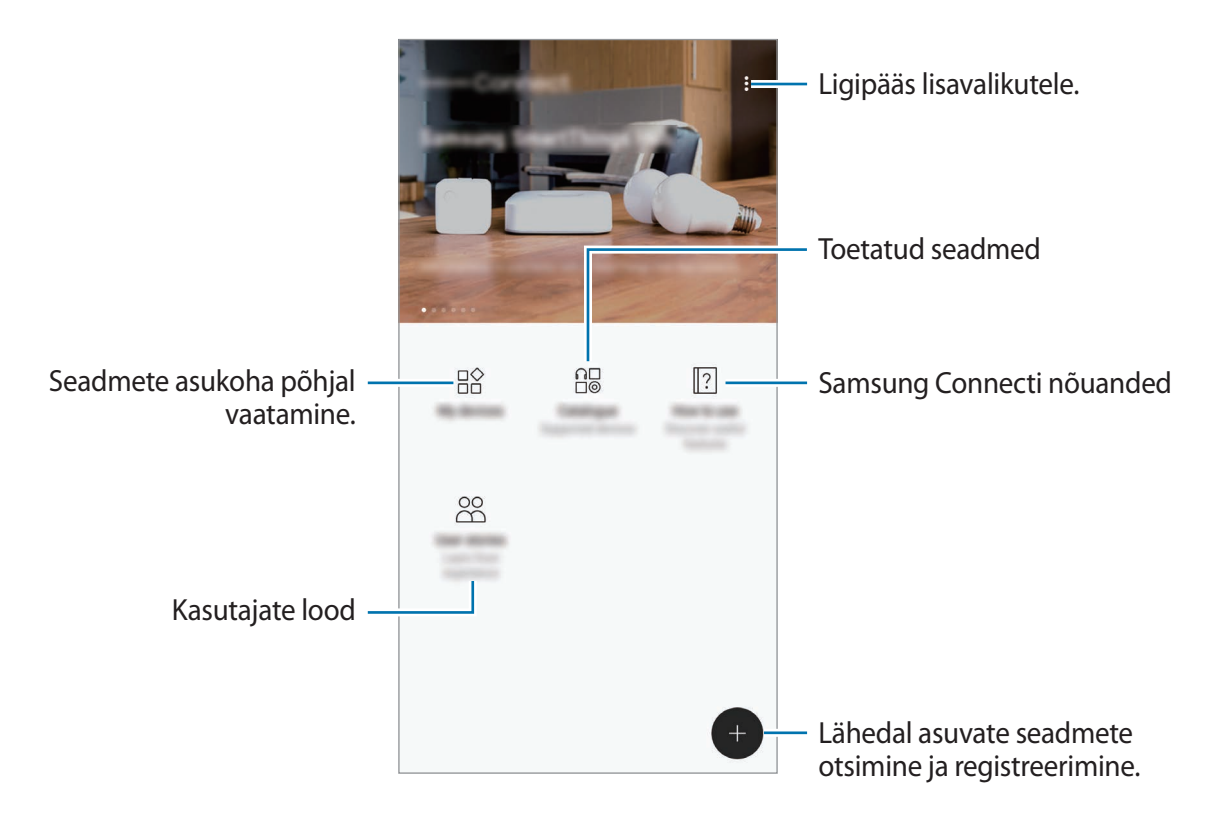

### Teiste läheduses olevate seadmetega ühendamine

Looge kiiresti ja lihtsalt ühendus läheduses olevate seadmetega, nagu Bluetoothi peakomplektid või printerid.

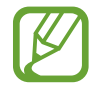

Ühendamisviisid võivad ühendatud seadmete tüübist või jagatavast sisust sõltuvalt erineda.

- Avage **Samsung** kaust ja käivitage rakendus **Samsung Connect**.
- 2 Toksake  $\oplus$ .

Wi-Fi- ja Bluetooth-funktsioonid aktiveeritakse ning seade otsib lähedalasuvaid seadmeid.

3 Valige loendist seade ja looge sellega ekraanile kuvatavaid juhiseid järgides ühendus. Kui ühendus on loodud, saate seadet kasutada või sisu jagada.

## Koduseadmete, telerite ja loT toodete kasutamine

Vaadake oma nutikate seadmete, telerite ja IoT toodete olekut oma nutitelefoni ekraanilt. Saate seadmeid asukoha põhjal grupeerida ja lisada reegleid seadmete lihtsaks ja mugavaks juhtimiseks.

#### Seadmete registreerimine

- Avage **Samsung** kaust ja käivitage rakendus **Samsung Connect**.
- 2 Toksake  $\oplus$ .
- **3** Valige loendist seade.

Seadmete käsitsi registreerimiseks valige SEADME KÄSITSI LISAMINE alt seadme tüüp.

4 Järgige seadme registreerimiseks ekraanijuhiseid.

### Registreeritud seadmete vaatamine ja juhtimine

Saate oma registreeritud seadmeid vaadata ja juhtida. Saate näiteks kontrollida oma pesumasina taimerit või reguleerida õhukonditsioneeri temperatuuri.

- **1** Avage **Samsung** kaust ja käivitage rakendus **Samsung Connect**.
- 2 Toksake Minu seadmed.

Kuvatakse registreeritud seadmete loend.

3 Vaadake loendis olevate seadmete olekut.

Seadmete kontrollimiseks valige seade. Valitud seadme kontroller laetakse alla ning seejärel saate seda juhtida.

#### Seadmetele asukoha määramine

Määrake seadmetele asukohad, vaadake samas kohas olevate seadmete loendit ja juhtige neid. Saate ka asukohale režiimi määrata, et korraga mitmeid seadmeid juhtida.

Avage Samsung kaust, käivitage rakendus Samsung Connect ja siis toksake Minu seadmed.

#### Asukohtade määramine

- 1 Toksake  $\rightarrow$  Lisa koht.
- 2 Sisestage asukoha nimi ja toksake LISA.
- 3 Märgistage seadmete loendis seadmed ja toksake TEISALDA.

Valitud seadmed lisatakse asukoha lehele.

Seadmete asukohapõhise loendi vaatamiseks libistage vasakule või paremale.

Režiimide ja reeglite seadistamine

Looge režiim ja registreerige sellega seotud seadmed, et mitmeid seadmeid korraga ühe toksamisega nupule või häälkäsklusega kontrollida. Saate ka seadistada reegli, et tegevused toimuksid määratud ajal automaatselt.

Saate näiteks seadistada seadmed iga päev kell 7:00 tulesid põlema panema ja teie toa kõlaritest muusikat mängima.

#### Režiimi loomiseks,

Libistage vasakule või paremale, valige koht, toksake → Lisa režiim ja seadistage režiimi valikud. Saate määrata režiimi nime, ikooni ja seadmed.

#### Reegli lisamiseks,

Toksake → Reeglid → REEGLI LISAMINE ja seadistage reegli valikud. Saate määrata reegli nime, reegli rakendamise koha, reegli rakendamise päeva ja aja ning kontrollitavad seadmed. Kui soovite reegli rakendamise kohta teavitust saada, toksake selle aktiveerimiseks lülitit Teavitused.

## Sisu jagamine

Jaga sisu, kasutades selleks mitmesuguseid jagamisfunktsioone. Alltoodud toimingud on näide piltide jagamise kohta.

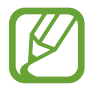

Failide jagamine mobiilsidevõrgu kaudu võib kaasa tuua lisakulutusi.

- 1 Käivitage rakendus Galerii ja valige pilt.
- 2 Toksake Jaga ning valige jagamismeetod, näiteks sõnum ja e-post.

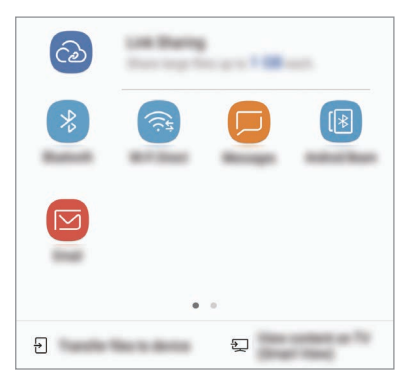

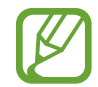

Kui teil on infovahetuse või jagamise ajalugu, ilmuvad inimesed, kellega te ühendust võtsite, jagamisvalikute paneelile. Selleks, et nendega vastava rakenduse kaudu otse sisu jagada, valige soovitud isiku ikoon. Kui see funktsioon ei ole aktiveeritud, käivitage rakendus **Seaded**, toksake **Täpsemad funktsioonid** ning toksake selle aktiveerimiseks lülitil **Direct share**.

### Lisafunktsioonide kasutamine

- Link Sharing: suurte failide jagamine. Laadige failid üles Samsungi säilitusserverisse ja jagage neid teistega veebilingi või koodi abil. Selle funktsiooni kasutamiseks peab teie telefoninumber olema kinnitatud.
- **Teisalda failid seadmesse**: jagage sisu lähedalasuvate seadmetega Wi-Fi Directi või Bluetoothi kaudu. Seadmetel tuleb aktiveerida nähtavuse seaded.
- Kuva sisu teleris (Smart View): vaadake oma seadmes kuvatavat sisu suuremal ekraanil, kasutades juhtmevaba ühendust.

Kui saaja seadmele on saadetud kujutis, siis ilmub nende seadmele teade. Toksake teatele, et kujutist vaadata või alla laadida.
## Samsung DeX

Samsung DeX on teenus, mis lubab teil nutitelefoni kasutada nagu arvutit, ühendades nutitelefoni välise ekraaniga, nagu teler või monitor. Saate nutitelefoni funktsioone kasutada suurel ekraanil lihtsasti, ühendades selle välise ekraani, klaviatuuri ja hiirega.

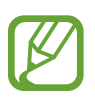

- Lisateabe saamiseks DeX Stationi kasutamise kohta vaadake DeX Stationi kasutusjuhendit.
- Kõik lisad, kaasa arvatud DeX Station, on müügil eraldi.

#### DeX Stationi seadme paigutus

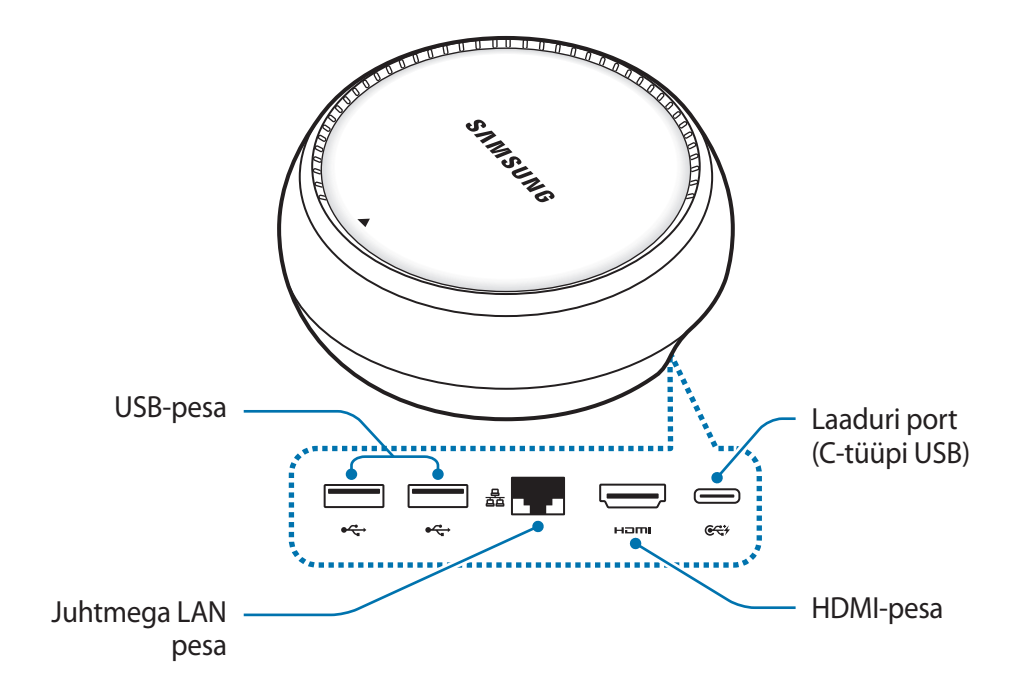

### Seadmete ühendamine

- 1 Ühendage laadur DeX Stationi laaduri pordiga (C-tüüpi USB).
- 2 Ühendage üks HDMI-kaabli ots DeX Stationi HDMI-pesaga ja sisestage teine kaabliots teleri või monitori HDMI-pesasse.

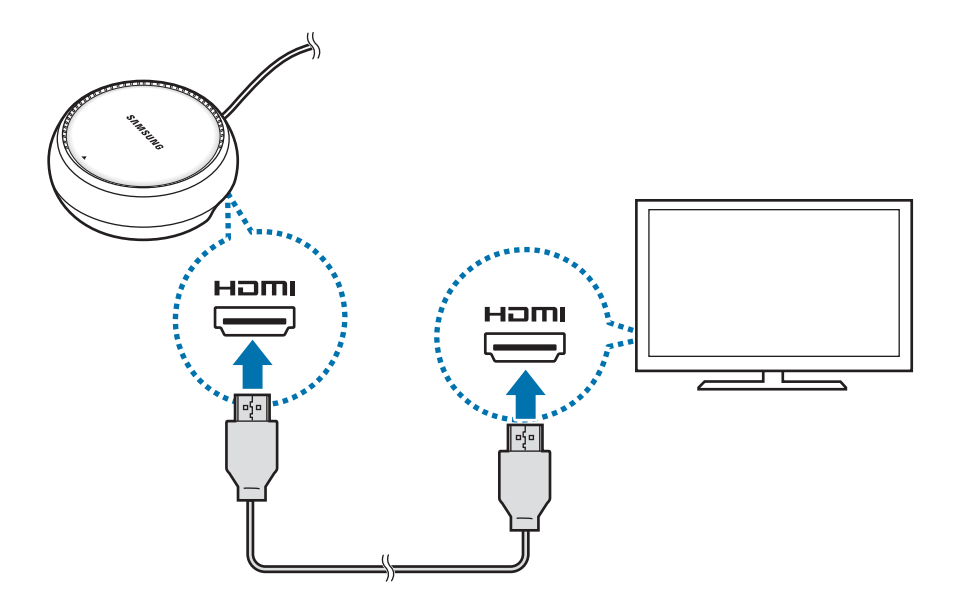

- **3** Juhtmega võrgu kasutamiseks ühendage juhtmega kohtvõrk juhtmega kohtvõrgu pordiga. Kui te ei loo juhtmega kohtvõrguga ühendust, saate kasutada oma nutitelefoni juhtmeta andmesidet või Wi-Fi võrku.
- 4 Vajutage katte esikaanel ▲, et katet nutitelefoni toena kasutada.
   Näete nüüd nutitelefoni ühenduspesa.

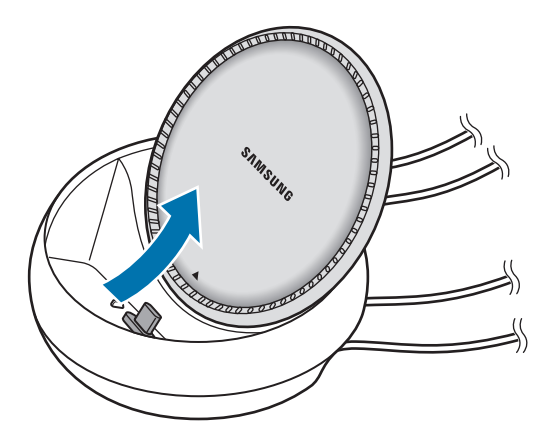

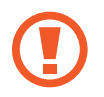

Olge ettevaatlik, et te oma sõrmi ei vigastaks, kui te nutitelefoni toe nurka muudate.

5 Ühendage nutitelefoni mitmeotstarbeline pesa nutitelefoni ühenduspesaga DeX Stationil. Samsung DeX käivitub teie nutitelefonis.

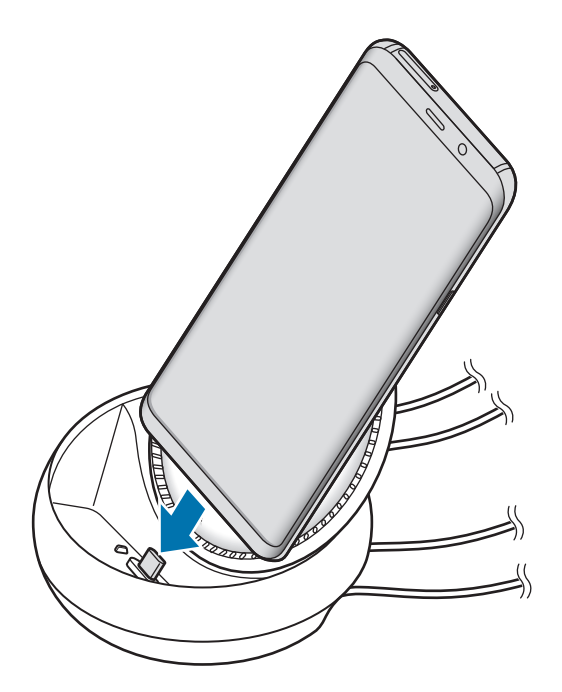

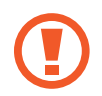

Te ei saa DeX Stationit kasutada, kui te kasutate oma nutitelefonil kindlat tüüpi katet, nagu pööratav või kõva katet.

- 6 Nutitelefoni ekraanil valige ekraani režiim, mida soovite kasutada. Saate valida Samsung DeX režiimi ja ekraanipeegeldusrežiimi vahel.
  - KÄIVITA SAMSUNG DeX: teie nutitelefoni ekraan lülitub välja ja ilmub ühendatud telerile või monitorile töölauarežiimis.
  - LÜLITU FUNKTSIOONILE SCREEN MIRRORING: sama ekraan nagu teie nutitelefonil ilmub ühendatud telerile või monitorile.

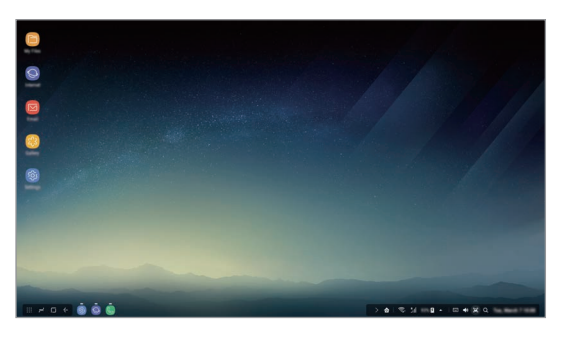

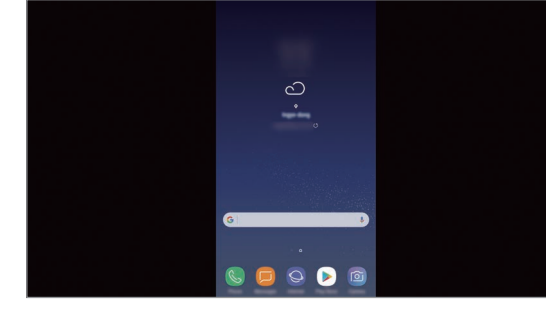

Samsung DeX-i režiim

Ekraanipeegeldusrežiim

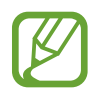

Ekraanirežiimi, mille te kõigepealt valisite, kasutatakse ka hilisemate ühenduste puhul. Lisateavet vaadake jaotisest Ekraanirežiimi muutmine.

#### Klaviatuuri ja hiire ühendamine

Samsung DeX-režiimi kasutamiseks ühendage klaviatuur ja hiir DeX Stationi USB-pesadega.

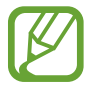

Kui te ühendate klaviatuuri, ei ilmu tekstisisestamise ala valides virtuaalne klaviatuur.

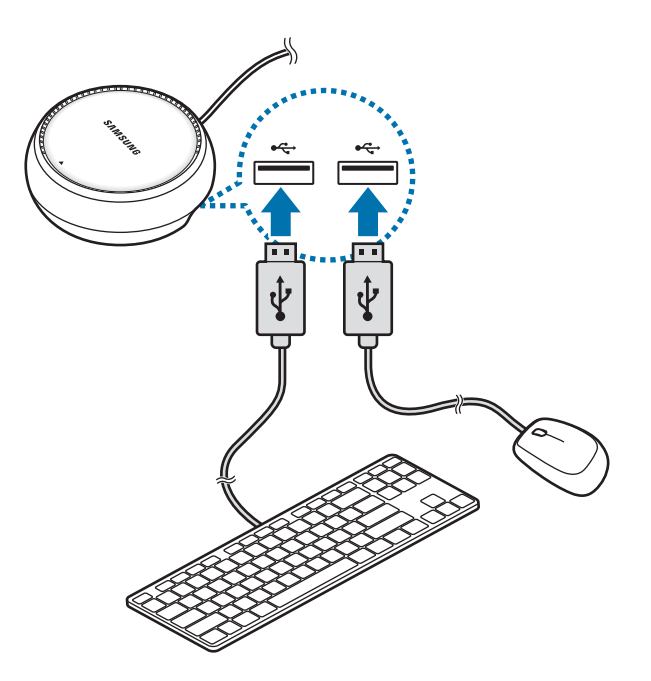

Saate kasutada ka juhtmevaba klaviatuuri/hiirt või Bluetooth'i klaviatuuri/hiirt. Lisateabe saamiseks tutvuge vastava seadme kasutusjuhendiga.

#### Samsung DeX-i kasutamine

Toksake režiimivaliku ekraanil KÄIVITA SAMSUNG DeX.

Teie nutitelefoni ekraan lülitub välja ja virtuaalne nutitelefoni ekraan ilmub ühendatud telerile või monitorile. Saate mitme tegevusega korraga tegeleda, käivitades mitu rakendust samaaegselt. Lisaks saate kontrollida oma nutitelefoni teavitusi ja olekut.

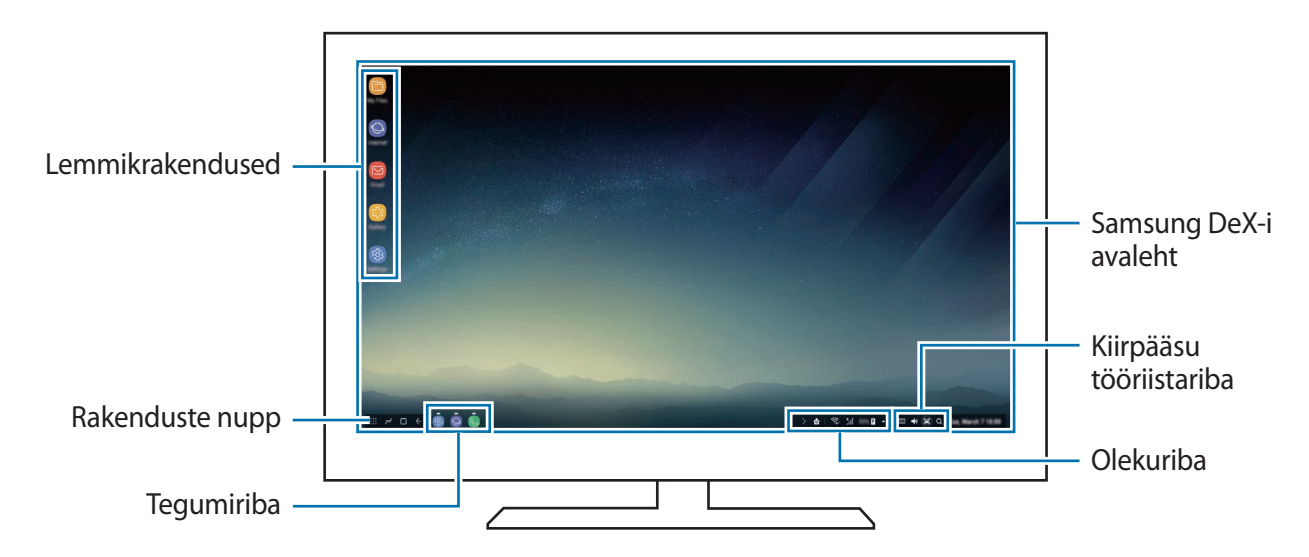

- Kui te tahate Samsung DeX-i ekraani juhtida, peate ühendama hiire. Lisateavet vaadake jaotisest Klaviatuuri ja hiire ühendamine.
  - Samsung DeX-i sisse ja välja lülitades võivad käivitatud rakendused sulguda.
  - Mõned rakendused või funktsioonid ei pruugi olla Samsung DeX-i kasutades saadaval.
- Lemmikrakendused: lisage sagedasti kasutatavad rakendused avalehele ja käivitage neid kiirelt.
- Rakenduste nupp: vaadake ja käivitage nutitelefoni rakendusi.
- · Tegumiriba: vaadake, millised rakendused hetkel töötavad.
- Olekuriba: lisaks saate vaadata oma nutitelefoni teavitusi ja olekut. Olenevalt teie nutitelefoni olekust võivad olekuikoonid olla erinevad. Kui te vajutate 
  , ilmuvad ekraanile kiirseadete nupud. Saate aktiveerida või deaktiveerida kindlaid nutitelefoni funktsioone, kasutades kiirseadete nuppe.
- Kiirpääsu tööriistariba: kasutage kiirtööriistu, nagu helitugevuse regulaator või otsing.

#### Kõnedele vastamine

Samsung DeX'i kasutamisel saate nutitelefoni kõnedele vastata ühendatud teleri või monitori abil. Valige kõnele vastamiseks vastav valik ühendatud teleril või monitoril. Kõne ajal kasutatakse nutitelefoni kõlarit.

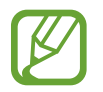

Kui te ei soovi kõlarit kasutada, eemaldage nutitelefon DeX Stationist. Kõneekraani kuvamiseks nutitelefonis võib minna mõni sekund.

#### Ekraanirežiimi muutmine

Käivitage ühendatud monitoril või oma nutitelefonil rakendus **Seaded** ja toksake **Ühendused** → **Veel ühenduseseadeid** → **HDMI režiim** → **Samsung DeX** või **Screen Mirroring**. Ekraanirežiimi, mille te kõigepealt valisite, kasutatakse ka hilisemate ühenduste puhul.

#### Ühenduse lõpetamine

Ühendatud monitorist nutitelefoni lahti ühendamiseks, eemaldage oma nutitelefon DeX Stationist.

## Välise ekraani ühendamine

Saate nutitelefoniga ühendada välise ekraani, nagu näiteks teleri või monitori ning vaadata sellel ettekandeid või filme. Kasutage nutitelefoni välise ekraaniga ühendamiseks HDMI-kaablit ja HDMI-adapterit (USB C-tüüp HDMI-ks). Saate vaadata nutitelefoni sisu ühendatud ekraanilt.

- HDMI-kaableid ja adaptereid (USB C-tüüp HDMI-ks) müüakse eraldi.
- Kasutage vaid Samsungi poolt heaks kiidetud HDMI-adapterit (USB C-tüüp HDMI-ks).
   Heaks kiitmata lisade poolt põhjustatud pronleeme ja rikkeid garantii ei kata.

1 Ühendage HDMI-adapter (USB C-tüüp HDMI-ks) nutitelefoniga.

2 Ühendage HDMI-kaabel HDMI-adapteriga (USB C-tüüp HDMI-ks) ja seejärel teleri või monitori HDMI-pesaga.

Teie nutitelefoni kuva ilmub ühendatud ekraanile.

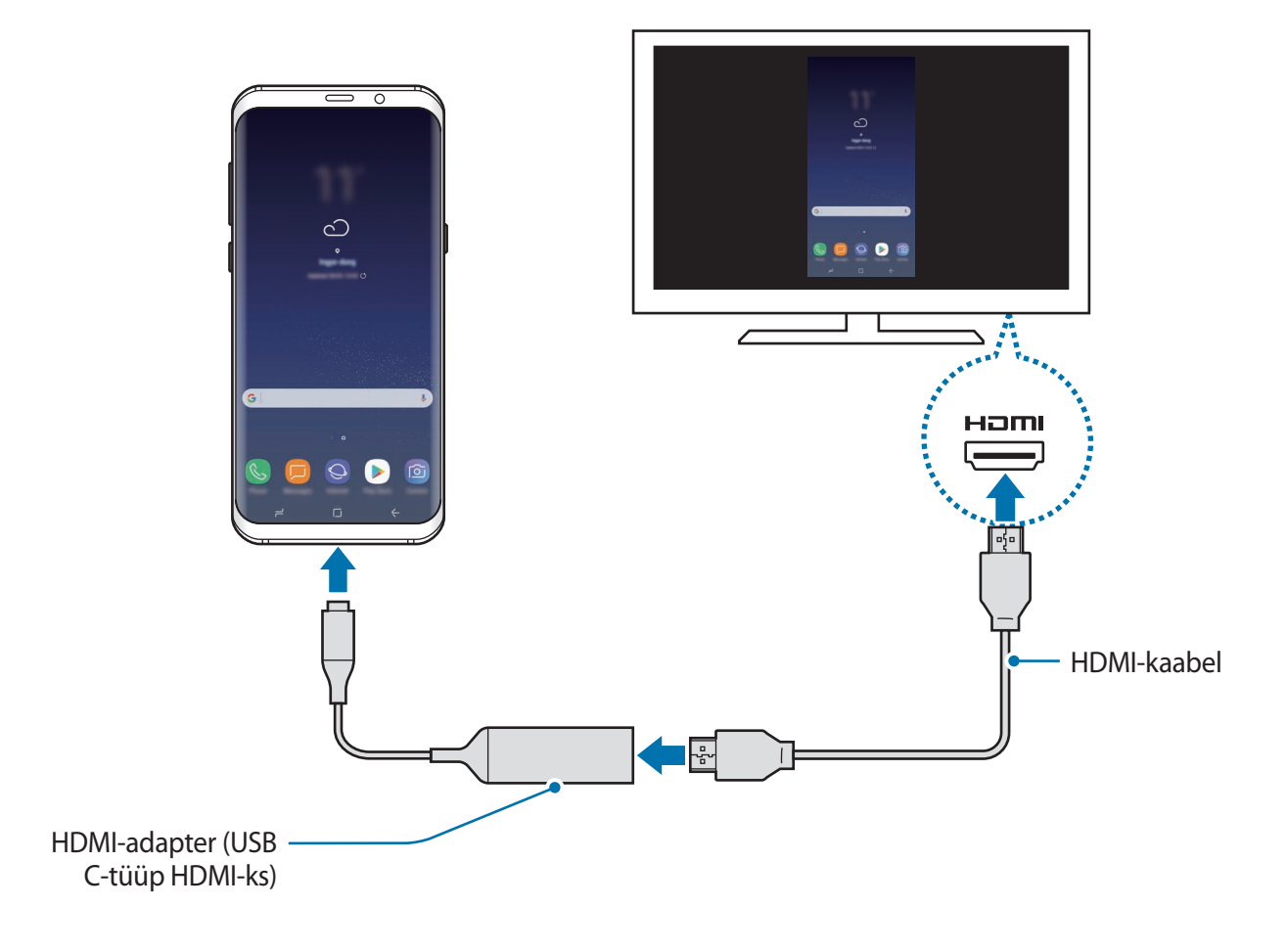

## **Google rakendused**

Google pakub meelelahutuse, sotsiaalvõrgustiku ja äri rakendusi. Mõnedele rakendustele ligipääsuks on teil vaja Google kontot. Lisateavet vaadake jaotisest Samsungi konto.

Rakenduste kohta rohkema teabe saamiseks külastage iga rakenduse abimenüüd.

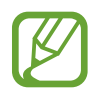

Mõned rakendused võivad sõltuvalt teie regioonist või teenusepakkujast mitte saadaval olla või olla teisiti märgistatud.

#### Chrome

Otsige informatsiooni ja sirvige veebilehti.

### Gmail

Saatke või võtke vastu e-kirju Google Mail teenuse kaudu.

#### Maps

Leidke kaardilt oma asukoht, otsige asukohti maailmakaardilt ja kuvage erinevate lähedal asuvate kohtade asukohateavet.

#### Play muusika

Avastage, kuulake ja jagage muusikat oma seadmel. Teil on võimalik oma seadmes hoiustatavaid muusikakogusid pilve üles laadida ning neile hiljem juurde pääseda.

#### Play filmid ja telesaated

Ostke või laenutage videoid, näiteks filme ja telesaateid, Play pood.

### Drive

Salvestage oma sisu pilvesse, kasutage seda kõikjal ning jagage teistega.

### YouTube

Vaadake või looge videosid ning jagage neid teistega.

#### Photos

Otsige, hallake ja toimetage oma fotosid ja videoid erinevatest allikatest ühes kohas.

### Google

Otsige kiirelt üksusi internetist või oma seadmest.

### Duo

Tehke lihtsalt videokõne.

# Seaded

## Sissejuhatus

Kohandage funktsioonide ja rakenduste seadeid. Mitmesuguseid seadesuvandeid konfigureerides saate oma seadet rohkem isikupärastada.

Käivitage rakendus Seaded.

Otsisõnade abil seadete otsimiseks toksake Q.

## Ühendused

### Valikud

Muutke mitmete ühenduste seadeid, nagu Wi-Fi funktsioon ja Bluetooth.

Toksake seadete ekraanil Ühendused.

- Wi-Fi: aktiveerige Wi-Fi funktsioon Wi-Fi võrguga ühendamiseks ja internetti ning muudesse võrguseadmetesse pääsemiseks. Lisateavet vaadake jaotisest Wi-Fi.
- **Bluetooth**: kasutage Bluetoothi, et vahetada andmeid ja meediumifaile teiste seadmetega, kus Bluetooth on sisse lülitatud. Lisateavet vaadake jaotisest Bluetooth.
- **Telefoni nähtavus**: võimaldage teistel seadmetel oma seadet leida, et teiega sisu jagada. Kui see funktsioon on aktiveeritud, on teie seade teistele seadmetele nähtav, kui nad valikuga "Andmete ülekanne seadmesse" saadaolevaid seadmeid otsivad.
- Andmekasutus: jälgige oma andmekasutuse hulka ja kohandage seadeid piirangu jaoks. Seadistage seade automaatselt mobiilset andmesidet välja lülitama juhul, kui teie poolt ületatud mobiilse andmeside maht on ületatud.

• Lennurežiim: seadistage seade kõiki seadme juhtmevabasid funktsioone välja lülitama. Sel juhul saate kasutada vaid võrguühendust mittevajavaid teenuseid.

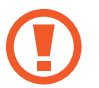

Kontrollige, et seade oleks õhkutõusmise ja maandumise ajal väljalülitatud. Peale õhkutõusmist võite kasutada seadme lennurežiimi, kui lennuki personal seda lubab.

- NFC ja maksed: seadistage seade võimaldama teil lugeda lähiümbrusside (NFC) silte, mis sisaldavad teavet toodete kohta. Samuti saate kasutada seda funktsiooni, et teha makseid ja osta ürituste või transpordipileteid pärast vajalike rakenduste allalaadimist. Lisateavet vaadake jaotisest NFC ja maksed.
- Mobiilne kuumkoht ja modem: kasutage seadet mobiilse kuumkohana, et jagada seadme mobiilivõrgu ühendust teiste seadmetega, kui võrguühendus ei ole saadaval. Ühendusi saab luua Wi-Fi, USB või Bluetoothi kaudu. Lisateavet vaadake jaotisest Mobiilne kuumkoht ja modem.
- Mobiilsidevõrgud: mobiilsidevõrkude seadete konfigureerimine.
- Asukoht: muutke asukohateabe lubamise seadeid.
- Veel ühenduseseadeid: kohandage teiste funktsioonide juhtimise seadeid. Lisateavet vaadake jaotisest Veel ühenduseseadeid.

## Wi-Fi

Lülitage Wi-Fi funktsioon Wi-Fi võrguga ühendamiseks ja internetti ning muudesse võrguseadmetesse pääsemiseks sisse.

- Teie seade kasutab harmoneerimata sagedust ja on ette nähtud kasutamiseks kõigis Euroopa riikides. WLAN-i saab EL-is piiranguteta kasutada siseruumides, aga ei saa kasutada väljas.
- · Lülitage Wi-Fi, kui seda ei kasutata, aku säästmiseks välja.

#### Seaded

#### Ühendamine Wi-Fi-võrguga

- Toksake seadete ekraanil Ühendused → Wi-Fi ja toksake aktiveerimiseks lülitil.
- 2 Valige Wi-Fi võrkude loendist võrk.

Parooli vajavad võrgud kuvatakse lukuikooniga. Sisestage parool ja toksake ÜHENDA.

- Kui seade ühendub Wi-Fi võrguga, ühendab seade selle võrguga iga kord parooli küsimata, kui see on saadaval. Seadme automaatse ühenduse loomise takistamiseks valige loendist võrk ning toksake UNUSTA.
  - Kui te ei saa Wi-Fi võrguga korralikult ühendust, taaskäivitage oma seadme Wi-Fi funktsioon või juhtmevaba marsruuter.

#### Wi-Fi Direct

Wi-Fi Direct ühendab seadmed otse Wi-Fi-võrgu kaudu ilma pääsupunktita.

- 1 Toksake seadete ekraanil Ühendused → Wi-Fi ja toksake aktiveerimiseks lülitil.
- 2 Toksake Wi-Fi Direct.

Tuvastatud seadmed ilmuvad loendisse.

Kui seadet, millega soovite ühenduse luua, pole loendis, taotlege seadmel funktsiooni Wi-Fi Direct sisselülitamist.

**3** Valige ühendamiseks seade.

Seadmed ühendatakse, kui teine seade võtab vastu Wi-Fi Directi ühenduse taotluse.

#### Seaded

#### Andmete saatmine ja vastuvõtmine

Te saate teiste seadmetega jagada andmeid, nagu kontaktid või meediumifailid. Järgnevad toimingud näitlikustavad teisele seadmele pildi saatmist.

- 1 Käivitage rakendus Galerii ja valige pilt.
- 2 Toksake Jaga  $\rightarrow$  Wi-Fi Direct ja valige seade, kuhu soovite pildi saata.
- 3 Aktsepteerige teisel seadmel Wi-Fi Directi ühenduse loomise taotlus.

Kui seadmed on juba ühendatud, saadetakse pilt teise seadmesse ilma ühenduse loomise taotlemiseta.

Seadme ühenduse katkestamine

- Toksake seadete ekraanil Ühendused → Wi-Fi.
- 2 Toksake Wi-Fi Direct.

Seade kuvab loendis liidetud seadmeid.

**3** Toksake seadmete lahtiühendamiseks seadme nimel.

### Bluetooth

Kasutage Bluetoothi, et vahetada andmeid ja meediumifaile teiste seadmetega, kus Bluetooth on sisse lülitatud.

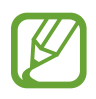

- Samsung ei vastuta Bluetooth kaudu saadetud või vastuvõetud teabe kaotsimineku, edastuskatkestuse või väärkasutuse eest.
- Veenduge alati, et ühendus andmete saatmiseks ja vastuvõtmiseks on loodud seadmega, mida usaldate ja mis on täielikult kaitstud. Kui seadmete vahel asub takistusi, võib töötamisala olla väiksem.
- Mõned seadmed, eriti katsetamata või Bluetooth SIG heaks kiitmata seadmed ei pruugi teie seadmega ühilduda.
- Ärge kasutage Bluetooth-funktsiooni ebaseaduslikel eesmärkidel (näit. failidest piraatkoopiate tegemiseks ebaseadusliku kommertseesmärgilise side loomiseks).
   Samsung ei vastuta Bluetooth-funktsiooni ebaseadusliku kasutamise eest.

#### Sidumine teiste Bluetooth-seadmetega

- 1 Toksake seadete ekraanil Ühendused → Bluetooth ja toksake aktiveerimiseks lülitil. Tuvastatud seadmed kuvatakse loendina.
- 2 Valige sidumiseks seade.

Kui seotavat seadet pole loendis, taotlege seadme nähtavuse sisselülitamist. Vaadake teise seadme kasutusjuhendit.

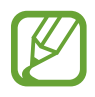

Teie seade on teistele seadmetele nähtav, kui Bluetoothi seadete ekraan on avatud.

3 Aktsepteerige kinnitamiseks oma seadmes Bluetooth-ühenduse loomise taotlus. Seadmed ühendatakse, kui teine seade võtab vastu Bluetoothi ühenduse loomise taotluse.

#### Andmete saatmine ja vastuvõtmine

Paljud rakendused toetavad andmete ülekandmist Bluetoothi abil. Te saate teiste Bluetoothseadmetega jagada andmeid, nagu kontaktid või meediumifailid. Järgnevad toimingud näitlikustavad teisele seadmele pildi saatmist.

- 1 Käivitage rakendus Galerii ja valige pilt.
- 2 Toksake Jaga  $\rightarrow$  Bluetooth ning valige seejärel seade, kuhu pilt saata.

Kui teie seade on olnud teise seadmega varem seotud, toksake seadme nime, kinnitamata automaatselt loodud salasõna.

Kui seotavat seadet pole loendis, taotlege seadme nähtavuse sisselülitamist.

3 Aktsepteerige teisel seadmel Bluetooth-ühenduse loomise taotlus.

#### Kahekordne heli

Saate ühendada kuni kaks Bluetoothi audioseadet oma nutitelefoniga. Ühendage kaks Bluetoothi peakomplekti või kõlarit, et neid samal ajal kasutada.

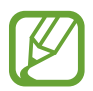

Selle fuktsiooni kasutamiseks peavad Bluetoothi audioseadmed, mida te soovite ühendada, toetama funktsiooni **Meediumi heli**.

- 1 Toksake seadete ekraanil Ühendused → Bluetooth ja toksake aktiveerimiseks lülitil. Tuvastatud seadmed kuvatakse loendina.
- 2 Toksake  $\rightarrow$  Kahekordne heli, toksake lülitit, et see aktiveerida ja siis toksake Tagasi-nuppu.

#### Seaded

**3** Valige sidumiseks seade.

Kui seade, mida te soovite ühendada, ei ole loendis, lülitage seadme nähtavuse valik sisse või minge seadme Bluetoothi ühendamise režiimi. Lisateabe saamiseks vaadake seadme kasutusjuhendeid.

- 4 Toksake 🚱 ühendatud seadme kõrval ja toksake **Meediumi heli** lülitit, et see aktiveerida.
- 5 Valige loendist teine seade ja aktiveerige selle **Meediumi heli** funktsioon.

#### Bluetooth-seadmete ühenduse lõpetamine

- Toksake seadete ekraanil Ühendused → Bluetooth.
   Seade kuvab loendis seotud seadmeid.
- 2 Toksake ühenduse katkestamiseks seadme nime kõrval  $\mathfrak{G}$ .
- **3** Toksake **Seo lahti**.

## NFC ja maksed

Teie seade võimaldab teil lugeda lähiümbrusside (NFC) silte, mis sisaldavad teavet toodete kohta. Samuti saate kasutada seda funktsiooni, et teha makseid ja osta ürituste või transpordipileteid pärast vajalike rakenduste allalaadimist.

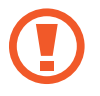

Seadmes on sisseehitatud NFC-antenn. Käsitsege seadet ettevaatlikult, et vältida NFCantenni kahjustamist.

#### NFC-funktsiooni kasutamine

Kasutage NFC-funktsiooni teistele seadmetele piltide või kontaktide saatmiseks ja NFC-siltidelt tooteinfo lugemiseks.

**1** Toksake seadete ekraanil **Ühendused** ning toksake selle aktiveerimiseks lülitit **NFC ja maksed**.

2 Liigutage seadme tagaküljel asuv NFC-antenni piirkonnd NFC-sildi lähedusse. Sildil olev teave kuvatakse.

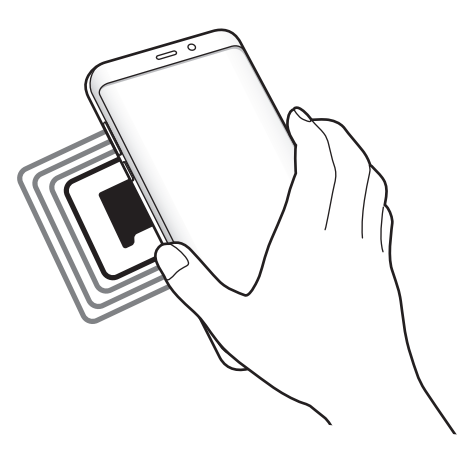

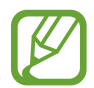

Veenduge, et seadme ekraan on sisse lülitatud ja lukustus on avatud. Muul juhul ei loe seade NFC-silte ega võta vastu andmeid.

#### Maksete tegemine NFC-funktsiooni abil

Enne, kui saate kasutada NFC-funktsiooni maksete tegemiseks, peate registreerima mobiilse makseteenuse. Registreerimiseks või teenuse kohta üksikasjade hankimiseks võtke ühendust oma teenusepakkujaga.

- **1** Toksake seadete ekraanil **Ühendused** ning toksake selle aktiveerimiseks lülitit **NFC ja maksed**.
- 2 Puudutage seadme tagaküljel asuva NFC-antenni piirkonnaga NFC-kaardilugejat.

Vaikimisi makserakenduse määramiseks avage seadete ekraan ja toksake Ühendused  $\rightarrow$  NFC ja maksed  $\rightarrow$  Toksa ja maksa  $\rightarrow$  MAKSE ning seejärel valige rakendus.

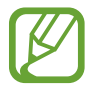

Makseteenuste loend ei pruugi sisaldada kõiki saadavalolevaid makserakendusi.

#### Andmete saatmine

Võimaldage andmevahetust, kui teie seadme NFC-antenni puudutab teise seadme NFC-antenni.

- **1** Toksake seadete ekraanil **Ühendused** → **NFC ja maksed** ja toksake aktiveerimiseks lülitil.
- 2 Toksake selle aktiveerimiseks lülitit Android Beam.
- **3** Valige üksus ja puudutage teise seadme NFC-antenniga oma seadme NFC-antenni.
- 4 Kui ekraanile ilmub **Puudutage, et üle kanda.**, toksake üksuse saatmiseks seadme ekraani.

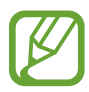

Kui mõlemad seadmed püüavad samaaegselt andmeid saata, siis võib failiedastus ebaõnnestuda.

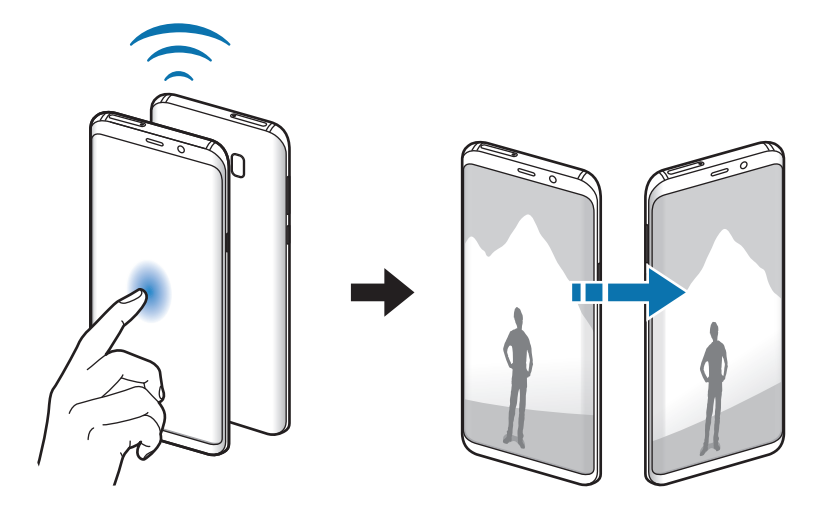

### Mobiilne kuumkoht ja modem

Kasutage seadet mobiilse kuumkohana, et jagada seadme mobiilivõrgu ühendust teiste seadmetega, kui võrguühendus ei ole saadaval. Ühendusi saab luua Wi-Fi, USB või Bluetoothi kaudu.

Toksake seadete ekraanil Ühendused  $\rightarrow$  Mobiilne kuumkoht ja modem.

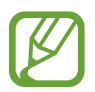

Antud funktsiooni kasutamine võib tekitada lisakulusid.

- Mobiilne kuumkoht: mobiilne kuumkoht seadme mobiilsidevõrgu jagamiseks arvuti ja teiste seadmetega.
- Bluetooth-jagamine: Bluetooth-modemifunktsiooni kasutamine seadme mobiilsidevõrgu jagamiseks arvutite või teiste seadmetega Bluetoothi kaudu.
- **USB-modem**: USB-modemifunktsiooni kasutamine seadme mobiilsidevõrgu jagamiseks arvutiga USB kaudu. Kui seade on ühendatud arvutiga, kasutatakse seda arvutile juhtmeta modemina.

#### Mobiilse kuumkoha kasutamine

Kasutage seadet mobiilse kuumkohana, et jagada seadme mobiilandmeside ühendust teiste seadmetega.

- 1 Toksake seadete ekraanil Ühendused → Mobiilne kuumkoht ja modem → Mobiilne kuumkoht.
- 2 Toksake selle aktiveerimiseks lülitit.

Olekuribale ilmub ikoon 🛜. Teised seadmed leiavad teie seadme Wi-Fi-võrkude loendist.

Mobiilsele kuumkohale salasõna seadistamiseks toksake  $\rightarrow$  Konfigureeri mob. kuumkohta ja valige turvatase. Seejärel sisestage parool ja toksake SALVESTA.

- **3** Otsige ja valige teise seadme kuvalt Wi-Fi-võrkude loendist oma seade.
- **4** Kasutage ühendatud seadmega internetti pääsemiseks seadme mobiilandmesidet.

### Veel ühenduseseadeid

Kohandage teiste funktsioonide juhtimise seadeid.

Toksake seadete ekraanil Ühendused  $\rightarrow$  Veel ühenduseseadeid.

- Lähedalt seadmete otsim.: laske seadmel otsida lähedalasuvaid seadmeid, millega ühenduda.
- **Printimine**: seadmesse installitud printeri pluginate seadete konfigureerimine. Te saate failide printimiseks otsida saadavalolevaid printereid või lisada mõne käsitsi. Lisateavet vaadake jaotisest Printimine.
- **MirrorLink**: kasutage MirrorLinki funktsiooni oma seadme MirrorLinki rakenduste juhtimiseks sõiduki pardaarvuti ekraanil. Lisateavet vaadake jaotisest MirrorLink.
- Allalaadimise võimendi: seadme seadmine alla laadima üle 30 MB suuruseid faile kiiremini korraga Wi-Fi- ja mobbilsidevõrgu kaudu. Lisateavet vaadake jaotisest Allalaadimise võimendi.
- VPN: siin saate seadistada ja ühenduda virtuaalsetesse privaatvõrkudesse (VPNid).
- Ethernet: etherneti saab kasutada, kui Etherneti adapter on seadmega ühendatud. Kasutage seda suvandit, et aktiveerida Etherneti funktsioon ja konfigureerida võrguseadeid.

#### Printimine

Konfigureerige seadmesse installitud printeri lisamoodulite seadeid. Võite ühendada seadme printeriga Wi-Fi või Wi-Fi Directi kaudu ning printida pilte või dokumente.

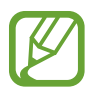

Teatud printerid ei pruugi antud seadmega ühilduda.

#### Printeri pluginate lisamine

Lisage printeri pluginaid printerite jaoks, mida soovite seadmega ühendada.

- 1 Toksake seadete ekraanil Ühendused → Veel ühenduseseadeid → Printimine → LAE LISANDMOODUL ALLA.
- 2 Otsige printeri pluginat veebipoest Play pood.
- 3 Valige printeri plugin ja paigaldage see.
- Valige printeri plugin ja toksake selle aktiveerimiseks lülitit.
   Seade otsib printereid, mis on ühendatud teie seadmega samasse Wi-Fi võrku.
- **5** Valige lisatav printer.

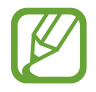

Printerite käsitsi lisamiseks toksake  $\rightarrow$  Lisa printer.

#### Sisu printimine

Toksake sisu, näiteks piltide või dokumentide, kuvamise ajal **Prindi**  $\rightarrow \mathbf{\nabla} \rightarrow \mathbf{K}$ õik printerid ja valige seejärel printer.

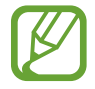

Printimisviis võib seadmetüübist sõltuvalt varieeruda.

### MirrorLink

Te saate oma seadme ekraani kuvada sõiduki autoraadio monitoril.

Ühendage oma seade sõidukiga, et juhtida oma seadme MirrorLinki rakendusi sõiduki pardaarvuti ekraanil.

Toksake seadete ekraanil Ühendused  $\rightarrow$  Veel ühenduseseadeid  $\rightarrow$  MirrorLink.

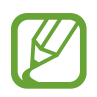

Teie seade ühildub sõidukitega, mis toetavad MirrorLinki versiooni 1.1 või uuemat versiooni.

Seadme ühendamine sõidukiga MirrorLinki kaudu

Kui kasutate seda funktsiooni esimest korda, ühendage seade Wi-Fi- või mobiilsidevõrku.

Siduge oma seade Bluetoothi abil sõidukiga.

Lisateavet vaadake jaotisest Sidumine teiste Bluetooth-seadmetega.

2 Ühendage oma seade sõidukiga USB-kaabli abil.

Kui seadmed on ühendatud, avage oma seadme MirrorLinki rakendused pardaarvuti ekraanil.

MirrorLinki ühenduse katkestamine

Ühendage USB-kaabel oma seadme ja sõiduki küljest lahti.

#### Allalaadimise võimendi

Määrake seade suuremaid kui 30 MB faile kiiremini alla laadima korraga Wi-Fi- ja mobiilsidevõrkude kaudu. Võimsam Wi-Fi-signaal võimaldab suuremaid allalaadimiskiirusi.

#### Toksake seadete ekraanil **Ühendused** → **Veel ühenduseseadeid** → **Allalaadimise võimendi**.

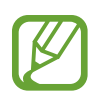

- Mõned seadmed ei pruugi seda funktsiooni toetada.
- Failide allalaadimine mobiilsidevõrgu kaudu võib kaasa tuua lisakulutusi.
- Suurte failide allalaadimisel võib seade kuumeneda. Kui seade ületab seatud temperatuuri, lülitatakse funktsioon välja.
- Ebastabiilsed võrgusignaalid võivad selle funktsiooni kiirust ja jõudlust mõjutada.
- Kui Wi-Fi- ja mobiilse võrguühenduse andmeedastuskiirused on märgatavalt erinevad, võib seade kasutada ainult kõige kiiremat ühendust.
- See funktsioon toetab hüperteksti edastusprotokolli (HTTP) 1.1 ja hüperteksti edastusprotokolli üle turvasoklite kihi (HTTPS). Antud funktsiooni ei saa kasutada teiste protokollidega, nagu nt FTP.

## Helid ja värinad

Saate muuta oma seadme erinevaid heliseadeid.

Toksake seadete ekraanil Helid ja värinad.

- Helirežiim: seadme seadistamine helirežiimi, värinarežiimi või vaikse režiimi kasutamiseks.
- Vibr. helistamise ajal: seadme seadistamine sissetulevate kõnede korral värisema ja helisema.
- Vaikimisi helitugevusnupp: valige, kas muuta helinat või meedia helitaset, kui te helitugevusnupule vajutate. Meediafaile mängides muudetakse meedia heli tulevust.
- Helitugevus: kõne helinate, muusika ja videote, süsteemihelide ja teadete helinate helitugevuse reguleerimine.
- Värina tugevus: teavitusvibratsiooni tugevuse reguleerimine.

- Helin: muutke kõne helinat.
- Värina stiil: vibratsioonimustri valimine.
- Teavituse helid: iga rakenduse teavituste seadete muutmine.
- Mitte segada: seadke seade vaigistama sissetulevaid kõnesid ja teavituste helisid, välja arvatud lubatud erandid.
- **Puuteheli**: puuteekraanilt rakenduse või suvandi valimisel seadmest kostuva heli seadistamine.
- Ekraaniluku helid: seadme puuteekraani lukustamise või vabastamise helide seadistamine.
- Laadimisheli: seadistage seade tegema heli, kui see laaduriga ühendatakse.
- Värina tagasiside: seadistage seade vibreerima sirvimisriba nuppude toksamise ja teiste tegevuste puhul, näiteks üksuste toksamise ja all hoidmise korral.
- Valimisklahvistiku toonid: klaviatuuril asuvate nuppude toksamisel kostuva heli seadistamine.
- Klaviatuuriheli: seadistage seade klahvi puudutamisel heli andma.
- Klaviatuuri vibratsioon: seadistage seade klahvi puudutamisel vibreerima.
- Heli kvaliteet ja efektid: täiendavate heliseadete määramine.
- **Rakenduse heli eraldamine**: määrake seade mõne konkreetse rakenduse heli esitama Bluetooth kõlaris või kõlaris ja eraldi teiste rakenduste helist. Näiteks saate kuulata seadme kõlarist navigatsiooni rakendust ja muusikat sõiduki Bluetooth kõlarist.

## Teavitused

Iga rakenduse teavituste seadete muutmine.

Toksake seadete ekraanil Teavitused.

Teavituste seadete personaliseerimiseks toksake TÄPSEMALT ning valige rakendus.

- Teavituste lubamine: luba teavitused valitud rakenduselt.
- Vaikselt kuvamine: seadke seade teavituste heli välja lülitama ja peitke teavituste eelvaated.
- Lukustusekraanil: näita või peida valitud rakenduse teavitused siis, kui seade on lukustatud.
- **Prioriteediks määramine**: kuva teavitusi teavituspaneeli ülaosas ning lisa need lubatud teavituste nimekirja **Mitte segada** režiimi aktiveerimisel.

## Ekraan

## Valikud

Muutke ekraani ja avalehe seadeid.

Toksake seadete ekraanil Ekraan.

- Heledus: ekraani heledusastme reguleerimine.
- Automaatne heledus: valige, et määrata seade jälgima heleduse muudatusi ja et neid edaspidi sarnastes olukordades automaatselt kasutada.
- Sinise valguse filter: aktiveerige sinise valguse filter ja muutke filtri seadeid. Lisateavet vaadake jaotisest Sinise valguse filter.
- Ekraani režiim: ekraani režiimi muutmine, et kohandada ekraani värvi ja kontrastsust. Lisateavet vaadake jaotisest Ekraani režiimi vahetamine või ekraani värvi reguleerimine.
- Ekraani eraldusvõime: ekraani eraldusvõime muutmine. Lisateavet vaadake jaotisest Ekraani eraldusvõime.
- Ekraani suum ja font: muutke ekraani suumi seadeid või fondi suurust ja laadi.
- Avaekraan: muutke ruudustiku suurust, et kuvada rohkem või vähem objekte avalehel jne.
- Täisekraani rakendused: valige rakendused, mida kasutada täisekraanil.
- Lihtne režiim: lülituge lihtsale režiimile avalehel lihtsamat paigutuse ja suuremate ikoonide kuvamiseks.
- Ikooni raamid: valige, kas kuvatakse varjutatud tausta, et ikoonid silma paistaksid.
- Servaekraan: muutke servaekraani seadeid. Lisateavet vaadake jaotisest Servaekraan.
- LED-indikaator: valige, et määrata LED indikaatori sisse lülitamine aku laadimisel, uute teavituste korral või välja lülitatud ekraaniga heli salvestamisel.
- Olekuriba: kohandage teavituste või indikaatorite kuvamise seadeid olekuribal.
- Navigatsiooniriba: muutke ekraani allosas oleva sirvimisriba värvi või nuppude paigutust. Lisateavet vaadake jaotisest Sirvimisriba (tarkvara nupud).

- Ekraani kuvalõpp: seadme ekraani taustvalguse väljalülitamisele eelneva ooteaja seadistamine.
- Ekr. hoidmine väljalül.: määrake seadet ennetama ekraani sisselülitamist, kui see on pimedas kohas nagu taskus või kotis.
- Ekraanisäästja: määrake seade käivitama ekraanisäästjat, kui teie seade laeb.

### Sinise valguse filter

Vähendage koormust silmadele, piirates ekraanilt kiirguva sinise valguse hulka.

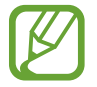

Kui vaatate HDR-videoid või ainult HDRiga videoteenuste videoid, rakendatakse sinise valguse filtrit.

- 1 Toksake seadete ekraanil Ekraan → Sinise valguse filter ning seejärel toksake selle aktiveerimiseks lülitit Lülita kohe sisse.
- 2 Lohistage reguleerimisriba, et filtri läbipaistvust reguleerida.
- **3** Selleks, et määrata sinise valguse filtri rakendamiseks ekraanil kindel graafik, toksake aktiveerimiseks lülitil **Plaani järgi sisselülitamine** ja tehke valik.
  - **Päikeseloojangust päikesetõusuni**: määrake seade öösel sinise valguse filtrit rakendama ja seda sõltuvalt teie asukohast hommikul välja lülitama.
  - Kohandatud ajakava: määrake seade kindlal ajal sinise valguse filtrit rakendama.

### Ekraani režiimi vahetamine või ekraani värvi reguleerimine

Valige filmide või kujutiste jaoks sobiv ekraani režiim või reguleerige ekraani värvi vastavalt enda eelistustele.

Kui valide **Kohastuv kuva** režiimi, saate reguleerida ekraani värvitasakaalu iga värvi väärtuse kaupa ning lisaks on võimalik reguleerida värve eraldi ka ekraani servades.

#### Ekraani režiimi muutmine

Toksake seadete ekraanil Ekraan → Ekraani režiim ja valige soovitud režiim.

- Kohastuv kuva: optimeerib värviulatust, küllastust ja ekraani teravust. Saate reguleerida ekraani värvitasakaalu ka iga värvi väärtuse kaupa ning lisaks on võimalik reguleerida värve eraldi ka ekraani servades.
- AMOLED-kino: sobiv video vaatamiseks.
- AMOLED-foto: sobiv piltide vaatamiseks.
- Põhiline: vaikimisi režiim, sobilik üldiseks kasutamiseks.
  - Ekraani värve saate reguleerida vaid Kohastuv kuva režiimis.
    - Kohastuv kuva režiim ei pruugi ühilduda teiste tootjate rakendustega.
    - Sinise valguse filtri kasutamise ajal ei saa ekraani režiimi muuta.

#### Terve ekraani värvitasakaalu optimeerimine

Kasutage värvitoonide reguleerimist ekraani värvi meelepäraseks optimeerimiseks.

Lohistage värvi reguleerimise riba valiku Jahe suunas, et suurendada sinist tooni. Lohistage värvi reguleerimise riba valiku Soe suunas, et suurendada punast tooni.

**1** Toksake seadete ekraanil **Ekraan**  $\rightarrow$  **Ekraani režiim**  $\rightarrow$  **Kohastuv kuva**.

2 Reguleerige valiku Täisekr. värvide tasakaal all asuvat värvi reguleerimise riba.

Ekraani värvitasakaal on optimeeritud.

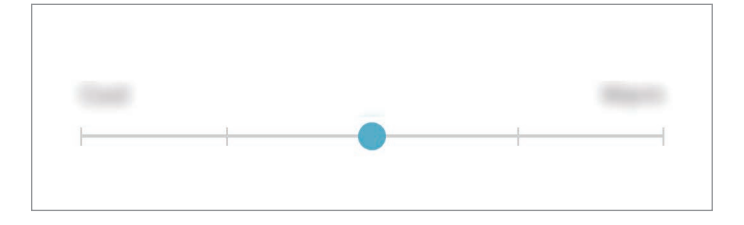

#### Ekraani värvitooni kohandamine üksiku värvi väärtuse kaupa

Suurendage või vähendage kindlaid värvitoone **Punane**, **Roheline** või **Sinine** värvi väärtuseid eraldi kohandades.

- **1** Toksake seadete ekraanil **Ekraan** → **Ekraani režiim** → **Kohastuv kuva**.
- 2 Märgistage valik Advanced options.
- **3** Reguleerige **Punane**, **Roheline** või **Sinine** värvi riba vastavalt enda eelistustele. Ekraani toon on reguleeritud.

| Advanced options |
|------------------|
| Red              |
| •                |
| treet            |
| Re.              |
|                  |
|                  |

#### Värvide reguleerimine ekraani servades

Reguleerige ekraani servade värve vastavalt enda eelistustele. Lohistage värvi reguleerimise riba valiku **Külm** suunas, et suurendada sinist tooni ekraani servades. Lohistage värvi reguleerimise riba valiku **Soe** suunas, et suurendada sinist tooni ekraani servades.

- **1** Toksake seadete ekraanil **Ekraan**  $\rightarrow$  **Ekraani režiim**  $\rightarrow$  **Kohastuv kuva**.
- 2 Toksake valikule Ekraani serva värvide tasakaal.

#### Seaded

**3** Reguleerige värvide reguleerimisieks värvi reguleerimise riba.

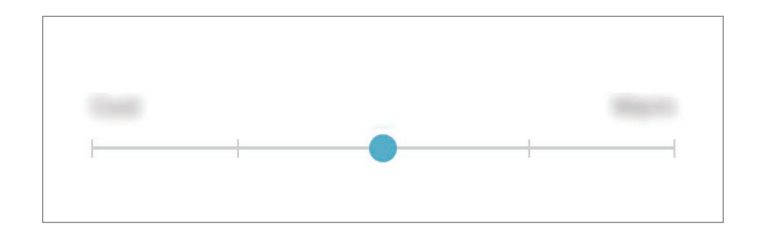

#### 4 Toksake **RAKENDA**.

Ekraani servade värvitasakaal on optimeeritud.

- Värvitasakaalu reguleerimine ei proovi töötada madala akutaseme ajal.
- Uute seadistuste rakendamine võib võtta veidi aega ja seade võib kuni kaks korda taaskäivituda.

### Ekraani eraldusvõime

Ekraani eraldusvõime muutmine. See on vaikimisi seatud FHD+ peale. Kõrgem eraldusvõime muudab ekraani eredamaks, aga suurendab aku energiatarvet.

- **1** Toksake seadete ekraanil **Ekraan** → **Ekraani eraldusvõime**.
- 2 Lohistage reguleerimisriba, et ekraani eraldusvõimet reguleerida ja toksake **RAKENDA**. Kõik rakendused sulguvad, kui te eraldusvõimet muudate.

## Taustpildid ja teemad

Muutke avalehe ja lukustusekraani taustpildi seadeid või rakendage seadmele erinevaid teemasid.

Toksake seadete ekraanil Taustpildid ja teemad.

- Taustpildid: avalehe ja lukustatud ekraani taustpildi seadete muutmine.
- Teemad: seadme teema muutmine.
- Ikoonid: ikooni stiili muutmine.
- AOD-d: valige pilt, mida kuvatakse ekraanil siis, kui see on välja lülitatud.

## Täpsemad funktsioonid

Aktiveerige lisafunktsioone ning muutke seadeid, mis neid kontrollivad.

Toksake seadete ekraanil Täpsemad funktsioonid.

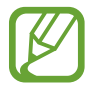

Seadme liigne raputamine või sellega kokkupuude võivad mõnedele funktsioonidele soovimatut sisendit anda.

- Nutikas olek: seadke seadme ekraan kasutamise ajal mitte välja lülituma.
- Mängud: aktiveerige mängukäivitaja. Lisateavet vaadake jaotisest Game Launcher.
- Hel. tunnus ja rämpsu kaitse: määrake seade tuvastama salvestamata telefoninumbreid, kui teile tulevad sisse kõned või saabuvad sõnumid. Saate selle ka seadistada teise osapoole seadmes teie teavet näitama, kui te helistate või saadate sõnumi, olenemata sellest, et neil ei ole teie telefoninumbrit oma seadmesse salvestatud.

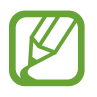

See funktsioon võib sõltuvalt teie regioonist või teenusepakkujast mitte võimalik olla.

• Ühe käega kasutamise režiim: seadistage seadme mugavaks ühe käega kasutamiseks ühekäejuhtimisrežiim.

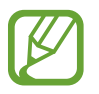

See funktsioon võib sõltuvalt teie regioonist või teenusepakkujast mitte võimalik olla.

• Sõrme sensori liigutused: lubage seadmel rakendusi või funktsioone avada ja sulgeda kasutades sõrmejälje tuvastuse sensorit.

• Kaamera kiirkäivitus: määrake seade kaamerat käivitama, kui vajutate kaks korda toitenuppu.

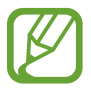

See funktsioon võib sõltuvalt teie regioonist või teenusepakkujast mitte võimalik olla.

- Seadme abirakendus: valige seadme abi rakendus, mis avakuva nupu vajutamise ja all hoidmisega käivitatakse. Seadme abi rakendus kogub aktiivsel ekraanil kuvatud teavet ja pakub seotud andmeid, rakendusi ja funktsioone.
- Mitmikaken: valige mitmikakna käivitamise viis.
- Nutikas jäädvustamine: valige, et jäädvustada aktiivne ekraan ja keritav ala, kärpige ja jagage ekraanitõmmist viivitamatult.
- Pihuga libistamine, et jäädvustada: seadme seadistamine jäädvustama ekraanitõmmist peopesa libistamisel üle ekraani vasakule või paremale. Jäädvustatud pilte saate näha Galerii alt.

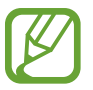

Teatud rakenduste ja funktsioonide kasutamise puhul ei ole võimalik ekraanitõmmist teha.

- **Otsekõne**: seadme seadistamine helistama, kui te tõstate selle üles ja hoiate kõrva lähedal, vaadates samaaegselt kõnesid, sõnumeid või kontakte.
- Nutikas märguanne: seadme seadistamine andma ülestõstmisel märku, kui teil on vastamata kõnesid või uusi sõnumeid.

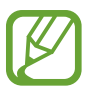

See funktsioon ei pruugi töötada, kui ekraan on sisselülitatud või seade ei asu tasasel pinnal.

- Lihtne vaigistamine: seadme määramine sissetulevaid kõnesid või alarme vaigistama peopesa liigutamise või seadme ekraani allapoole asetamise abil.
- Libista helistam. / sõn. saatm.: seadme seadistamine kontakti või telefoninumbri peal paremale või vasakule libistamise ajal helistama või sõnumit saatma.
- Hädaabisõnumite saatmine: seadme seadistamine saatma hädaabisõnumeid toitenupu kolmekordsel vajutusel. Koos sõnumitega saate saajatele saata ka helisalvestisi.
- Direct share: määrake seade jagamise valikute paneelil kuvama inimesi, kellega olete kontakteerunud, et saaksite nendega otse sisu jagada.
- Video täiustaja: täiustage oma videote pildikvaliteeti, et nautida selgemaid ja erksamaid värve.

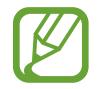

See funktsioon ei pruugi mõnedes rakendustes saadaval olla.

## Seadme hooldus

Seadme hooldusfunktsioon annab ülevaate seadme aku, salvestusruumi, mälu ja süsteemi turvalisuse oleku kohta. Samuti saate seadet automaatselt optimeerida kõigest ühe sõrmeliigutusega.

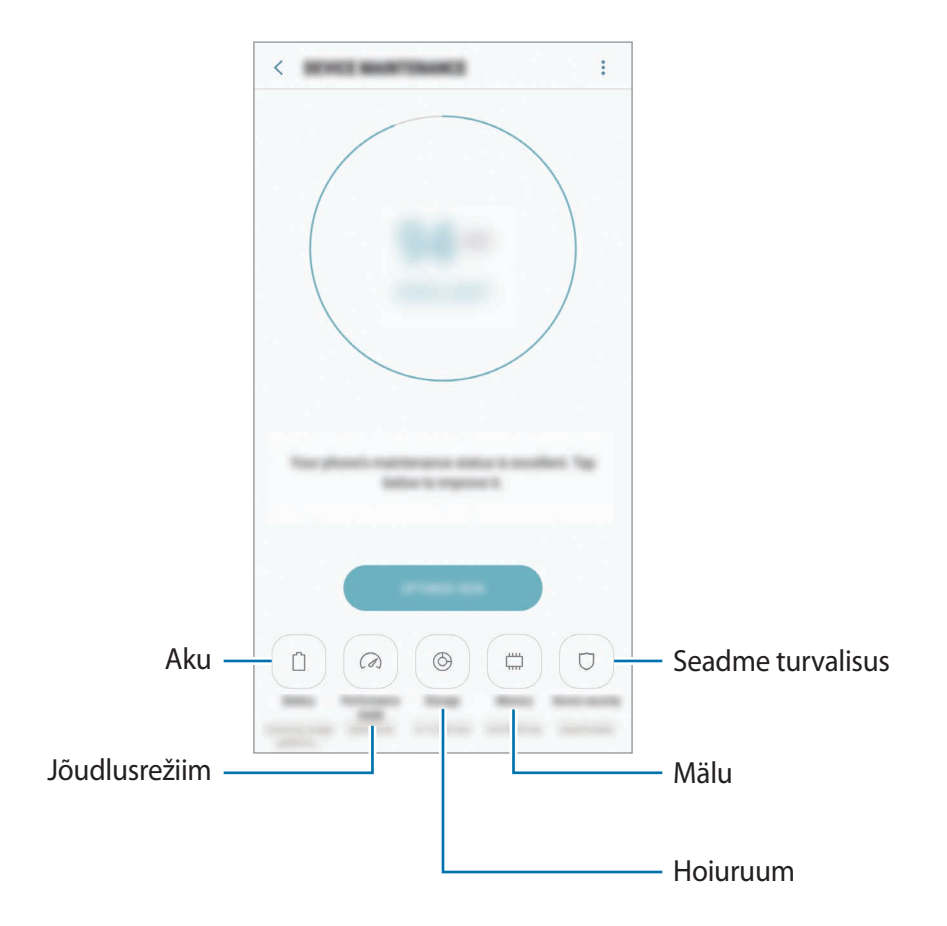

#### Kiire optimeerimisfunktsiooni kasutamine

Toksake seadete ekraanil Seadme hooldus → PARANDA KOHE või OPTIMEERI KOHE.

Kiire optimeerimise funktsioon parandab seadme jõudlust järgmiste tegevuste kaudu.

- Mälu osaline tühjendamine.
- · Mittevajalike failide kustutamine ja taustal töötavate rakenduste sulgemine.
- Ebanormaalse akukasutuse haldamine.
- Kokku jooksnud rakenduste ja pahavara suhtes skannimine.

#### Aku

Kontrollige olemasolevat akutoidet ja aega, kui kaua seadet veel kasutada saab. Madala akutasemega seadmete puhul on võimalik akutoidet säästa, aktiveerides energiasäästurežiimi. Toksake seadete ekraanil **Seadme hooldus** → **Aku**.

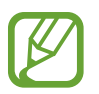

- Alles olev kasutusaeg näitab seda, kui palju aega on aku tühjenemiseni. Alles olev kasutusaeg võib seadme seadetest ja töötamistingimustest tulenevalt erineda.
- Te ei saa teavitusi rakendustelt, mis kasutavad energiasäästurežiimi.

#### Energiasäästurežiim

- **KESKMINE**: aktiveerige energiasäästurežiim, et aku kasutusiga pikendada.
- MAX: maksimaalses energiasäästurežiimis vähendab seade akukasutust, rakendades tumedat teemat ning piirates saadaolevaid rakendusi ja funktsioone. Kõik võrguühendused peale mobiilse võrgu inaktiveeritakse.

#### Aku haldamine

Saate säästa akut, kui keelate taustal tegutsevatele rakendustele akutoite kasutamise, kui neid parajasti ei kasutata. Märgistage rakenduste nimekirjas olevaid rakendusi ja toksake **EN.SÄÄST**. Lisaks toksake • → **Täpsemad seaded**, et rakendusele **Rakenduste toitejälgija** valikut seada.

On võimalik seadistada seadet oma akut kiiremini laadima. Toksake → Täpsemad seaded ja toksake selle aktiveerimiseks lülitit Kiirlaadimine.

#### Jõudlusrežiim

Muutke parima kasutuskogemuse saamiseks seadme jõudlusrežiimi vastavalt oma kasutusviisile, näiteks kui te mängite või kuulate muusikat.

Toksake seadete ekraanil **Seadme hooldus** → **Jõudlusrežiim**.

- Optimeeritud (soovit.): optimeerige aku eluiga ja ekraani resolutsiooni igapäeva kasutuseks.
- Mäng: parandage oma mängukogemust, pannes mängud sujuvalt tööle.
- Meelelahutus: määrake eriti hea kvaliteediga heli, täiustatud pildid ja maksimaalsed kuvasätted, et muusikat ja videoid veelgi rohkem nautida.
- Suur jõudlus: määrake kõrgeima kvaliteediga kuvasätted.

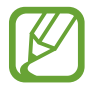

Aku energiatarve võib režiimist olenevalt suureneda.

#### Hoiundamine

Kontrollige kasutatud ja saadaval oleva mälumahu olekut.

Toksake seadete ekraanil **Seadme hooldus** → **Hoiundamine**.

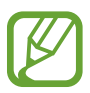

- Sisemälu tegelik saadaolev maht on väiksem kui määratletud maht, kuna operatsioonisüsteem ja vaikerakendused hõivavad osa mälust. Seadme värskendamisel võib saadolev maht muutuda.
- Samsungi veebisaidi tehniliste andmete osast saate vaadata enda seadme vaba sisemälu mahtu.

#### Mälu haldamine

Jääkfailide, nagu vahemälu, kustutamiseks toksake TÜHJEN. KOHE. Enam kasutuses mitte olevate failide kustutamiseks või rakenduste eemaldamiseks toksake valiku KASUTAJA ANDMED all kategooria. Seejärel märgistage valikud ja toksake KUSTUTA või DESINSTALLI.

#### Mälu

Toksake seadete ekraanil Seadme hooldus  $\rightarrow$  Mälu.

Kasutatava mälu arvelt seadme kiirendamiseks märgistage rakenduste loendis rakendused ja toksake **TÜHJEN. KOHE**.

#### Seadme turvalisus

Kontrollige seadme turvalisust. Selle funktsiooni abil skannitakse teie seadet pahavara suhtes. Toksake seadete ekraanil **Seadme hooldus** → **Seadme turvalisus** → **SKANNI TELEFONI**.

## Rakendused

Hallake seadme rakendusi ja muutke nende seadeid. Saate vaadata rakenduste kasutusteavet, muuta nende teavituste või lubade seadeid või ebavajalikke rakendusi deinstallida või välja lülitada.

Toksake seadete ekraanil Rakendused.

## Luk.ekraan ja turvalisus

### Valikud

Muutke seadme ja SIM-või USIM-kaardi turvamiseks seadeid.

Toksake seadete ekraanil Luk.ekraan ja turvalisus.

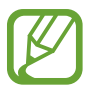

Saadaolevad suvandid võivad sõltuvalt valitud ekraanilukustuse viisist erineda.

- Ekraaniluku tüüp: ekraanilukustuse meetodi muutmine.
- Näotuvastus: seadistage seade teie näo tuvastamise kaudu ekraani avama. Lisateavet vaadake jaotisest Näotuvastus.
- Sõrmejäljeskanner: registreerige seadmes oma sõrmejälg, et seadet turvalisemaks muuta või oma Samsungi kontosse sisse logida. Lisateavet vaadake jaotisest Sõrmejäljetuvastus.
- liriseskanner: registreerige seadmes oma vikerkestad, et seadet turvalisemaks muuta või oma Samsungi kontosse sisse logida. Lisateavet vaadake jaotisest Vikerkesta tuvastamine.
- Smart Lock: seadistage seade teatud olukordades automaatselt avanema.

- Turvaluku seaded: ekraaniluku seadistuste muutmine.
- Always On Display: seadista seade kuvama teatud kujutist või infot siis, kui ekraan on välja lülitatud. Lisateavet vaadake jaotisest Always On Display.
- Teave ja FaceWidgets: muutke välja lülitatud või lukustatud ekraanil kuvatavate üksuste seadeid.
- **Teavitused**: määramine, kas näidata või mitte näidata teate sisu lukustatud ekraanil, ja valimine, milliseid teateid näidata.
- **Rakenduse otseteed**: valige rakendused, mille otseteesid soovite lukustatud ekraanil kuvada.
- Samsung Pass: tõenda oma identiteeti ilma vaevata, kasutades oma biomeetrilisi andmeid. Lisateavet vaadake jaotisest Samsung Pass.
- Leia minu telefon: aktiveerige või deaktiveeriga funktsioon Find My Mobile. Külastage rakenduse Find My Mobile veebilehte (findmymobile.samsung.com), et jälitada ja juhtida oma kadunud või varastatud seadet.
- **Tundmatud allikad**: seadme seadistamine lubama tundmatute allikate rakenduste paigaldamist.
- **Turvaline kaust**: looge turvaline kaust, et oma privaatset sisu ja rakendusi teiste eest kaitsta. Lisateavet vaadake jaotisest Turvaline kaust.
- **Turvaline käivitamine**: kaitske oma seadet, määrates seadme selle sisselülitamisel nõudma ekraani avamiskoodi. Seadme käivitamiseks ning sõnumite ja teavituste saamiseks peate sisestama avamiskoodi.
- SD-kaardi krüptimine: seadme seadistamine krüpteerima kõik failid mälukaardil.

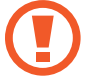

Kui taastate seadme tehaseväärtused sel ajal, kui see seadistus on aktiveeritud, ei suuda seade lugeda teie krüptitud faile. Enne seadme lähtestamist deaktiveerige see seadistus.

• Muud turvaseaded: täiendavate turvaseadete konfigureerimine.
### Näotuvastus

Saate seadet seadistada teie näo tuvastamise kaudu ekraani avama.

- Seadme võib avada keegi või miski, mis näeb teie moodi välja.
  - Näotuvastus on mustrist, PIN-koodist või salasõnast vähem turvaline.
  - Näo tuvastamist kasutades mõelge järgnevale.
    - Mõelge, mis olukorras te registreerimise hetkel olete, kas teil on prillid, müts, mask, habe või palju meiki.
    - Registreerige oma nägu hästi valgustatud kohas ja pöörake tähelepanu, et kaamera objektiiv oleks sel ajal puhas.
    - Vaadake, et pilt ei oleks hägune, et paremaid tulemusi saada.
  - Kui kasutate ekraanilukustusmeetodina oma nägu, ei saa teie nägu kasutada seadme sisselülitamisel ekraani avamiseks. Seadme kasutamiseks peate ekraani avama, kasutades mustrit, PINi või parooli, mille määrasite näo registreerimisel. Olge hoolikas, et te oma mustrit, PINi või parooli ei unusta.

### Näo registreerimine

Nägu on parem registreerida siseruumis ning mitte otsese päikesevalguse käes.

- **1** Toksake seadete ekraanil Luk.ekraan ja turvalisus  $\rightarrow$  Näotuvastus.
- Avage ekraan, kasutades eelnevalt seadistatud ekraanilukustusmeetodit.
  Kui te pole ekraanilukustusmeetodit seadistanud, siis looge see.
- 3 Lugege ekraanil kuvatavaid juhiseid ja toksake JÄTKA.
- 4 Hoidke seadet ekraan enda poole ja vaadake ekraani.

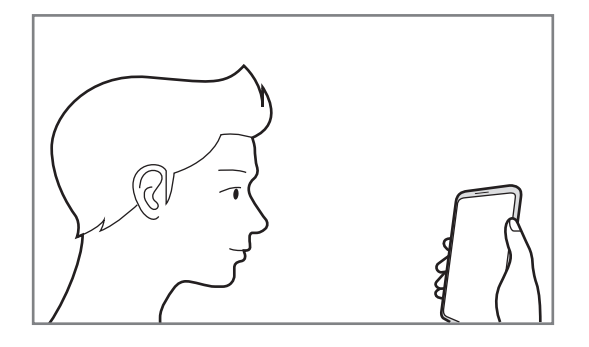

5 Asetage nägu ekraanil oleva ringi sisse.

Kaamera skaneerib teie nägu.

Kui ilmub näoga lukustamise hüpikaken, toksake LÜLITA SISSE, et ekraani avamiseks nägu kasutada.

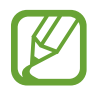

Kui näoga ekraani avamine ei tööta korrektselt, toksake Näo andmete eemaldamine, et oma registreeritud nägu eemaldada ja nägu uuesti registreerida.

### Ekraani lukustuse avamine näotuvastusega

Ekraani lukustust on võimalik mustri, PINi või parooli asemel avada ka näoga.

- **1** Toksake seadete ekraanil **Luk.ekraan ja turvalisus** → **Näotuvastus**.
- 2 Avage ekraan, kasutades eelnevalt seadistatud ekraanilukustusmeetodit.
- **3** Toksake selle aktiveerimiseks lülitit **Näotuvastusega avamine**.

Kui soovite vähendada nägude tuvastamise tõenäsust piltide ja videoklippide puhul, toksake valikule **Kiirem tuvastamine** ja lülitage see välja. See võib vähendada nägude tuvastamise kiirust.

4 Lukustusekraanil vaadake ekraani.

Kui teie nägu tuvastatakse, saate ekraani avada ilma ühtegi teist lukustuse avamise meetodit kasutamata. Kui teie nägu ei tuvastata, kasutage eelnevalt seadistatud ekraani lukustuse avamise meetodit.

### Sõrmejäljetuvastus

Selleks, et sõrmejäljetuvastus tööle hakkaks, tuleb teie sõrmejäljeteave seadmes registreerida ja salvestada. Pärast registreerimist saate seada seadme kasutama teie sõrmejälge alltoodud eesmärkidel:

- Ekraani lukk
- Veebi sisselogimine
- Samsungi konto kinnitamine
- Kaitstud kaust
  - See funktsioon võib sõltuvalt teie regioonist või teenusepakkujast mitte võimalik olla.
    - Sõrmejälje tuvastaja kasutab iga sõrmejälje unikaalseid omadusi, et teie seadme turvalisust tõsta. Tõenäosus, et sõrmejälje andur kaks sõrmejälge segamini ajab, on väga väike. Siiski võib harvadel juhtudel andur kahte väga sarnast sõrmejälge identseteks pidada.
    - Kui kasutate ekraanilukustusmeetodina oma sõrmejälge, ei saa teie sõrmejälge kasutada seadme sisselülitamisel ekraani avamiseks. Seadme kasutamiseks peate ekraani avama, kasutades mustrit, PINi või parooli, mille määrasite sõrmejälje registreerimisel. Olge hoolikas, et te oma mustrit, PINi või parooli ei unusta.
    - Kui teie sõrmejälge ei tuvastata, avage seade, kasutades mustrit, PINi või parooli, mille sõrmejälge registreerides määrasite, ning registreerige oma sõrmejälg uuesti. Kui te oma mustri, PINi või parooli ära unustate, ei saa te seadet ilma lähtestamiseta kasutada. Samsung ei vastuta ebamugavuste eest, mis tulenevad avamiskoodide ära unustamisest.

### Paremaks sõrmejälje tuvastuseks

Kui kasutate seadmel sõrmejälje tuvastamise funktsiooni, pidage meeles järgnevaid tingimusi, mis võivad funktsiooni talitlust mõjutada:

- Sõrmejälje tuvastusandur tuvastab sõrmejälgi. Veenduge, et sõrmejälje tuvastusandur poleks kriimustatud või kahjustatud metallobjektidega, nagu mündid, võtmed ja kaelakeed.
- Seadmega kaasasolev ekraani kaitsev kile võib põhjustada sõrmejäljelugeri anduri tõrkeid.
  Sõrmejäljetundlikkuse parandamiseks eemaldage ekraani kaitsev kile.
- Veenduge, et sõrmejälje tuvastusala ja teie sõrmed oleksid puhtad ja kuivad.
- Seade ei pruugi tuvastada sõrmejälgi, millel on kortsud või armid.
- Seade ei pruugi tuvastada väikeste või peenikeste sõrmede sõrmejälgi.
- Kui painutate sõrme või kasutate sõrmeotsa, ei pruugi seade teie sõrmejälgi tuvastada. Veenduge, et katate terve sõrmejälje tuvastusanduri oma sõrmega.
- Tuvastuse toimimise parandamiseks registreerige selle käe sõrmejäljed, millega seadet enim kasutatakse.
- Kuivas keskkonnas võib seadmesse koguneda staatilist elektrit. Vältige selle funktsiooni kasutamist kuivades keskkondades või puudutage enne funktsiooni kasutamist staatilisest elektrilaengust vabanemiseks metallist objekti.

### Sõrmejälgede registreerimine

- 1 Toksake seadete ekraanil Luk.ekraan ja turvalisus → Sõrmejäljeskanner.
- 2 Avage ekraan, kasutades eelnevalt seadistatud ekraanilukustusmeetodit.

Kui te pole ekraanilukustusmeetodit seadistanud, siis looge see.

3 Pange oma sõrm sõrmejälje tuvastusandurile.

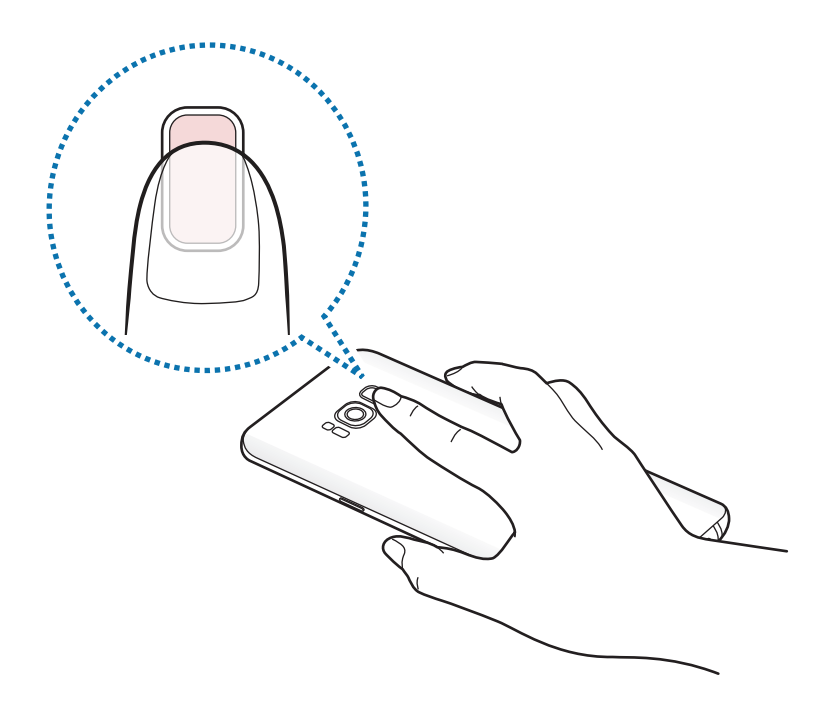

4 Kui seade on teie sõrme tuvastanud, tõstke see üles ja asetage uuesti sõrmejälje tuvastusandurile.

Korrake seda toimingut, kuni sõrmejälg talletatakse. Kui olete oma sõrmejälgede registreerimise lõpetanud, toksake **VALMIS**.

Kui ilmub sõrmejäljega lukustamise hüpikaken, toksake LÜLITA SISSE, et ekraani avamiseks sõrmejälge kasutada.

### Sõrmejälgede kustutamine

Registreeritud sõrmejälgi saab kustutada.

- **1** Toksake seadete ekraanil Luk.ekraan ja turvalisus  $\rightarrow$  Sõrmejäljeskanner.
- 2 Avage ekraan, kasutades eelnevalt seadistatud ekraanilukustusmeetodit.
- **3** Toksake **MUUDA**.
- 4 Märgistage kustatavad sõrmejäljed ja toksake **EEMALDA**.

### Samsungi konto parooli kinnitamine

Kasutage oma Samsungi konto parooli kinnitamiseks sõrmejälgi. Te saate parooli sisestamise asemel kasutada sõrmejälge, näiteks siis, kui ostate sisu veebipoest **Galaxy Apps**.

- **1** Toksake seadete ekraanil **Luk.ekraan ja turvalisus** → **Sõrmejäljeskanner**.
- 2 Avage ekraan, kasutades eelnevalt seadistatud ekraanilukustusmeetodit.
- **3** Toksake selle aktiveerimiseks lülitit **Samsungi konto**.
- 4 Logige oma Samsungi kontosse sisse.

### Sõrmejälgede abil kontodesse sisselogimine

Kui te oma sõrmejäljed Samsung Passi lisate, saate neid kasutada veebilehtedesse sisselogimiseks, kui need toetavad kasutajanime ja paroolide salvestamist. Lisateavet vaadake jaotisest Samsung Pass.

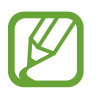

See funktsioon on saadaval ainult veebilehtede kaudu, millele pääsete ligi **Internet** rakendusega.

### Ekraani lukustuse avamine sõrmejälgedega

Ekraani lukustust on võimalik mustri, PINi või parooli asemel avada ka sõrmejäljega.

- **1** Toksake seadete ekraanil **Luk.ekraan ja turvalisus** → **Sõrmejäljeskanner**.
- 2 Avage ekraan, kasutades eelnevalt seadistatud ekraanilukustusmeetodit.
- **3** Toksake selle aktiveerimiseks lülitit **Sõrmejäljega avamine**.
- 4 Lukustatud ekraanil pange sõrmejälje lugemiseks sõrm sõrmejälje tuvastusandurile.

### Vikerkesta tuvastamine

Vikerkesta tuvastaminse funktsioon kasutab teie vikerkestade unikaalseid omadusi nagu nende kuju ja muster, et teie seadme turvalisust suurendada. Teie vikerkestade andmeid saab kasutada erinevatel autentimise eesmärkidel. Pärast vikerkestade registreerimist saate seada seadme kasutama teie vikerkesti järgmiste funktsioonidega:

- Ekraani lukk
- Veebi sisselogimine
- Samsungi konto kinnitamine
- Kaitstud kaust
  - See funktsioon võib sõltuvalt teie regioonist või teenusepakkujast mitte võimalik olla.
  - Kui kasutate ekraanilukustusmeetodina oma vikerkesta, ei saa teie vikerkesta kasutada seadme sisselülitamisel ekraani avamiseks. Seadme kasutamiseks peate ekraani avama, kasutades mustrit, PINi või parooli, mille määrasite vikerkesta registreerimisel. Olge hoolikas, et te oma mustrit, PINi või parooli ei unusta.
  - Kui teie vikerkesti ei tuvastata, avage seade, kasutades mustrit, PINi või parooli, mille vikerkesti registreerides määrasite, ning registreerige oma vikerkestad uuesti. Kui te oma mustri, PINi või parooli ära unustate, ei saa te seadet ilma lähtestamiseta kasutada. Samsung ei vastuta ebamugavuste eest, mis tulenevad avamiskoodide ära unustamisest.

# 🚹 Ettevaatusabinõud vikerkesta tuvastamise kasutamisel

Enne vikerkesta tuvastamise kaamera ja LEDi kasutamist pidage silmas järgmisi ettevaatusabinõusid.

- Silmade kaitsmiseks hoidke ekraan vikerkesta tuvastamise ajal näost vähemalt 20 cm kaugusel.
- Ärge kinnitage seadmele mitteametlikke ekraanikaitseid (privaatsuse kaitsmise kiled, tempereeritud klaasi kaitsmed jne). Vikerkesta tuvastamise LED ei pruugi välja lülituda ka siis, kui sellele väga lähedal olete.
- Ärge kasutage vikerkesta tuvastamist väikelaste puhul. See võib kahjustada nende silmanägemist.

- Isikud, kellel on probleeme peapöörituse, krampide, teadvusekao, minestamise või muude epilepsiaga seostatud sümptomitega või kelle perekonna ajaloos on sarnaste haiguste sümptomeid, peaksid enne vikerkesta tuvastamise kasutamist pidama nõu arstiga.
- Vikerkesta lugemise seade ei ole meditsiinilise otstarbega. Kogutud ja kohalikult hoiustatud biomeetrilisi andmeid ei kasutata diagnostikaks, raviks ega meditsiiniliseks ennetuseks.

Teie seadmel on saadaval ka alternatiivsed turvalisuse valikud. Palun järgige kõiki selle funktsiooni kasutusjuhendeid.

### Paremaks vikerkesta tuvastuseks

Telefon ei pruugi vikerkesta tuvastada, kui:

- miski blokeerib kaamera vaate vikerkestale (näiteks prillid, peegeldus, madalad silmalaud, värske silmaoperatsioon või meditsiiniline probleem);
- miski jääb kaamera või LED-tule ette (näiteks ekraanikaitse, mustus, kaamera kahjustused);
- valgustus erineb oluliselt valgustusest vikerkesta salvestamise hetkest (näiteks tuba on liiga ere);
- telefon on liiga kaldus või liigub.

Hoidke seade näost umbes 25–35 cm kaugusel ja ekraaniga enda suunas.

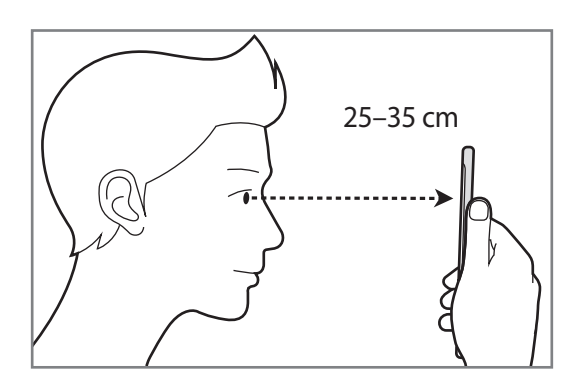

### Vikerkestade registreerimine

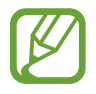

Seade suudab salvestada vaid ühe inimese vikerkestade andmeid. Rohkem kui ühte paari vikerkesti ei saa salvestada.

- **1** Toksake seadete ekraanil Luk.ekraan ja turvalisus  $\rightarrow$  liriseskanner.
- 2 Avage ekraan, kasutades eelnevalt seadistatud ekraanilukustusmeetodit. Kui te pole ekraanilukustusmeetodit seadistanud, siis looge see.
- 3 Lugege ekraanil kuvatavaid juhiseid ja toksake JÄTKA.
  Selleks, et ainult ühe silma vikerkesta registreerida, toksake Registreeri vaid 1 iiris
- 4 Hoidke seadet ekraan enda poole ja vaadake ekraani.

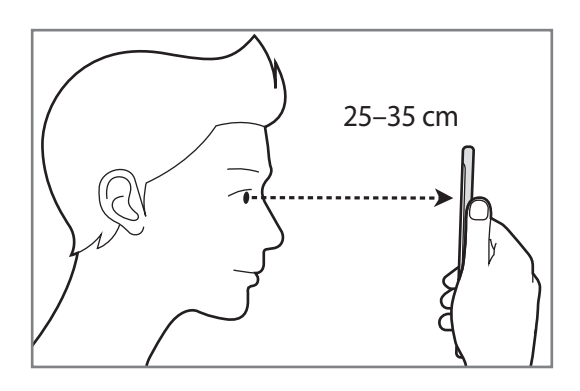

5 Asetage oma silmad ekraanil olevatesse ringidesse ja tehke silmad hästi lahti. Vikerkesta tuvastamise kaamera skaneerib teie vikerkesti.

|   | 0 |  |
|---|---|--|
| Ĩ | ÷ |  |

6 Kui ilmub vikerkesta lukustamise hüpikaken, toksake LÜLITA SISSE, et ekraani avamiseks vikerkesti kasutada.

Kui lukustatud ekraanil sõrmega mistahes suunas libistate, ilmub vikerkesta tuvastamise ekraan. Vaadake ekraani, et oma vikerkesti skaneerida.

### Vikerkestade kustutamine

Saate registreeritud vikerkestad kustutada.

- **1** Toksake seadete ekraanil Luk.ekraan ja turvalisus  $\rightarrow$  liriseskanner.
- 2 Avage ekraan, kasutades eelnevalt seadistatud ekraanilukustusmeetodit.
- **3** Toksake lirise andmete eemaldamine.

Kui registreeritud vikerkestad on kustutatud, lülitatakse ka kõik seotud funktsioonid välja.

### Samsungi konto parooli kinnitamine

Kasutage oma Samsungi konto parooli kinnitamiseks vikerkesti. Te saate parooli sisestamise asemel kasutada vikerkesti, näiteks siis, kui ostate sisu veebipoest **Galaxy Apps**.

- **1** Toksake seadete ekraanil Luk.ekraan ja turvalisus  $\rightarrow$  liriseskanner.
- 2 Avage ekraan, kasutades eelnevalt seadistatud ekraanilukustusmeetodit.
- **3** Toksake selle aktiveerimiseks lülitit **Samsungi konto**.
- 4 Logige oma Samsungi kontosse sisse.

### Vikerkestade abil kontodesse sisselogimine

Kui te oma vikerkestad Samsung Passi lisate, saate neid kasutada veebilehtedesse sisselogimiseks, kui need toetavad kasutajanime ja paroolide salvestamist. Lisateavet vaadake jaotisest Samsung Pass.

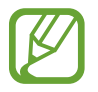

See funktsioon on saadaval ainult veebilehtede kaudu, millele pääsete ligi Internet rakendusega.

### Ekraani lukustuse avamine vikerkestadega

Ekraani lukustust on võimalik mustri, PINi või parooli asemel avada ka vikerkestadega.

- **1** Toksake seadete ekraanil Luk.ekraan ja turvalisus  $\rightarrow$  liriseskanner.
- 2 Avage ekraan, kasutades eelnevalt seadistatud ekraanilukustusmeetodit.
- **3** Toksake selle aktiveerimiseks lülitit **lirisega avamine**.
- 4 Libistage lukustatud ekraanil mistahes suunas ja asetage silmad ekraanil olevate ringide keskele, et vikerkesti skaneerida.

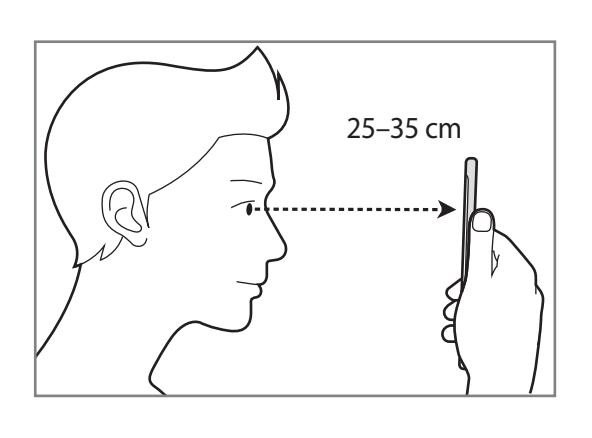

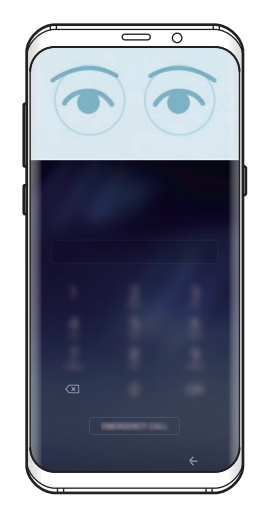

Ekraani avamiseks vikerkesta tuvastamise kaudu, lukustatud ekraanil libistamata, toksake selle aktiveerimiseks lülitil lirisega av., kui ekr. lül. sis.

### Samsung Pass

Kasutage Samsung Passi, et oma identiteeti turvaliselt rakenduse teenustesse või veebisaitidesse sisenedes tõendada, kasutades oma biomeetrilisi andmeid selle asemel, et sisestada kasutajanimi ja parool.

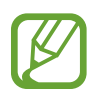

- Selle funktsiooni kasutamiseks peab teie seade olema ühendatud mobiilsideseadmega.
- Selle funktsiooni kasutamiseks peate logima sisse oma Samsungi kontole. Lisainfo saamiseks vaadake Samsungi konto.
- Veebisaitidesse sisselogimise funktsioon on saadaval ainult veebisaitidel, millele pääsete ligi **Internet** rakendusega. Teatud veebisaidid ei pruugi seda funktsiooni toetada.

### Samsung Passi andmete lisamine

Enne Samsung Passi kasutamist lisage oma biomeetrilised andmed Samsung Passi.

- **1** Toksake seadete ekraanil Luk.ekraan ja turvalisus  $\rightarrow$  Samsung Pass.
- 2 Lugege ekraanil kuvatavaid juhiseid ja toksake LOGI SISSE.
- 3 Sisestage oma Samsungi konto kasutajanimi ja parool ning toksake LOGI SISSE.
- 4 Lugege läbi tingimused ja toksake EDASI.
- 5 Toksake **SÕRMEJÄLJED** või **IIRISED** ja lisage oma sõrmejäljed või vikerkestad. Vaadake lisateavet jaotistest Sõrmejäljetuvastus või Vikerkesta tuvastamine.
- 6 Skaneerige oma sõrmejälge või vikerkesti, et Samsung Passi registreerimine lõpetada.

### Samsung Passi kasutamine veebisaitidesse sisselogimiseks

Te saate oma Samsung Passi lihtsasti kasutada nendesse veebisaitidesse sisselogimiseks, mis toetavad kasutajanime ja parooli salvestamist.

- 1 Avage veebisait, kuhu soovite sisse logida.
- 2 Sisestage oma kasutajanimi ja parool ning toksake seejärel veebisaidi sisselogimisnuppu.
- **3** Toksake Logige biomeetriaga sisse rakenduses Samsung Pass ja toksake MÄLETA. Saate nüüd kasutada Samsung Passi lisatud biomeetrilisi andmeid, et veebisaitidesse sisse logida.

#### Sisselogimise info haldamine

Kuvage nende veebisaitide nimekiri, kuhu sisselogimiseks olete valinud Samsung Passi kasutamise ja hallake oma sisselogimise infot.

- **1** Toksake seadete ekraanil Luk.ekraan ja turvalisus  $\rightarrow$  Samsung Pass.
- 2 Avage ekraan, kasutades eelnevalt seadistatud ekraanilukustusmeetodit.
- **3** Toksake Veebi sisselogimise andmed.
- 4 Valige loendist veebileht.
- 5 Toksake  $\rightarrow$  Muuda ja muutke oma kasutajanime, parooli ja veebisaidi nime. Veebilehtede kustutamiseks toksake  $\rightarrow$  Kustuta.

### Samsung Passi kasutamine rakendustes

Kui te kasutate rakendusi, mis Samsung Passi toetavad, saate lihtsasti neisse Samsung Passiga sisse logida.

Nende rakenduste nägemiseks, mis Samsung Passi toetavad, avage seadete ekraan ja toksake Luk.ekraan ja turvalisus → Samsung Pass → Toetatud rakendused. Kui Samsung Passi toetavaid rakendusi ei ole, siis Toetatud rakendused ekraanile ei ilmu.

- Saadaval olevad rakendused võivad sõltuvalt regioonist või teenusepakkujast erineda.
- Samsung ei vastuta kahjude või ebamugavuste eest, mis tulenevad Samsung Passiga rakendustesse sisselogimisest.

### Oma andmete kustutamine Samsung Passist

Saate oma biomeetrilised andmed, veebi sisselogimise informatsiooni ja Samsung Passiga seotud rakenduste andmed kustutada, kasutades funktsiooni **Andmete kustutamine** Tingimustega nõustumine jääb kehtima ja teie Samsungi konto on endiselt aktiivne.

- **1** Toksake seadete ekraanil Luk.ekraan ja turvalisus  $\rightarrow$  Samsung Pass.
- 2 Avage ekraan, kasutades eelnevalt seadistatud ekraanilukustusmeetodit.
- **3** Toksake **Andmete kustutamine**.
- 4 Sisestage oma Samsungi konto parool.

Teie Samsung Passi andmed kustutatakse.

### **Turvaline kaust**

Kaitstud kaust kaitseb teie privaatset sisu ja rakendusi, näiteks fotosid ja märkmeid teiste isikute juurdepääsu eest. Saate oma privaatset sisu ja rakendusi turvaliselt hoida ka siis, kui seade on lukustatud.

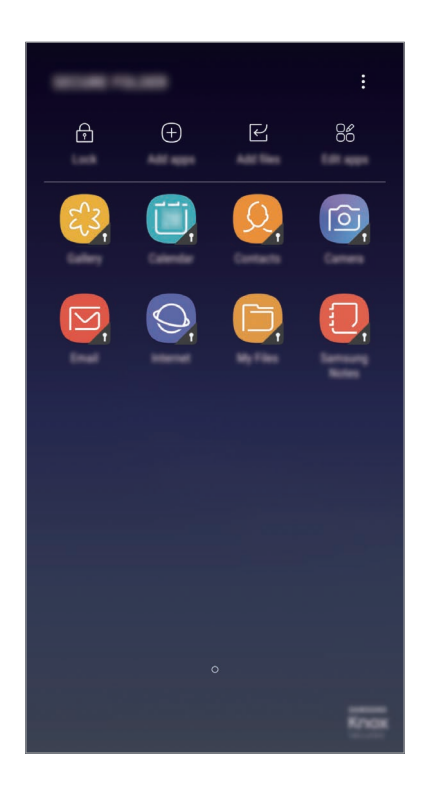

Kaitstud kaust on eraldiseisev turvatud salvestuspiirkond. Kaitstud kaustas olevaid andmeid ei saa kanda üle teistesse seadmetesse heaks kiitmata jagamismeetodite, näiteks USB või Wi-Fi Directi kaudu. Püüd operatsioonisüsteemi kohandada või tarkvara muuta toob kaasa kaitstud kausta automaatse lukustuse ja see muutub ligipääsmatuks. Enne, kui salvestate andmeid kaitstud kausta, tehke neist kindlasti teise turvalisse kohta varukoopia.

### Kaitstud kausta seadistamine

Käivitage rakendus **Turvaline kaust**.

Teise võimalusena toksake Seaded ekraanil Luk.ekraan ja turvalisus  $\rightarrow$  Turvaline kaust.

- 2 Toksake ALUSTA.
- **3** Toksake LOGI S. ja logige oma Samsungi kontosse sisse.

Seaded

4 Valige kaitstud kausta lukustusmeetod ja järgige seadistamise lõpetamiseks ekraanil kuvatavaid juhiseid.

Kaitstud kausta nime või ikooni muutmiseks toksake **Turvaline kaust** → **Kohanda ikooni**.

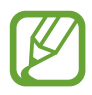

- **Turvaline kaust** rakendust käivitades peate selle lukustuse avamiseks kasutama varem määratud meetodit.
- Kui unustate kaitstud kausta avamise koodi, saate selle oma Samsungi kontot kasutades lähtestada. Toksake lähtestamise nupule, mis kuvatakse, kui sisestate vale avamiskoodi ning sisestage oma Samsungi konto parool.

### Kaitstud kaustale automaatse lukustamise seadmine

Määrake seade kaitstud kausta automaatselt lukustama, kui seda ei kasutata.

- 1 Käivitage rakendus Turvaline kaust ja toksake → Seaded → Turvalise kausta automaatlukustus.
- 2 Valige lukustamise suvand.

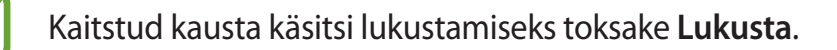

### Sisu kaitstud kausta teisaldamine

Liigutage sisu, näiteks fotosid ja kontakte, kaitstud kausta. Järgmised tegevused on näide sellest, kuidas pilti vaikimisi salvestuskohast kaitstud kausta liigutada.

- 1 Käivitage rakendus **Turvaline kaust** ja toksake **Lisa faile**.
- 2 Toksake **Pildid**, märgistage liigutatavad kujutised ja toksake seejärel **VALMIS**.
- **3** Toksake **TEISALDA**.

Valitud kujutised kustutatakse esialgsest kaustast ja liigutatakse kaitstud kausta. Kopeerimiseks toksake **KOPEERI**.

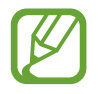

Sisu liigutamise viis võib sõltuvalt sisu tüübist erineda.

### Sisu kaitstud kaustast teisaldamine

Liigutage sisu kaitstud kaustast vastavasse rakendusse vaikimisi salvestuskohas. Järgmised tegevused on näide sellest, kuidas pilti kaitstud kaustast vaikimisi salvestuskohta liigutada.

- 1 Käivitage rakendus **Turvaline kaust**.
- 2 Valige pilt.
- 3 Toksake  $\rightarrow$  Teisalda asukohast Turvaline kaust.

Valitud üksused teisaldatakse Galerii vaikimisi salvestuskohas.

### Rakenduste lisamine

Lisage kaitstud kaustas kasutamiseks rakendus.

- 1 Käivitage rakendus **Turvaline kaust** ja toksake **Lisa rakendusi**.
- 2 Märgistage üks või mitu seadmele paigaldatud rakendust ja toksake VALMIS.

Rakenduste installimiseks rakendusest Play pood või Galaxy Apps toksake LAADI ALLA PLAY STORE'IST või LAADI ALLA GALAXY APPS'IST.

Kaitstud kaustast rakenduse eemaldamine

Toksake Redigeeri rakendusi, märgistage rakendused ja toksake Desinstalli.

### Kontode lisamine

Lisage oma Samsungi ja Google'i kontod või muud kontod, millega kaitstud kausta rakendustega sünkroonida.

- **1** Käivitage rakendus **Turvaline kaust** ja toksake  $\rightarrow$  **Seaded**  $\rightarrow$  **Kontod**  $\rightarrow$  **Lisa konto**.
- 2 Valige kontoteenus.
- **3** Konto seadistamise lõpetamiseks järgige ekraanile kuvatavaid juhiseid.

### Kaitstud kausta peitmine

Saate avakuvalt ja rakenduste ekraanidelt kaitstud kausta otsetee ka peita.

Käivitage rakendus **Turvaline kaust**, toksake  $\bullet \rightarrow$  **Seaded** ja seejärel **Kuva turvaline kaust**, et kuvamine välja lülitada.

Samuti võite lohistada teavituspaneeli avamiseks olekuriba alla. Seejärel libistage teavituspaneelil allapoole ja toksake funktsiooni deaktiveerimiseks **Turvaline kaust**.

### Kaitstud kausta varundamine ja taastamine

Varunda sisu ja rakendusi Samsungi pilves kaitstud kaustas, kasutades oma Samsungi kontot ja taastades neid hiljem.

#### Andmete varundamine

- **1** Käivitage rakendus **Turvaline kaust** ja toksake  $\bullet \rightarrow$ **Seaded**  $\rightarrow$ **Varundamine ja taastamine**.
- 2 Toksake Lisa konto ja registreerige ning logige oma Samsungi kontosse sisse.
- **3** Toksake Varunda üksuse Turvaline kaust andmed.
- 4 Märgistage objektid, mida soovite varundada, ja toksake VARUNDA KOHE. Andmed varundatakse Samsungi pilve.

#### Andmete taastamine

- 1 Käivitage rakendus Turvaline kaust ja toksake  $\stackrel{\bullet}{\bullet} \rightarrow$  Seaded  $\rightarrow$  Varundamine ja taastamine.
- 2 Toksake Taasta varundus.
- 3 Valige seade ja andmetüübid, mida soovite taastada, ning toksake **TAASTA KOHE**. Varundatud andmed taastatakse teie seadmes.

### Kaitstud kausta deinstallimine

Saate kaitstud kausta ja selles oleva sisu ning rakendused deinstallida.

Käivitage rakendus Turvaline kaust ja vajutage  $\bullet \rightarrow$  Seaded  $\rightarrow$  Desinstalli.

Sisu varundamiseks enne kaitstud kausta deinstallimist märgistage **Teisalda meediumifailid** turvalisest kaustast välja ja toksake DESINSTALLI. Kaitstud kaustas olevatele varundatud andmetele ligipääsemiseks avage kaust **Samsung**, käivitage rakendus Minu Failid ja siis toksake Sisemälu → Secure Folder.

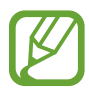

Rakendusse Samsung Notes salvestatud märkmeid ei varundata.

# Pilv ja kontod

### Valikud

Sünkroonige, varundage või taastage oma seadme andmeid, kasutades selleks Samsungi pilve. Samuti võite registreerida ja hallata kontosid, näiteks Samsungi kontot või Google'i kontot, või kanda üle andmeid erinevate seadmete vahel Smart Switchi kaudu.

Toksake seadete ekraanil Pilv ja kontod.

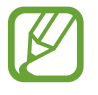

Varundage enda andmeid regulaarselt turvalisse asukohta, näiteks Samsungi pilve või arvutisse. Sedasi saate need alati taastada, kui andmed peaksid riknema või näiteks teostate soovimatu tehaseseadmete taastamise.

- Samsung Cloud: saate hallata sisu, mida soovite Samsung Cloudis turvaliselt talletada. Kontrollige oma Samsungi pilve mälu kasutusolekut ja sünkroonige, varundage ning taastage oma andmeid. Lisateavet vaadake jaotisest Samsungi pilv.
- Minu profiil: hallake oma isiklikke ja Samsungi konto andmeid.
- Kontod: lisage oma Samsungi ja Google'i kontod või muud kontod, millega sünkroonida.
- Varundamine ja taastamine: kaitske oma seadmes olevad isiklikke andmeid, rakenduse andmeid ja seadeid. Te saate varundada tundlikku teavet ja sinna hiljem juurde pääseda. Andmete varundamiseks või taastamiseks peate om Google'i või Samsungi kontole sisse logima. Lisateavet vaadake jaotisest Varundamine ja taastamine.
- Smart Switch: käivitage Smart Switch ning teisaldage andmed oma eelmisest seadmest. Lisateavet vaadake jaotisest Smart Switch.

### Varundamine ja taastamine

Kaitske oma seadmes olevad isiklikke andmeid, rakenduse andmeid ja seadeid. Te saate varundada tundlikku teavet ja sinna hiljem juurde pääseda. Andmete varundamiseks või taastamiseks peate om Google'i või Samsungi kontole sisse logima.

### Samsungi konto kasutamine

Toksake seadete ekraanil **Pilv ja kontod** → **Varundamine ja taastamine** → **Varundusseaded** Samsungi konto puhul, toksake varundatavate andmete kõrval olevatele lülititele ja toksake **VARUNDA KOHE**.

Andmed varundatakse Samsungi pilve. Lisateavet vaadake jaotisest Samsungi pilv.

Seadme määramiseks automaatselt andmeid varundama toksake lülitil AUTOMAATNE VARUNDAMINE.

Varundatud andmete taastamiseks Samsungi pilvest Samsungi konto abil toksake **Taastamine**. Valige seade ja andmetüübid, mida soovite taastada, ning toksake **TAASTA KOHE**. Valitud andmed taastatakse teie seadmesse.

### Google'i konto kasutamine

Toksake seadete ekraanil **Pilv ja kontod** → **Varundamine ja taastamine** ning toksake lülitit **Varunda minu andmed**, et Google'i konto selle aktiveeriks. Toksake **Varukonto** ja valige konto varunduskontoks.

Andmete lähtestamiseks Google'i konto abil toksake selle aktiveerimiseks lülitil Automaatne taastamine. Kui te rakendused uuesti installite, taastatakse varundatud seaded ja andmed.

# Google

Konfigureerige mõnede Google poolt pakutud funktsioonide seadeid. Toksake seadete ekraanil **Google**.

# Juurdepääs

Konfigureerige erinevaid seadeid, et parandada seadmele juurdepääsu. Lisateavet vaadake jaotisest Juurdepääs.

Toksake seadete ekraanil Juurdepääs.

# Üldine haldus

Kohandage oma seadme süsteemiseadeid või lähtestage seade.

Toksake seadete ekraanil Üldine haldus.

- Keel ja sisestus: valige seadme keeli ja muutke asetust, näiteks klahvistikke ja häälsisestuse liike. Osad suvandid ei pruugi valitud keelest sõltuvalt võimalikud olla. Lisateavet vaadake jaotisest Seadme keelte lisamine.
- Kuupäev ja kellaaeg: pääsete juurde järgnevatele seadetele ja saate neid muuta, et kontrollida, kuidas seade kellaaega ja kuupäeva kuvab.

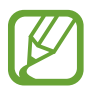

Kui aku tühjeneb täielikult või eemaldatakse seadmelt, siis kuupäev ja kellaaeg lähtestatakse.

- Võtke meiega ühendust: esitage küsimusi või vaadake korduma kippuvaid küsimusi. Lisateavet vaadake jaotisest Samsung Members.
- Diagnostikateabe aruande esit.: määrake seade automaatselt seadme diagnostilist ja kasutusteavet Samsungile saatma.
- Turundusteave: määrake, kas saada Samsungi turundusteavet, näiteks eripakkumisi, liikmete soodustusi ja uudiskirju.
- Lähtestamine: lähtestage oma seadme seadeid või teostage tehaseandmete lähtestamine. Saate lähtestada kõik seaded ja võrguseaded. Saate ka seadme määratud ajal taaskäivituma seadistada, et seadet optimeerida.

### Seadme keelte lisamine

Saate lisada seadmes kasutatavaid keeli.

- 1 Toksake seadete ekraanil Üldine haldus → Keel ja sisestus → Keel → Keele lisamine. Et vaadata keeli, mida lisada saab, toksake → Kõik keeled.
- 2 Valige lisatav keel.
- 3 Selleks et valitud keelt vaikekeeleks seadistada, toksake MÄÄRA VAIKIMISI. Selleks et praegune keelesäte alles jätta, toksake SÄIL. PRAEGUNE.

Valitud keel lisatakse teie keelte loendisse. Kui te muutsite vaikekeelt, lisatakse valitud keel loendi algusesse.

Selleks et muuta vaikekeelt keelte loendis, lohistage 🔷 keele kõrvale ja liigutage see loendi algusesse. Seejärel toksake **RAKENDA**. Kui mingi rakendus ei toeta vaikekeelt, kasutatakse loendis olevatest järgmist toetatud keelt.

# **Tarkvaravärskendus**

Värskendage seadme tarkvara kasutades FOTA teenust. Saate ka tarkvara värskendusi määratud ajale seadistada.

Toksake seadete ekraanil Tarkvaravärskendus.

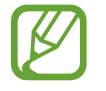

Kui hädaolukorra tarkvarauuendus teie seadme turvamiseks välja tuleb ja selleks, et uut tüüpi turbeohte blokeerida, installitakse uuendused automaatselt ilma teie nõuolekut küsimata.

- Laadi värskendused käsitsi alla: kontrollige rakendusi ja laadige neid käsitsi alla.
- Laadi värskendused autom. alla: määrake seade automaatselt värskendusi alla laadima, kui ühendate Wi-Fi võrguga.
- Planeeritud tarkvaravärsk.-d: määrake seade kindlal ajal alla laetud värskendusi installima.

### Turbevärskenduste teave

Turbevärskendusi pakutakse, et teie seadet turvalisemaks teha ja teie isiklikke andmeid kaitsta. Teie mudeli turbevärskendused leiate lehelt security.samsungmobile.com.

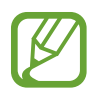

Veebileht toetab ainult osasid keeli.

# Kasutusjuhend

Spikker aitab teil teada saada, kuidas seadet ja rakendusi kasutada ning tähtsaid seadeid konfigureerida.

Toksake seadete ekraanil Kasutusjuhend.

## Teave telefoni kohta

Tutvuge teabega oma seadme kohta.

Toksake seadete ekraanil Teave telefoni kohta.

- Minu telefoninumber: kuva oma telefoninumber.
- Olek: vaadake erinevat seadme teavet, näiteks SIM-kaardi olekut, Wi-Fi MACi aadressi ja seerianumbrit.
- Õiguslik teave: vaadake seadmega seotud õigusalast teavet, näiteks ohutusalast teavet ja avatud lähtekoodiga litsentsi.
- Seadme nimi: kuvage ja muutke nime, mida näidatakse, kui teie seade ühendatakse mõne teise seadmega Bluetoothi või Wi-Fi Directi kaudu või mõnel muul moel.
- Mudeli number: seadme mudeli numbri kuvamine.
- Tarkvara teave: vaadake seadme tarkvara teavet, näiteks selle operatsioonisüsteemi versiooni ja püsivara versiooni.
- Aku teave: vaadake seadme aku olekut ja teavet.

# Lisa

# Juurdepääs

### Juurdepääsetavuse kohta

Parendage kasutatavust funktsioonidega, mis muudavad seadme hõlpsamini kasutatavaks neile, kellel on nägemis- või kuulmispuue või kohmakad liigutused.

Käivitage rakendus Seaded ja toksake Juurdepääs.

### Voice Assistant (häälega tagasiside)

### Funktsiooni Voice Assistant aktiveerimine ja deaktiveerimine

Kui aktiveerite Voice Assistant funktsiooni, hakkab seade andma häältagasisidet. Valitud funktsiooni ühekordsel toksamisel loen seade ekraanil kuvatava teksti valjult ette. Funktsiooni kahekordsel toksamisel aktiveeritakse funktsioon.

Käivitage rakendus **Seaded**, toksake **Juurdepääs** → **Nägemine** → **Voice Assistant** ja toksake aktiveerimiseks lülitil.

Rakenduse Voice Assistant deaktiveerimiseks toksake lülitit ning toksake kiiresti kaks korda ekraani mistahes alal.

Kui te aktiveerite funktsiooni Voice Assistant esmakordselt, käivitub pärast aktiveerimist juhend. Saate seda taasesitada, toksates **Voice Assistanti spikker**.

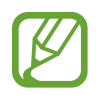

Teatud funktsioonid pole funktsiooni Voice Assistant kasutamise ajal saadaval.

### Sõrmeliigutustega ekraani juhtimine

Te saate Voice Assistanti kasutamise ajal kasutada ekraani juhtimiseks erinevaid sõrmeliigutusi.

#### Liigutused ühe sõrmega

- Toksamine: sõrme all oleva teksti valjult ettelugemine. Ekraanil olevaga tutvumiseks asetage sõrm ekraanile ja liigutage seda ekraanil.
- Kahekordne koputus: valitud objekti avamine. Ajal, mil valitud üksusi valjult ette loetakse, eemaldage sõrm üksuselt, kui kuulete soovitud üksuse nime. Seejärel toksake ekraani mistahes alal kiiresti kaks korda.
- Kaks korda toksamine ja sõrme ekraanil hoidmine: objekti liigutamine või saadaolevale valikule ligipääsemine.
- Vasakule libistamine: eelmisele objektile liikumine.
- Paremale libistamine: järgmisele objektile liikumine.
- Üles või alla libistamine: muutke kõige hiljutisema kontekstimenüü seadeid.
- Libistamine esmalt vasakule ja siis paremale ühe liigutusega: ekraanil üles liikumine.
- Libistamine esmalt paremale ja siis vasakule ühe liigutusega: ekraanil alla liikumine.
- Libistamine esmalt üles ja siis alla ühe liigutusega: esimesele ekraanil olevale objektile liikumine.
- Libistamine esmalt alla ja siis üles ühe liigutusega: viimasele ekraanil olevale objektile liikumine.

#### Liigutused kahe sõrmega

- Kaks korda toksamine: taasesituse käivitamine, peatamine või taaskäivitamine.
- Kolm korda toksamine: praeguse kellaaja, allesjäänud akutoite jms kontrollimine. Et muuta seda, mida valjusti ette loetakse, käivitage rakendus Seaded ja toksake Juurdepääs →
  Nägemine → Voice Assistant → SEADED → Olekuriba teave.
- Neli korda toksamine: häältagasiside aktiveerimine või välja lülitamine.
- Vasakule libistamine: järgmisele lehele liikumine.
- Paremale libistamine: eelmisele lehele tagasi liikumine.
- Libistamine üles: nimekirjas alla liikumine.
- Libistamine alla: nimekirjas üles liikumine.

- · Avalehel üles või alla libistamine: rakenduste ekraani avamine.
- Rakenduste ekraanil üles või alla libistamine: avalehele naasmine.
- Lukustatud ekraanil mistahes suunas libistamine: ekraani lukust lahti tegemine.
- Ekraani ülaosast sõrmega alla libistamine: teavituste paneeli avamine.

#### Liigutused kolme sõrmega

- Toksamine: objektide valjusti ettelugemisega alustamine ülalt alates.
- · Kaks korda toksamine: lugemise alustamine järgmisest objektist.
- Kolm korda toksamine: viimati valitud teksti lugemine ja lõikepuhvrisse kopeerimine.
- Libistamine vasakule või paremale: kontekstimenüü avamine ja valikute läbivaatamine.
- · Libistamine üles või alla: teksti lugemise ja valimise detailsuse muutmine.
- · Libistamine esmalt üles ja siis alla ühe liigutusega: eelmisele kuvale naasmine.
- · Libistamine esmalt alla ja siis üles ühe liigutusega: avalehele naasmine.

#### Liigutused nelja sõrmega

- Toksamine: eelmisele kuvale pöördumine.
- Toksamine kaks korda: avalehele naasmine.
- Toksamine kolm korda: avage hiljutiste rakenduste loend.

### Kontekstimenüü kasutamine

Rakenduse Voice Assistant kasutamise ajal libistage kolme sõrmega vasakule või paremale. Kuvatakse kontekstimenüü ja seade loeb valikud valjusti ette. Valikute läbivaatamiseks libistage kolme sõrmega vasakule või paremale. Kui kuulete soovitud valikut, libistage sõrmega üles või alla, et valikut kasutada või reguleerida valiku seadeid. Näiteks kuuldes valikut **Seadme helit.**, saate reguleerida helitugevust sõrmega üles või alla libistades.

### Pildisiltide lisamine ja haldamine

Te saate ekraanil olevatele piltidele lisada silte. Seade loeb valjusti ette silte, kui need pildid on valitud. Lisage sildistamata piltidele silte, toksates kolme sõrmega kaks korda ekraanil ja hoides sõrmi ekraanil.

Siltide haldamiseks käivitage rakendus **Seaded** ja toksake **Juurdepääs**  $\rightarrow$  **Nägemine**  $\rightarrow$  **Voice Assistant**  $\rightarrow$  **SEADED**  $\rightarrow$  **Kohandatud siltide haldamine**.

### Rakenduse Voice Assistant seadete konfigureerimine

Konfigureerige funktsiooni Voice Assistant seadeid endale mugavamaks.

# Käivitage rakendus Seaded ja toksake Juurdepääs $\rightarrow$ Nägemine $\rightarrow$ Voice Assistant $\rightarrow$ SEADED.

- Kõne helitugevus: kõnetagasiside helitugevuse valimine.
- Tekst kõneks: muutke aktiveeritud Voice Assistant funktsiooniga kõnesünteesifunktsioonide seadeid, nagu keeled, kiirus jne.
- Helikõrgus muutus: määrake seade klaviatuuri kasutamisel lugema teksti valjusti teistsuguse helikõrgusega.
- Klaviatuuri sisestuse ettelugemine: seadme sõrmealuse teksti valjusti lugemise määramine, kui kasutatakse klaviatuuri.
- Räägi väljalülitatud ekraaniga: seadme seadistamine teateid valjusti lugema, kui ekraan on välja lülitatud.
- Lähedussensoriga vaigistamine: seadme seadistamine kõnetagasisidet peatama, kui asetate käe seadme ülaosas oleva anduri kohale.
- Pideva lugem. jaoks raputamine: seadme seadistamine ekraanil olevat teksti valjult ette lugema, kui te seadet raputate. Te saate valida erinevate raputuskiiruste vahel.
- Ütle helistaja ID: seadme seadistamine sissetuleva kõne puhul helistaja nime valjult ette lugema.
- Foneetiline tähestik: seadistage seade ütlema sõna, mis algab tähega, mida klaviatuuril toksate ja all hoiate.

- Kasutamisnipid: seadistage seade lugema ette kasutusvihjeid, kui üksuse libistamisega valite.
- Värina tagasiside: seadme seadistamine vibreerima, kui teete ekraanil erinevaid toiminguid, näiteks üksuse valimine.
- Heli tagasiside: seadme seadistamine häälitsema, kui teete ekraanil erinevaid toiminguid, näiteks üksuse valimine.
- Kõne heli on tähtsam: seadme seadistamine meediumi helitugevust vähendama, kui seade üksust valjult ette loeb.
- Heli tagasiside helitugevus: selle helitugevuse kohandamine, mis kostab, kui te puudutate juhtimiseks ekraani. See funktsioon on saadaval, kui funktsioon Heli tagasiside on aktiveeritud.
- Suur kursor: seadistage seade üksuste toksamisel ilmuva kandilise kursori piire paksemaks muutma.
- Kursori värv: valige, mis värvi kursor ilmub, kui üksustele toksate.
- Kiirmenüü: valige, milliseid kontekstimenüü suvandeid kuvada, kui kolme sõrmega vasakule või paremale libistate.
- Kohandatud siltide haldamine: lisatud siltide haldamine.
- Olekuriba teave: valige objektid, mida loetakse valjusti ette, kui toksate kahe sõrmega ekraanil kolm korda.
- Arendaja valikud: rakenduse arendamise suvandite seadistamine.

### Väljalülitatud ekraaniga seadme kasutamine

Privaatsuse tagamiseks saate seadistada seadme väljalülitatud ekraaniga tavapäraselt funktsioneerima. Ekraan ei lülitu sisse klahvidele vajutamisel või ekraani toksamisel. Hetkel aktiivsed funktsioonid ei lülitu välja, kui ekraan on välja lülitatud.

Käivitage rakendus **Seaded**, toksake **Juurdepääs** → **Nägemine** ning seejärel toksake selle aktiveerimiseks lülitit **Tume ekraan**. Te võite seda funktsiooni aktiveerida või deaktiveerida toitenupu topeltvajutusega.

### Salasõnade valjult ettelugemine

Seadistage seade salasõna valjult ette lugema, kui sisestate salasõna aktiveeritud funktsiooniga Voice Assistant.

Käivitage rakendus **Seaded**, toksake **Juurdepääs** → **Nägemine** ning seejärel toksake selle aktiveerimiseks lülitit **Öelge paroolid**.

### Klaviatuuriga teksti sisestamine

Toksake klaviatuuri kuvamiseks tekstisisestusväljal ja toksake seejärel kiiresti kaks korda ekraani suvalisel alal.

Kiire klahvisisestuse funktsiooni aktiveerimiseks käivitage rakendus **Seaded**, toksake **Juurdepääs** → **Nägemine** ning seejärel toksake selle aktiveerimiseks lülitit **Kiire klahvisisestus**.

Kui puudutate sõrmega klaviatuuri, loeb seade teie sõrme all olevaid tähemärke valjult ette. Kui kuulete soovitud tähemärki, eemaldage selle valimiseks sõrm ekraanilt. Tähemärk sisestatakse ja seade loeb teksti valjult ette.

Kui Kiire klahvisisestus ei ole aktiveeritud, eemaldage sõrm soovitud tähemärgilt ja toksake kaks korda kiirelt ekraanil suvalisel alal.

#### Lisatähemärkide sisestamine

Klaviatuuri klahviga ligipääsetavate lisatähemärkide sisestamiseks toksake ja hoidke klahvi. Klahvi kohale kuvatakse hüpikaken ligipääsetavate tähemärkidega. Tähemärgi valimiseks lohistage oma sõrme hüpikaknas, kuni kuulete soovitud tähemärki, ning eemaldage sõrm.

### Nägemine

### Häälsiltidele helisalvestiste lisamine

Häälsilte saate kasutada sarnase kujuga objektide eristamiseks, lisades neile sildid. Saate salvestada ja määrata helisalvestise NFC-toega häälsildile. Helisalvestis esitatakse, kui asetate oma seadme sildi lähedale.

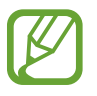

Aktiveerige enne selle funktsiooni kasutamist NFC-funktsioon.

- Käivitage rakendus Seaded ja toksake Juurdepääs → Nägemine → Häälsilt. Käivitatakse diktofon.
- 2 Toksake 🖲 salvestamise alustamiseks. Rääkige otse mikrofoni.
- **3** Kui olete salvestamise lõpetanud, toksake lõpetamiseks **VALMIS**.
- 4 Hoidke oma seadme tagakülge häälsildi kohal. Helisalvestusel olev teave kirjutatakse häälsildile.

### Ekraani suumi ja fondi muutmine

Muutke ekraani suumi seadeid või fondi suurust ja laadi.

Käivitage rakendus Seaded ja toksake Juurdepääs  $\rightarrow$  Nägemine  $\rightarrow$  Ekraani suum ja font.

### Suure kontrastsusega fondi kasutamine

Reguleerige fontide värvi ja piire, et teksti ja tausta vahelist kontrastsust suurendada.

Käivitage rakendus **Seaded**, toksake **Juurdepääs** → **Nägemine** ning toksake seejärel selle aktiveerimiseks lülitit **Kõrge kontrastiga fondid**.

### Suure kontrastsusega klaviatuuri kasutamine

Suurendage Samsungi klaviatuuri suurust ja muutke klahvide värve, et teksti ja tausta vahelist kontrasti suurendada.

Käivitage rakendus **Seaded**, toksake **Juurdepääs** → **Nägemine** ning toksake seejärel selle aktiveerimiseks lülitit **Kõrge kontr. klaviatuur**.

### Nuppude kujude kuvamine

Kuvage varjutatud raamidega nuppe, et nupud silma paistaksid.

Käivitage rakendus **Seaded**, toksake **Juurdepääs** → **Nägemine** ning toksake seejärel selle aktiveerimiseks lülitit **Nuppude kuju kuvamine**.

### Suurendusklaasi kasutamine

Aktiveerige suurendusklaas, et suumida ekraani ja näha sisu suuremat versiooni.

Käivitage rakendus **Seaded**, toksake **Juurdepääs** → **Nägemine** ning seejärel toksake selle aktiveerimiseks lülitit **Suurendusaken**. Ekraanile ilmub suurendusklaas.

Libistage all olevat pidet, et liigutada suurendusklaasi sinna, kus ekraanil sisse soovite suumida.

### Ekraani suurendamine

Suurendage ekraani ja suumige konkreetset ala.

Käivitage rakendus **Seaded**, toksake **Juurdepääs** → **Nägemine** ning seejärel toksake selle aktiveerimiseks lülitit **Suurendamise liigutused**.

- Sisse- ja väljasuumimine: toksake konkreetse ala sissesuumimiseks ekraani kiiresti kolm korda. Tavakuvale naasmiseks toksake uuesti kiiresti kolm korda ekraanile.
- Ekraani kerides uurimine: libistage kahe või enama sõrmega üle suurendatud ekraani.
- Suumimisteguri reguleerimine: suruge kaks või rohkem sõrme suurendatud ekraanil kokku või laiali.

Samuti saate ekraani ajutiselt suurendada, toksates seda kolm korda ja seejärel hoides. Ekraani hoides libistage selle uurimiseks sõrmega. Tavakuvale naasmiseks eemaldage sõrm.

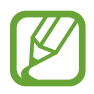

- Ekraanil olevaid klaviatuure ei saa suurendada.
- Kui see funktsioon on aktiveeritud, võib see mõjutada teatud rakenduste, nagu **Telefon** ja **Kalkulaator**, jõudlust.

### Hiire ja puutepadja kursori suurendamine

Suurendage kursorit, kui te kasutate välist hiirt või puutepatja.

Käivitage rakendus **Seaded**, toksake **Juurdepääs** → **Nägemine** ning toksake seejärel selle aktiveerimiseks lülitit **Suur hiire/puutepadja kursor**.

### Ekraanil hallskaalarežiimi kasutamine

Kuvab ekraanil värve hallides toonides.

Käivitage rakendus **Seaded**, toksake **Juurdepääs** → **Nägemine** ning seejärel toksake selle aktiveerimiseks lülitit **Hallskaala**.

#### Ekraanivärvide ümberpööramine

Ekraani nähtavuse parandamine, mis muudab kasutajate jaoks lihtsamaks ekraanil oleva teksti lugemise.

Käivitage rakendus **Seaded**, toksake **Juurdepääs** → **Nägemine** ning seejärel toksake selle aktiveerimiseks lülitit **Negatiivivärvid**.

### Värvi reguleerimine

Reguleerige värvide kuvamist ekraanil, kui teil on raskusi värvide eristamisega. Seade muudab värvid äratuntavamaks.

Käivitage rakendus **Seaded**, toksake **Juurdepääs** → **Nägemine** → **Värvi reguleerimine** ja toksake aktiveerimiseks lülitil. Värvide reguleerimisprotsessi lõpetamiseks järgige ekraanile kuvatavaid juhiseid.

### Kuulmine

### Helituvastajad

Seadke seade värisema, kui see tuvastab uksekella heli või nutva imiku hääle.

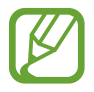

Häältuvastuse kasutamisel helituvastid ei tööta.

#### Beebimonitor

Käivitage rakendus **Seaded**, toksake **Juurdepääs** → **Kuulmine** → **Helituvastajad** ja seejärel toksake selle aktiveerimiseks lülitit **Beebimonitor**. Heli tuvastamise korral seade väriseb ja märguanne salvestatakse logisse.

#### Uksekella tuvastaja

- 1 Käivitage rakendus **Seaded**, toksake **Juurdepääs** → **Kuulmine** → **Helituvastajad** ja seejärel toksake selle aktiveerimiseks lülitit **Uksekella tuvastaja**.
- Oma uksekella heli salvestamiseks toksake .
  Seade tuvastab ja salvestab uksekella heli.
- **3** Toksake ja helistage oma uksekella kontrollimaks, et see on õigesti salvestatud. Kui seade tuvastab uksekella heli, toksake **OK**.

Uksekella heli muutmiseks toksake Muuda uksekella heli.

Heli tuvastamise korral seade väriseb ja märguanne salvestatakse logisse.

### Valgusteavituse seadistamine

Seadistage seade välku või ekraani vilgutama alarmi kõlamisel või teavituste korral, näiteks sissetulevate kõnede või uute sõnumite puhul.

Käivitage rakendus **Seaded**, toksake **Juurdepääs** → **Kuulmine** ning seejärel toksake selle aktiveerimiseks lülitit **Vilkuv teavitus**.

### Kõigi helide vaigistamine

Seadistage seade vaigistama kõiki seadme helisid, nagu meediumihelid, kaasa arvatud helistaja hääl kõne aja.

Käivitage rakendus **Seaded**, toksake **Juurdepääs** → **Kuulmine** ning seejärel toksake selle aktiveerimiseks lülitit **Kõikide helide vaigistamine**.

### Tiitrite seaded

Käivitage rakendus **Seaded**, toksake **Juurdepääs** → **Kuulmine** → **Samsungi subtiitrid** (**peittiitrid**) või **Google'i subtiitrid** (**peittiitrid**) ning seejärel toksake selle aktiveerimiseks lülitit.

Valige tiitriseadete konfigureerimissuvand.

### Adjusting Heli tasakaalustamine

Seadistage seadmel kuulari kasutamise ajal heli tasakaalustamine.

- 1 Ühendage kuular seadmega ja pange see kõrva.
- 2 Käivitage rakendus **Seaded** ja toksake **Juurdepääs**  $\rightarrow$  **Kuulmine**.
- **3** Lohistage heli tasakaalustamiseks reguleerimisriba all olev **Vasak/parem helitasakaal** vasakule või paremale.

### Monoheli

Monoväljund kombineerib stereoheli üheks signaaliks, mida mängitakse läbi kõigi kuularite kõlarite. Kasutage seda, kui teil on kuulmispuue või üks kõrvakuular on teie jaoks mugavam.

Käivitage rakendus **Seaded**, toksake **Juurdepääs → Kuulmine** ning seejärel toksake selle aktiveerimiseks lülitit **Monoheli**.

### Vilumus ja infovahetus

### Universaallülitamine

Saate puuteekraani kontrollida, ühendades sellega välise lüliti, toksates ekraanil või liigutades pead ja nägu.

Käivitage rakendus **Seaded**, toksake **Juurdepääs** → **Vilumus ja infovahetus** → **Universaallülitamine** ja toksake selle aktiveerimiseks lülitit. Kui seadmes ei ole registreeritud universaalseid lüliteid, toksake **LISA LÜLITI** ja määrake lülitid, millega seadet juhtida.

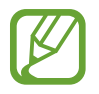

Universaalse lüliti funktsiooni aktiveerimiseks peab vähemalt üks lüliti olema seadmes registreeritud.

Seadme juhtimiseks kasutatavate lülitite määramiseks toksake SEADED  $\rightarrow$  Lülitid.

Selle funktsiooni aktiveerimiseks vajutage samal ajal toitenuppu ja helitugevuse suurendusnuppu.

### Abimenüü

Hõlbustusotsetee ikooni kuvamine

Seadke seade kuvama hõlbustusotsetee ikooni rakendustele, funktsioonidele ja asetustele ligi pääsemiseks. Te saate seadet hõlpsasti juhtida, toksates ikooni hõlbustusmenüüsid.

- 1 Käivitage rakendus Seaded ja toksake Juurdepääs → Vilumus ja infovahetus → Abimenüü.
- 2 Toksake selle aktiveerimiseks lülitit.

Hõlbustusotsetee ikoon ilmub ekraani paremasse alaserva.

Abi otsetee ikooni läbipaistvuse muutmiseks lohistage kohandusriba, mis on valiku Läbipaistmatus all.

#### Ligipääs hõlbustusmenüüdele

Hõlbustusotsetee ilmub ujuvikoonina, hõlbustades ikoonile juurdepääsu mistahes kuvalt. Kui te toksate hõlbustusotsetee ikooni, ikoon veidi laieneb ning ikoonile ilmuvad saadavalolevad hõlbustusmenüüd. Toksake vasakule või paremale noolt, et liikuda teistele paneelidele või libistage muude menüüde valimiseks vasakule või paremale.

#### Kursori kasutamine

Toksake abimenüüs **Kursor**. Te saate juhtida ekraani väikeste sõrmeliigutustega puutealal. Kursori liigutamiseks lohistage oma sõrme puutealal. Kursori all olevate üksuste valimiseks toksake ekraani.

Kasutage järgmisi suvandeid:

- 🔣 / 测 : ekraanil vasakule või paremale kerimine.
- 💿 / 😒 : ekraanil üles või alla kerimine.
- 🔍 : kursori asukohaala suurendamine.
- 🖶 : puuteala teise asukohta teisaldamine.
- 🔀 : puuteala sulgemine.

Kursoriseadete muutmiseks käivitage rakendus **Seaded** ja toksake **Juurdepääs** → **Vilumus ja infovahetus** → **Abimenüü**. Seejärel kohandage seadeid asukohas **KURSOR JA EKRAANI JUHTIMINE**.

#### Täiustatud abimenüüde kasutamine

Seadistage seade valitud rakendustele täiustatud abimenüüsid kuvama.

Käivitage rakendus **Seaded**, toksake **Juurdepääs** → **Vilumus ja infovahetus** → **Abimenüü** → **Assistant plus**, toksake selle aktiveerimiseks lülitit ja valige seejärel rakendusi.

### Lihtne ekraani sisselül.

Lülitage ekraan sisse, liigutades oma kätt seadme ülaosas oleva sensori kohal. Te saate ekraani ühtegi klahvi vajutamata sisse lülitada. Kui te kasutate seda funktsiooni, asetage seade tasasele pinnale nii, et ekraan on üleval pool, või hoidke seda kindlalt kinni, vältimaks selle liikumist.

Käivitage rakendus **Seaded**, toksake **Juurdepääs** → **Vilumus ja infovahetus** ning seejärel toksake selle aktiveerimiseks lülitit **Lihtne ekraani sisselül.** 

### Toksake ja hoidke all viivitust

Seadistage ekraani toksamise ja hoidmise tuvastusaeg.

Käivitage rakendus **Seaded**, toksake **Juurdepääs** → **Vilumus ja infovahetus** → **Toksake ja hoidke all viivitust** ja valige seejärel suvand.
#### Klõpsamine kursori seiskumisel

Seadke seade valima üksusi automaatselt, kui te hiirekursori eseme kohale liigutate.

Käivitage rakendus **Seaded**, toksake **Juurdepääs** → **Vilumus ja infovahetus** ning seejärel toksake selle aktiveerimiseks lülitit **Klõpsamine kursori seiskumisel**.

#### Infovahetuse juhtimine

Aktiveerige suhtluse juhtimisrežiim, mis piirab rakenduste kasutamise ajal seadme reageerimist sisestustele.

- 1 Käivitage rakendus Seaded ja toksake Juurdepääs → Vilumus ja infovahetus → Infovahetuse juhtimine.
- 2 Toksake selle aktiveerimiseks lülitit.
- **3** Vajutage ja hoidke rakenduse kasutamise ajal korraga toitenuppu ja helitugevuse suurendamisnuppu.
- 4 Reguleerige raami suurust või joonistage ala ümber, mida soovite piirata, joon.
- 5 Toksake VAL.

Seade kuvab piiratud ala. Piiratud ala ei reageeri, kui te seda puudutate ja seadme nupud on välja lülitatud. Samas, saate lubada toitenupu, helitugevusnupu ja klahvistiku toimimise infovahenduse juhtimisrežiimil.

Infovahetuse juhtimisrežiimi deaktiveerimiseks vajutage ja hoidke korraga toitenuppu ja helitugevuse suurendusnuppu.

Seadet infovahetuse juhtimisrežiimi deaktiveerimise järel ekraani lukustama seadistamaks, käivitage **Seaded** ekraan, toksake **Juurdepääs** → **Vilumus ja infovahetus** → **Infovahetuse juhtimine** ja toksake seejärel aktiveerimiseks lülitit **Ekraanil. kasut. v.-lül. korral**.

## Kõnesünteesifunktsioonide seadistamine

Muutke aktiveeritud Voice Assistant funktsiooniga kõnesünteesifunktsioonide seadeid, nagu keeled, kiirus jne.

Käivitage rakendus **Seaded**, toksake **Juurdepääs** → **Tekst kõneks** ja kasutage seejärel järgmisi funktsioone.

- EELISTATUD TTS-MOOTOR: kõnesünteesi funktsioonile mootori valimine.
- Kõne kiirus: kõnesünteesifunktsiooni jaoks kõne kiiruse reguleerimine.
- Helikõrgus: kõnesünteesifunktsiooni jaoks helikõrguse reguleerimine.
- Kõne kiiruse lähtestamine: kõne kiiruse lähtestamine.
- Helikõrguse lähtestamine: helikõrguse lähtestamine.
- Kuula näidet: kõneseadete jaoks lühikese näite esitamine.
- Vaikekeele olek: kõnesünteesifunktsiooni vaikekeele oleku kuvamine.

# Suunalukk

Looge ekraaniluku eemaldamiseks suunakombinatsioon.

- 1 Käivitage rakendus **Seaded**, toksake **Juurdepääs** → **Suunalukk** ja toksake aktiveerimiseks lülitil.
- 2 Lohistage oma sõrme üles, alla, vasakule või paremale kuus kuni kaheksa korda ja toksake seejärel JÄTKA.
- **3** Tehke selle kinnitamiseks veel kord sama suunakombinatsioon ja toksake **KINNITA**.

# Otsene juurdepääs

Seadke juurdepääsetavuse menüüsid kiiravama.

Käivitage rakendus **Seaded**, toksake **Juurdepääs** → **Otsene juurdepääs** ja toksake aktiveerimiseks lülitil. Seejärel valige kuvatav juurdepääsumenüü, kui vajutate samal ajal toitenuppu ja helitugevuse suurendusnuppu.

Pääsete ligi järgmistele juurdepääsumenüüdele.

- Juurdepääs
- Voice Assistant
- Universaallülitamine
- Suurendusaken
- Negatiivivärvid
- Hallskaala
- Värvi reguleerimine
- Infovahetuse juhtimine

# Teavituse meeldetuletus

Seadistage seade teavitama teid teavitustest, mida te pole vahepeal kontrollinud.

Käivitage rakendus **Seaded**, toksake **Juurdepääs** → **Teavituse meeldetuletus** ja toksake aktiveerimiseks lülitil.

Selleks, et määrata seadet vibreerima, kui teil on kontrollimata teavitusi, toksake selle aktiveerimiseks lülitit Värin.

Meeldetuletuste vahele intervallide seadmiseks toksake Meeldetuletuse intervall.

Selleks, et määrata rakendusi teavitustest teatama, valige rakendused valiku **TEAVITUSTE KUVAMINE RAKENDUSELT** alt.

# Kõnede vastuvõtmine/lõpetamine

Kõnede vastamis- või lõpetamisviisi muutmine.

Käivitage rakendus **Seaded** ja toksake **Juurdepääs** → **Kõnede vastuvõtm./lõpetam.** Valige soovitud viis.

# Üksikpuudutuse režiimi kasutamine

Nupu lohistamise asemel toksake alarmi helisemisel või sissetuleva kõne puhul alarmi peatamiseks või kõnele vastamiseks nuppu.

Käivitage rakendus **Seaded** ja toksake **Juurdepääs** ning toksake selle aktiveerimiseks lülitit **Üksiktoksamise režiim**.

# Juurdepääsuseadete haldamine

#### Juurdepääsuseadete failina salvestamine

Eksportige hetkel kehtivad juurdepääsuseaded failina.

Käivitage rakendus **Seaded** ja toksake **Juurdepääs → Halda juurdepääsu → Import/eksport → Ekspordi kausta Minu failid**.

#### Juurdepääsuseadete faili importimine

Importige hõlbustusseadete fail ja uuendage hetkel kehtivaid seadeid.

Käivitage rakendus **Seaded** ja toksake **Juurdepääs** → **Halda juurdepääsu** → **Import/eksport** → **Impordi kaustast Minu failid**. Valige importimiseks fail ja toksake **VALMIS**. Juurdepääsuseadeid värskendatakse vastavalt imporditud failile.

#### Juurdepääsuseadete failide jagamine

Jaga juurdepääsuseadete faile teistega e-posti, Wi-Fi Directi, Bluetoothi jm kaudu.

Käivitage rakendus **Seaded** ja toksake **Juurdepääs** → **Halda juurdepääsu** → **Jagamine**. Valige seejärel juurdepääsufailid ja toksake **VALMIS**. Valige jagamisviis ja järgige faili jagamiseks ekraanil kuvatavaid juhiseid.

# **Tõrkeotsing**

Enne Samsungi Teeninduskeskusesse pöördumist proovige järgnevaid lahendusi. Teatud olukorrad ei tarvitse teie seadmele kohalduda.

# Seadme sisselülitamisel või kasutamise ajal peate sisestama ühe järgnevatest koodidest:

- Parool: kui seadme lukustusfunktsioon on lubatud, peate sisestama seadmele määratud parooli.
- PIN: seadme esmakordsel kasutamisel või kui PIN-koodi nõue on võimaldatud, peate te sisestama SIM-või USIM-kaardi PIN-koodi. Selle funktsiooni saab blokeerida menüüs Lukusta SIM-kaart.
- PUK: sisestades PIN-koodi mitu korda valesti, blokeeritakse teie SIM-või USIM-kaart. Peate sisestama teenusepakkuja antud PUK-koodi.
- PIN2: PIN2 nõudega menüü avamiseks tuleb sisestada SIM-või USIM-kaardiga saadud PIN2. Lisateabe saamiseks võtke ühendust oma teenusepakkujaga.

#### Teie seade kuvab võrgu või teenuse veateateid

- Nõrga signaali või vastuvõtuga alades võib signaali vastuvõtt kaduda. Minge teise kohta ja proovige uuesti. Liikumise ajal võivad ilmuda korduvad tõrketeated.
- Osadele suvanditele ei pääse ilma registreerumata juurde. Lisateabe saamiseks võtke ühendust oma teenusepakkujaga.

#### Teie seade ei lülitu sisse

Kui aku on täiesti tühi, ei lülitu teie seade sisse. Laadige aku enne seadme sisselülitamist täiesti täis.

#### Puuteekraan reageerib aeglaselt või valesti

- Kui kinnitate puuteekraanile ekraanikaitsme või valikulisi tarvikuid, ei pruugi puuteekraan korralikult toimida.
- Kui kannate kindaid, kui teie käed pole puuteekraani puudutamisel puhtad, või kui toksate ekraani teravate objektide või sõrmeotstega, võib puuteekraan tõrkuda.
- Niiskus või veega kokkupuude võib tuua kaasa puuteekraani talitlushäireid.
- Taaskäivitage seade ajutiste programmivigade parandamiseks.
- Veenduge, et seadmesse on paigaldatud uusim püsitarkvara.
- Kui puuteekraani on kriimustatud või kahjustatud, külastage Samsungi Teeninduskeskust.

#### Teie seade hangub või esineb parandamatu viga

Proovige järgmisi lahendusi. Kui probleem endiselt ei lahene, võtke ühendust Samsungi Teeninduskeskusega.

#### Seadme taaskäivitamine

Kui seade hangub või tardub, peate te sulgema rakendusi ja seadme välja ja seejärel uuesti sisse lülitama.

#### Taaskäivitama sundmine

Kui seade hangub või ei reageeri, vajutage ja hoidke taaskäivitamiseks korraga toitenuppu ja helitugevuse vähendusnuppu kauem kui 7 sekundit.

#### Seadme lähtestamine

Kui ülal toodud meetodid probleemi ei lahenda, taastage tehaseseaded.

Käivitage rakendus **Seaded**, toksake **Üldine haldus**  $\rightarrow$  **Lähtestamine**  $\rightarrow$  **Tehaseseadete lähtestamine**  $\rightarrow$  **LÄHTESTA**  $\rightarrow$  **KUSTUTA KÕIK**. Pidage enne tehaseandmete lähtestamist meeles seadmes asuvatest olulistest andmetest varukoopia teha.

Kui registreerisite seadmele Google'i konto, peate pärast lähtestamist sama Google'i kontoga sisse logima.

#### Kõnesid ei ühendata

- · Veenduge, et olete ühenduses õige mobiilivõrguga.
- · Veenduge, et te ei ole antud numbrile helistamist blokeerinud.
- Veenduge, et te ei ole antud numbrilt kõnede vastuvõtmist blokeerinud.

# Teised ei kuule teid kõnelemas

- Veenduge, et te ei kata sisseehitatud mikrofoni.
- Veenduge, et mikrofon on teie suu ligidal.
- Kuulari kasutamisel veenduge, et see on korrektselt ühendatud.

# Heli kajab kõne ajal

Vajutage helitugevuse reguleerimiseks helitugevusnuppu või liikuge teise kohta.

#### Mobiilsidevõrgu või internetiühendus katkeb tihti või on heli ebakvaliteetne

- Veenduge, et te ei blokeeri seadme siseantenni.
- Nõrga signaali või vastuvõtuga alades võib signaali vastuvõtt kaduda. Teie ühenduse probleemid võivad olla tingitud teenusepakkuja tugijaama probleemidest. Minge teise kohta ja proovige uuesti.
- Liikumisel ajal seadme kasutamisel võivad juhtmevabad võrguteenused teenusepakkuja tugijaama probleemide tõttu olla blokeeritud.

# Aku ikoon on tühi

Aku on tühi. Laadige aku.

#### Aku ei lae korralikult (Samsungi poolt heaks kiidetud laadurid)

- Veenduge, et laadur oleks korrektselt ühendatud.
- Külastage Samsungi teeninduskeskust ja laske aku välja vahetada.

## Aku tühjeneb kiiremini, kui algselt

- Kui seade või aku puutub kokku väga külmade või kuumade temperatuuridega, võib laetuse tase väheneda.
- Akuenergia tarbimine suureneb teatud funktsioonide või rakenduste kasutamisel, nagu GPS, mängud ja internet.
- Akuenergia tarbimisega väheneb aja vältel ka aku laetuse kestus.

#### Kaamera käivitamisel ilmub veateade

Teie seadme kaamerarakenduse kasutamiseks peab olema seadmes piisavalt mälu ja akuvoolu. Kaamera käivitamise veateate saamisel proovige järgnevat:

- Laadige aku.
- · Vabastage osa mälust, teisaldades faile arvutisse või kustutades need seadmest.
- Taaskäivitage seade. Kui pärast eelmainitud nõuannete proovimist on kaameraga endiselt probleeme, võtke ühendust Samsungi Teeninduskeskusega.

#### Foto kvaliteet ei vasta eelkuvale

- Teie fotode kvaliteet võib ümbruskonnast ja pildistamisvõtetest olenevalt erineda.
- Kui pildistate pimedates kohtades, öösel, või sisetingimustes, võib pildile tekkida müra või pildid võivad olla fookusest väljas.

#### Multimeediumifailide avamisel ilmub veateade

Kui teie seade annab multimeediumifailide avamisel veateate või multimeediumifailid ei avane, proovige järgnevat:

- · Vabastage osa mälust, teisaldades faile arvutisse või kustutades need seadmest.
- Veenduge, et muusikafail ei oleks Digital Rights Management (DRM)-kaitsega. Kui see on DRM-kaitsega, veenduge, et teil on vastav litsents või kood failide esitamiseks.
- Veenduge, et seade toetab failivorminguid. Kui failivormingud, nagu DivX või AC3, ei ole toetatud, paigaldage rakendus, mis neid toetab. Seadme toetatud failivormingute kinnitamiseks külastage veebilehte www.samsung.com.
- Teie seade toetab fotosid ja videoid, mis on antud seadmega pildistatud. Teiste seadmetega jäädvustatud fotod ja videod ei pruugi korrektselt töötada.
- Teie seade toetab multimeediumifaile, mis teie võrguteenuse pakkuja või lisateenuste pakkujad on heaks kiitnud. Teatud internetis ringlev sisu, nagu helinad, videod või tapeedid ei pruugi korralikult töötada.

## Teist Bluetoothi seadet ei leita

- Veenduge, et Bluetoothi juhtmevaba funktsioon on teie seadmes sisse lülitatud.
- Veenduge, et Bluetoothi juhtmevaba funktsioon on teises seadmes sisse lülitatud.
- Veenduge, et teie seade ning teine Bluetoothi seade on Bluetoothi maksimaalses toimimisulatuses (10 m).

Kui need nõuanded probleemi ei lahenda, võtke Samsungi Teeninduskeskusega ühendust.

#### Seadme arvutiga ühendamisel ei looda ühendust

- Veenduge, et kasutatav USB-kaabel ühildub teie seadmega.
- Veenduge, et teie arvutisse on paigaldatud vajalik draiver ja see on värskendatud.
- Kui kasutate Windows XP, veenduge, et teie arvutisse on paigaldatud v\u00e4hemalt Windows XP Service Pack 3.

#### Teie seade ei suuda tuvastada asukohta

Teatud asukohtades, nagu sisetingimustes, võivad GPS signaalid olla häiritud. Määrake sellistes olukordades asukoha tuvastamiseks seade kasutama Wi-Fi- või mobiilsidevõrku.

#### Seadmele salvestatud andmed on kadunud

Tehke kõigist seadmele salvestatud olulistest andmetest alati varukoopiad. Vastasel juhul pole kadunud andmete taastamine võimalik. Samsung ei vastuta seadmesse salvestatud andmete kaotsimineku eest.

#### Seadme korpuse väliskülje ümbrusesse tekib väike vahe

- See vahe on vajalik tootmiseripära ja võib kaasa tuua osade väikese liikumise või värina.
- Aja jooksul võib osade hõõrdumine tekitada vahe laienemise.

#### Seadme mälus ei ole piisavalt ruumi

Kustutage ebavajalikud andmed nagu vahemälu, kasutades rakendust Smart Manager, või kustutage käsitsi rakendusi, mida te ei kasuta, et mäluruumi vabastada.

#### Rakenduste nuppu ei kuvata avalehel

Ilma rakenduste nuppu kasutamata, saate avada rakenduste ekraani, libistades avalehel üles või alla. Avalehele naasmiseks libistage rakenduste ekraanil üles või alla. Rakenduste nupu kuvamiseks avalehe all käivitage rakendus **Seaded** ja toksake **Ekraan**  $\rightarrow$  **Avaekraan**  $\rightarrow$  **Rakenduste nupp**  $\rightarrow$  **Kuva rakenduste nupp**  $\rightarrow$  **RAKENDA**.

#### Avakuva nuppu ei kuvata

Teatud rakendusi ja funktsioone kasutades võib avakuva nupp ja sirvimisriba ära kaduda. Sirvimisriba vaatamiseks libistage ekraani allosast üles.

#### Ekraani heleduse reguleerimise riba ei ilmu teavituste paneelile

Avage teavituste paneel lohistades olekuriba alla ja siis lohistage teavituste paneel alla. Toksake heleduse reguleerimise riba kõrval ja toksake Juhtnupu kuvamine üleval lülitit, et see aktiveerida.

#### Samsungi pilv ei tööta

- Kontrollige, et te olete võrguga õigesti ühendatud.
- Te ei saa Samsungi pilve kontrolltoimingu ajal kasutada. Proovige hiljem uuesti.

#### Seade ei suuda lukustatud ekraanil mu vikerkestasid tuvastada

- Tehke kindlaks ega miski vikerkesta tuvastamise kaamerat ja LED-i ei takista ning proovide uuesti.
- Kui valgustingimused on erinevad sellest, kui te vikerkestad registreerisite, ei pruugi seade neid tuvastada. Minge teise kohta ja proovige uuesti.
- Vaadake, et seadet ei liiguks ega oleks väga kallutatud.

# Aku eemaldamine

- Aku eemaldamiseks võtke ühendust volitatud teeninduskeskusega. Aku eemaldamise juhiste saamiseks külastage veebilehte www.samsung.com/global/ecodesign\_energy.
- Ohutuse huvides <u>ei ole lubatud akut ise</u> eemaldada. Valesti eemaldatud aku võib kahjustada akut ennast ja seadet, tekitada vigastusi ja/või muuta seadme ohtlikuks.
- Samsung ei vastuta mistahes vigastuste või kahjude eest (ei lepinguliselt ega kaudselt, sealhulgas hooletus) mis võivad tekkida käesolevate hoiatuste ja juhiste täpselt järgimata jätmisest. Samsung vastutab üksnes surmajuhtumite või vigastuste eest, mille on põhjustanud Samsungi enda hooletus.

#### Copyright

Copyright © 2017 Samsung Electronics

Antud juhend on kaitstud rahvusvaheliste autoriõigustega.

Kasutusjuhendi ühtki osa ei tohi ilma Samsung Electronics' eelneva kirjaliku loata reprodutseerida, levitada, tõlkida või edastada mitte mingil kujul ega mingite vahendite abil, olgu need siis elektroonilised või mehaanilised, sealhulgas kopeerimine, salvestamine või talletamine mis tahes andmete salvestamise ja esitamise süsteemis.

#### Kaubamärgid

- SAMSUNG ja SAMSUNG logo on Samsung Electronics registreeritud kaubamärgid.
- Bluetooth<sup>®</sup> on Bluetooth SIG, Inc. rahvusvaheline registreeritud kaubamärk.
- Wi-Fi<sup>®</sup>, Wi-Fi Protected Setup<sup>™</sup>, Wi-Fi Direct<sup>™</sup>, Wi-Fi CERTIFIED<sup>™</sup>, ja Wi-Fi logo on Wi-Fi Alliance registreeritud kaubamärgid.
- Kõik teised kaubamärgid ja autoriõigused on vastavate omanike omandis.